1C-papy

# Конфигурация «Альфа-Авто:Автосалон+Автосервис+ Автозапчасти Корп, редакция 6»

Методика синхронизации данных с «1С:БУХГАЛТЕРИЯ ПРЕДПРИЯТИЯ» редакция 3.0

> Москва 2024 г.

#### ПРАВО ТИРАЖИРОВАНИЯ ДОКУМЕНТАЦИИ ПРИНАДЛЕЖИТ ООО "1C-Papyc"

Получив настоящие материалы, вы тем самым даете согласие не допускать их копирования без письменного разрешения фирмы правообладателя.

ООО "1С-Рарус", 2024 почтовый адрес: Москва, 127434, а/я 79 Дмитровское шоссе, д. 9Б телефон, факс: +7 (495) 223-04-04, +7 (495) 231-20-02 Контрольная группа (для претензий и рекламаций): k@rarus.ru e-mail: <u>alfa@rarus.ru</u> URL: www.rarus.ru

Авторы методических материалов: "1С-Рарус"

# оглавление

| Введе                                                                                                    | ние                                                                                              | 9              |
|----------------------------------------------------------------------------------------------------|--------------------------------------------------------------------------------------------------|----------------|
| Глава                                                                                                    | 1                                                                                                | 11             |
| Настр                                                                                                    | оойка обмена                                                                                     | 11             |
| 1.1.                                                                                                    | Подготовка к синхронизации данных                                                                | 11             |
| 1.2.                                                                                                    | Настройка синхронизации                                                                          |                |
| 1.3                                                                                                    |                                                                                                  | 15             |
| 1.0.                                                                                                    | Настройка синхроппзиции: правила отправки и получения ланных                                     | 18             |
| 1.4.                                                                                                    | Настронка синхронизации: правила отправки и полу исних данных                                    | 10<br>24       |
| 1.5.                                                                                                    | Пастройка синхронизации, на чальная выпрузка даппыл                                              | 27<br>20       |
| 1.0.                                                                                                    | Пастроика синхронизации по расписанию                                                            | ·····.49<br>20 |
| 1./.                                                                                                    | настроика счетов учета номенклатуры и номенклатурных групп                                       |                |
| Глава                                                                                                    | 2                                                                                                |                |
| 1 11424                                                                                                    |                                                                                                  |                |
| Посту                                                                                                    | пление товарно-материальных ценностей                                                            |                |
| 21                                                                                                    | сдение       9         ава 1       11                                                            |                |
| 2.1.<br>2.1                                                                                                    | 1 Поступлание тововов                                                                            |                |
| Зведенне       9         'лава 1       11         Настройка обмена       11         1.1. Подготовка к синхропизации дапных.       11         1.2. Настройка синхропизации: правила отправки и получения данных.       12         1.3. Настройка синхропизации: правила отправки и получения данных.       12         1.4. Настройка синхропизации: правила отправки и получения данных.       12         1.5. Настройка синхропизации: правила отправки и получения данных.       24         1.6. Настройка синхропизации по расписанию.       29         1.7. Настройка синхропизации по расписанию.       29         1.7. Настройка синхропизации по расписанию.       29         1.7. Настройка синхропизации по расписанию.       30         Глава 2       33         Поступление товаров.       33         2.1. Поступление товаров на комиссию.       35         Точки контрол документа «Поступление товаров».       37         Точки контрол документа «Поступление товаров».       38         2.1.3. Безволясдное поступление.       37         Точки контрол документа «Поступление товаров» схозяйствениюй операцией «Услуги сторониих отроля документа «Поступление товара» схозяйствениюй операцией «Услуги по субподряду |                                                                                                  |                |
| 2.1                                                                                                    | .2. Поступление товаров на комиссию                                                              | 35             |
| Тс                                                                                                    | очки контроля документа «Поступление товаров на комиссию»                                        | 35             |
| 2.1                                                                                                    | .3. Безвозмездное поступление                                                                    |                |
| 1 (<br>2 1                                                                                                    | очки контроля документа «Безвозмездное поступление»<br>Лани Уалиги атопонник оргонизовний        |                |
| 2.1<br>Te                                                                                                    | .4.                                                                                              | ЭЭ<br>нних     |
|                                                                                                    | организаций»                                                                                     |                |
| 2.1                                                                                                    | .5. Услуги по субподряду                                                                         | 42             |
| Тс                                                                                                    | очки контроля документа «Поступление товара» с хозяйственной операцией «Услуги по                |                |
| 2.1                                                                                                    | субподряду»                                                                                      |                |
| 2.1<br>Te                                                                                                    | .0.        ИМПОРТ                                                                                |                |
| 2.1                                                                                                    | .7. Поступление лополнительных расхолов                                                          |                |
| Тс                                                                                                    | очки контроля документа «Поступление дополнительных расходов»                                    |                |
| 2.1                                                                                                    | .8. Счет-фактура полученный                                                                      | 46             |
| To                                                                                                    | очки контроля документа «Счет-фактура полученный»                                                | 47             |
| 2.1                                                                                                    | .9. Счет от поставщика                                                                           | 48<br>50       |
| 2.1<br>Be                                                                                                    | .10.                                                                                             |                |
| Bo                                                                                                    | озврат товаров принятых на комиссию                                                              |                |
| 2.1                                                                                                    | .11. Корректировка поступления                                                                   | 53             |
| Те                                                                                                    | очки контроля документа «Корректировка поступления»                                              |                |
| 2.1                                                                                                    | .12. Uтчет комитенту                                                                             |                |
| 2.1<br>Ta                                                                                                    | .13. 1 аможенная декларация (импорт)<br>очки контроля локумента «Таможенная лекларация (импорт)» |                |
| 2.1                                                                                                    | .14. Увеломление о ввозе прослеживаемых товаров                                                  |                |
| Te                                                                                                    | очки контроля документа «Уведомление о ввозе прослеживаемых товаров»                             |                |
| 2.1                                                                                                    | .15. Уведомление о перемещении прослеживаемых товаров                                            | 60             |

| Глава З                                                                                                    | 63                                                                                                    |
|----------------------------------------------------------------------------------------------------|----------------------------------------------------------------------------------------------------|
| Отгрузка товарно-материальных ценностей                                                                                                    | 63                                                                                                    |
| 3.1. Общая система налогообложения                                                                                                    | 64                                                                                                    |
| 3.1.1. Реализация товаров                                                                                                    | 64                                                                                                    |
| Точки контроля документа «Реализация товаров и услуг» с видом операции «Товары                                                                                                    |                                                                                                    |
| (накладная)»                                                                                                    | 64                                                                                                    |
| 3.1.2. Передача товаров на комиссию                                                                                                    | 65                                                                                                    |
| Точки контроля документа «Уведомление о перемещения прослеживаемых товаров»       61         лява 3       63         Этгрузка товарно-материяльных ценностей       63         3.1. Общая система налогообложения       64         3.1.1. Реализация товаров       64         1.1.2. Передача товаров пуслуг» с видом операция «Товары       64         (иякладияа)»       64         (иякладияа)»       65         3.1.2. Кат об оказания чеваров и услуг» с видом операция «Товары (иякладияа)»       65         3.1.3. Акт об оказания чеваров и услуг» с видом операция «Товаров и волучета»       67         3.1.4. Кат об оказания услуг       67         7.1.4. Редлизация агентских услуг»       67         3.1.5. Вопрат товаров от покучателя»       67         7.1.6. Корректирова окумента «Волярат товаров от покучателя»       67         7.1.7. Счет контроля документа «Волярат товаров от покучателя»       71         7.1.8. Корректирова от покучателя       68         3.1.5. Корректирова окумента «Свализания реализания.       74         7.5.       73       75         3.1.6. Корректирова окумента «Свализания реализания.       76         3.1.7. Счет фактура выдания.       76         3.1.8. Систрактура выдания.       76         3.1.9. Счет фактура выдания.       76                                                                                  |                                                                                                    |
| 3.1.3. Акт об оказании услуг                                                                                                    | 66                                                                                                    |
| Точки контроля документа «Реализация услуг»                                                                                                    | 67                                                                                                    |
| 3.1.4. Реализация агентских услуг                                                                                                    |                                                                                                    |
| Точки контроли документа «Уведомление о перемещении прослеживаемых товаров»         66           Глава 3                                                                                                    | 60                                                                                                    |
| Точки контроля документа «Уведомление о перемещении прослеживаемых товаров»       61         тава 3       63         гг рузка товарно-материальных ценностей       63         3.1. Общая система налогообложения       64         3.1. Перелизация товаров       64         1.1. Передача товаров на комиссию       65         Точки контроля документа «Реализация товаров и услуг» с видом операция «Товары (иакладияя)»       64         (иакладияя)       65         Точки контроля документа «Реализация товаров и услуг» с видом операция «Товарь на комиссию       65         Точки контроля документа «Реализация товаров и услуг» с видом операция «Товарь на комиссию       65         Точки контроля документа «Реализация товаров и услуг»       67         3.1.4. Реализация атентских услуг»       67         Точки контроля документа «Реализация агентских услуг»       68         3.1.5. Воврат товаров от покупателя.       79         Точки контроля документа «Вопарат товаров от покупателя».       71         Точки контроля документа «Вопарат товаров от покупателя».       76         Точки контроля документа «Вопарат товаров от покупателя».       76         Точки контроля документа «Вопарат товаров от покупателя».       76         Точки контроля документа «Вопарат товаров.       78         3.1.7. Счет-фактура выданный.       76      <         |                                                                                                    |
| Точки контроля документа «Уведомление о перемещении прослеживаемых товаров»       61         за 3       63         узка товарно-материальных ценностей.       63         .       Общая система налогообложения.       64         .       Общая система налогообложения.       64         .       Общая система налогообложения.       64         .       Общая система налогообложения.       64         .       Общая система налогообложения.       64         .       Общая система челанзания товаров и услуг» свидом операция «Товары (накладива)».       64         .       1.2.       Перецата товаров на комиссию.       65         .       1.3.       Акте об оказания услуг.       66         .       Точки контроля документа «Реализация агентских услуг».       66         .       Точки контроля документа «Реализация агентских услуг».       68         .       Точки контроля документа «Реализация агентских услуг».       67         Точки контроля документа «Реализация агентских услуг».       67         Точки контроля документа «Велизация агентских услуг».       67         Точки контроля документа «Велизация насянских услуг».       68         .       1.6.       Корректировка релизации.       74         .       Точки контроля документа «Счет-фактур                                                                                               |                                                                                                    |
| 3.1.6. Корректировка реализации                                                                                                    |                                                                                                    |
| Точки контроля документа «Уведомление о перемещении прослеживаемых товаров»       61         лава 3       63         Этгрузка товароно-материяльных ценностей       63         3.1. Общая система налогообложения       64         3.1. Перализици товаров       64         3.1. Перализици товаров и услуг» с выдом операции «Товары       64         (накладиная)       66         Точки контроля документа «Реализация товаров и услуг» с выдом операции «Товары       66         Точки контроля документа «Реализация товаров и услуг» при передаче товаров на комиссию       66         3.1.3. Акт об оказании услуг       66         Точки контроля документа «Реализация агентских услуг»       66         3.1.5. Возврат товаров от покунатели (комиссию)       77         Точки контроля документа «Селизания агентских услуг»       66         Точки контроля документа «Селизания агентских услуг»       67         Точки контроля документа «Селизания агентских услуг»       67         Точки контроля документа «Селизания агентских услуг»       67         Точки контроля документа корректировки реализания       77         3.1.6. Корректировка реализания       77         3.1.7. Счет фактура выданный       77         3.1.8. Скорректировка реализания       77         3.1.9. Счет фактура выдания алогообложения       82                                     | 75                                                                                                    |
| контроля документа «Уведомление о перемещения прослеживаемых товаров»         61           3                                                                                                    |                                                                                                    |
| Точки контроля документа «Счет-фактура выданный»                                                                                                    | 76                                                                                                    |
| 3.1.8. Отчет комиссионера                                                                                                    | 78                                                                                                    |
| 3.1.9. Счет на оплату                                                                                                    | 82                                                                                                    |
| 3.2. Упрощенная система налогообложения                                                                                                    | 82                                                                                                    |
| 3.2.1. Реализация товаров                                                                                                    | 82                                                                                                    |
| 3.2.2. Возврат товаров от покупателя                                                                                                    | 83                                                                                                    |
| 3.2.3. Отчет комиссионера                                                                                                    | 83                                                                                                    |
| Глара Д                                                                                                    | 95                                                                                                    |
| 1 Лара т                                                                                                    |                                                                                                    |
| Складские документы                                                                                                    |                                                                                                    |
| Складские документы                                                                                                    | 85                                                                                                    |
| Точки контроля документа «Уведомление о перемещении прослеживаемых товаров»       6         Глава 3                                                                                                    |                                                                                                    |
| Точки контроля документа «Уведомление о перемещении прослеживаемых товаров»                                                                                                    | 85<br>85<br>85<br>85                                                                                                    |
| Точки контроля документа «Уведомление о перемещении прослеживаемых товаров»       6         Сглава 3                                                                                                    | 85<br>85<br>85<br>85<br>                                                                                                    |
| Точки контроля документа «Уведомление о перемещения проележиваемых товаров»          Сттрузка товарно-материальных ценностей          3.1.       Общая система налогообложения          3.1.1.       Реализация товаров          Точки контроля документа «Реализация товаров и услуг» с выдом операции «Товары (накладиян)»          З.1.2.       Передача товаров на комиссию.          Точки контроля документа «Реализация товаров и услуг» при передаче товаров на комиссию.         3.1.3.       Акт об оказиани услуг.       Точки контроля документа «Реализация услуг»         3.1.4.       Реализация и агентских услуг».       Точки контроля документа «Волярат товаров от покупателя.         Точки контроля документа «Волярат товаров от покупателя.       Точки контроля документа «Волярат товаров от покупателя.         Точки контроля документа «Волярат товаров от покупателя.       Точки контроля документа «Волярат товаров от покупателя.         З.1.6.       Счет-фактура влданный.       Точки контроля документа «Воляра.         З.1.7.       Счет фактура влданный.       Точки контроля документа «Воляра.         З.1.8.       Сунтаров от покупателя.       З.1.6.         З.1.9.       Счет фактура влданный.       Точки контроля документа «Цереченение новаров.         З.2.1.       Реализация и товаров. <td>85<br/>85<br/>85<br/>85<br/></td> | 85<br>85<br>85<br>85<br>                                                                                                    |
| чки контроля документа «Уведомление о перемещении прослеживаемых товаров»                                                                                                    |                                                                                                    |
| Складские документы         4.1. Перемещение товаров         4.1.1. Перемещение товаров         Точки контроля документа «Перемещение товаров»         4.1.2. Перемещение товаров в филиал         Точки контроля документа «Перемещение товаров в филиал»         4.1.3. Перемещение товаров из филиала         Точки контроля документа «Перемещение товаров в филиал»                                                                                                    | 85<br>85<br>85<br>85<br>86<br>86<br>86<br>87<br>89                                                                                                 |
| 1 лава ч         Складские документы         4.1. Перемещение товаров         4.1.1. Перемещение товаров         Точки контроля документа «Перемещение товаров»         4.1.2. Перемещение товаров в филиал         Точки контроля документа «Перемещение товаров в филиал»         4.1.3. Перемещение товаров из филиала         Точки контроля документа «Перемещение товаров в филиал»         4.1.3. Перемещение товаров из филиала         Точки контроля документа «Перемещение товаров из филиала»         4.1.4. Товары в пути                                                                                                    | 85<br>85<br>85<br>85<br>86<br>86<br>87<br>89<br>89                                                                                                 |
| <ul> <li>Складские документы</li> <li>4.1. Перемещение товаров</li> <li>4.1.1. Перемещение товаров</li> <li>точки контроля документа «Перемещение товаров»</li> <li>4.1.2. Перемещение товаров в филиал</li> <li>точки контроля документа «Перемещение товаров в филиал»</li> <li>4.1.3. Перемещение товаров из филиала</li> <li>точки контроля документа «Перемещение товаров из филиала»</li> <li>4.1.4. Товары в пути</li> <li>4.2. Инвентаризация товаров</li> </ul>                                                                                                    | 85<br>85<br>85<br>85<br>85<br>86<br>86<br>86<br>87<br>89<br>89<br>89                                                                               |
| Складские документы         4.1. Перемещение товаров         4.1.1. Перемещение товаров         точки контроля документа «Перемещение товаров»         4.1.2. Перемещение товаров в филиал         точки контроля документа «Перемещение товаров в филиал»         4.1.3. Перемещение товаров из филиала         точки контроля документа «Перемещение товаров в филиал»         4.1.4. Перемещение товаров из филиала         4.1.4. Товары в пути         4.2. Инвентаризация товаров                                                                                                    | 85<br>85<br>85<br>85<br>85<br>86<br>86<br>86<br>86<br>87<br>89<br>89<br>91<br>92                                                                   |
| 1 лава ч         Складские документы                                                                                                    | 85<br>85<br>85<br>85<br>85<br>86<br>86<br>86<br>86<br>87<br>89<br>89<br>89<br>91<br>91<br>92<br>93                                                 |
| Складские документы         4.1. Перемещение товаров         4.1.1. Перемещение товаров         Точки контроля документа «Перемещение товаров»         4.1.2. Перемещение товаров в филиал.         Точки контроля документа «Перемещение товаров в филиал.         Точки контроля документа «Перемещение товаров в филиал.         Точки контроля документа «Перемещение товаров в филиал.         4.1.3. Перемещение товаров из филиала.         Точки контроля документа «Перемещение товаров из филиала»         4.1.4. Товары в пути.         4.2. Инвентаризация товаров.         4.2.1. Инвентаризация товаров.         Точки контроля документа «Инвентаризация товаров».         4.3. Списание товаров.                                                                                                    | 85<br>85<br>85<br>85<br>85<br>86<br>86<br>86<br>86<br>87<br>89<br>89<br>91<br>91<br>92<br>93<br>94                                                 |
| Складские документы                                                                                                    | 85<br>85<br>85<br>85<br>85<br>86<br>86<br>86<br>86<br>87<br>89<br>91<br>91<br>92<br>92<br>93<br>94<br>95                                           |
| Складские документы         4.1. Перемещение товаров         4.1.1. Перемещение товаров         Точки контроля документа «Перемещение товаров»         4.1.2. Перемещение товаров в филиал.         Точки контроля документа «Перемещение товаров в филиал»         4.1.3. Перемещение товаров из филиала.         Точки контроля документа «Перемещение товаров из филиала»         4.1.4. Товары в пути.         4.2.1. Инвентаризация товаров.         4.2.1. Инвентаризация товаров.         4.3.1. Списание товаров.         4.3.1. Списание товаров.         4.3.1. Списание товаров.                                                                                                    | 85<br>85<br>85<br>85<br>85<br>86<br>86<br>86<br>87<br>89<br>89<br>91<br>91<br>92<br>93<br>94<br>95<br>95                                           |
| Складские документы                                                                                                    | 85<br>85<br>85<br>85<br>85<br>86<br>86<br>86<br>86<br>87<br>89<br>91<br>91<br>92<br>93<br>92<br>93<br>94<br>94<br>95<br>96                         |
| Складские документы<br>4.1. Перемещение товаров                                                                                                    | 85<br>85<br>85<br>85<br>85<br>86<br>86<br>86<br>87<br>89<br>89<br>91<br>91<br>92<br>93<br>92<br>93<br>94<br>95<br>95<br>96<br>96                   |
| Складские документы                                                                                                    | 85<br>85<br>85<br>85<br>85<br>86<br>86<br>86<br>86<br>87<br>89<br>91<br>91<br>92<br>93<br>92<br>93<br>94<br>95<br>95<br>96<br>96<br>96<br>96       |
| Складские документы                                                                                                    | 85<br>85<br>85<br>85<br>85<br>86<br>86<br>86<br>86<br>87<br>89<br>91<br>91<br>92<br>93<br>91<br>92<br>93<br>94<br>95<br>95<br>95<br>96<br>96<br>97 |
| Складские документы<br>4.1. Перемещение товаров<br>4.1.1. Перемещение товаров<br>Точки контроля документа «Перемещение товаров»<br>4.1.2. Перемещение товаров в филиал.<br>Точки контроля документа «Перемещение товаров в филиал»<br>4.1.3. Перемещение товаров из филиала.<br>Точки контроля документа «Перемещение товаров из филиала»<br>4.1.4. Товары в пути.<br>4.2. Инвентаризация товаров.<br>4.2.1. Инвентаризация товаров.<br>4.3.1. Списание товаров.<br>4.3.1. Списание товаров.<br>4.3.1. Списание товаров.<br>4.3.2. Списание товаров.<br>4.3.3.1. Списание товаров.<br>4.3.4. Списание товаров.<br>4.3.4. Списание товаров.<br>4.3.5. Списание товаров в производство.<br>Точки контроля документа «Списание товаров».<br>4.3.4. Списание товаров.<br>4.3.4. Списание товаров.<br>4.3.4. Списание товаров.<br>4.3.4. Списание товаров.<br>4.3.4. Списание товаров.<br>4.3.4. Списание товаров.<br>4.3.4. Списание товаров.<br>4.3.4. Списание товаров.<br>4.3.4. Списание товаров.<br>4.3.4. Списание товаров в производство.<br>4.3.4. Списание товаров в производство.<br>4.4. Переоценка товаров в рознице.<br>4.5. Пересортица товаров.                                                                                                    | 85<br>85<br>85<br>85<br>85<br>86<br>86<br>86<br>87<br>89<br>91<br>92<br>93<br>92<br>93<br>94<br>94<br>95<br>95<br>96<br>96<br>96<br>97<br>97       |
| Складские документы         4.1. Перемещение товаров         4.1.1. Перемещение товаров         Точки контроля документа «Перемещение товаров»         4.1.2. Перемещение товаров в филиал.         Точки контроля документа «Перемещение товаров в филиал»         4.1.3. Перемещение товаров в филиала.         Точки контроля документа «Перемещение товаров из филиала»         4.1.3. Перемещение товаров из филиала.         Точки контроля документа «Перемещение товаров из филиала»         4.1.4. Товары в пути.         4.2. Инвентаризация товаров.         Точки контроля документа «Перемещение товаров»         Точки контроля документа «Перемещение товаров»         Точки контроля документа «Перемещение товаров».         4.2. Инвентаризация товаров.         Точки контроля документа «Перемещение товаров».         4.3. Списание товаров.         Точки контроля документа «Списание товаров».         Точки контроля документа «Списание товаров» при переносе в документ «Требование-<br>накладная».         4.3.2. Списание товаров в производство.         Точки контроля «Списание товаров в производство».         4.3.2. Списание товаров в производство.                                                                                                    | 85<br>85<br>85<br>85<br>85<br>86<br>86<br>86<br>87<br>89<br>91<br>91<br>92<br>93<br>91<br>92<br>93<br>94<br>95<br>95<br>96<br>96<br>96<br>97<br>97 |

| Глава 5                                                                                                    | 99  |
|----------------------------------------------------------------------------------------------------|-----|
| Прочие активы                                                                                                    | 99  |
| 5.1. Ввол в эксплуатацию                                                                                                    | 99  |
| 5.2. Ввод в эксплуатацию автомобиля                                                                                                    | 100 |
| 5.3. Перемещение активов                                                                                                    | 100 |
| 5.4. Списание активов                                                                                                    | 100 |
| 5.5. Реализация активов                                                                                                    | 101 |
| 5.6. Ввод остатков прочих активов                                                                                                    | 101 |
| Глава 6                                                                                                    | 102 |
| 2.       Ввод в эксплуатацию автомобиля       100         3.       Перемещение активов       100         4.       Списание активов       100         5.       Реализация активов       101         6.       Ввод остатков прочих активов       101         7.       Списание активов       101         6.       Ввод остатков прочих активов       101         8a       О       102         ументы взаиморасчетов       102         1.       Авансовый отчет       102         1.       Авансовый отчет       102         1.       Авансовый отчет       102         1.       Авансовый отчет       102         1.       Авансовый отчет       102         1.       Авансовый отчет       104         2.       Взаимозачет       104         1.       Почки контроля документа «Взаимозачет»       106         3.       Корректировка долга       108         Сочки контроля документа «Корректировка долга»       110         64.1.       Чек на оплату       110         64.1.       Чек на оплату       110         64.2.       Возврат по чеку на оплату       113         Точки контроля документа |     |
| ава 5                                                                                                    |     |
| Точки контроля локумента «Авансовый отчет»                                                                                                    |     |
| 6.2. Взаимозачет                                                                                                    | 104 |
| Точки контроля документа «Взаимозачет»                                                                                                    |     |
| 6.3. Корректировка долга                                                                                                    | 108 |
| Точки контроля документа «Корректировка долга»                                                                                                    |     |
| 6.4. Чек на оплату                                                                                                    | 110 |
| 6.4.1. Чек на оплату                                                                                                    | 110 |
| 10чки контроля документа «чек на оплату» с хозяиственной операцией «чек на оплату»                                                                                                    | 113 |
| Точки контроля документа «Чек на оплату» с хозяйственной операцией «Возврат по чеку на                                                                                                    |     |
| оплату»                                                                                                    |     |
| <b>6.5.</b> Ввод остатков взаиморасчетов                                                                                                    | 114 |
| Глава 7                                                                                                    | 115 |
| Документы движения денежных средств                                                                                                    | 115 |
| 7.1. Приходный кассовый ордер                                                                                                    | 115 |
| 7.1.1. Приходный кассовый ордер                                                                                                    |     |
| Точки контроля документа «Приходный кассовый ордер»                                                                                                    | 117 |
| 7.1.2. Возврат денежных средств от подотчетника                                                                                                    | 119 |
| 7.2. Расхолный кассовый орлер                                                                                                    |     |
| 7.2.1. Расходный кассовый ордер                                                                                                    |     |
| Точки контроля документа «Расходный кассовый ордер»                                                                                                    |     |
| 7.2.2. Выдача денежных средств подотчетному лицу                                                                                                    | 126 |
| 7.2.3. Выплаты запаботной платы работнику                                                                                                    |     |
| 7.3. Банковская выписка                                                                                                    | 129 |
| Точки контроля документа «Банковская выписка»                                                                                                    |     |
| 7.4. Платежное поручение                                                                                                    | 133 |
| 7.5. Инкассация                                                                                                    | 134 |
| 7.6. Акт приема-передачи ценных бумаг                                                                                                    | 140 |
| Глава 8                                                                                                    | 141 |
| Документы по расчету зарплаты                                                                                                    | 141 |
| 8.1. Начисление заработной платы                                                                                                    | 141 |

| Глава 9.         |                                                                                                 | 142        |
|------------------|-------------------------------------------------------------------------------------------------|------------|
| Докумен          | ты производства                                                                                 | 142        |
| 9.1. K           | омплектация                                                                                     | 142        |
| 911              | Комплантания                                                                                    | 142        |
| 7.1.1.<br>Точки  | КОМПЛЕКТАЦИЯ<br>и контроля локументя «Комплектания»                                             | 142        |
| 9.1.2            | Комплектация в произволство                                                                     | 145        |
| лания.<br>Точки  | и контроля документа «Комплектация в производство»                                              |            |
| 9.2. P           | азукомплектация                                                                                 |            |
| Точки            | и контроля документа «Разукомплектация»                                                         | 148        |
| Глава 10         |                                                                                                 | 149        |
| Пенообр          | язовяние                                                                                        | 149        |
| 10 1             |                                                                                                 | 1/0        |
| 10.1.            | изменение цен                                                                                   | 149        |
| Глава 11         |                                                                                                 | 150        |
| Регламе          | атные документы                                                                                 | 150        |
| 11 1             | Закантие кассодой сменн                                                                         | 150        |
| 11.1.            | Эакрытис кассовой смены                                                                         |            |
| Глава 12         | · · · · · · · · · · · · · · · · · · ·                                                           | 153        |
| Локумен          | ты автосервиса                                                                                  | 153        |
| 12.1             | Общая систома на погообложания                                                                  | 153        |
| 12.1.            |                                                                                                 | 133        |
| 12.1.1.<br>Tour  | Заказ-наряд с платным видом ремонтаторовор и услуг)                                             |            |
| Точки            | 1 контроля документа «Заказ-наряд» (как реализации товаров и услуг)                             | 134<br>156 |
| 12.1.2.          | Заказ-нарял с бесплатным вилом ремонта                                                          |            |
| Видр             | емонта, затраты по которому попадают на прочие расходы                                          |            |
| Точки            | и контроля документа «Заказ-наряд» с бесплатным видом ремонта                                   | 158        |
| 12.1.3.          | Заказ-наряд с видом ремонта с типом «сборка автомобиля»                                         |            |
| 12.1.4.          | Заказ-наряд с видом ремонта с типом «комплектация автомобиля»                                   | 159        |
| Точки            | і контроля документа «Перемещение незавершенного производства»                                  | 161        |
| 12.1.6.          | Разукомплектация автомобилей                                                                    |            |
| Точки            | і контроля документа «Разукомплектация автомобилей»                                             | 164        |
| 12.1.7.<br>Torra | Перемещение товаров в производство                                                              | 105        |
| 10чки<br>1218    | 1 контроля документа «перемещение товаров в производство»                                       | 100<br>166 |
| 12.1.0.<br>Точки | ИЗВЛЕЧЕНИЕ ТОВАРОВ ИЗ ПРОИЗВОДСТВА<br>и контроля локументя «Извлечение товаров из произволетва» | 100        |
| 12.1.9.          | Акт разногласий                                                                                 |            |
| 12.1.10          | Ввол остатков в произволстве                                                                    |            |
| 12.2.            | Упрощенная система налогообложения                                                              | 166        |
| 12.2.1.          | Заказ-наряд с платным видом ремонта                                                             |            |
| 12.2.2.          | Заказ-наряд с бесплатным видом ремонта                                                          |            |
| Глава 13         | · · · · · · · · · · · · · · · · · · ·                                                           | 167        |
| Блок авт         | осалона                                                                                         | 167        |
| 13.1.            | Общая система налогообложения                                                                   | 167        |
| 13.1.1.          | Поступление автомобилей                                                                         |            |
| Точки            | і контроля документа «Поступление автомобилей»                                                  | 167        |
| 13.1.2.          | Поступление автомобилей на комиссию                                                             |            |
| 13.1.3.          | Поступление автомобилей на ответственное хранение                                               |            |

| Точки     | контроля документа «Поступление автомобиля на ответственное хранение» | 170 |
|-----------|-----------------------------------------------------------------------|-----|
| 13.1.4.   | Счет от поставщика за автомобили                                      | 171 |
| 13.1.5.   | Переход автомобилей в собственность                                   |     |
| 13.1.6.   | Импорт                                                                |     |
| 13.1.7.   | Корректировка поступления автомобилей                                 | 173 |
| 13.1.8.   | Отчет комитенту за автомобили                                         | 173 |
| 13.1.9.   | Возврат автомобилей поставщику                                        |     |
| 13.1.10.  | Ввод остатков автомобилей                                             | 177 |
| 13.1.11.  | Реализация автомобилей                                                | 177 |
| Точки     | контроля по документу «Реализация автомобилей»                        | 178 |
| 13.1.12.  | Корректировка реализации автомобилей                                  | 178 |
| 13.1.13.  | Счет на оплату за автомобили                                          | 180 |
| 13.1.14.  | Отчет комиссионера за автомобили                                      | 181 |
| 13.1.15.  | Возврат автомобилей от покупателя                                     | 181 |
| 13.1.16.  | Складские операции                                                    |     |
| Точки     | контроля «Складские операции»                                         |     |
| Переме    | ещение автомобилей                                                    |     |
| Инвент    | аризация автомобилей                                                  |     |
| Точки     | контроля документа «Списание автомобилей»                             | 190 |
| 13.1.17.  | I аможенная декларация (импорт автомобилеи)                           |     |
| 13.2.     | у прощенная система налогоооложения                                   | 192 |
| Глава 14. |                                                                       |     |
| Перенос д | окументов из «1С:Бухгалтерии»                                         |     |
| 14.1.     | Списание с расчетного счета                                           | 193 |
| 14.2.     | Уведомление о ввозе прослеживаемых товаров                            |     |
| 14.3.     | Поступление на расчетный счет                                         | 198 |
| 14.4.     | Выдача наличных                                                       |     |
| 14.5      | Поступление наличных                                                  | 202 |
| 1 1101    |                                                                       |     |

# введение

Для интеграции с программными продуктами фирмы «1С» разработан универсальный формат обмена данными EnterpriseData. Он основан на XML, и описанные в нем структуры данных соответствуют основным объектам конфигураций (документам и справочникам).

Формат EnterpriseData предназначен для обмена данными внутри компании (в том числе между разнородными и территориально удаленными информационными системами) и призван покрыть все сферы деятельности предприятия – финансы, производство, закупки и продажи, складские операции и др.

Обмен в универсальном формате используется для синхронизации данных между программными продуктами самой фирмы «1С» и поддерживается в основных типовых конфигурациях.

Для передачи данных между программами могут быть использованы различные каналы связи: сетевой каталог, электронная почта, FTP или Интернет (веб-сервисы). При работе в одной сети синхронизацию данных можно также настроить через прямое подключение с помощью СОМ-соединения.

Предлагаемое Вашему вниманию методическое пособие предназначено для обучения пользователей конфигурации «Альфа-Авто:Автосалон+Автосервис+Автозапчасти Корп, Редакция 6» (далее конфигурация «Альфа-Авто» или Альфа-Авто) методике синхронизации данных с конфигурацией «1С: Бухгалтерия предприятия, ред. 3.0» (далее конфигурация «1С:Бухгалтерия» или Бухгалтерия).

Пособие ориентировано на специалистов, внедряющих сопровождающих И 1C: программные продукты Предприятия 8, имеющих навыки работы с конфигурациями «1С: Бухгалтерия» и «Альфа-Авто».

Главной целью данного пособия является помощь в настройке обмена данными между конфигурациями и проведении сравнительного анализа выгруженных данных. Для более эффективного понимания материала к пользователям предъявляются следующие минимальные требования:

- умение работать в конфигурации «Альфа-Авто»;
- знание основ ведения бухгалтерского учета и знание конфигурации 1C: Бухгалтерия.

В методическом пособии представлены практические примеры с отражением основных хозяйственных операций, а также контроль перегруженных данных по отдельным счетам.

Функционал интеграции описан на релизе 6.1.10 конфигурации «Альфа-Авто» и релизе 3.0.154 конфигурации «1С:Бухгалтерия».

Используемые сокращения:

ОСВ – оборотно-сальдовая ведомость.

# НАСТРОЙКА ОБМЕНА

## 1.1. ПОДГОТОВКА К СИНХРОНИЗАЦИИ ДАННЫХ

При настройке синхронизации конфигураций важно правильно выбрать конфигурацию-источник данных и конфигурацию приемник.

А) Если конфигурации «Альфа-Авто» и «1С:Бухгалтерия» начинают внедрять одновременно (базы на момент синхронизации пустые), то перед настройкой обмена между базами необходимо выполнить следующее:

- В «Альфа-Авто» внести первоначальные настройки программы,
- В «Альфа-Авто» внести сведения об организации с указанием организационноправовой формы, ИНН/КПП, системы налогообложения.
- В «1С: Бухгалтерия» внести сведения об организации с заполнением ИНН и КПП.
- В «1С: Бухгалтерия» внести учетную политику и систему налогообложения (настраивается в карточке организации).
- В «1С: Бухгалтерия» внести параметры учета (находятся в разделе «Администрирование»).
- В «1С: Бухгалтерия» внести настройки по умолчанию для справочника «Номенклатура» (счета учета номенклатуры).

В данном варианте рекомендуется в качестве конфигурации-источника выбрать конфигурацию «Альфа-Авто», а в качестве конфигурации-приемника «1С:Бухгалтерия».

Б) Если в конфигурации «Альфа-Авто» работают уже давно, а «1С:Бухгалтерия» начинают только внедрять, то необходимо:

- Сделать копию базы «Альфа-Авто».
- В «1С:Бухгалтерия» внести сведения об организации с заполнением ИНН и КПП
- В «1С:Бухгалтерия» внести учетную политику и систему налогообложения (настраивается в карточке организации)

- В «1С:Бухгалтерия» внести параметры учета (находятся в разделе «Администрирование»)
- В «1С:Бухгалтерия» внести настройки по умолчанию для справочника «Номенклатура» (счета учета номенклатуры)

В данном варианте в качестве конфигурации-источника будет выступать конфигурация «Альфа-Авто», а в качестве конфигурации-приемника «1С:Бухгалтерия».

В) Если конфигурацию «Альфа-Авто» начинают только внедрять, а «1С:Бухгалтерия» работает уже давно и имеет определенный объем данных, то потребуется:

- В «Альфа-Авто» внести первоначальные настройки программы,
- В «Альфа-Авто» внести сведения об организации с указанием организационноправовой формы, ИНН/КПП, системы налогообложения.
- Сделать резервную копию базы «1С:Бухгалтерия».

В этом случае настройки синхронизации начать выполнять на стороне конфигурации «1С:Бухгалтерия», т.е в качестве конфигурации-источника выбрать базу «1С:Бухгалтерия», а в качестве конфигурации-приемника «Альфа-Авто».

Г) Если в обеих конфигурациях на момент настройки обмена уже имеются данные, то, как правило, в качестве конфигурации-источника выбирают ту информационную базу, в которой содержится более полная информация. Перед настройкой синхронизации рекомендуется создать резервные копии обеих информационных баз.

В примере, описанном ниже, информационной базой-источником данных является конфигурация «Альфа-Авто», из которой будут выгружены данные в конфигурацию-приемник «1С:Бухгалтерия».

Перед синхронизацией данных необходимо убедиться, что в конфигурации «1С:Бухгалтерия» в справочнике «Организации» содержится информация об организациях, по которым будут перегружаться данные, у этих организаций указаны система налогообложения и учетная политика (эта информация необходима для формирования корректных движений по документам, выгружаемым из конфигурации «Альфа-Авто»).

# 1.2. НАСТРОЙКА СИНХРОНИЗАЦИИ

Для настройки синхронизации данных в «Альфа-Авто» следует зайти в подсистему «Администрирование», выбрать служебную функцию «Синхронизация данных».

| 1 🗠 😑 Альфа-Авто: Автосалон- | +Автосервис+Автозапчасти КОРП. Р (1С:Пред | дприятие) Q Поиск Ctrl+Shift+F     | 👃 🕲 🕁 Администратор ᆕ 💶 🗙                            |
|------------------------------|-------------------------------------------|------------------------------------|------------------------------------------------------|
| <b>^</b>                     |                                           |                                    | Паиск (Ctrl+F) 🛛 🗴 🎝                                 |
| 🛹 Розница                    | Основные параметры системы                | Управление доступом                | Отчеты                                               |
|                              | Настройка параметров учета                | Настройки пользователей и прав     | Отчеты раздела "Администрирование"                   |
| маркетинг                    | Базовые классификаторы                    | Персональные права и настройки     | Дополнительные отчеты                                |
|                              | Экспериментальные возможности             | Профили групп доступа              | Отчет по правам доступа                              |
| Финансы                      |                                           | Управление лицензированием         | Результат восстановления последовательностей         |
|                              | Служеоные функции                         | Kannaka Santa Santa Santa          | Универсальный отчет                                  |
| Ser .                        | Поддержка и обслуживание                  | корректировка базы данных          | Capping                                              |
| Автосервис                   | Синхронизация данных                      | Восстановление последовательностей | Сервис                                               |
| ~                            | Интернет-поддержка пользователей          | Корректировки движений             | Дополнительные обработки                             |
| < Снабжение автосалона       | Настроики работы с фаилами                | Групповое изменение реквизитов     | Выгрузка данных в фаил                               |
|                              | Настроики выгрузки/загрузки данных        | Поиск и удаление дуолеи            | загрузка данных из табличного документа              |
|                              | Печатные формы, отчеты и обработки        | Поиск замена значении              |                                                      |
| Склад автосалона             | Обмен электронными документами            | Проверка номенклатуры по типу      | Слокировка расоты пользователей                      |
|                              | подключаемое осорудование                 | Тестирование и исправление од      | Обиорарии стории НПС                                 |
| Автомобили с пробегом        |                                           | здаление помеченных объектов       | Использовать напоминания по заказам о резеленновании |
|                              |                                           |                                    | Консоль заплосов                                     |
|                              |                                           |                                    | Персональная настройка прокси сервера                |
| ССС Заказы автосалона        |                                           |                                    | Управление лицензированием                           |
|                              |                                           |                                    |                                                      |
| Продажа автомобилей          |                                           |                                    | Информация                                           |
|                              |                                           |                                    | Информация при запуске                               |
|                              |                                           |                                    |                                                      |
| С Аренда автомооилеи         |                                           |                                    |                                                      |
| Предприятие                  |                                           |                                    |                                                      |
| Администрирование            |                                           |                                    |                                                      |

# Рис. 1. Альфа-Авто. Подсистема «Администрирование», синхронизация данных.

В открывшемся окне настроек необходимо установить флажок «Синхронизация данных».

| ← → Синхронизация данных                                                                                             |                                                                       |        | ×      |
|----------------------------------------------------------------------------------------------------|-----------------------------------------------------------------------|--------|--------|
| Настройка синхронизации данных с другими программами и организа<br>базе.                                             | ция совместной работы в распределенной информационной                 |        | ?      |
| 🗹 Синхронизация данных                                                                                               | Настройки синхронизации данных                                        |        |        |
| Синхронизация данных с другими программами.                                                                          | Настройка и выполнение синхронизации данных с другими<br>программами. |        |        |
| 🗌 Даты запрета загрузки                                                                                              |                                                                       |        |        |
| Запрет загрузки данных прошлых периодов из других программ.<br>Не влияет на распределенные информационные базы.      |                                                                       |        |        |
| <u>Предупреждения при синхронизации данных</u>                                                                       | Загрузка данных EnterpriseData                                        |        |        |
| Просмотр непроведенных документов, незаполненных реквизитов,<br>конфликтов и непринятых по дате запрета.             | Загрузка данных, представленных в формате EnterpriseData              | 1      |        |
| Префикс этой информационной базы: ЦБ                                                                                 |                                                                       |        |        |
| Префикс добавляется автоматически к кодам злементов справочнико<br>они были введены, и избежать дублирования данных. | в и номерам документов для того, чтобы различать программы.           | , B K( | оторых |

Рис. 2. Альфа-Авто. Подсистема «Администрирование», синхронизация данных.

Для настройки параметров синхронизации необходимо по гиперссылке «Настройки синхронизации данных» перейти в список синхронизации, добавить новый элемент и выбрать тип обмена «1С:Бухгалтерия предприятия 8, ред.3.0».

| ← → Новая синхронизация данных                                                                                                    | : ×                                                                        |
|----------------------------------------------------------------------------------------------------|----------------------------------------------------------------------------|
| С Обновить                                                                                                    | Еще - ?                                                                    |
| <ul> <li>Обмен данными с другими программами</li> </ul>                                                                                                    |                                                                            |
| 1С: Бухгалтерия предприятия 8. ред. 3.0                                                                                                    |                                                                            |
| Данная настройка позволит синхронизировать данные между "Альфа-Авто: Автосалон+Автосеры<br>КОРП. Редакция 6"<br>и "Бухгалтегия предприятия" редакция 3.0"                                                                                                    | ис+Автозапчасти                                                            |
| Лаугая посламма                                                                                                    |                                                                            |
| другая программа<br>Позволяет синхронизировать данные между любыми программами, поддерживающими универса<br>обмена "Enterprise Data".                                                                                                    | альный формат                                                              |
| <ul> <li>Распределенные информационные базы</li> </ul>                                                                                                    |                                                                            |
| Распределенная информационная база                                                                                                    |                                                                            |
| Распределенная информационная база представляет собой иерархическую структуру, состоящу<br>информационных баз системы «1С:Предприятие» - узлов распределенной информационной базы<br>организована синхронизация конфигурации и данных. Главной особенностью распределенных ин<br>является передача изменений конфигурации в подчиненные узлы. Имеется возможность настраи<br>миграции данных, например по организациям. | ю из отдельных<br>, между которыми<br>формационных баз<br>вать ограничения |

#### Рис. З. Альфа-Авто. Создание новой синхронизации данных.

Окно настройки синхронизации данных с «1С:Бухгалтерия предприятия 8, ред.3.0» откроется по нажатию соответствующей гиперссылки.

| 🗲 🔶 Настройка синхронизации с программой "1С: Бухгалтерия предприятия 8, ред. 3.0" : ×                                                                                                    |
|----------------------------------------------------------------------------------------------------|
| Данная настройка позволит синхронизировать данные между "Альфа-Авто: Автосалон+Автосервис+Автозапчасти КОРП. Редакция 6"<br>и "Бухгалтерия предприятия, редакция 3.0".                                                                                                    |
| Подробное описание                                                                                                    |
| A Перед началом настройки новой синхронизации данных рекомендуется <u>создать резервную копию данных</u> .                                                                                                    |
| Этапы настройки                                                                                                    |
| Настроить параметры подключения                                                                                                    |
| Для начала синхронизации данных необходимо указать, каким способом программы будут подключаться друг к другу.                                                                                                    |
| Настроить правила отправки и получения данных                                                                                                    |
| Перед началом использования синхронизации данных требуется указать ограничения отправки данных, а также правила получения данных из<br>другой программы (значения по умолчанию).                                                                                                    |
| Выполнить начальную выгрузку данных                                                                                                    |
| Будет произведена выгрузка данных из этой программы. Сразу после завершения настройки синхронизации возможно будет выполнить загрузку<br>данных в другой программе и указать, какие данные являются одинаковыми для двух синхронизирующихся программ.<br>Выгрузку данных можно выполнить позднее из списка настроенных синхронизаций данных. |

#### Рис. 4. Альфа-Авто. Этапы настройки синхронизации данных.

Настройка синхронизации данных с конфигурацией «1С:Бухгалтерия» происходит по следующим этапам в обеих конфигурациях:

- 1. Настройка параметров подключения.
- 2. Настройка правил отправки и получения данных.
- 3. Начальная выгрузка данных.

Рассмотрим детально каждый этап.

#### 1.3. НАСТРОЙКА СИНХРОНИЗАЦИИ: ПАРАМЕТРЫ ПОДКЛЮЧЕНИЯ

Для обмена данными между конфигурациями следует выбрать один из трех способов подключения: прямое подключение к информационной базе по локальной сети, подключение через интернет или передача данных через файл (сетевой каталог, FTP-ресурс или электронная почта).

| Настройка подключения к "1С: Бухга                                                                                                    | олтерия предприятия 8, ред. 3.0"                                                                                                    | :                                       |                                  | ×      |
|----------------------------------------------------------------------------------------------------|----------------------------------------------------------------------------------------------------|-----------------------------------------|----------------------------------|--------|
| Варианты настройки подключения                                                                                                    |                                                                                                    |                                         |                                  |        |
| • Подключение к другой программе на этом компь                                                                                                    | ьютере или по локальной сети                                                                                                    |                                         |                                  |        |
| Данный вариант подключения рекомендуется в том<br>компьютере,<br>что и эта программа, или обе программы расположе                                                                                                    | случае, если другая программа находится на том<br>эны в одной локальной сети (в одном офисе).                                                                                                    | же                                      |                                  |        |
| О Подключение к другой программе через Интерне                                                                                                    | ет                                                                                                    |                                         |                                  |        |
| Этот вариант подключения рекомендуется выбрать, и при этом доступна для подключения через Интерн                                                                                                    | если программа находится в другой сети (офисе)<br>нет.                                                                                                    |                                         |                                  |        |
| 🔘 Синхронизация данных через файл, без подключ                                                                                                    | чения к другой программе                                                                                                    |                                         |                                  |        |
| В случае если к другои программе нет возможности<br>(веб-сервисы),<br>рекомендуется использовать другие каналы связи: (<br>программы,<br>между которыми настроена синхронизация данных,<br>время.<br>Такой вариант подходит не только для синхронизаци<br>(офисах),<br>но и для программ в одной сети. | і прямого подключения по локальной сети или чер<br>сетевой каталог, FTP-ресурс или электронную поч<br>могут работать полностью автономно друг от друї<br>ий данных с программами, расположенными в дру | ез инт<br>ту. Пр<br>та и в ј<br>игих се | ернет<br>и этом<br>разно<br>етях | л<br>Э |
| 🗌 Загрузить параметры подключения из файла                                                                                                    |                                                                                                    |                                         |                                  | ?      |
| Можно загрузить параметры подключения из фай<br>при настройке синхронизации данных.                                                                                                    | йла, созданного в программе-корреспонденте                                                                                                    |                                         | TMOUS                            |        |

Рис. 5. Альфа-Авто. Настройка подключения к конфигурации «1С:Бухгалтерия».

В случае подключения по локальной сети следует указать расположение информационной базы и параметры входа в конфигурацию «1С:Бухгалтерия».

| Настройк                            | а подключения к "1С: Бухгалтерия предприятия 8, ред 🕴 🗆 🚿                                                       | < |
|-------------------------------------|----------------------------------------------------------------------------------------------------|---|
| Параметрь<br>Расположен             | н прямого подключения<br>ние программы<br>нном компьютере или на компьютере в локальной сети                    |   |
| Каталог:                            | C:\Users\avdmar\Documents\1C\Accounting                                                                         |   |
| 🔿 На сер                            | овере 1С:Предприятия                                                                                            |   |
| Сервер:                             |                                                                                                    |   |
| Имя базы:                           |                                                                                                    |   |
| Параметры<br>() Исполь<br>() Исполь | входа в программу<br>ьзовать учетную запись операционной системы<br>ьзовать указанные имя пользователя и пароль |   |
| Пользоват                           | ель: Администратор                                                                                              |   |
| Пароль:                             | ****                                                                                                    |   |
|                                     |                                                                                                    |   |

Рис. 6. Альфа-Авто. Настройка прямого подключения.

Для подключения через интернет необходимо указать адрес конфигурации, параметры входа в конфигурацию и параметры доступа в интернет.

| Адрес программы:                                   | https://site.domain/base1                                                 |                                                                                                    |      |       |       |   |
|----------------------------------------------------|---------------------------------------------------------------------------|----------------------------------------------------------------------------------------------------|------|-------|-------|---|
|                                                    | Ссылка для входа в программу (как<br>Например, https://site.domain/databa | Параметры прокси-сервера                                                                                          |      | :     |       |   |
| н<br>Пользователь:<br>Пароль:<br>Параметры доступа | Администратор                                                             | 🔘 Не использовать прокси-сервер                                                                                   |      |       |       |   |
| Пароль:                                            | [ <del>***************</del> ]                                            | Использовать системные настройки прокси-сервера                                                                   |      |       |       |   |
| Параметры доступ                                   | а в интернет                                                              | Адрес сервера:     Адрес сервера:     Аутентификация по имени пользователя и паролю     Пользователь:     Пароль: | Пор  | т     |       |   |
|                                                    |                                                                           | О Аутентификация операционной системы                                                                             |      |       |       |   |
|                                                    |                                                                           | 🦳 Не использовать прокси для локальных адресов                                                                    | Допо | лните | эльни | 1 |

Рис. 7. Альфа-Авто. Настройка подключения через интернет.

Для организации обмена данными через файл следует указать место расположения файла: локальный или сетевой каталог, каталог на FTP-сервере или электронную почту.

| Настройка подключения к "1С: Бухгалтерия предпр                                                                                                    | оиятия 8, ред. 3.0" |       | × |
|----------------------------------------------------------------------------------------------------|---------------------|-------|---|
| <ul> <li>Синхронизация данных через локальный или сетевой ката</li> <li>Использовать локальный или сетевой каталог для синхронизации да</li> </ul> | алог                |       |   |
| Каталог: D:\Обмен                                                                                                    |                     |       |   |
| <ul> <li>Синхронизация данных через каталог на FTP-сервере</li> <li>Использовать каталог на FTP-сервере для синхронизации данных</li> </ul>        |                     |       |   |
| Адрес каталога:                                                                                                    | Порт: 21            |       |   |
| Пользователь:                                                                                                    |                     |       |   |
| Пароль:                                                                                                    |                     |       |   |
| Ограничение размера файла О КБ                                                                                                    |                     |       |   |
| 🗹 Пассивный режим                                                                                                    |                     |       |   |
| Параметры доступа в интернет                                                                                                    |                     |       |   |
| <ul> <li>Синхронизация данных через электронную почту</li> <li>Использовать электронную почту для синхронизации данных</li> </ul>                  |                     |       |   |
| Учетная запись:                                                                                                    | · ₽                 |       |   |
| Ограничение размера вложения О КБ                                                                                                    |                     |       |   |
| <ul> <li>Дополнительные настройки</li> </ul>                                                                                                    |                     |       |   |
| 🗌 Транслитерировать имена файлов обмена <b>?</b>                                                                                                   |                     |       |   |
| 🗌 Архивировать файлы обмена                                                                                                    |                     |       |   |
| Пароль архива                                                                                                    |                     |       |   |
| < Назад                                                                                                    | Далее >             | Отмен | a |

Рис. 8. Альфа-Авто. Настройка подключения через файл.

После завершения настройки подключения появится окно, в котором можно отредактировать название информационных баз и их префиксы для данной синхронизации. Префикс информационной базы автоматически добавляется к номерам документов и кодам списков, для того чтобы различать, в какой информационных баз были введены данные.

Данный этап настройки на стороне конфигурации «Альфа-Авто» завершается проверкой подключения к информационной базе «1С:Бухгалтерия».

Затем в конфигурации «1С:Бухгалтерия» нужно настроить параметры подключения к конфигурации «Альфа-Авто». Для этого следует зайти В конфигурацию «1С:Бухгалтерия», В подсистеме «Администрирование» выбрать пункт «Синхронизация данных», по гиперссылке «Настроить синхронизацию данных» открыть список синхронизаций, выбрать синхронизацию с конфигурацией «Альфа-Авто», перейти по гиперссылке «Настроить параметры подключения» и указать необходимые параметры подключения к информационной базе (имя пользователя и пароль в конфигурации «Альфа-Авто») [Рис. 9].

| +    | 🗕 Настройка синхро                                                         | онизации данных ч          | через универсальный формат                                    |         |
|------|----------------------------------------------------------------------------|----------------------------|---------------------------------------------------------------|---------|
| Позн | оляет синхронизировать данные между                                        | любыми программами, п      | оддерживающими универсальный формат обмена "Enterprise Data". |         |
| 0    | одробное описание                                                          |                            |                                                               |         |
| 4    | Перед началом настройки новой синхро<br>—                                  | низации данных рекомен,    | дуется <u>создать резереную копию данных</u> .                |         |
| Эта  | пы настройки                                                               | 🕁 Настройки тр             | анспорта обмена данными                                       | 0 : 0 × |
| ~    | Настроить параметры подключения                                            | 24 Control Process of Pro- |                                                               | _       |
|      | Для начала синхронизации данных не                                         | Записать и закрыть         | Записать                                                      | Еще - ? |
| -    | Настроить правила отправки и пол                                           | Подключение по умолча      | нию: Прямое подключение                                       | Ð       |
|      | Перед началом использования синхрс<br>умолчанию).                          | Прямое подключение         | <ul> <li>Файловая база-корреспондент</li> </ul>               |         |
|      | Выполнить начальную выгрузку данны                                         | Интернет                   | 🔘 Клиент-серверная база-корреспондент                         |         |
|      | Будет произведена выгрузка данных к                                        | Сетевой каталог            | Каталог информационной базы: C:\Users\Documents\1C\           | 0       |
|      | указать, какие данные являются одина<br>Выгрузку данных можно выполнить по | FTP-pecypc                 |                                                               |         |
|      | 13 3.0                                                                     | Почтовые сообщения         |                                                               |         |
|      |                                                                            |                            | Аутентификация операционной системы                           |         |
|      |                                                                            |                            | Имя пользователя: Администратор                               |         |
|      |                                                                            |                            |                                                               | τ̃ I    |
|      |                                                                            |                            |                                                               |         |
|      |                                                                            |                            | Проверить подключение                                         |         |
|      |                                                                            |                            |                                                               |         |

#### Рис. 9. Бухгалтерия. Настройка параметров подключения

#### 1.4. НАСТРОЙКА СИНХРОНИЗАЦИИ: ПРАВИЛА ОТПРАВКИ И ПОЛУЧЕНИЯ ДАННЫХ

На данном этапе необходимо указать правила отправки и получения данных. В конфигурации «Альфа-Авто» в окне настройки синхронизации следует нажать гиперссылку «Настройка правил отправки и получения данных» [Рис. 10].

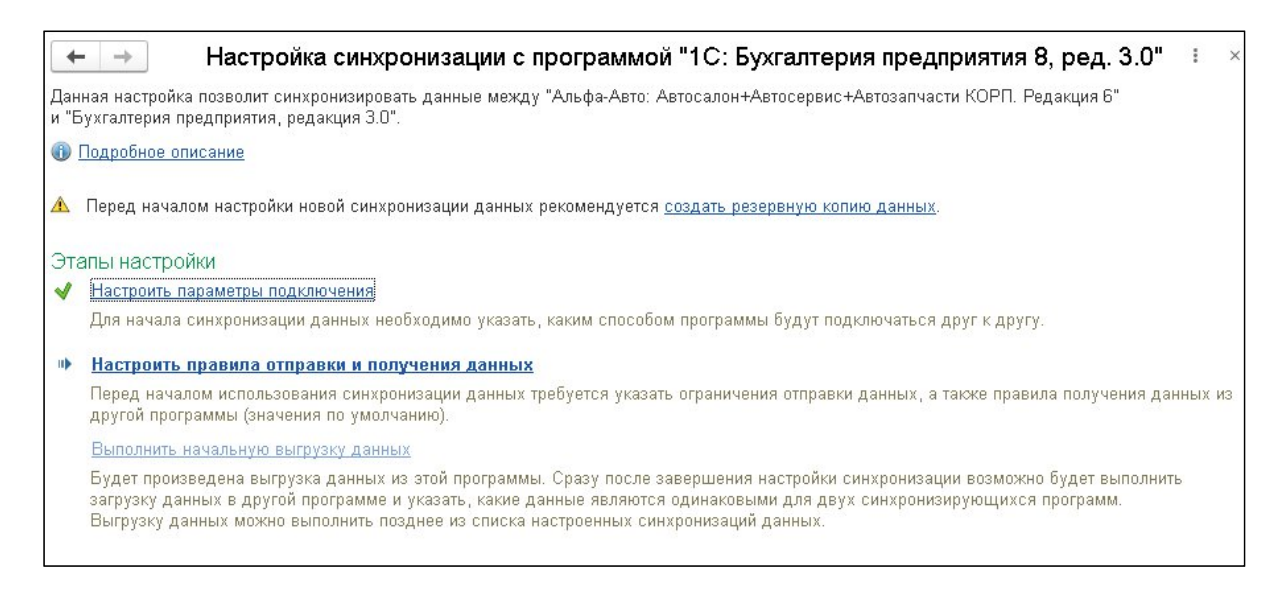

Рис. 10. Альфа-Авто. Настройка синхронизации.

На закладке «Основное» следует выбрать, в каком объеме отправлять нормативносправочную информацию (данные из справочников): полностью, только используемую в документах или не отправлять совсем, а также указать, как и какие документы отправлять: все, только выбранных видов или только по выбранной организации, документы можно синхронизировать вручную (не автоматически) или не отправлять, а также указать дату, начиная с которой документы будут переданы в конфигурацию «1С:Бухгалтерия».

| Записать                               | и закрыть                                           | Записать                                      | 🜀 Параметры синхр                           | зонизации данных - Синхронизация данных - Еще -                                                                                                    |
|----------------------------------------|-----------------------------------------------------|-----------------------------------------------|---------------------------------------------|----------------------------------------------------------------------------------------------------|
| Основное                               | Правила отпр                                        | авки данных                                   | Правила получения д                         | данных                                                                                                    |
| Норматив                               | зно-справочн                                        | ая информ:                                    | ация                                        | Документы                                                                                                    |
| • Отправл                              | іять всю                                            |                                               | 1.                                          | <ul> <li>Отправлять, начиная с даты 01.01.2020</li> </ul>                                                                                           |
| Программа<br>нормативно<br>отправке.   | будет автомати<br>-справочной ин                    | ічески отслежі<br>формации, и р               | ивать изменения всей<br>регистрировать ее к | Программа будет автоматически отслеживать изменения<br>документов, и регистрировать их к отправке начиная с<br>указанной даты.                      |
|                                        |                                                     |                                               |                                             | 💿 Все документы                                                                                                    |
|                                        |                                                     |                                               |                                             | 🔿 Только выбранных видов:                                                                                                    |
|                                        |                                                     |                                               |                                             | 💿 По всем организациям                                                                                                    |
|                                        |                                                     |                                               |                                             | 🔘 Только по выбранным:                                                                                                    |
| 🔿 Отправл                              | іять только испо                                    | ользуемую в д                                 | цокументах                                  | Ручная синхронизация данных                                                                                                    |
| Программа<br>регистриров<br>нормативно | будет автомати<br>зать к отправке<br>-справочную ин | ічески отслежі<br>только исполь<br>іформацию. | ивать изменения, и<br>зуемую в документах   | Отправка документов выполняется вручную. Контроль<br>актуальность в информационной базе корреспонденте<br>выполняется самостоятельно пользователем. |
| 🔿 Не отпр                              | авлять                                              |                                               |                                             | 🔿 Не отправлять                                                                                                    |
| Нормативно                             | -справочная ин                                      | формация отг                                  | іравляться не будет.                        | Документы отправляться не будут.                                                                                                    |

# Рис. 11. Альфа-Авто. Настройка правил отправки и получения данных, закладка «Основное».

На закладке «Правила отправки» следует указать особенности отправки для некоторых документов.

| 🕆 Бухгалтерия г       | редприятия                          | редакция 3.0 (Синхрон                  | изация да                        | ных через универс            | альный формат)                                                                                                    |
|-----------------------|-------------------------------------|----------------------------------------|----------------------------------|------------------------------|----------------------------------------------------------------------------------------------------|
| Основное Сценарии     | CNRX00RN39100                       | События отпозвки События пог           |                                  | ment report finibopo         |                                                                                                    |
| octobiloc occuration  | cinxponisatini                      | occumination occumination              | it sound                         |                              |                                                                                                    |
| Записать и закрыть    | Записать                            | 🔇 Параметры синхронизации д            | анных - С                        | Синхронизация данных +       |                                                                                                    |
| Основное Правила      | отправки данных                     | Правила получения данных С             | Служебные                        |                              |                                                                                                    |
| Не передавать ном     | енклатурную груг                    | ny                                     |                                  |                              |                                                                                                    |
| Включенный флаг пока  | зывает, что при в                   | ыгрузке номенклатуры не заполня        | ется номенклат                   | урная группа.                |                                                                                                    |
| Номенклатурная групп  | а по умолчанию:                     |                                        |                                  |                              |                                                                                                    |
| Для номенклатуры выг  | ружается номенк                     | патурная группа в соответствии с у     | /казанным наим                   | енованием.                   |                                                                                                    |
| 🗌 Учет по ГТД         |                                     |                                        |                                  |                              |                                                                                                    |
| Включенный флаг пока  | зывает, что выгр                    | узка документов происходит с пере      | еносом номеро                    | в ГТД.                       |                                                                                                    |
| Учет расчетов по з    | арплате ведется в                   | во внешней программе                   |                                  |                              |                                                                                                    |
| Предназначен для кор  | ректной выгрузки                    | документов "Строка банковской вы       | ыписки" в случ                   | ае, когда в Бухгалтериии 3.0 | учет расчетов по заработной плате ведется во внешней программе.                                                                                    |
| 🗹 Свернуть табличну   | о часть документ                    | а "Поступление товаров"                |                                  |                              |                                                                                                    |
| 🗌 Выгрузка документ   | ов "Списания тов                    | аров" в "Требование-накладную"         |                                  |                              |                                                                                                    |
| Выгрузка документ     | ов "Поступление                     | автомобилей" с хоз. операцией "По      | оступление на                    | тветственное хранение"       |                                                                                                    |
| Предназначен для выг  | рузки документов                    | з "Поступление автомобилей" с хоз      | яйственной опе                   | рацией "Поступление на отв   | этственное хранение", а также документов "Возврат автомобилей поставщику" с хозяйственной операцией "Возврат автомобилей поставщику (ответхранение |
| Правило отправки доку | мента "Заказ-нар                    | ияд":<br>Траборация "Траборация начира |                                  |                              | "Doorwoouur toogoog u vogur "                                                                                                    |
| Бесплатные заказч     | арады выгружан                      | лся в документ Требование-накла,       | дпал , платные<br>праз" прэтисю  | заказ-наряды - в документ    | ריכאוואטקעיה וטפאטים א צעוון.<br>א "האהרפטעאט-אטירים איניין א "הפטראטאוואס דרפטררים א ערתער"                                                       |
|                       | тарлды выгруман<br>га "Заказ-цапал" | с видом ремонта "Комплектация ав       | дная , платные<br>томобиля" в об | OUX COMPANIES OF BUCKYMENT   |                                                                                                    |
| Использовать номе     | нклатуру в автор                    | аботах                                 | nomountri a de                   | on city sun on our pyracter  | а документ теллигектации поменонатура .                                                                                                    |
| Включенный флаг пока  | зывает, что при в                   | ыгрузке документа "Заказ-наряд" і      | в документ "Ре                   | ализация товаров и услуг" в  | графу "Номенклатура" будет переноситься значение поля "Номенклатура" из справочника "Автоработы", в графу "Содержание" название Автоработы.        |
| Установить соответств | е типов номенкл                     | атуры ?                                |                                  |                              |                                                                                                    |
|                       |                                     |                                        |                                  |                              |                                                                                                    |
|                       |                                     |                                        |                                  |                              |                                                                                                    |

Рис. 12. Альфа-Авто. Настройка правил отправки и получения данных, закладка «Правила отправки данных».

Флажок «Не передавать номенклатурную группу» означает, что при выгрузке данных из Альфа-Авто 6 в Бухгалтерию 3.0 не будет передаваться группа номенклатуры товаров. Данную группу номенклатуры можно указать по умолчанию.

Флажок «Учет ГТД» – при включении этого флажка документы выгружаются с информацией о номерах грузовой таможенной декларации по товарам.

Флажок «Учет расчетов по зарплате ведется во внешней программе» означает, что в документе «Строка банковской выписки» контрагент будет банк, а не сотрудник. Также не будет осуществляться поиск зарплатной ведомости.

Флажок «Свернуть табличную часть документа «Поступление товаров» означает, что строки с одинаковыми товарами в документе поступления товаров будут объединены в одну строку.

Флажок «Выгрузка документов «Поступление автомобилей» с хоз. операцией «Поступление на ответственное хранение»» – при выставлении этого флажка документ поступления автомобилей на ответственное хранение отражается документом «Поступление товаров», если флажок не выставлен, документ «Поступление автомобилей» с хозяйственной операцией «Поступление на ответственное хранение» не будет выгружаться в конфигурацию «1С:Бухгалтерия».

Для документов «Заказ-наряд» с оплатой можно выбрать один из способов отправки данных: услуги по заказ-наряду будут оформлены документом «Реализация товаров и услуг», использование товаров по данному заказ-наряду, будет отражено документом «Требование-накладная» или же и товары, и услуги будут отражены документом «Реализация товаров и услуг».

На закладке «Правила получения данных» имеется возможность указать значения по умолчанию при получении данных из конфигурации «1С:Бухгалтерия» и выбрать документы, которые запрещено выгружать повторно.

| аписать и закрыть Запис        | ать 🛛 🕝 Параметры синхронизаци          | и данных 👻 🕻      | Синхронизация данных 👻    |                                                |
|--------------------------------|-----------------------------------------|-------------------|---------------------------|------------------------------------------------|
| сновное Правила отправки да    | ных Правила получения данных            | Служебные         |                           |                                                |
| Состав и другие характерист    | ки получаемых данных настраиваютс       | я с помощью пра   | вил отправки в программе- | корреспонденте.                                |
| дразделение по умолчанию:      |                                         |                   | - C                       |                                                |
| пользуется по умолчанию при з  | аполнении подразделения в документ      | ах                |                           |                                                |
| атья ДДС по умолчанию:         |                                         |                   | ▼ ₽                       | Выберите виды документов 🔗 🕴 🗆                 |
| пользуется по умолчанию при з  | аполнении счета ДДС в документах о      | платы             | В                         | ыбрать отмеченные                              |
| тановить соответствие операции | и статей ДДС                            |                   |                           |                                                |
| сса компании по умолчанию:     |                                         |                   | · · ·                     |                                                |
| пользуется по умолчанию при .  | полнении кассы компании при загруз      | ike Hiko          |                           | Платежное поручение                            |
| претить повторно загружать док | иенты <u>Быорать виды документов за</u> | прета повторнои : | загрузки                  | Банковская выписка                             |
|                                |                                         |                   |                           | Приходный кассовый ордер                       |
|                                |                                         |                   |                           | Расходный кассовый ордер                       |
|                                |                                         |                   |                           | Прослеживаемые товары                          |
|                                |                                         |                   |                           | Уведомление об остатках прослеживаемых товаров |
|                                |                                         |                   |                           | Уведомление о ввозе прослеживаемых товаров     |
|                                |                                         |                   |                           | Уредомление о дерементении прослеживаемых      |

Рис. 13. Альфа-Авто. Настройка правил отправки и получения данных, закладка «Правила получения данных».

Для корректного выбора статей ДДС согласно операций в документах оплаты, пришедших со стороны Бухгалтерии, необходимо сделать настройку соответствий операций статьям ДДС, как показано на рисунке ниже.

| 20700071 0 00000 071                     |                                         |       |
|------------------------------------------|-----------------------------------------|-------|
| записать и закрыть                       |                                         | Еще - |
| Операция                                 | Статья ДДС                              |       |
| Перечисление налога                      | Прочие налоги и сборы                   |       |
| Перечисление заработной платы            | Выплата заработной платы                |       |
| Комиссия банка                           | Расходы на услуги банков                |       |
| Поступления по платежным картам          |                                         |       |
| Перечисление под отчет                   | Выдача подотчетных сумм                 |       |
| Перечисление заработной платы сотруднику |                                         |       |
| Перечисление займа сотруднику            |                                         |       |
| Прочее списание                          |                                         |       |
| Оплата поставщику                        | Оплата поставщикам (подрядчикам)        |       |
| Возврат оплаты покупателю                | Возврат покупателям                     |       |
| Возврат кредита банку                    |                                         |       |
| Прочие расходы                           |                                         |       |
| Получение кредита банка                  |                                         |       |
| Возврат налогов                          |                                         |       |
| Возврат подотчетных сумм                 | Возврат подотчетных сумм                |       |
| Возврат займа сотрудником                |                                         |       |
| Прочие доходы                            |                                         |       |
| Прочее поступление                       |                                         |       |
| Возврат от поставщика                    | Возврат от поставщиков                  |       |
| Поступление от покупателя                | Оплата от покупателей                   |       |
| Прочее                                   | Внутреннее перемещение денежных средств |       |
| Инкассация                               |                                         |       |

Рис. 14. Альфа-Авто. Соответствие видов операций статьям ДДС, закладка «Правила получения данных». ¶

Далее следует продолжить настройку правил отправки и получения данных в конфигурации «1С:Бухгалтерия». Для этого необходимо в подсистеме «Администрирование» выбрать пункт «Синхронизация данных», по гиперссылке «Настроить синхронизацию данных» открыть список синхронизаций, выбрать синхронизацию с конфигурацией «Альфа-Авто» и перейти по гиперссылке «Настроить правила отправки и получения данных» в окно настройки правил.

| Записать и з                                     | акрыть                                      | Записать 🛛 🕻 Синхронизация                                                      | данных 🗸 🕝 Параметры синхрониз                                                                                                    | ации данных 🖌 🛛 Ец                                                 |
|--------------------------------------------------|---------------------------------------------|---------------------------------------------------------------------------------|----------------------------------------------------------------------------------------------------|--------------------------------------------------------------------|
| аименование: (                                   | Альфа-Авто:                                 | Автосалон+Автосервис+Автозапча                                                  | асти КОРП. Редакци                                                                                                    |                                                                    |
| Правила отпра                                    | вки данных                                  | Правила получения данных                                                        |                                                                                                    |                                                                    |
| Нормативно                                       | -справочн                                   | ая информация                                                                   | Документы                                                                                                    |                                                                    |
| <ul> <li>Отправлять</li> </ul>                   | всю                                         |                                                                                 | 💿 Отправлять все, начиная с даты                                                                                                    | 01.01.2020                                                         |
| Программа бу,<br>нормативно-сп<br>отправке.      | цет автомати<br>равочной инс                | чески отслеживать изменения всей<br>формации, и регистрировать ее к             | Программа будет автоматически отс.<br>документов, и регистрировать их к от<br>указанной даты.                                                | пеживать изменения<br>правке начиная с                             |
| 🔿 Отправлять                                     | только испо                                 | льзуемую в документах                                                           | 🔘 Ручная синхронизация данных                                                                                                    |                                                                    |
| Программа бу,<br>регистрировать<br>нормативно-сп | цет автомати<br>ь к отправке<br>равочную ин | чески отслеживать изменения, и<br>голько используемую в документа;<br>формацию. | Пользователь самостоятельно регист<br>с отправке, при этом контроль актуалы<br>информационной базе "Бухгалтерия<br>выполняет самостоятельно. | грирует документы к<br>ности документов в<br>предприятия" он также |
| 🔿 Не отправл                                     | ять                                         |                                                                                 | 🔵 Не отправлять                                                                                                    |                                                                    |
| Нормативно-сг                                    | равочная ин                                 | формация отправляться не будет.                                                 | Документы отправляться не будут.                                                                                                    |                                                                    |
| Отправлять                                       | данные                                      |                                                                                 |                                                                                                    |                                                                    |
| 🗌 С отбором                                      | по выбранны                                 | м организациям                                                                  |                                                                                                    |                                                                    |
| <u>Выбрать орган</u>                             | изации                                      |                                                                                 |                                                                                                    |                                                                    |
| Прочее                                           |                                             |                                                                                 |                                                                                                    |                                                                    |
|                                                  |                                             | скравам                                                                         |                                                                                                    |                                                                    |

Рис. 15. Бухгалтерия. Настройка правил отправки и получения данных, закладка «Правила отправки данных».

На закладке «Правила отправки данных» можно указать, в каком объеме отправлять нормативно-справочную информацию: отправлять всю, отправлять только используемую в документах или не отправлять.

Флажок «С отбором по выбранным организациям – если это флажок выставлен, то можно указать организации, по которым будут передаваться данные.

Флажок «Выгружать аналитику по складам» - при выставленном флажке в документах, содержащих информацию по складам, будет переноситься эта информация. При обмене с конфигурацией «Альфа-Авто» выгрузка таких документов из конфигурации «1С:Бухгалтерия» не производится.

Также нужно выбрать, в каком режиме будут выгружаться документы: начиная с указанной даты, в ручном режиме или не передаваться.

На закладке «Правила получения данных» можно указать значения по умолчанию для номенклатурных групп, статьи прочих доходов и расходов при оприходовании товаров и склада в документах движения товарно-материальных ценностей.

| Записать и закрыть                                                                                                    | Записать 🕻 Синхронизация данных 🗸 🔇 Параметры синхронизации данных 🗸                                                                                                    | Εще        |
|----------------------------------------------------------------------------------------------------|----------------------------------------------------------------------------------------------------|------------|
| аименование: (Альфа-Авт                                                                                                    | то: Автосалон+Автосервис+Автозапчасти КОРП. Редакци                                                                                                    |            |
| Правила отправки данных                                                                                                    | х Правила получения данных                                                                                                    |            |
| настраиваются с пом                                                                                                    | лощью правил отправки в                                                                                                    |            |
| программе-корреспої<br>Эграничить получение до<br>томощью даты запрета п                                                                                                    | нденте.<br>окументов прошлых периодов можно с<br>голучения данных.                                                                                                    |            |
| программе-корреспої<br>Ограничить получение до<br>томощью даты запрета п<br>Чоменклатурная группа:                                                                                 | нденте.<br>окументов прошлых периодов можно с<br>голучения данных.<br>Основная номенклатурная группа 🛛 🔀                                                                                                    |            |
| программе-корреспої<br>Ограничить получение до<br>томощью даты запрета п<br>Чоменклатурная группа:<br>Аспользуется по умолчан                                                      | нденте.<br>окументов прошлых периодов можно с<br>получения данных.<br>Основная номенклатурная группа + ம<br>нию при заполнении номенклатурной группы в полученных элементах справочника Номенклату                                                                                                    | pa.        |
| программе-корреспол<br>Ограничить получение до<br>помощью даты запрета п<br>Чоменклатурная группа:<br>Чспользуется по умолчан<br>Статья прочих доходов и                           | нденте.<br>окументов прошлых периодов можно с<br>получения данных.<br>Основная номенклатурная группа マ 만<br>нию при заполнении номенклатурной группы в полученных элементах справочника Номенклату<br>и расходов при оприходовании товаров: Прочие внереализационные доходы и расходы                                                                                       | ра.<br>• Ľ |
| программе-корреспо<br>Ограничить получение до<br>томощью даты запрета п<br>Чоменклатурная группа:<br>Аспользуется по умолчан<br>Статья прочих доходов и<br>Аспользуется по умолчан | нденте.<br>окументов прошлых периодов можно с<br>получения данных.<br>Основная номенклатурная группа ч<br>нию при заполнении номенклатурной группы в полученных элементах справочника Номенклату<br>прасходов при оприходовании товаров: Прочие внереализационные доходы и расходы<br>нию при заполнении статьи прочих доходов в полученных документах оприходования ТМЦ.   | pa.<br>▾ Ľ |
| программе-корреспо<br>Ограничить получение до<br>помощью даты запрета п<br>Номенклатурная группа:<br>Используется по умолчан<br>Статья прочих доходов и<br>Используется по умолчан | нденте.<br>окументов прошлых периодов можно с<br>получения данных.<br>Основная номенклатурная группа • Ф<br>нию при заполнении номенклатурной группы в полученных элементах справочника Номенклату<br>прасходов при оприходовании товаров: Прочие внереализационные доходы и расходы<br>нию при заполнении статьи прочих доходов в полученных документах оприходования ТМЦ. | pa.<br>▼ Ľ |

Рис. 16. Бухгалтерия. Настройка правил отправки и получения данных, закладка «Правила получения данных».

## 1.5. НАСТРОЙКА СИНХРОНИЗАЦИИ: НАЧАЛЬНАЯ ВЫГРУЗКА ДАННЫХ

Завершающим этапом настройки синхронизации является начальная выгрузка данных. Ее следует произвести в обе конфигурации.

Для выгрузки начальных данных из конфигурации «Альфа-Авто» следует зайти в окно настройки синхронизации и нажать гиперссылку «Выполнить начальную выгрузку данных» [Рис. 17].

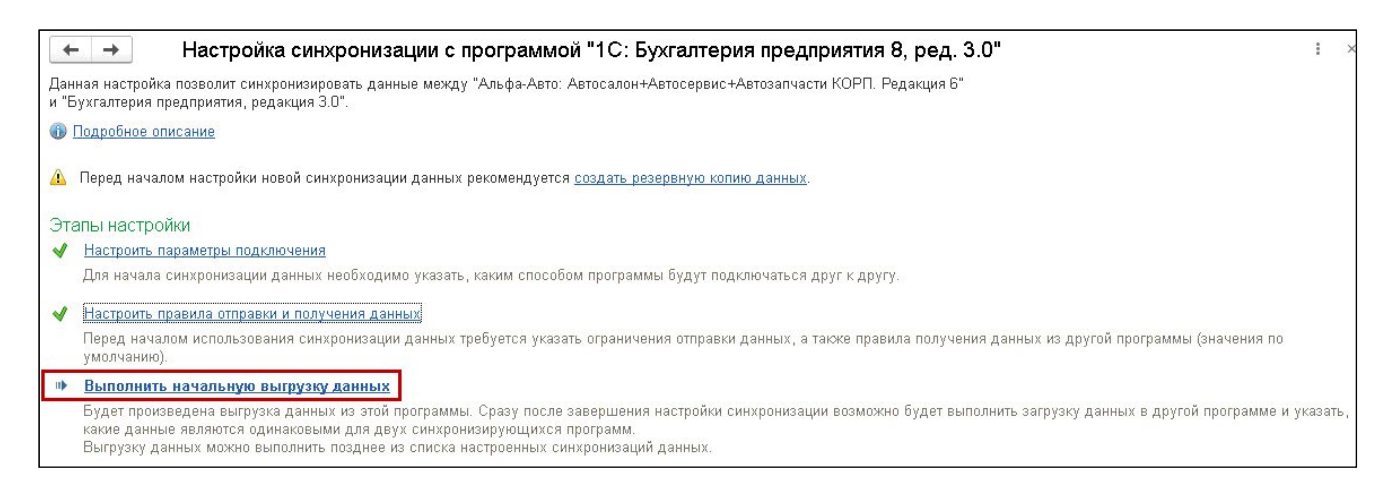

Рис. 17. Альфа-Авто. Настройка синхронизации.

После выгрузки данных необходимо перейти в конфигурацию «1С:Бухгалтерия», в подсистеме «Администрирование» выбрать пункт «Синхронизация данных», по гиперссылке «Настройка синхронизации» открыть список синхронизаций, выбрать синхронизацию с конфигурацией «Альфа-Авто» и нажать кнопку «Синхронизировать» или же в настройке синхронизации с конфигурацией «Альфа-Авто» выполнить загрузку и сопоставление данных по соответствующей гиперссылке[Рис. 18].

| +    | 🛛 🔿 Настройка синхронизации данных через универсальный формат                                                                                                    | 1          | × |
|------|----------------------------------------------------------------------------------------------------|------------|---|
| Поза | золяет синхронизировать данные между любыми программами, поддерживающими универсальный формат обмена "Enterprise Data".                                                                                                    |            |   |
| 0    | Тодробное описание                                                                                                    |            |   |
|      | Перед началом настройки новой синхронизации данных рекомендуется <u>создать резервную копию данных</u> .                                                                                                    |            |   |
| Эте  | апы настройки                                                                                                    |            |   |
| ~    | Настроить параметры подключения                                                                                                    |            |   |
|      | Для начала синхронизации данных необходимо указать, каким способом программы будут подключаться друг к другу.                                                                                                    |            |   |
| ~    | Настроить правила отправки и получения данных                                                                                                    |            |   |
|      | Перед началом использования синхронизации данных требуется указать ограничения отправки данных, а также правила получения данных из другой программы (значения по умолчанию).                                                                                                    |            |   |
| -    | Выполнить сопоставление и загрузку данных                                                                                                    |            |   |
|      | Если учет ведется в обеих программах, перед запуском синхронизации следует выполнить сопоставление данных. Это позволит избежать появления дублирующихся элемент<br>справочников, которые независимо друг от друга были введены в обеих программах, например, с одинаковыми наименованиями. С помощью сопоставления можно указать, к<br>данные являются одинаковыми в двух программах. После чего можно будет выполнить загрузку с учетом настроенных сопоставлений. | ов<br>акие |   |
|      | Выполнить начальную выгрузку данных                                                                                                    |            |   |
|      | Будет произведена выгрузка данных из этой программы. Сразу после завершения настройки синхронизации возможно будет выполнить загрузку данных в другой программе и<br>указать, какие данные являются одинаковыми для двух синхронизирующихся программ.<br>Выгрузку данных можно выполнить позднее из списка настроенных синхронизаций данных.                                                                                                    | 1          |   |

#### Рис. 18. Бухгалтерия. Настройка синхронизации.

После того, как анализ данных будет завершен, в окне сопоставления данных отобразится список загруженных данных.

| ☆ Сопоставление данных "Альфа-Авто: Автос<br>Сопоставление данных                                                                                                    | ало                          | н+Автосервис+                                                            | Ав С                     | : 0    | × |
|----------------------------------------------------------------------------------------------------|------------------------------|--------------------------------------------------------------------------|--------------------------|--------|---|
| Учет ведется в обеих программах, поэтому следует выполнить сопос<br>Это позволит избежать появления дублирующихся элементов справо<br>были введены в обеих программах, например, с одинаковыми наиме<br>С помощью сопоставления можно указать, какие данные являются о | тавл<br>чник<br>нова<br>дина | ение данных.<br>сов, которые независим<br>ниями.<br>ковыми в двух програ | ио друг от друг<br>ммах. | a      |   |
| <table-row> Сопоставить С</table-row>                                                                                                    |                              |                                                                          |                          | Еще    | • |
| Данные, Всего принято, шт                                                                                                    | 0                            | В этой программе                                                         | Осталось                 | %      | - |
| 🎹 Контрагенты (Справочник.КонтрагентыГруппа), 5                                                                                                    |                              | 24                                                                       |                          | 100    |   |
| ⊝ 🎹 Номенклатура                                                                                                    |                              |                                                                          |                          | 0      |   |
| 🎹 Номенклатура (Справочник.Номенклатура), 826                                                                                                    | 0                            | 810                                                                      | 17                       | 98     |   |
| 🎹 Номенклатура (Справочник.НоменклатураГруппа)                                                                                                    | 0                            | 810                                                                      | 17                       | 87     |   |
| 🎹 Организации, 8                                                                                                    |                              | 4                                                                        |                          | 100    |   |
| 🎹 Пользователи, 1                                                                                                    |                              | 2                                                                        |                          | 100    |   |
| 😑 🎹 Склады (места хранения)                                                                                                    |                              |                                                                          |                          | 0      |   |
| Закончить сопоставление данных Загрузить сообщение обми<br>Нажмите кнопку "Сохранить и закрыть" для сохранения результатов с<br>При следующем запуске помощника можно будет продолжить сопос                                                                           | ена<br>сопос<br>тавл<br>Со   | ставления и выхода из<br>ение данных.<br>хранить и закрыть               | помощника.<br>Далее >    | Отмена | a |

Рис. 19. Бухгалтерия. Сопоставление данных.

Буквой «i» в голубом круге отмечены те виды объектов, в которых имеются несопоставленные данные. Сопоставление данных необходимо провести для того, чтобы избежать дублирования информации. В зависимости от объемов данных, находящихся в программе-отправителе, сопоставление может занять большое количество времени.

| ☆ Сопоставление данных "Виды номенклатуры" *                                                                                                    | <i>2</i> :                                                     |
|----------------------------------------------------------------------------------------------------|----------------------------------------------------------------|
| 1ля сопоставления данных "Бухгалтерия предприятия, редакция 3.0"<br>: данными "Альфа-Авто: Автосалон+Автосервис+Автозапчасти КОРП. Редакция (<br>Эставшиеся несопоставленные данные можно связать друг с другом вручную. | 3" воспользуйтесь командой "Сопоставить автоматически".        |
| Зыводить: Несопоставленные данные                                                                                                    | <b>•</b>                                                       |
| Записать и закрыть                                                                                                    | овить соответствие Отменить соответствие Еще • ?               |
| Бухгалтерия предприятия, редакция 3.0                                                                                                    | Альфа-Авто: Автосалон+Автосервис+Автозапчасти КОРП. Редакция 6 |
| Наименование, Услуга                                                                                                    | Наименование, Услуга                                           |
| Товары на комиссии, Нет                                                                                                    | Нет соответствия, объект будет скопирован                      |
| Товары на ответственном хранении, Нет                                                                                                    | Нет соответствия, объект будет скопирован                      |
| Нет соответствия, объект будет скопирован                                                                                                    | Услуга, Да                                                     |
| Услуги, Да                                                                                                    | Нет соответствия, объект будет скопирован                      |
| Нет соответствия, объект будет скопирован                                                                                                    | Шины, Нет                                                      |
| Hat contrattoring and even eventure and                                                                                                    | Штучный. Нет                                                   |

Рис. 20. Бухгалтерия. Пример сопоставления данных.

В примере на Рис. 20 можно сопоставить Услуги в конфигурации «Альфа-Авто» и конфигурации «1С:Бухгалтерия». По кнопке «Сопоставить автоматически» будет произведена попытка сопоставить данные автоматически и можно указать поля объектов, по которым будет происходить сопоставление данных. Также можно указать соответствие данных вручную в табличной части. После завершения процедуры сопоставления данных одного вида следует нажать кнопку «Записать и закрыть».

| ☆ Сопоставление данных "Бухгалтерия предприятия, редакция 3.0"                                                                                                    | Ð                   | :      | × |
|----------------------------------------------------------------------------------------------------|---------------------|--------|---|
| Сопоставление данных<br>Учет ведется в обеих программах, поэтому следует выполнить сопоставление данных.<br>Это позволит избежать появления дублирующихся элементов справочников, которые независимо друг<br>были введены в обеих программах, например, с одинаковыми наименованиями.<br>С помощью сопоставления можно указать, какие данные являются одинаковыми в двух программах. | от друга            | a      |   |
| 🔹 Сопоставить 🖸                                                                                                    |                     | Еще    | • |
| Данные, Всего п                                                                                                    | СЬ                  | %      |   |
| 😑 🛅 Справочн 🥂 Не все данные сопоставлены. Наличие несопоставленных                                                                                                    |                     |        | 0 |
| <ul> <li>Орган</li> <li>Данных может привести к появлению одинаковых элементов в списках (дублей).<br/>Продолжить?</li> <li>Продолжить</li> </ul>                                                                                                    | 1                   |        | 0 |
| <ul> <li>Закончить сопоставление данных Загрузить сообщение обмена</li> <li>Нажмите кнопку "Далее" для завершения сопоставления данных и загрузки сообщения обмена.</li> <li>Сохранить и закрыть Дале</li> </ul>                                                                                                    | <mark>e &gt;</mark> | Отмена | a |

Рис. 21. Бухгалтерия. Завершение процедуры сопоставления данных.

Программа сама проверит все загружаемые данные и сопоставит их с уже имеющимися в программе. Те элементы, которые останутся несопоставленными, будут созданы в Бухгалтерии предприятия как новые.

Сопоставление справочников происходит по общим ключевым реквизитам: наименование, ИНН, артикул и т.д.

Реквизит «Код» не является так называемым ключом для сопоставления данных

Сопоставление документов происходит по уникальному идентификатору, который присваивается документу при его синхронизации, следовательно, при первоначальном сопоставлении данных документы сопоставлены не будут.

По идентификатору документа происходит «обновление» документа при повторном его обмене, следовательно, после завершения редактирования документов на стороне Бухгалтерии 3.0, следует установить дату запрета редактирования, чтобы изменения документов из Альфа-Авто не затерли изменения документов на стороне Бухгалтерии.

Аналогичная ситуация со справочниками: если элемент справочника, например, контрагента изменили на стороне Альфа-Авто и отправили документ с этим контрагентом в Бухгалтерию, то в Бухгалтерию загрузится документ с обновленным (по данным Альфа-Авто) контрагентом, и наоборот при синхронизации из Бухгалтерии в Альфа-Авто.

Для завершения процедуры сопоставления данных необходимо установить флажок «Закончить сопоставление данных» и нажать кнопку «Далее». Не по всем данным возможно найти соответствие, при наличии таких данных будет выдано соответствующее предупреждение. После завершения сопоставления данных и их загрузки появится окно с сообщением об этом, для окончания работы с помощником нужно нажать кнопку «Готово» и перейти к начальной выгрузке данных для конфигурации «Альфа-Авто», нажав соответствующую гиперссылку [Рис. 22].

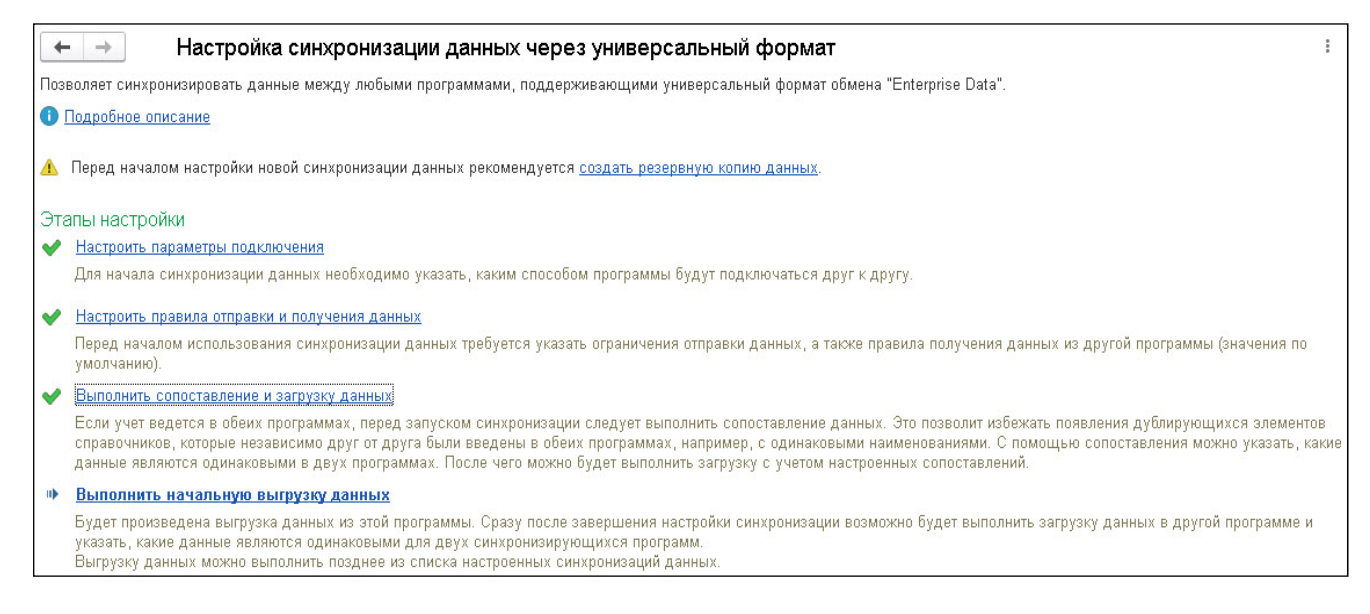

Рис. 22. Бухгалтерия. Начальная выгрузка данных.

Для начальной выгрузки данных в конфигурацию «Альфа-Авто» нужно перейти по соответствующей гиперссылке. После завершения начальной выгрузки данных следует перейти в конфигурацию «Альфа-Авто» и в окне настройки синхронизации нажать кнопку «Синхронизировать» для запуска процедуры сопоставления и загрузки данных [Рис. 23]. Сопоставление данных аналогично таковому в конфигурации «1С:Бухгалтерия».

| 🗲 🗕 🕁 Настройки синхрон             | низации   | данных                      |                   |          |                  |   | T     | × |
|-------------------------------------|-----------|-----------------------------|-------------------|----------|------------------|---|-------|---|
| Предупреждений нет                  |           |                             |                   |          |                  |   |       |   |
| 😌 Новая синхронизация данных 🛛 🔇 Н  | Настроить | 🕒 🕻 Синхронизировать        | G                 | Поиск (С | (rl+F)           | × | Еще • | ? |
| Программа                           | Префикс   | Состояние                   | Данные отправлены |          | Данные получены  |   | ٢     |   |
| 📃 Бухгалтерия предприятия, редакция | БП        | Получены данные для сопоста | 15 минут назад    |          | 💐 15 минут назад |   |       |   |
| 💻 Удаленные_подразделения           | У1        | Не запускалась              |                   |          |                  |   |       |   |

Рис. 23. Альфа-Авто. Настройка синхронизации данных.

Начальная выгрузка данных в конфигурацию «Альфа-Авто» завершает настройку синхронизации.

Если обе базы источника и приемника пустые, то первоначальная настройка происходит достаточно быстро и не требует каких-либо дополнительных действий. Если же какая-то из баз уже заполнена, т.е. в ней ведется учет, то рекомендуем сделать копию данной информационной базы на случай избегания ошибок при некорректной настройке обмена.

## 1.6. НАСТРОЙКА СИНХРОНИЗАЦИИ ПО РАСПИСАНИЮ

Для настройки синхронизации по расписанию следует в подсистеме «Администрирование» выбрать раздел «Синхронизация данных», по гиперссылке «Настройка синхронизации данных» перейти в список синхронизаций, указать нужную и нажать кнопку «Настроить» [Рис. 23]. В окне настроек синхронизации необходимо перейти в раздел «Сценарии синхронизации» по гиперссылке и добавить новый сценарий синхронизации.

| Å   | Бухга | алтерия предприятия    | я, редакция З.0 (Синхронизация данных через универсаль 🔗 🕴 🗉 | ı × |
|-----|-------|------------------------|--------------------------------------------------------------|-----|
| Осн | овное | Сценарии синхронизации | События отправки События получения                           |     |
| Сце | нари  | и синхронизации да     | анных для: Бухгалтерия предприятия, редакция 3.0             |     |
| Вкл | ючить | /Отключить 🗸 🕒 Добавит | гь 🖉 🔇 🕻 Выполнить сценарий Поиск (Сtrl+F) × 🔍 • Еще •       | ?   |
| \$  | •     | Наименование           | ţ                                                            | 0   |
|     |       |                        |                                                              |     |
|     |       |                        |                                                              |     |
| ļ   |       |                        |                                                              | *   |

Рис. 24. Альфа-Авто. Сценарии синхронизации.

Для сценария синхронизации необходимо указать наименование и добавить выполняемые действия. Для выполнения сценария автоматически следует выставить флажок «Автоматически по расписанию» и указать расписание выполнения сценария.

| ← →       | Сценарий синхронизации данных (созд                                           | ание)              | I X                    |  |  |  |  |  |  |  |  |
|-----------|-------------------------------------------------------------------------------|--------------------|------------------------|--|--|--|--|--|--|--|--|
| Записат   | <b>ь и закрыть</b> Записать 🕻 Выполнить сценарий                              |                    | Еще - ?                |  |  |  |  |  |  |  |  |
| Наименова | аименование: Сценарий синхронизации для Бухгалтерия предприятия, редакция 3.0 |                    |                        |  |  |  |  |  |  |  |  |
| 🗹 Автома  | 🗹 Автоматически по расписанию: 🕖 <u>каждый день; каждые 900 секунд</u>        |                    |                        |  |  |  |  |  |  |  |  |
| Добавить  | •                                                                             |                    | Поиск (Ctrl+F) × Еще - |  |  |  |  |  |  |  |  |
| N         | Информационная база                                                           | Подключение        | Выполняемое действие   |  |  |  |  |  |  |  |  |
| 1         | Бухгалтерия предприятия, редакция 3.0                                         | Прямое подключение | Получение данных       |  |  |  |  |  |  |  |  |
| 2         | Бухгалтерия предприятия, редакция 3.0                                         | Прямое подключение | Отправка данных        |  |  |  |  |  |  |  |  |
| 2         | Бухгалтерия предприятия, редакция 3.0                                         | Прямое подключение | Отправка данных        |  |  |  |  |  |  |  |  |

Рис. 25. Альфа-Авто. Настройки сценария синхронизации.

В окне настройки синхронизации по гиперссылкам «События отправки» и «События получения» [Рис. 24]- можно посмотреть историю отправки и получения данных.

Следует обратить внимание, что синхронизация по расписанию на файловых информационных базах осуществляется средствами операционной системы компьютера (так называемый Планировщик, который по умолчанию всегда включен).

Синхронизация баз по расписанию, развернутых в серверном режиме, осуществляется с помощью регламентных заданий на сервере информационной базы. Поэтому при настройке данной синхронизации необходимо убедиться в том, что данные регламентные задания включены на сервере.

#### 1.7. НАСТРОЙКА СЧЕТОВ УЧЕТА НОМЕНКЛАТУРЫ И НОМЕНКЛАТУРНЫХ ГРУПП

Для корректного отражения операций в бухгалтерском учете следует указать счета учета номенклатуры в Бухгалтерии. Для этого необходимо в разделе «Справочники» открыть справочник «Номенклатура» и по гиперссылке «Счета учета номенклатуры» перейти в список счетов учета номенклатуры. Если для вида номенклатуры не указаны счета учета номенклатуры, то тогда они будут установлены по значению по умолчанию. После выгрузки данных из Альфа-Авто следует убедиться в том, что проводки по документам поступления и списания номенклатуры сформированы верно.

| $\leftarrow \rightarrow$ | Номенклату               | ра                       |               |            |             |           |                              |                   | : ×                |
|--------------------------|--------------------------|--------------------------|---------------|------------|-------------|-----------|------------------------------|-------------------|--------------------|
| Основное Ви              | ды номенклатуры          | Счета учета номенклатури | ы Типы цен но | менклатуры | Тип плановь | их цен Св | едения об алкогольной продук | ции Шаблоны ценни | іков и этикеток    |
| Счета учета              | номенклатур              | ы                        |               |            |             |           |                              |                   |                    |
| Счета учета в до         | кументах: <u>Показыв</u> | ать                      |               |            |             |           |                              |                   |                    |
| Создать 🔓                | 3                        |                          |               |            |             |           | Поиск (Ctrl+F)               | × Q -             | Еще - ?            |
| Организация              | Номенклатура             | Вид                      | Склад         | Тип склада |             | Счета     | а учета номенклатуры         | Счета доходов     | и расходов от реа. |
|                          |                          | номенклатуры             |               |            | С           | чет учета | Счет передачи                | Счет доходов      | Счет расход        |
| Re l                     |                          |                          |               |            | 4           | 1.01      | 45.01                        |                   |                    |
|                          |                          | Услуги ЕНВД              |               |            |             |           |                              | 90.01.2           | 90.02.2            |
| ~                        |                          | Спецодежда               |               |            | 10          | 0.10      | 10.11.1                      | 91.01             | 91.02              |
| rec.                     |                          | Спецоснастка             |               |            | 10          | D.10      | 10.11.2                      | 91.01             | 91.02              |
| ren                      |                          | Инвентарь и хо           |               |            | 10          | 0.09      | 10.07                        | 91.01             | 91.02              |
| ~                        |                          | Возвратная тара          |               |            | 4           | 1.03      |                              |                   |                    |
| Ref.                     |                          | Топливо                  |               |            | 10          | 0.03.1    |                              |                   |                    |
| n.                       |                          | Товары на коми           |               |            | 00          | 04.01     | 004.02                       |                   |                    |
| Ref.                     |                          | Товары на ответ          |               |            | 00          | 32        |                              |                   |                    |
|                          |                          | Полуфабрикаты            |               |            | 2           | 1         | 45.02                        | 91.01             | 91.02              |
| Ref.                     |                          | Продукция                |               |            | 43          | 3         | 45.02                        | 90.01.1           | 90.02.1            |
| rec.                     |                          | Продукция из м           |               |            | 20          | 0.02      | 45.02                        | 90.01.1           | 90.02.1            |
| Re-                      |                          | Оборудование (           |               |            | 08          | 3.04.1    |                              | 91.01             | 91.02              |
| < •                      |                          |                          |               |            |             |           |                              | •                 | <b>X A V X</b>     |

Рис. 26. Бухгалтерия. Настройка счетов учета номенклатуры.

Важно правильно указать номенклатурные группы для позиций номенклатуры. Они используются в дальнейшем при расчете себестоимости готовой продукции и услуг, также по ним ведется укрупненный учет затрат и выручки (номенклатурные группы являются одним из видов субконто по счетам 20 и 90).

Номенклатурную группу можно указать в справочнике «Номенклатура» или в разделе «Справочники» выбрать элемент «Номенклатурные группы», и в открывшемся справочнике добавить позицию номенклатуры в соответствующую ей группу.

| Основное Цены Г                         | равила определения счетов учета Спецификации Назна | Her | ня и | использования |
|-----------------------------------------|----------------------------------------------------|-----|------|---------------|
| Записать и закрыть<br>Вид номенклатуры: | Шины - Ф                                           |     |      |               |
| Наименование:                           | Таганка 14                                         |     |      | ]             |
| Полное наименование:                    | Таганка 14                                         |     |      |               |
| Маркировка и контроль:                  | Нет                                                | _   | •    |               |
| Артикул:                                | 341687321 ?                                        |     |      |               |
| Входит в группу:                        | Шины 14"                                           | •   | e    | l.            |
| Единица:                                | шт 🔄 🖉 Штука                                       |     |      |               |
| % НДС:                                  | 20% -                                              |     |      |               |
| Цена продажи:                           | 0,00 руб. ?                                        |     |      | C             |
| Номенклатурная группа:                  | Шины                                               | •   | e    |               |
| Комментарий:                            |                                                    | _   |      | j.            |

Рис. 27. Бухгалтерия. Элемент справочника номенклатуры, номенклатурная группа.

Из конфигурации «Альфа-Авто» в справочник «Номенклатура» конфигурации «1С:Бухгалтерия» выгружаются справочники «Номенклатура», «Автомобили», «Модели автомобилей», «Автоработы». Элементы справочников «Автомобили» и «Модели автомобилей» выгружаются в справочник «Номенклатура» с номенклатурной группой «Автомобили». Элементы справочника «Автоработы» переносятся в справочник «Номенклатура» с номенклатурной группой «Автоработы». У элементов справочник «Номенклатура» с номенклатура» с номенклатурной группой «Автоработы». У элементов справочника «Номенклатура» при переносе в конфигурацию «1С:Бухгалтерия» номенклатурная группа выставляется по типу номенклатуры в конфигурации «Альфа-Авто».

# ГЛАВА 2

# ПОСТУПЛЕНИЕ ТОВАРНО-МАТЕРИАЛЬНЫХ ЦЕННОСТЕЙ

Для удобства читателя мы будем рассматривать перегрузку документов поступления в разрезе системы налогообложения и хозяйственной операции.

#### 2.1. ОБЩАЯ СИСТЕМА НАЛОГООБЛОЖЕНИЯ

#### 2.1.1. Поступление товаров

Документ «Поступление товара» отражается в Бухгалтерии как документ «Поступление товаров» с видом операции «Товары (накладная)», если в табличной части «Товары» были указаны позиции номенклатуры, у которых вид номенклатуры не имеет значение «Услуга».

Счета учета номенклатуры и контрагентов настраиваются на стороне Бухгалтерии.

Ниже приведен пример настроенных счетов учета номенклатуры.

Данный документ формирует следующие проводки и записи в регистрах:

| • | - 🔸 ☆ Движения                | до  | кумента: Поступление (акт, накладная, УПД) 00000                  | 000 | 0017 от      | 25.     | 06.202    | 4 15:58:56                    |               |                                  |              |              | 0 : ×   |
|---|-------------------------------|-----|-------------------------------------------------------------------|-----|--------------|---------|-----------|-------------------------------|---------------|----------------------------------|--------------|--------------|---------|
|   | Записать и закрыть C О        | бно | ить                                                               |     |              |         |           |                               |               |                                  |              |              | Еще - ? |
|   | Ручная корректировка (разреш  | ает | редактирование движений документа)                                |     |              |         |           |                               |               |                                  |              |              |         |
| A | т Бухгалтерский и налоговый у | чет | 2)                                                                |     |              |         |           |                               |               |                                  |              |              |         |
|   |                               |     |                                                                   |     |              |         |           |                               |               |                                  |              |              | Еще -   |
| [ | Лата                          | Л   | бат                                                               | К   | Клелит       |         |           |                               |               | Сумма                            | Сумма НУ Лт  | CVMMa HV K   | (T      |
|   | Auto                          | H   |                                                                   |     | предит       |         |           |                               |               | Cymmu                            | Oymmu 112 AT | Oymmu 112 In |         |
|   | 25.06.2024                    | 41  | .01 Kon.: 1,000                                                   | 0 6 | 50.01        |         |           |                               |               | 416,67                           | 416,67       |              | 416,67  |
|   | 1                             | TO  | вар                                                               | C   | Основной по  | остави  | цик       |                               |               | Поступление товаров по вх.д. 111 |              |              |         |
|   |                               | Π   | ступление (акт, накладная, УПД) 0000000017 от 25.06.2024 15:58:56 | Г   | Поставка з\ч | и сер   | рвис в RU | В от 24.08.16                 |               | om 25.06.2024                    |              |              |         |
|   |                               | Ci  | лад Медведково                                                    | Г   | Поступление  | е (акт, | накладна  | я, УПД) 00000000017 от 25.06. | 2024 15:58:56 |                                  |              |              |         |
|   | 25.06.2024                    | 19  | .03                                                               | 6   | 50.01        |         |           |                               |               | 83,33                            |              |              | 83,33   |
|   | 2                             | 0   | сновной поставщик                                                 | C   | Основной по  | остави  | цик       |                               |               | Поступление товаров по вх.д. 111 |              |              |         |
|   |                               | Π   | ступление (акт, накладная, УПД) 0000000017 от 25.06.2024 15:58:56 | Г   | Поставка з\ч | и сер   | рвис в RU | В от 24.08.16                 |               | om 25.00.2024                    |              |              |         |
|   |                               |     |                                                                   | Г   | Поступление  | е (акт, | накладна  | я, УПД) 00000000017 от 25.06. | 2024 15:58:56 |                                  |              |              |         |
|   |                               |     |                                                                   |     |              |         |           |                               |               |                                  |              |              |         |

Рис. 28. Бухгалтерия. Движения документа «Поступление товаров».

#### Точки контроля документа «Поступление товаров»

При формировании отчетов по поступлению товаров мы сверяем данные по счету 41 в Бухгалтерии с данными отчета по товарам в Альфа-Авто. Для этого в Бухгалтерии следует сформировать оборотно-сальдовую ведомость (ОСВ) по счету 41.01:

| од: 25.06.2024 🗎 –                                                                                     | 25.06.2024                                             | 🗂 Счет:        | 41.01          | и в ООО Автосер                                                        | вис    |                                                                        |        |
|----------------------------------------------------------------------------------------------------|--------------------------------------------------------|----------------|----------------|------------------------------------------------------------------------|--------|------------------------------------------------------------------------|--------|
| ормировать Показать                                                                                    | настройки                                              | <b>२ व</b> Печ | ать 🛕 🖡        | Регистр у                                                              | чета 🕶 |                                                                        |        |
| ООО Автосервис<br>Оборотно-сальдова<br>Отбор: Номенклатура Равно "то                                   | я ведомость і<br><sup>вар"</sup>                       | по счету 41.01 | 1 за 25 июня 2 | 024 г.                                                                 |        |                                                                        |        |
| Счет                                                                                                   | Показа-                                                | Сальдо на на   | чало периода   | Обороты за г                                                           | териод | Сальдо на конец периода                                                |        |
| Номенклатура                                                                                           | тели                                                   | Дебет          | Кредит         | Дебет                                                                  | Кредит | Дебет                                                                  | Кредит |
| Партии                                                                                                 |                                                        |                |                |                                                                        |        |                                                                        |        |
| Партии 41.01                                                                                           | 5V                                                     |                |                | 416.67                                                                 |        | 416.67                                                                 |        |
| Партии<br>41.01                                                                                        | БУ<br>Кол                                              |                |                | 416,67                                                                 |        | 416,67                                                                 |        |
| Партии<br>41.01<br>товар                                                                               | БУ<br>Кол.<br>БУ                                       |                |                | 416,67<br>1,000<br>416,67                                              |        | 416,67<br>1,000<br>416,67                                              |        |
| Партии<br>41.01<br>товар                                                                               | БУ<br>Кол.<br>БУ<br>Кол.                               |                |                | 416,67<br>1,000<br>416,67<br>1,000                                     |        | 416,67<br>1,000<br>416,67<br>1,000                                     |        |
| Партии<br>41.01<br>товар<br>Поступление (акт, накладн                                                  | БУ<br>Кол.<br>БУ<br>Кол.<br>ая, БУ                     |                |                | 416,67<br>1,000<br>416,67<br>1,000<br>416,67                           |        | 416,67<br>1,000<br>416,67<br>1,000<br>416,67                           |        |
| Партии<br>41.01<br>товар<br>Поступление (акт, накладн<br>УПД) 00000000017 от 25.0<br>15:58:56          | БУ<br>Кол.<br>БУ<br>Кол.<br>6.2024<br>Кол.             |                |                | 416,67<br>1,000<br>416,67<br>1,000<br>416,67<br>1,000                  |        | 416,67<br>1,000<br>416,67<br>1,000<br>416,67<br>1,000                  |        |
| Партии<br>41.01<br>товар<br>Поступление (акт, накладн<br>УПД) 00000000017 от 25.0<br>15:58:56<br>Итого | БУ<br>Кол.<br>БУ<br>Кол.<br>6.2024<br>Кол.<br>БУ<br>БУ |                |                | 416,67<br>1,000<br>416,67<br>1,000<br>416,67<br>1,000<br><b>416,67</b> |        | 416,67<br>1,000<br>416,67<br>1,000<br>416,67<br>1,000<br><b>416,67</b> |        |

Рис. 29. Бухгалтерия. ОСВ по счету 41.01.

Для получения более детальной информации о том, по каким именно документам и какое количество позиций номенклатуры поступило, можно сформировать карточку счета 41.01 по данной позиции номенклатуры:

|   | 1од: 25.06.                        | 2024 🗎 – 2                                                                                   | 25.06.2024                                                                            | Счет: 41.01                                                                   |         | - C    | ООО Автосерви | c     |        |        |          |
|---|------------------------------------|----------------------------------------------------------------------------------------------|---------------------------------------------------------------------------------------|-------------------------------------------------------------------------------|---------|--------|---------------|-------|--------|--------|----------|
| 1 | ормирова                           | ть Показать н                                                                                | астройки                                                                              | ই Печать                                                                      | ٦       |        | В Регистр уче | ета 🕶 |        |        |          |
|   | ООО Авто<br>Карточк<br>Отбор: Номе | сервис<br><b>а счета 41.01 за</b><br>нклатура Равно "товар                                   | 25 июня 2024                                                                          | G.                                                                            |         |        |               |       |        |        |          |
|   | Период                             | Документ                                                                                     | Аналитика Дт                                                                          | Аналитика Кт                                                                  | Показа- |        | Дебет         |       | Кредит | Текущ  | е сальдо |
| - | 0                                  |                                                                                              |                                                                                       |                                                                               |         |        |               | Счет  |        |        | 0.00     |
|   | Сальдо на                          | альдо на начало                                                                              |                                                                                       |                                                                               |         |        |               |       |        |        | 0,00     |
|   | 25.06.2024                         | Поступление (акт,<br>накладная, УПД)<br>00000000017 от<br>25.06.2024 15:58:56<br>Поступление | товар<br>Поступление (акт,<br>накладная, УПД)<br>0000000017 от<br>25.06.2024 15:58:56 | Основной<br>поставщик<br>Поставка з\ч и<br>сервис в RUB от<br>24.08.16        | БУ      | 41.01  | 416,67        | 60.01 |        | Д      | 416,67   |
|   |                                    | товаров по вх.д. 111<br>от 25.06.2024                                                        | Склад Медведково                                                                      | Поступление (акт,<br>накладная, УПД)<br>00000000017 от<br>25.06.2024 15:58:56 | Кол.    |        | 1,000         |       |        | Д      | 1,000    |
|   | Обороты :                          | за период <mark>и</mark> сальд                                                               |                                                                                       | БУ<br>Кол.                                                                    |         | 416,67 |               | 0,00  | Д      | 416,67 |          |

Рис. 30. Бухгалтерия. Карточка счета 41.01 с отбором по номенклатуре.

В Альфа-Авто формируем складской отчет «Остатки и обороты партий товаров» с вариантом настройки «Движения партий товаров» и фильтром по организации и статусу партий «Товары купленные» (если организация также осуществляет комиссионную продажу). Настройки и пример отчета показаны на рисунке ниже:

| Cd | <ul> <li>Движения па<br/>рормировать</li> <li>Варианть</li> </ul> | артий  | товаров (<br>Период               | Остатки<br>с -              | и оборотн<br>25.06.202          | ы партий то<br>4 🔲 по: (            | оваров)<br>26.06.2024 | **                             |                          |                              |                                  |  |
|----|-------------------------------------------------------------------|--------|-----------------------------------|-----------------------------|---------------------------------|-------------------------------------|-----------------------|--------------------------------|--------------------------|------------------------------|----------------------------------|--|
|    | Подразделение                                                     | Итого  |                                   |                             |                                 |                                     |                       |                                |                          |                              |                                  |  |
|    | Номенклатура                                                      | Нач. с | ост.                              |                             |                                 |                                     | Приход                |                                |                          |                              |                                  |  |
|    | Документ движения                                                 | Цена   | Количество<br>(в ед.<br>хранения) | Сумма (в<br>рег.<br>валюте) | Сумма НДС<br>(в рег.<br>валюте) | Сумма без<br>НДС (в рег.<br>валюте) | Цена                  | Количество (в<br>ед. хранения) | Сумма (в рег.<br>валюте) | Сумма НДС (в<br>рег. валюте) | Сумма без НДС<br>(в рег. валюте) |  |
|    | Автосалон Медведково                                              |        | . ,                               |                             |                                 |                                     | 500,00                | 1,000                          | 500,00                   | 83,33                        | 416,67                           |  |
| -  | товар                                                             |        |                                   |                             |                                 |                                     | 500,00                | 1,000                          | 500,00                   | 83.33                        | 416,67                           |  |
|    | Поступление товаров<br>№ 0000000017 от<br>25.06.2024 (проведен)   |        |                                   |                             |                                 |                                     | 500,00                | <mark>1</mark> ,000            | 500,00                   | 83,33                        | 416,67                           |  |
|    | Итого                                                             |        |                                   |                             |                                 |                                     | 500.00                | 1.000                          | 500.00                   | 83.33                        | 416.67                           |  |

Рис. 31. Альфа-Авто. Отчет «Остатки и обороты партий товаров» с вариантом настройки «Движения партий товаров».

## 2.1.2. Поступление товаров на комиссию

Документ «Поступление товара» с видом хозяйственной операции «Поступление товаров на комиссию» отражается в Бухгалтерии как документ «Поступление: Товары, услуги, комиссия».

Для таких товаров операция поступления будет отражена проводкой по забалансовому счету 004 «Товары, принятые на комиссию», который предназначен для обобщения информации о наличии и движении товаров, принятых на комиссию.

| A | <sub>т</sub> Бухгалтерский и н | налоговый учет (1)  |               |                        |        |                                           |          | Еще - |
|---|--------------------------------|---------------------|---------------|------------------------|--------|-------------------------------------------|----------|-------|
|   | Дата                           | Дебет               |               |                        | Кредит | Сумма                                     | Сумм     | Сумм  |
|   | 22.07.2020                     | 004.01              | Кол.:         | 5,000                  |        | 35 862,60                                 | 35 862,6 |       |
|   | 1                              | Поступление (акт, н | акладная) MKL | рооооо23 от 22.07.2020 |        | Поступление товаров комитента по вх.д. 11 |          |       |
|   |                                | Вал карданный пер   | едний         |                        |        | om 22.07.2020                             |          |       |

Рис. 32. Бухгалтерия. Проводка документа «Поступление товаров».

В налоговом учете операция по поступлению комиссионного товара не отражается, так как комиссионер не является собственником указанного товара.

## Точки контроля документа «Поступление товаров на комиссию»

Мы можем сравнить показатели по данной операции с помощью отчета «Остатки и обороты партий товаров» с вариантом настройки «Движения партий» в Альфа-Авто и ОСВ по счету 004 в Бухгалтерии.

При формировании отчета в Альфа-Авто следует установить фильтр по складу и статусу партии. Для отражения в отчете только поступлений комиссионных товаров необходимо установить фильтр по статусу партии «Товар (принятый на комиссию)».

Фильтр по статусу партий в Альфа-Авто устанавливается следующим образом: в настройках отчета в разделе «Отборы» в параметре «Статус Партии» необходимо выставить значение «Товар (принятый на комиссию)».

Отчет и настройки отчета имеют следующий вид:

| +      | 🔸 ☆ Движения партий товаров                                               | (Остатки                                | и оборот                           | ы партий                    | і товаров                              | 3)                          |                                    |                                 |                                   | ∂ : ×                                  |
|--------|---------------------------------------------------------------------------|-----------------------------------------|------------------------------------|-----------------------------|----------------------------------------|-----------------------------|------------------------------------|---------------------------------|-----------------------------------|----------------------------------------|
| ► Cq   | рормировать Варианты - 🖬 Перио                                            | дс -                                    | 01.07.20                           | i n                         | o: (31.07.20                           |                             | <b>≜</b> -                         | -                               |                                   | Еще - ?                                |
| Отборы |                                                                           |                                         |                                    | Еще - Ст                    | ооки 🕒                                 | 8                           | ÷                                  | ще 🕌 П                          | оказатели 🚹                       | 🔩 🚛 🃬 Еще -                            |
|        | Организация                                                               |                                         |                                    |                             | 🖊 Подразде                             | еление                      |                                    |                                 | 🛛 🗹 Нач. ост.                     |                                        |
|        | Склад компании                                                            |                                         |                                    |                             | 🖊 Номенкла                             | атура                       |                                    |                                 | 🗹 Цена                            |                                        |
|        | Розничный (Склад компании)                                                |                                         |                                    |                             | 🖊 Документ                             | движения                    |                                    |                                 | 🗹 Колич                           | ество (в ед. хранения)                 |
|        | Подразделение                                                             |                                         |                                    |                             |                                        |                             | 20 DF DR                           |                                 | 🗹 Сүмм                            | а (в рег. валюте)                      |
|        | Номенклатура                                                              |                                         |                                    | Ko                          | лонки 🕒                                |                             | ÷ E                                | ще т                            | Сумм                              | а (в упр. валюте)                      |
|        | Статус Партии Товар                                                       | (принятый на                            | комиссию)                          |                             |                                        |                             | 02 - 30 - 12                       |                                 | Сумм                              | а НДС (в рег. валюте)                  |
|        |                                                                           | ( ) · · · · · · · · · · · · · · · · · · | ,                                  |                             |                                        |                             |                                    |                                 | Сумм                              | а НЛС (в упл. валюте)                  |
|        |                                                                           |                                         |                                    |                             |                                        |                             |                                    |                                 | ·····                             | ······································ |
|        | Подразделение                                                             | Итого                                   |                                    |                             |                                        |                             |                                    |                                 |                                   | *                                      |
|        | Номенклатура                                                              | Нач. ост.                               |                                    |                             | Приход                                 |                             | Расход                             |                                 | Кон. ост.                         |                                        |
|        | Документ движения                                                         | Цена                                    | Количеств<br>о (в ед.<br>хранения) | Сумма (в<br>рег.<br>валюте) | Количест<br>во (в ед.<br>хранения<br>) | Сумма (в<br>рег.<br>валюте) | Количест<br>во (в ед.<br>хранения) | Сумма<br>(в рег.<br>валюте<br>) | Количество<br>(в ед.<br>хранения) | Сумма (в рег.<br>валюте)               |
|        | Дилерский центр Медведково                                                | 2 250,80                                | 15,000                             | 33 762,02                   | 5,000                                  | 35 862,60                   |                                    | ,                               | 20,000                            | 69 624,62                              |
|        | Адсорбер                                                                  | 6 042,25                                | 1,000                              | 6 042,25                    |                                        |                             |                                    |                                 | 1,000                             | 6 042,25                               |
|        | Амортизатор                                                               | 5 321,36                                | 1,000                              | 5 321,36                    |                                        |                             |                                    |                                 | 1,000                             | 5 321,36                               |
|        | Бак топливный                                                             | 7 649,65                                | 1,000                              | 7 649,65                    |                                        |                             |                                    |                                 | 1,000                             | 7 649,65                               |
|        | Балка передней оси                                                        | 3 020,58                                | 1,000                              | 3 020,58                    |                                        |                             |                                    |                                 | 1,000                             | 3 020,58                               |
|        | Бампер задний                                                             | 2 674,87                                | 1,000                              | 2 674,87                    |                                        |                             |                                    |                                 | 1,000                             | 2 674,87                               |
| Ē      | Вал карданный передний                                                    |                                         |                                    |                             | 5,000                                  | 35 862,60                   |                                    |                                 | 5,000                             | 35 862,60                              |
|        | Поступление товаров на комиссию №<br>МКЦОООООО23 от 22.07.2020 (проведен) |                                         |                                    |                             | 5,000                                  | 35 862,60                   |                                    |                                 | 5,000                             | 35 862,60                              |
|        | ШАМПУНЬ-КОНДИЦИОНЕР DOCTOR WAX                                            | 905,33                                  | 10,000                             | 9 053,31                    |                                        |                             |                                    |                                 | 10,000                            | 9 053,31 🗸                             |

Рис. 33. Альфа-авто. Отчет «Остатки и обороты партий товаров» с вариантом настройки «Движения партий товаров».

В Бухгалтерии формируем ОСВ по счету 004 с группировками по партии и номенклатуре.

| +    | 🗕 ☆ Оборотно-сал                       | ьдовая в  | ведомость п    | о счету 004 з | а Июль 2020 г | . Автосерв | ис                      |        |  |
|------|----------------------------------------|-----------|----------------|---------------|---------------|------------|-------------------------|--------|--|
| Пери | од: 01.07.2020 💼 – 31.03               | 7.2020    | 💼 Счет: (      | 004 🔹         | 🛯 Автосервис  |            |                         | · 0    |  |
| Сфо  | рмировать Показать настрой             | ки        | বি Печат       |               | Регистр уч    | ета 👻      |                         | Σ      |  |
|      | Автосервис<br>Оборотно-сальдовая ве    | домость і | по счету 004 з | а Июль 2020 г |               |            |                         |        |  |
|      | Счет                                   | Показа-   | Сальдо на нач  | чало периода  | Обороты за    | период     | Сальдо на конец периода |        |  |
|      | Партии                                 | тели      | Дебет          | Кредит        | Дебет         | Кредит     | Дебет                   | Кредит |  |
|      | Номенклатура                           |           |                |               |               |            |                         |        |  |
|      | 004                                    | БУ        |                |               | 35 862,60     |            | 35 862,60               |        |  |
| Ð    |                                        | Кол.      |                |               | 5,000         |            | 5,000                   |        |  |
|      | Поступление (акт, накладная)           | БУ        |                |               | 35 862,60     |            | 35 862,60               |        |  |
| Ę    | MKLUUUUUUU23 0T 22.07.2020<br>17:38:24 | Кол.      |                |               | 5,000         |            | 5,000                   |        |  |
|      | Вал карданный передний                 | БУ        |                |               | 35 862,60     |            | 35 862,60               |        |  |
|      |                                        | Кол.      |                |               | 5,000         |            | 5,000                   |        |  |
|      | Итого                                  | БУ        |                |               | 35 862,60     |            | 35 862,60               |        |  |
|      |                                        | Кол.      |                |               | 5,000         |            | 5,000                   |        |  |

Рис. 34. Бухгалтерия. ОСВ по счету 004.

В данных отчетах мы сравниваем:

| Начальный остаток | Сальдо на начало период    |
|-------------------|----------------------------|
| Приход            | Обороты за период(дебет)   |
| Расход            | Обороты за период (кредит) |
| Конечный остаток  | Сальдо на конец период     |

### 2.1.3. Безвозмездное поступление

Поступление безвозмездно получаемого имущества отражается в Альфа-Авто с помощью документа «Поступление товара» с видом хозяйственной операции «Безвозмездное поступление».

В Федеральном законе от 21 ноября 1996 г. № 129-ФЗ «О бухгалтерском учете» установлен порядок оценки безвозмездно полученного имущества — по рыночной стоимости на дату оприходования. Данная цена и будет отражена как себестоимость в Бухгалтерии.

Поскольку при безвозмездной передаче товаров передающая сторона не предъявляет получателю товаров к уплате НДС, правовых оснований для вычета этого налога получателем товаров не имеется (письмо Минфина России от 21 марта 2006 г. № 03-04-11/60).

Для корректного отражения данной операции в бухгалтерском учете необходимо настроить счета учетов с контрагентами. Так как товар поступает к нам на безвозмездной основе, мы не можем оприходовать его стандартной проводкой Дт41-Кт60. Для этого рекомендуется создавать отдельный договор поставки по данной операции в Альфа-Авто. В Бухгалтерии в счетах учета с контрагентами, необходимо будет установить для данного контрагента с данным договором иной счет учета расчетов с поставщиком, например, 91.01. В случае, когда безвозмездное поступление происходит однократно, может быть удобнее отредактировать счета учета в документе поступления.

С учетом выше указанных настроек в бухгалтерском учете формируются следующие проводки:

| 🗲 芛 ☆ Движения документа: Поступление (акт, накладная) 0000000012 от 30.07.2020 18:09:58 |                                                                      |           |       |       |        |       |                   |             |             |  |  |
|------------------------------------------------------------------------------------------|----------------------------------------------------------------------|-----------|-------|-------|--------|-------|-------------------|-------------|-------------|--|--|
| Записать и закрыть С Обновить                                                            |                                                                      |           |       |       |        |       |                   |             | Еще - ?     |  |  |
|                                                                                          | 🗌 Ручная корректировка (разрешает редактирование движений документа) |           |       |       |        |       |                   |             |             |  |  |
|                                                                                          | а <sub>кт</sub> Бухгалтерский и налоговый учет (1)                   |           |       |       |        |       |                   |             |             |  |  |
|                                                                                          |                                                                      |           |       |       |        |       |                   |             | Еще -       |  |  |
|                                                                                          | Дата                                                                 | Дебет     |       |       | Кредит |       | ч<br>н            | Сумма НУ Дт | Сумма НУ Кт |  |  |
|                                                                                          | 30.07.2020                                                           | 41.01     | Кол.: | 1,000 | 91.01  | Кол.: | 100               | 00 100,00   | 100,00      |  |  |
|                                                                                          | 1                                                                    | Гайка 20м |       |       | <>     |       | Поступление товар | 96          |             |  |  |
|                                                                                          | Поступление (акт, накладная) 0000000012 от                           |           |       |       | <>     |       | no ex.o. om       |             |             |  |  |

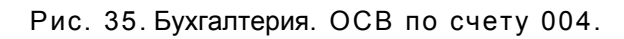
Для заполнения видов субконто по счету 91.01 можно использовать ручную корректировку.

#### Точки контроля документа «Безвозмездное поступление»

Как мы уже указали выше, для партии безвозмездного поступления лучше заводить отдельный договор. Для контроля данных мы будем использовать данный договор.

В Альфа-Авто это отчет «Остатки и обороты партий товаров» с вариантом настройки «Движения партий товаров». Для отражения данных по безвозмездному поступлению в фильтрах следует выбрать хозяйственную операцию «Безвозмездное поступление». Для добавления хозяйственной операции в фильтрах необходимо в разделе «Отборы» нажать кнопку «+» и в открывшемся окне выбора поля указать поле «Хозяйственная операция», после этого указываем значение отбора «Безвозмездное поступление» для поля «Хозяйственная операция».

|                          | <u> </u> |                           |
|--------------------------|----------|---------------------------|
| Поле                     | Вид сра  | Значение                  |
| 🗌 Подразделение          | Равно    |                           |
| 🗌 Номенклатура           | Равно    |                           |
| 🗌 Статус Партии          | Равно    |                           |
| 🗹 Хозяйственная операция | Равно    | Безвозмездное поступление |

# Рис. 36. Альфа-Авто. Отчет «Остатки и обороты партий товаров». Настройка фильтра по хозяйственной операции.

| +        | → ☆ Движения партий товаров (Остатки и обор                  | оты пар | тий товаров)                   |                          |                                |                          | ] [] ∂ ! ×               |
|----------|--------------------------------------------------------------|---------|--------------------------------|--------------------------|--------------------------------|--------------------------|--------------------------|
| ► C¢     | ормировать Варианты + 💽 Период с + 30.07                     | .20     | в по: 30.07.20                 | •                        |                                |                          | Еще - ?                  |
| Отборы   | 🔁 🛱 🙆                                                        | Строки  | 001                            |                          | Еще 🖌 Показател                | и 🔶 🖡                    | Еще →                    |
|          | Организация                                                  | 🗹 Под   | цразделение                    |                          |                                | ј Количество (в ед       | . хранения) 🔒            |
|          | Склад компании                                               | 🗹 Ном   | иенклатура Иерархия            |                          |                                | ј Сумма (в рег. ва.      | люте)                    |
|          | Розничный (Склад компании)                                   | 🗹 Док   | умент движения                 |                          | Ċ                              | Сумма (в упр. ва         | люте)                    |
|          | Подразделение                                                |         |                                |                          |                                | ) Сумма НДС (в ре        | ег. валюте)              |
|          | Номенклатура                                                 | Колонки | 0 0 1                          | +                        | Еще -                          | ) Сумма НДС (в уг        | ір. валюте)              |
|          | Статус Партии                                                |         |                                |                          |                                | ) Сумма без НДС (        | (в рег. валюте)          |
|          | Хозяйственная операция Безвозмездное поступление             |         |                                |                          |                                | ) Сумма без НДС (        | (в упр. валюте)          |
| <u>ا</u> |                                                              |         |                                |                          |                                |                          |                          |
|          | Подразделение                                                |         | Итого                          |                          |                                |                          |                          |
|          | Номенклатура, Номенклатура.№ по кат.                         |         | Приход                         |                          | Расход                         |                          |                          |
|          | Документ движения                                            |         | Количество (в<br>ед. хранения) | Сумма (в рег.<br>валюте) | Количество (в<br>ед. хранения) | Сумма (в рег.<br>валюте) | Сумма (в упр.<br>валюте) |
| Ę        | Дилерский центр Медведково                                   |         | 1,000                          | 100,00                   |                                |                          |                          |
| P        | Гайка 20м, 21200-351783                                      |         | 1,000                          | 100,00                   |                                |                          |                          |
|          | Безвозмездное поступление № 0000000012 от 30.07.2020 (провед | ен)     | 1,000                          | 100,00                   |                                |                          |                          |
|          | Итого                                                        |         | 1,000                          | 100,00                   |                                |                          |                          |

В результате получаем:

Рис. 37. Альфа-Авто. Отчет «Движения партий товаров», «Остатки и обороты».

В Бухгалтерии данные товары поступают на счет 41.01 (возможен другой счет поступления, например, 10 в случае безвозмездного поступления материалов). Для корректного формирования отчета в фильтрах необходимо выбрать договор, по которому была отражена сделка. Так мы формируем ОСВ по соответствующему счету с фильтром по договору партии товара и получаем:

| Автосервис                                                                                                    |                    |                   |                |        |        |        |        |  |  |  |  |
|----------------------------------------------------------------------------------------------------|--------------------|-------------------|----------------|--------|--------|--------|--------|--|--|--|--|
| Оборотно-сальдовая                                                                                                    | ведомость г        | 10 счету 41 з     | а 30 июля 2020 | г. 🖓   |        |        |        |  |  |  |  |
| Отбор: Партии.Дого                                                                                                    | вор Равно "Безвози | мездная передача" |                |        |        |        |        |  |  |  |  |
| Счет         Показа-         Сальдо на начало периода         Обороты за период         Сальдо на качало периода           Номенклатура         тели         Дебет         Кредит         Дебет         Кредит         Дебет |                    |                   |                |        |        |        |        |  |  |  |  |
| Номенклатура                                                                                                    | тели               | Дебет             | Кредит         | Дебет  | Кредит | Дебет  | Кредит |  |  |  |  |
| Партии                                                                                                    |                    |                   |                |        |        |        |        |  |  |  |  |
| 41                                                                                                    | БУ                 |                   |                | 100,00 |        | 100,00 |        |  |  |  |  |
|                                                                                                    | Кол.               |                   |                | 1,000  |        | 1,000  |        |  |  |  |  |
| Гайка 20м                                                                                                    | БУ                 |                   |                | 100,00 |        | 100,00 |        |  |  |  |  |
|                                                                                                    | Кол.               |                   |                | 1,000  |        | 1,000  |        |  |  |  |  |
| Поступление (акт, накладная                                                                                                    | я) БУ              |                   |                | 100,00 |        | 100,00 |        |  |  |  |  |
| 18:09:58                                                                                                    | Кол.               |                   |                | 1,000  |        | 1,000  |        |  |  |  |  |
| Итого                                                                                                    | БУ                 |                   |                | 100,00 |        | 100,00 |        |  |  |  |  |
|                                                                                                    | Кол.               |                   |                | 1,000  |        | 1,000  |        |  |  |  |  |

Рис. 38. Бухгалтерия. ОСВ по счету 41 с отбором по договору партии (документа движения) товара.

# 2.1.4. Услуги сторонних организаций

Документ «Поступление товара» с хозяйственной операцией «Услуги сторонних организаций» позволяет отражать услуги, которые не имеют материального выражения и результат которых реализуется или потребляется сразу в процессе хозяйственной деятельности организации. Например, коммунальные услуги, свет, тепло, аренда и т.п. Для отражения услуг в данном документе в конфигурации «Альфа-Авто» необходимо занести их в справочник «Номенклатура».

При создании услуги в Альфа-Авто в карточке номенклатуры на закладке «Услуга» есть возможность указать статью расходов с определенным корр. счетом.

| Іомені   | клатура:    | Доставк    | а това  | oa        |      |     |     |            |            |     |        |
|----------|-------------|------------|---------|-----------|------|-----|-----|------------|------------|-----|--------|
| Записа   | ть и закры  | ть         | -       | -         |      |     |     |            | E          | Ще  | • ?    |
| аименов  | ание:       | Доставка   | товара  |           |      |     | Код | : 000      | 00025      |     |        |
| олное на | именование  | : Доставка | товара  |           |      | )   | №п  | ю кат.: До | ставка тов | apa |        |
| Осно     | Опис        | Един       | Пара    | Цены      | Анал | Зам | ie  | Связ       | Прим       |     | Услуга |
| Способ   | распределен | ния:       | На дохо | ды и рас: | ходы |     |     |            |            |     | •      |
| Статья р | асходов:    |            | Прочие  | затраты   |      |     |     |            |            | -   | Ð      |
|          |             |            | 1       |           |      |     |     |            |            | 1   |        |

Рис. 39. Альфа-Авто. Закладка «Услуга» элемента номенклатуры с типом «Услуга».

В Бухгалтерии данная операция отражается как документ «Поступление товаров и услуг», и в результате формируются следующие проводки:

|   | + → ☆            | Дв    | ижения докум                               | ента: П         | Іоступление (ан     | ат, накладная) 000     | )00000014 c      | от 29.07.2020 18:02:44     |                            |         | € : ×   |
|---|------------------|-------|--------------------------------------------|-----------------|---------------------|------------------------|------------------|----------------------------|----------------------------|---------|---------|
|   | Записать и зак   | рыт   | • С Обновить                               |                 |                     |                        |                  |                            |                            |         | Еще - ? |
|   | ] Ручная коррект | гироі | вка (разрешает реда                        | ктирования      | е движений документ | a)                     |                  |                            |                            |         |         |
| 1 | 🔭 Бухгалтерски   | йин   | іалоговый учет (2)                         | 🧾 НДС г         | предъявленный (1)   |                        |                  |                            |                            |         |         |
|   |                  |       |                                            |                 |                     |                        |                  |                            |                            |         | Еще -   |
| 1 | Дата             |       | Дебет                                      |                 |                     | Кредит                 |                  |                            | Сумма                      | Сумм    | Сумм    |
|   | 29.07.2020       |       | 26                                         |                 |                     | 60.01                  |                  |                            | 1 000,00                   | 1 000,0 | 1 000,0 |
|   |                  | 1     | Дополнительные ра                          | асходы          |                     | Автокомпания ООО       |                  |                            | Консультаци                |         |         |
|   |                  |       |                                            |                 |                     | Поставка з\ч и сервис  | в руб.           |                            | по вх.д. от                |         |         |
|   |                  |       |                                            |                 |                     | Поступление (акт, накл | адная) 00000000  | 014 от 29.07.2020 18:02:44 |                            |         |         |
|   | 29.07.2020       |       | 19.04                                      |                 |                     | 60.01                  |                  |                            | 200,00                     |         | 200,00  |
|   |                  | 2     | Автокомпания ООС                           | )<br>)          |                     | Автокомпания ООО       |                  |                            | Консультаци<br>во ох д. от |         |         |
|   |                  |       | Поступление (акт, н<br>29 л7 2020 18:02:4/ | накладная)<br>И | ) 00000000014 от    | Поставка з\ч и сервис  | в руб.           |                            | 110 BX.U. UIII             |         |         |
|   |                  |       | 20.07.2020 10.02.44                        | ·               |                     | Поступление (акт, накл | адная) 000000000 | 014 от 29.07.2020 18:02:44 |                            |         |         |

Рис. 40. Бухгалтерия. Поступление (акт, накладная) - услуги сторонних организаций.

# Точки контроля документа «Поступление товара» с хозяйственной операцией «Услуги сторонних организаций»

Для контроля отражения услуг сторонних организаций в Альфа-Авто можно сформировать отчет «Взаиморасчеты с контрагентами». В фильтрах необходимо указать хозяйственную операцию «Услуги сторонних организаций», и в результате получаем:

| +        | 🔸 ☆ Взаиморасчеты с контрагентами (                | Взаиморасчеты с    | контрагентам                      | и)                                |
|----------|----------------------------------------------------|--------------------|-----------------------------------|-----------------------------------|
| ► Co     | оормировать Варианты - 💽 Период с +                | 29.07.20           | по: 29.07.20                      |                                   |
| Отборы   |                                                    | Еще - С            | троки 🕒 🔕                         | 🛧 🗣 Еще -                         |
|          | Хоз. операция (Документ движения) Услуги сто       | ронних организаций | 🗹 Подразделение                   | 1                                 |
|          |                                                    |                    | 🗹 Документ движ                   | ения                              |
|          |                                                    |                    | 🗹 Контрагент                      |                                   |
|          |                                                    |                    |                                   |                                   |
|          |                                                    | к                  | олонки 🕒 💿                        | 🛧 🖊 Еще -                         |
|          |                                                    |                    |                                   |                                   |
| <b>±</b> |                                                    |                    |                                   |                                   |
|          | Подразделение                                      |                    | Итого                             | Deevee                            |
|          | документ движения<br>Контрагент                    |                    | приход<br>Итого в регл.<br>валюте | Расход<br>Итого в регл.<br>валюте |
| F        | Вся компания                                       |                    |                                   | 1 200,00                          |
| 日日       | Услуги сторонних организаций № 0000000014 от 29.07 | 7.2020 (проведен)  |                                   | 1 200,00                          |
|          | Автокомпания ООО                                   |                    |                                   | 1 200,00                          |
|          | Итого                                              |                    |                                   | 1 200,00                          |

Рис. 41. Альфа-Авто. Отчет «Взаиморасчеты с контрагентами».

В Бухгалтерии формируем ОСВ по счету, на который списываются данные затраты. В нашем случае это счет 26. Для отражения именно этих затрат в фильтрах следует выбрать соответствующую статью затрат.

| мвтосервис                          |                    |                  |                   |        |              |             |
|-------------------------------------|--------------------|------------------|-------------------|--------|--------------|-------------|
| Оборотно-сальдовая вед              | омость по сче      | ту 26 за 29.07.2 | 2020 - 30.07.2020 |        |              |             |
| Выводимые данные: БУ (данные бухгал | терского учета)    |                  |                   |        |              |             |
| Отбор: Статьи затрат Рав            | но "Дополнительные | расходы"         |                   |        |              |             |
| Счет                                | Сальдо на на       | чало периода     | Обороты за        | период | Сальдо на ко | нец периода |
| Статьи затрат                       | Дебет              | Кредит           | Дебет             | Кредит | Дебет        | Кредит      |
| 26                                  |                    |                  | 1 000,00          |        |              |             |
| Дополнительные расходы              |                    |                  | 1 000,00          |        |              |             |
| Итого                               |                    |                  | 1 000.00          |        |              |             |

Рис. 42. Бухгалтерия. ОСВ по счету 26 с отбором по статье затрат.

Для более детального вывода информации удобно использовать отчет «Карточка счета»:

|   | Автосерви<br>Карточк<br>Выводимые / | ис<br><b>асчета 26 за 29</b><br>данные: БУ (данные бу                                                   | ).07.2020 - 30.07<br>хгалтерского учета) | 7.2020                                                                                                    |      |          |       |        |       |           |
|---|-------------------------------------|----------------------------------------------------------------------------------------------------|------------------------------------------|----------------------------------------------------------------------------------------------------|------|----------|-------|--------|-------|-----------|
|   | Период                              | Документ                                                                                                | Аналитика Дт                             | Аналитика Кт                                                                                                    |      | Дебет    |       | Кредит | Текуш | ее сальдо |
|   |                                     |                                                                                                    |                                          |                                                                                                    | Счет |          | Счет  |        |       |           |
| Ð | Сальдо на                           | начало                                                                                                  |                                          |                                                                                                    |      |          |       |        | Д     | 480,00    |
|   | 29.07.2020                          | Поступление (акт,<br>накладная)<br>00000000014 от<br>29.07.2020 18:02:44<br>Консультация по<br>вх.д. от | Дополнительные<br>расходы                | Автокомпания ООО<br>Поставка з\ч и<br>сервис в руб.<br>Поступление (акт,<br>накладная)<br>0000000014 от<br>29.07.2020 18:02:44 | 26   | 1 000,00 | 60.01 |        | Д     | 1 480,00  |
|   | Обороты :                           | за период и сальд                                                                                       | о на конец                               |                                                                                                    |      | 1 000,00 |       | 0,00   | Д     | 1 480,00  |

Рис. 43. Бухгалтерия. Карточка счета 26.

В данном случае суммы различаются на величину суммы НДС.

# 2.1.5. Услуги по субподряду

Для учета субподрядных работ в Альфа-Авто формируется документ «Поступление товаров» с хозяйственной операцией «Услуги по субподряду». Для отражения услуг в данном документе необходимо занести их в справочник номенклатура в Альфа-Авто.

В Бухгалтерии данный документ отражается как документ «Поступление товаров и услуг». Проводки документа определяются статьей расходов, указанной в справочнике «Номенклатура» на закладке «Услуга» для выбранной услуги, и имеют следующий вид:

| ← → ☆ Де            | зижения документа: Поступление (              | акт, накладная) 00000000013 от 18.0           | 8.2020 9:23:35        |             | © :         |
|---------------------|-----------------------------------------------|-----------------------------------------------|-----------------------|-------------|-------------|
| Записать и закрыт   | гь С Обновить                                 |                                               |                       |             | Еще -       |
| 🗌 Ручная корректиро | вка (разрешает редактирование движений докуме | нта)                                          |                       |             |             |
| 🦶 Бухгалтерский и н | налоговый учет (2)                            |                                               |                       |             |             |
|                     |                                               |                                               |                       |             | Еще -       |
| Дата                | Дебет                                         | Кредит                                        | Сумма                 | Сумма НУ Дт | Сумма НУ Кт |
| 18.08.2020          | 91.02                                         | 60.01                                         | 1 000,00              | 1 000,00    | 1 000,00    |
| 1                   | Дополнительные расходы                        | Автокомпания ООО                              | Консультация по вх.д. |             |             |
|                     | <>                                            | Поставка з\ч и сервис в руб.                  | om                    |             |             |
|                     |                                               | Поступление (акт, накладная) 00000000013 от 1 |                       |             |             |
| 18.08.2020          | 19.04                                         | 60.01                                         | 200,00                |             | 200,00      |
| 2                   | Автокомпания ООО                              | Автокомпания ООО                              | Консультация по вх.д. |             |             |
|                     | Поступление (акт, накладная) 00000000013 от   | Поставка з\ч и сервис в руб.                  | om                    |             |             |
|                     | 18.08.2020 9:23:35                            | Поступление (акт, накладная) 00000000013 от 1 |                       |             |             |

Рис. 44. Бухгалтерия. Поступление товаров и услуг (услуги по субподряду).

# Точки контроля документа «Поступление товара» с хозяйственной операцией «Услуги по субподряду»

Услуги по субподряду сравниваются аналогично услугам сторонних организаций [см «Точки контроля» в разделе 2.1.4], за исключением следующего: при формировании отчета в Альфа-Авто необходимо выбрать хозяйственную операцию «Услуги по субподряду».

# 2.1.6. Импорт

#### Точки контроля документа «Поступление товара» с хозяйственной операцией «Импорт»

Хозяйственная операция «Импорт» аналогична операции **Поступление товаров.** «Импорт» отражает операцию поступление товаров из зарубежных стран (импорт).

Ŧ

На основании документа «Поступление товаров» в конфигурации Альфа-Авто формируются другие документы, отражающие перемещение товаров, и другие связанные события:

- поступление дополнительных расходов,
- счет-фактуры полученный,
- счет от поставщика
- счет от поставщика,
- возврат товаров поставщику,
- корректировка поступления,
- отчет комитенту,
- таможенная декларация (импорт),

- уведомление о ввозе прослеживаемого товара,
- уведомление о перемещении прослеживаемого товара,
- ∎ таможенная декларация (импорт),
- уведомление о ввозе прослеживаемого товара,
- уведомление о перемещении прослеживаемого товара.

#### 2.1.7. Поступление дополнительных расходов

Документ «Поступление дополнительных расходов» служит для учета таких услуг сторонних организаций и собственной компании, которые могут оказать влияние на себестоимость товаров. Например, транспортировка или хранение товара.

Вид поступления дополнительных расходов определяется хозяйственной операцией документа:

- поступление дополнительных расходов;
- поступление дополнительных расходов внутреннее;
- поступление дополнительных расходов на автомобили;
- поступление дополнительных расходов на автомобили внутреннее.

Документ «Поступление дополнительных расходов» вне зависимости от вида хозяйственной операции отражается в Бухгалтерии как документ «Поступление дополнительных расходов», если способом распределения отражаемой в нем услуги не является способ «На доходы и расходы». Если способ распределения услуги указан «На доходы и расходы», тогда документ перегружается в Бухгалтерию как документ «Поступление товаров и услуг».

В зависимости от способа распределения услуги затраты по данной услуге могут попадать как на себестоимость товара, так и на расходы организации. Способ распределения указывается в конфигурации Альфа-Авто при создании данной услуги на закладке «Услуга».

Различать виды хозяйственной операции в Бухгалтерии пользователь сможет с помощью субконто партии и номенклатуры.

В случае если способ распределения указан: по количеству, по сумме, либо по весу, то документ «Поступление дополнительных расходов» формирует следующие проводки:

| + → ☆ Де            | зижения доку       | мента: Поступление до         | оп. расходов     | 000000        | 00001 от 21.07    | 2020 18:32:52 |       |             | I :         |
|---------------------|--------------------|-------------------------------|------------------|---------------|-------------------|---------------|-------|-------------|-------------|
| Записать и закрыт   | гь С Обновить      | ,                             |                  |               |                   |               |       |             | Еще -       |
| 🗌 Ручная корректиро | вка (разрешает ред | цактирование движений докумен | та)              |               |                   |               |       |             |             |
| 🦶 Бухгалтерский и н | налоговый учет (2) | 🥃 НДС предъявленный (1)       |                  |               |                   |               |       |             |             |
|                     |                    |                               |                  |               |                   |               |       |             | Еще 🕶       |
| Дата                | Дебет              |                               | Кредит           |               |                   | Сумма         |       | Сумма НУ Дт | Сумма НУ Кт |
| 21.07.2020          | 41.01              | Кол.:                         | 60.01            |               |                   | 50            | 00,00 | 500,00      | 500,00      |
| 1                   | Деталь номер 2     |                               | Автокомпания ООО |               |                   | Транспортные  |       |             |             |
|                     | Поступление (акт,  | накладная) МКЦ00000019 от     | Поставка з\ч и с | ервис в руб.  |                   | расходы       |       |             |             |
|                     | Склад А            |                               | Поступление до   | 1. расходов ( | ОООООПОООО1 от 21 |               |       |             |             |
| 21.07.2020          | 19.04              |                               | 60.01            |               |                   | 10            | 00,00 |             | 100,00      |
| 2                   | Автокомпания ОС    | 10                            | Автокомпания С   | 00            |                   | Транспортные  |       |             |             |
|                     | Поступление доп.   | расходов ОООООПОООО1 от       | Поставка з\ч и с | ервис в руб.  |                   | расходы       |       |             |             |
|                     | 21.07.2020 18:32:5 | 32                            | Поступление до   | т. расходов ( | ОООООПОООО1 от 21 |               |       |             |             |

Рис. 45. Бухгалтерия. Движения документа «Поступление дополнительных расходов» при отнесении на себестоимость.

На рисунке выше видно, что данные затраты попадают на себестоимость товара.

Если указан способ распределения на «Доходы и расходы», тогда документ «Поступление дополнительных расходов» переносится в Бухгалтерию в виде документа «Поступление услуг: Акт, УПД», и формируются следующие проводки:

| ← → ☆            | Дв   | вижения документа: Поступление (а             | акт, накладная) 00000000005 от 25.0           | 8.2020 17:24:59                 |             | €? <b>:</b> × |
|------------------|------|-----------------------------------------------|-----------------------------------------------|---------------------------------|-------------|---------------|
| Записать и зак   | рыт  | в Обновить                                    |                                               |                                 |             | Еще - ?       |
| 🗌 Ручная коррект | гиро | вка (разрешает редактирование движений докуме | нта)                                          |                                 |             |               |
| 👫 Бухгалтерски   | йин  | налоговый учет (2)                            |                                               |                                 |             |               |
|                  |      |                                               |                                               |                                 |             | Еще -         |
| Дата             |      | Дебет                                         | Кредит                                        | Сумма                           | Сумма НУ Дт | Сумма НУ Кт   |
| 25.08.2020       |      | 91.02                                         | 60.01                                         | 500,00                          | 500,00      | 500,00        |
|                  | 1    | Дополнительные расходы                        | Основной поставщик                            | Техническое                     |             |               |
|                  |      | <>                                            | Поставка з\ч, сервис и т\с в RUB от 31.12.15  | диагностирование по<br>вх.д. от |             |               |
|                  |      |                                               | Поступление (акт, накладная) 00000000005 от 2 |                                 |             |               |
| 25.08.2020       |      | 19.04                                         | 60.01                                         | 100,00                          |             | 100,00        |
|                  | 2    | Основной поставщик                            | Основной поставщик                            | Техническое                     |             |               |
|                  |      | Поступление (акт, накладная) 00000000005 от   | Поставка з\ч, сервис и т\с в RUB от 31.12.15  | диагностирование по<br>вх.д. от |             |               |
|                  |      | 25.08.2020 17:24:59                           | Поступление (акт, накладная) 00000000005 от 2 |                                 |             |               |

Рис. 46. Бухгалтерия. Документ «Поступление услуг: Акт, УПД» со способом распределения «На доходы и расходы».

Для контроля дополнительных расходов рекомендуется вести данные затраты по отдельной статье.

#### Точки контроля документа «Поступление дополнительных расходов»

В данном случае два варианта контроля:

- 1. Если дополнительные расходы входят в себестоимость товаров и услуг, то следует проверять точки контроля для хозяйственной операции «Поступление товаров», так как они попадают на счет 41[см. раздел 2.1.1].
- 2. Если дополнительные расходы относятся на прочие расходы, то в Альфа-Авто формируем отчет «Доходы и расходы» с фильтром по хозяйственной операции:

| Движен               | ия доходов и расходов                                           |                        |           |          |        |                                                                                                    |          |            |        |
|----------------------|-----------------------------------------------------------------|------------------------|-----------|----------|--------|----------------------------------------------------------------------------------------------------|----------|------------|--------|
| Параметры:           | Конец периода: 31.08.2020<br>Начало периода: 01.08.2020         |                        |           |          |        |                                                                                                    |          |            |        |
| Отбор:               | Хозяйственная операция Равно "Пос                               | тупление дог           | олнительн | ых расхо | дов"   |                                                                                                    |          |            |        |
| Подразделе           | ние                                                             | Итого                  |           |          |        |                                                                                                    |          |            |        |
| Статья               |                                                                 | Начальный остат Приход |           |          |        | Расход                                                                                                    |          | Конечный о | статок |
| Документ дв          | ижения                                                          | Доход                  | Расход    | Доход    | Расход | Доход                                                                                                    | Расход   | Доход      | Расход |
| Вся компани          | я                                                               |                        |           |          | 600,00 |                                                                                                    |          |            |        |
| Дополните            | ельные расходы                                                  |                        |           |          | 600,00 | a de la companya de la companya de l |          |            |        |
| Поступле<br>00000000 | ение дополнительных расходов №<br>)005 от 25.08.2020 (проведен) |                        |           |          | 600,00 |                                                                                                    |          |            |        |
| Итого                |                                                                 |                        |           |          | 600,00 |                                                                                                    | <b>B</b> |            |        |

Рис. 47. Альфа-Авто. Отчет «Движение доходов и расходов».

В Бухгалтерии формируем карточку счета 91.02 с отбором по прочим доходам и расходам:

| Автосере<br>Карточка                                                                                            | ис<br>а счета 91.02 за                                                                                                    | 25.08.2020 - 31                                                                                                  | .08.2020                                                                                                    |       |          |        |       |        |                |
|----------------------------------------------------------------------------------------------------|----------------------------------------------------------------------------------------------------|----------------------------------------------------------------------------------------------------|----------------------------------------------------------------------------------------------------|-------|----------|--------|-------|--------|----------------|
| Выводимые<br>данные:                                                                                            | БУ (данные б                                                                                                    | ухгалтерского учета)                                                                                             |                                                                                                    |       |          |        |       |        |                |
| Отбор:                                                                                                    | Прочие доход                                                                                                    | цы и расходы Равно ",                                                                                            | Дополнительные расхо,                                                                                                    | цы"   |          |        |       | 2010   |                |
| Период                                                                                                    | Документ                                                                                                    | Аналитика Дт                                                                                                    | Аналитика Кт                                                                                                    |       | Дебет    |        |       | Кредит | Текущее сальдо |
| A STATE AND A STATE AND A STATE AND A STATE AND A STATE AND A STATE AND A STATE AND A STATE AND A STATE AND A S |                                                                                                    | and the second second second second second second second second second second second second second second second |                                                                                                    | Счет  |          |        | Счет  |        |                |
| Сальдо на                                                                                                    | а начало                                                                                                    |                                                                                                    |                                                                                                    |       |          |        |       |        | 0,00           |
| 25.08.2020                                                                                                    | Поступление (акт,<br>накладная)<br>0000000005 от<br>25.08.2020 17:24:59<br>Техническое<br>диагностирование<br>по вх.д. от | Дополнительные<br>расходы<br><>                                                                                  | Основной<br>поставщик<br>Поставка з\ч,<br>сервис и т\с в RUB<br>от 31.12.15<br>Поступление (акт,<br>накладная)<br>00000000000 от<br>25.08.2020 17:24:59 | 91.02 | <b>B</b> | 500,00 | 60.01 |        |                |
| Обороты                                                                                                    | за период и сал                                                                                                    | ьдо на конец                                                                                                    |                                                                                                    |       |          | 500,00 |       | 0,00   | 0,00           |

Рис. 48. Бухгалтерия. Карточка счета 91.02.

В данном случае сумма по отчету в Альфа-Авто и проводка в Бухгалтерии отличается на величину НДС.

# 2.1.8. Счет-фактура полученный

Документ «Счет-фактура полученный» перегружается в одноименный документ «Счетфактура полученный»:

| + → ☆ C             | чет-фактура полученный на поступление 4 от 21.07.2020                              |    |
|---------------------|------------------------------------------------------------------------------------|----|
| Записать и закрыт   | ть Записать 👫 🔒 Печать - Создать на основании - 🔃 🖉 🗟 ЭДО -                        |    |
| Счет-фактура №:     | 🚺 от: 21.07.2020 🗎 💷 🗋 Оригинал                                                    |    |
| Получен:            | 21.07.2020 23:59:59 🗎 🗹 Отразить вычет НДС в книге покупок датой получения ?       |    |
| Организация:        | Автосервис - с                                                                     |    |
| Контрагент:         | Основной поставщик 🔹 🗗 ? <u>КПП &lt;не задан&gt;</u>                               |    |
| Документы-основания | : Поступление доп. расходов 00000П00002 от 21.07.2020 19:04:26 Изменить            |    |
| Договор:            | Поставка з\ч, сервис и т\с в RUB от 31.12.15 🗗                                     |    |
| Сумма:              | 1 200,00 руб. НДС (в т.ч.): 200,00 из них по комиссии: 0,00 руб. НДС (в т.ч.): 0,0 | 10 |
| Код вида операции:  | 01 Получение товаров, работ, услуг                                                 |    |
| Способ получения:   | ⊙ На бумажном носителе ○ В электронном виде                                        |    |
| Пригласить Основной | поставщик к обмену электронными документами в 1С-ЭДО                               |    |
| Комментарий:        | Импортирован 21.07.2020. Источник: Счет-фактура полученный 🍦                       |    |

Рис. 49. Бухгалтерия. Счет-фактура полученный.

Вычет по НДС в Бухгалтерии будет отражен в регламентированном учете, если выставлен флажок «Отразить вычет НДС в книге покупок датой получения» в документе «Счет-фактура полученный» или проведен документ «Формирование записей книги покупок» с выбранным счетом-фактурой.

При переносе документа «Счет-фактура полученный» в Бухгалтерию флажок «Отразить вычет НДС в книге покупок датой получения» будет выставлен, и проводки по вычету НДС будут отражены датой выставления счета-фактуры.

# Точки контроля документа «Счет-фактура полученный»

В Бухгалтерии предприятия 3.0 для контроля счетов-фактур полученных есть возможность формирования отчета «Вычет НДС по приобретенным ценностям» (отчет можно сформировать, нажав на одну из цифр в разделе «Приобретенные ценности» в отчете «Анализ учета НДС»).

| 🗲 🔿 ☆ Анализ состояния налогового учета по НДС за 15.07.2020 - 21.07.2020                                                                                                    |
|----------------------------------------------------------------------------------------------------|
| Период: 15.07.2020 🗎 – 21.07.2020 🛱 Автосервис 🔹 🖓                                                                                                    |
| Сформировать Печать 🖻                                                                                                    |
| Реализация<br>4 438,03 0 Начисления и вычеты НДС<br>(по видам хозяйственных операций)                                                                                                    |
| Авансы полученные<br>0 5 390,90<br>Зачет авансов выданных<br>Начисления<br>Начисления<br>4 438,03<br>Вычеты<br>200,00<br>Начисления<br>4 438,03<br>Вычеты<br>200,00<br>Начисления<br>4 438,03<br>Вычеты<br>200,00<br>Начисления<br>Начисления<br>Начисления<br>Начисления<br>Начисления<br>Начисления<br>Начисления<br>Начисления<br>Начисления<br>Начисления<br>Начисления<br>Начисления<br>Начисления<br>Начисления<br>Начисления<br>Начисления<br>Начеты<br>200,00<br>Начет авансов полученных<br>Налоговый агент (начисление)<br>Выполнение СМР |
| Исчисленный НДС<br>НДС не исчислен                                                                                                    |

Рис. 50. Бухгалтерия. Отчет «Анализ учета НДС».

В отчете также можно увидеть, какие документы отражены в книге покупок, а какие – нет (не сформированы проводки по документу).

| +    | 🔸 ☆ Вычет НДС по при                                                  | обретенным це                     | нностям за 15          | 6.07.2020 - 21 | .07.2020 Авто | сервис   |
|------|-----------------------------------------------------------------------|-----------------------------------|------------------------|----------------|---------------|----------|
| Пери | од: 15.07.2020 🗎 – 21.07.2020                                         | 🗎 Авто                            | сервис                 |                |               | e        |
| Сф   | ормировать Показать настройки                                         | <b>ू द</b> Пе                     | чать 🛕 📕               |                |               |          |
|      | Автосервис<br>Вычет НДС по приобретенны                               | им ценностям за                   | 15.07.2020 - 21.0      | 7.2020         |               |          |
|      | Сортировка: Отражение в книге поку                                    | пок (продаж) По убываник          | о, Документ По возраст | анию           |               |          |
|      | Отражение в книге покупок (продаж)<br>Контроль книги покупок (продаж) |                                   | Сумма НДС              | Сумма без НДС  | Bcero         |          |
|      | Документ                                                              | Счет-фактура                      |                        |                |               |          |
| Ę    | Отражены в книге покупок (1)                                          |                                   | 200,00                 | 1 000,00       | 1 200,00      |          |
| P    | Без ошибок (1)                                                        |                                   |                        | 200,00         | 1 000,00      | 1 200,00 |
|      | Поступление доп. расходов<br>00000П00002 от 21.07.2020<br>19:04:26    | Входящий №4 от 21<br>июля 2020 г. | 20%                    | 200,00         | 1 000,00      | 1 200,00 |
| Ę    | Не отражены в книге покупок (1)                                       |                                   |                        | 420,00         | 2 100,00      | 2 520,00 |
| P    | Перенесено на следующий период (1)                                    |                                   |                        | 420,00         | 2 100,00      | 2 520,00 |
|      | Поступление (акт, накладная)<br>МКЦОООООО20 от 21.07.2020<br>19:03:03 | Входящий №3 от 21<br>июля 2020 г. | 20%                    | 420,00         | 2 100,00      | 2 520,00 |
|      | Итого                                                                 |                                   |                        | 620,00         | 3 100,00      | 3 720,00 |

Рис. 51. Бухгалтерия. Отчет «Вычет НДС по приобретенным ценностям».

Для сравнения данных по счетам-фактурам полученным в Альфа-Авто можно сформировать отчет «Счета-фактуры полученные».

| Сформировать Варианты - Пориод с - 1507.20 пр. 21.07.20 пр. Кананты - Пориод с - 1507.20 пр. 21.07.20 пр. Кананты - Пориод с - 1507.20 пр. 21.07.20 пр. Кананты - Пориод с - 1507.20 пр. 21.07.20 пр. Кананты - Пориод с - 1507.20 пр. 21.07.20 пр. 21.0 |          |
|----------------------------------------------------------------------------------------------------|----------|
|                                                                                                    | Еще - ?  |
| Отборы 💿 🚔 🔕 Еще - Строки 💿 😢 🛧 💺 Еще - Показатели 🛧 🕹 🚦                                                                                                    | ↑= Еще - |
| 🗹 Организация Автосервис 🗹 Счет-фактура 🗌 Сумма без НДС                                                                                                    |          |
| 🗌 Подразделение 🗌 Сумма НДС                                                                                                    |          |
| 🗌 Поставщик 🛛 🗹 Данные счета-факту                                                                                                    | ры       |
| 🗌 Документ поступления 🗹 Состояние                                                                                                    |          |
| Колонки 💿 💿 🛧 🖶 Еще – 🗹 Сумма без НДС                                                                                                    |          |
| 🗹 Сумма НДС                                                                                                    |          |
| 🛛 🗌 Разница                                                                                                    |          |
| Основной (Отчет по полученным счетам-фактурам)<br>Параметры: Начало периода: 15.07.2020<br>Конец периода: 21.07.2020<br>Отбор: Организация Равно "Автосервис"                                                                                                    |          |
| Счет-фактура Итого                                                                                                    |          |
| данные счета-фактуры<br>Состояние Сумма без НДС Сумма НДС                                                                                                    |          |
| Не создан                                                                                                    |          |
| Счет-фактура полученный № МКЦДООООО15 от 21.07.2020 (проведен) Проведен 2.100 420<br>Счет-фактура полученный № МКЦДООООО15 от 21.07.2020 (проведен) Проведен 1.000 200                                                                                                    |          |

Рис. 52. Альфа-Авто. Отчет по полученным счетам-фактурам.

### 2.1.9. Счет от поставщика

Документ «Счет от поставщика» служит для фиксации предварительной договоренности о приобретении у контрагента товара и может являться документом, на основании которого производится оплата или отгрузка товара.

| 🗲 🔸 🏠 Счет от                                     | юставщика № 000000                | 0002 от 04.07.2                                                               | 2022 (з          | <i>∂</i> \ \ \ \ 06 | суждение 🚦 🗙       |
|---------------------------------------------------|-----------------------------------|-------------------------------------------------------------------------------|------------------|---------------------|--------------------|
| Записать и закрыть                                | 🕞 Параметры 🛛 🖨 🗸                 | 🗎 💽 • 🎎 •                                                                     | •                | 👂 Оплатить          | Еще - ?            |
| Ссылка: Счет от поставщика                        | № 0000000002 от 04.07.2022 (з     | аписан)                                                                       |                  |                     |                    |
| Контрагент: Николаева Ольга и                     | лександровна                      | - С Основан                                                                   | ие: Посту        | пление товар        | ов№ 0000000 🖉      |
| Договор: Поставка з\ч и сер                       | зис в руб.                        | • 🕑 Банковск                                                                  | кий счет: р/с 78 | 955000000036        | 6563214 (руб.) 💌 🖉 |
| По договору долг н<br>Товары (1)<br>Одобавить 🔊 📀 | онтрагенту составляет: 3 500,00 р | <u>уб.</u><br>🖥 Заполнение 🗸 🔳                                                | Подбор           |                     | Еще -              |
| N Код № по кат.                                   | Производитель Номенклату          | pa                                                                            | Количество       | Ед., Коэф.          | Цена с НДС         |
| 1 00000934 342454352                              | Масло авто                        | мобильное 330 0,5                                                             | 10,000           | шт, 1,000           | 350,00             |
|                                                   | ИТОГО:                            |                                                                               | 10,000           |                     | Новый закупоч      |
| Введите комментарий                               | ť                                 | Настройте ЭДО<br>с контрагентом<br><u>Николаева</u><br>Ольга<br>Александровна | <u>Ито</u>       | го: 3 500,(         | 00 руб. (1,0000)   |

Рис. 53. Альфа-Авто. Документ «Счет от поставщика».

Документ «Счет от поставщика» из Альфа-Авто перегружается в одноименный документ «Счет от поставщика» в Бухгалтерии предприятия 3.0. Данный документ проводок не формирует.

| + + 7                                 | 🗧 Счет от поставщика                                                             | 00000000       | 002 от 04      | .07.2022 13:4    | 6:22               |               | I I   | ×     |  |  |  |  |
|---------------------------------------|----------------------------------------------------------------------------------|----------------|----------------|------------------|--------------------|---------------|-------|-------|--|--|--|--|
| Провести и з                          | закрыть Записать Г                                                               | Іровести       | 🔒 Счет на ог   | плату Созда      | ть на основании    | · 뭡 @         | Еще - | ?     |  |  |  |  |
| Счет №:                               | от:                                                                              |                | <b></b>        | Оплата до:       |                    | 💼 Оплачен     |       | •     |  |  |  |  |
| Номер:                                | 0000000002 от: 04.07                                                             | 2022 13:46:22  | <b>a</b>       | Организация:     | ООО Мир авто       |               |       | • 0   |  |  |  |  |
| Контрагент:                           | Николаева Ольга Александров                                                      | на             | · C ?          |                  | <u>НДС в сумме</u> |               |       |       |  |  |  |  |
| Договор:<br>Товары и услу<br>Добавить | Договор: Поставка з\ч и сервис в руб. • ©<br>Товары и услуги (1) Возвратная тара |                |                |                  |                    |               |       |       |  |  |  |  |
| N Номен                               | клатура                                                                          | Количество     | Цена           | Сумма            | % НДС              | НДС           | Bcero |       |  |  |  |  |
| 1 Масло                               | автомобильное 330 0,5 литра                                                      | 10,000         | 350,00         | 3 500,00         | 20%                | 583,33        | 3 500 | 00,0  |  |  |  |  |
|                                       |                                                                                  |                |                |                  | 20.00              |               |       | •     |  |  |  |  |
| Состояние ЭДО                         | : <u>Пригласить Николаева Ольга А</u>                                            | лександровна к | <u>соб</u> Все | ro: 35           | ЮО,ОО руб.         | НДС (в т.ч.): | 58    | .3,33 |  |  |  |  |
| Комментарий:                          |                                                                                  |                | Ответств       | енный: Администр | ратор              |               |       | • 0   |  |  |  |  |

Рис. 54. Бухгалтерия. Документ «Счет от поставщика».

# 2.1.10. Возврат товаров поставщику

Документ «Возврат товаров поставщику» служит для отражения операции возврата поставщику ранее купленных или принятых от него на комиссию.

Вид возврата определяется хозяйственной операцией документа:

- Возврат товаров поставщику;
- Возврат товаров, принятых на комиссию.

#### Возврат товаров поставщику

Документ «Возврат товаров поставщику» из Альфа-Авто перегружается в документ «Возврат товаров поставщику» с видом операции «Покупка, комиссия» в Бухгалтерии предприятия 3.0.

| ⊢→☆           | Дe     | зижения документа: Возврат товар              | ов поставщи     | ky 000000     | 00004 от 12.0      | 7.2020 8:53:55               |             | I           |
|---------------|--------|-----------------------------------------------|-----------------|---------------|--------------------|------------------------------|-------------|-------------|
| Записать и за | крыт   | С Обновить                                    |                 |               |                    |                              |             | Еще -       |
| Ручная коррен | ктиро  | вка (разрешает редактирование движений докуме | нта)            |               |                    |                              |             |             |
| т Бухгалтерск | ий и і | налоговый учет (4) 🥃 НДС Продажи (1)          |                 |               |                    |                              |             |             |
|               |        |                                               |                 |               |                    |                              |             | Еще         |
| Дата          |        | Дебет                                         | Кредит          |               |                    | Сумма                        | Сумма НУ Дт | Сумма НУ Кт |
| 12.07.2020    |        | 76.02                                         | 41.01           | Кол.:         | 50,000             |                              |             |             |
|               | 1      | Основной поставщик                            | Деталь номер 2  | 2             |                    | Возврат товаров              |             |             |
|               |        | Поставка з\ч, сервис и т\с в RUB от 31.12.15  | <>              |               |                    | поставщику                   |             |             |
|               |        | Возврат товаров поставщику 000000000004 от    | Склад Медведн   | <0B0          |                    |                              |             |             |
| 12.07.2020    |        | 60.01                                         | 76.02           |               |                    | 18 000,00                    | 18 000,00   | 18 000,00   |
|               | 2      | Основной поставщик                            | Основной поста  | авщик         |                    | Bosepam<br>Bocmaeuuun/       |             |             |
|               |        | Поставка з\ч, сервис и т\с в RUB от 31.12.15  | Поставка з\ч, с | ервис и т\с в | RUB от 31.12.15    | Неоплаченная часть.          |             |             |
|               |        | Поступление (акт, накладная) МКЦОООООО14 о    | Возврат товаро  | в поставщик   | / 00000000004 от   |                              |             |             |
| 12.07.2020    |        | 76.02                                         | 91.01           | Кол.:         |                    | 15 000,00                    | 15 000,00   | 15 000,00   |
|               | 3      | Основной поставщик                            | Разницы стоим   | ости возврата | а и фактической ст | Возврат товаров              |             |             |
|               |        | Поставка з\ч, сервис и т\с в RUB от 31.12.15  | <>              |               |                    | noomaaaqany                  |             |             |
|               |        | Возврат товаров поставщику ОООООООООО от      |                 |               |                    |                              |             |             |
| 12.07.2020    |        | 76.02                                         | 68.02           |               |                    | 3 000,00                     | 3 000,00    |             |
|               | 4      | Основной поставщик                            | Налог (взносы): | : начислено / | уплачено           | Возврат товаров<br>поставшим |             |             |
|               |        | Поставка з\ч, сервис и т\с в RUB от 31.12.15  |                 |               |                    |                              |             |             |

Рис. 55. Бухгалтерия. Движения документа «Возврат товаров поставщику».

#### Точки контроля документа «Возврат товаров поставщику»

В Бухгалтерии мы формируем карточку счета 41 и сверяем суммы по возврату.

| Автосерви  | ИС                                                                                                    |                                                                                                    |                                                                                                    |            |       |                     |       |                |      |                     |
|------------|----------------------------------------------------------------------------------------------------|----------------------------------------------------------------------------------------------------|----------------------------------------------------------------------------------------------------|------------|-------|---------------------|-------|----------------|------|---------------------|
| Карточк    | а счета 41.01 за                                                                                              | a 10.07.2020 - 12                                                                                                    | .07.2020                                                                                                    |            |       |                     |       |                |      |                     |
| Отбор:     | Номенклатура                                                                                                  | а Равно "Деталь номер                                                                                                    | 2"                                                                                                    |            |       |                     |       |                |      |                     |
| Период     | Документ                                                                                                    | Аналитика Дт                                                                                                    | Аналитика Кт                                                                                                    | Показа-    |       | Дебет               |       | Кредит         | Теку | цее сальдо          |
|            |                                                                                                    |                                                                                                    |                                                                                                    | тель       | Счет  |                     | Счет  |                |      |                     |
| Сальдо на  | начало                                                                                                    |                                                                                                    |                                                                                                    | БУ<br>Кол. |       |                     |       |                |      | 00, 0<br>000, 0     |
| 10.07.2020 | Поступление (акт,<br>накладная)<br>МКЦ00000014 от<br>10.07.2020 0:00:00<br>Поступление<br>товаров по вх.д. от | Деталь номер 2<br>Поступление (акт,<br>накладная)<br>МКЦ_0000014 от<br>10.07.2020 0:00:00<br><>                                                      | Основной<br>поставщик<br>Поставка зіч,<br>сервис и тіс в RUB<br>от 31.12.15<br>Поступление (акт,<br>накладная)<br>МКЦ00000014 от<br>10.07.2020 0.00:00 | БУ<br>Кол. | 41.01 | 18 000,00<br>50,000 | 60.01 |                | Д    | 18 000,00<br>50,000 |
| 12.07.2020 | Возврат товаров<br>поставщику<br>0000000004 от<br>12.07.2020 8:53:55<br>Возврат товаров<br>поставщику         | Основной<br>поставщик<br>Поставка з'ч,<br>сервис и тіс в RUB<br>от 31.12.15<br>Возврат товаров<br>поставщику<br>00000000004 от<br>12.07.2020 8:53:55 | Деталь номер 2<br><>Склад<br>Медведково                                                                                                    | БУ<br>Кол. | 76.02 |                     | 41.01 | 50,000         | Д    | 18 000,00           |
| Обороты :  | за период и саль,                                                                                             | цо на конец                                                                                                    |                                                                                                    | БУ<br>Кол. |       | 18 000,00<br>50,000 |       | 0,00<br>50,000 | Д    | 18 000,00<br>0,000  |

Рис. 56. Бухгалтерия. Карточка счета 41.

В Альфа-Авто есть возможность формирования отчета, в котором наглядно видны возвраты поставщику. Это складской отчет «Остатки и обороты партий товаров». В Альфа-Авто возврат товаров поставщику попадает в колонку «Прихода» со знаком «минус».

| Остатки и обороты парти                                                                           | й товар                                   | 00B                         |                                    |        |                                   |                             |                                    |                                               |                                    |                             |                                    |
|---------------------------------------------------------------------------------------------------|-------------------------------------------|-----------------------------|------------------------------------|--------|-----------------------------------|-----------------------------|------------------------------------|-----------------------------------------------|------------------------------------|-----------------------------|------------------------------------|
| Параметры: Конец периода: 12.07.202<br>Начало периода: 10.07.20<br>Отбор: Номенклатура Равно "Дет | О<br>120<br>галь номер                    | 2"                          |                                    |        |                                   |                             |                                    |                                               |                                    |                             |                                    |
| Номенклатура                                                                                      | Итого                                     |                             |                                    |        |                                   |                             |                                    |                                               |                                    |                             |                                    |
| Документ движения                                                                                 | Приход                                    |                             |                                    | Расход |                                   |                             |                                    |                                               | Кон. ост.                          |                             |                                    |
|                                                                                                   | Количес<br>тво (в<br>ед.<br>хранени<br>я) | Сумма (в<br>per.<br>валюте) | Сумма<br>НДС (в<br>рег.<br>валюте) | Цена   | Количество<br>(в ед.<br>хранения) | Сумма (в<br>рег.<br>валюте) | Сумма<br>НДС (в<br>рег.<br>валюте) | Сумма<br>без<br>НДС (в<br>рег.<br>валюте<br>) | Количест<br>во (в ед.<br>хранения) | Сумма (в<br>per.<br>валюте) | Сумма<br>НДС (в<br>рег.<br>валюте) |
| Деталь номер 2                                                                                    |                                           |                             |                                    |        |                                   |                             |                                    |                                               |                                    |                             |                                    |
| Поступление товаров № МКЦОООООО14<br>от 10.07.2020 (проведен)                                     | 50,000                                    | 18 000,00                   | 3 000,00                           |        |                                   |                             |                                    |                                               | 50,000                             | 18 000,00                   | 3 000,00                           |
| Возврат товаров поставщику №<br>00000000004 от 12.07.2020 (проведен)                              | -50,000                                   | -18 000,00                  | -3 000,00                          |        |                                   |                             |                                    |                                               |                                    |                             |                                    |
| Итого                                                                                             |                                           |                             |                                    |        |                                   |                             |                                    |                                               |                                    |                             |                                    |

Рис. 57. Альфа-Авто. Отчет «Остатки и обороты партий товаров» по документам движения.

Несмотря на разницу в оборотах, сальдо на конец периода и конечный остаток должны совпадать.

При свертке счета 41 мы также сравниваем данные по таким операциям как: поступление дополнительных расходов (в случае, если они попадают на себестоимость товара), ввод остатков товаров, реализация товаров, возврат товаров от покупателя, возврат товаров поставщику, ввод в эксплуатацию, авансовый отчет, перемещение товаров и т.д. Т.е. с помощью данной сверки мы анализируем всё движения товара.

#### Возврат товаров принятых на комиссию

Документ «Возврат товаров, принятых на комиссию» отражается в Бухгалтерии как документ «Возврат товаров поставщику» и формирует обратную проводку поступлению:

|   | - → ☆ Дв            | ижения документ          | а: Возврат товаро       | в поставщик     | y 000000     | 00005 от 30.07   | .2020 13:39:34  |             | 0 : ×       | i. |
|---|---------------------|--------------------------|-------------------------|-----------------|--------------|------------------|-----------------|-------------|-------------|----|
|   | Записать и закрыт   | • С Обновить             |                         |                 |              |                  |                 |             | Еще - ?     |    |
|   | Ручная корректиро   | зка (разрешает редактирс | вание движений документ | га)             |              |                  |                 |             |             |    |
| Д | - Бухгалтерский и н | налоговый учет (1)       |                         |                 |              |                  |                 |             |             | _  |
|   |                     |                          |                         |                 |              |                  |                 |             | Еще 🕶       |    |
|   | Дата                | Дебет                    |                         | Кредит          |              |                  | Сумма           | Сумма НУ Дт | Сумма НУ Кт |    |
|   | 30.07.2020          |                          |                         | 004.01          | Кол.:        | 5,000            | 35 862,60       |             | 35 862,60   |    |
|   | 1                   |                          |                         | Поступление (ак | а, накладная | ) МКЦОООООО23 от | Возврат товаров |             |             |    |
|   |                     |                          |                         | Вал карданный   | передний     |                  | поставщику      |             |             |    |
|   |                     |                          |                         | Склад Медведк   | 080          |                  |                 |             |             |    |

Рис. 58. Бухгалтерия. Документ «Возврат товаров поставщику, комиссия».

#### Точки контроля документа «Возврат товаров, принятых на комиссию»

Для сверки данных по возврату товаров поставщику в конфигурации Альфа-Авто формируется отчет «Остатки и обороты парий товаров» по движениям партий. Устанавливаем фильтр по статусу партии – «Товар (принятый на комиссию)».

| Остатки                   | и обороты партий то                                                                                                    | варов                                     |                             |                                    |                                        |        |                                           |                             |                                    |                                               |                                           |                             |                                    |
|---------------------------|----------------------------------------------------------------------------------------------------|-------------------------------------------|-----------------------------|------------------------------------|----------------------------------------|--------|-------------------------------------------|-----------------------------|------------------------------------|-----------------------------------------------|-------------------------------------------|-----------------------------|------------------------------------|
| Параметры:<br>Отбор:      | Конец периода: 30.07.2020<br>Начало периода: 22.07.2020<br>Номенклатура Равно "Вал кард<br>Статус Партии Равно "Товар (пр | анный пер<br>хинятый на                   | едний" И<br>комиссию)"      |                                    |                                        |        |                                           |                             |                                    |                                               |                                           |                             |                                    |
| Номенклатур               | а                                                                                                    | Итого                                     |                             |                                    |                                        |        |                                           |                             |                                    |                                               |                                           |                             |                                    |
| Документ дви              | ижения                                                                                                    | Приход                                    |                             |                                    |                                        | Расход |                                           |                             |                                    |                                               | Кон. ост.                                 |                             |                                    |
|                           |                                                                                                    | Количе<br>ство (в<br>ед.<br>хранен<br>ия) | Сумма (в<br>per.<br>валюте) | Сумма<br>НДС (в<br>рег.<br>валюте) | Сумма<br>без НДС<br>(в рег.<br>валюте) | Цена   | Колич<br>ество<br>(в ед.<br>хране<br>ния) | Сумма (в<br>рег.<br>валюте) | Сумма<br>НДС (в<br>рег.<br>валюте) | Сумма<br>без<br>НДС<br>(в рег.<br>валют<br>е) | Количес<br>тво (в<br>ед.<br>хранени<br>я) | Сумма (в<br>per.<br>валюте) | Сумма<br>НДС (в<br>рег.<br>валюте) |
| Вал карданн               | ый передний                                                                                                    |                                           |                             |                                    |                                        |        |                                           |                             |                                    |                                               |                                           |                             |                                    |
| Поступлени<br>МКЦ000000   | е товаров на комиссию №<br>23 от 22.07.2020 (проведен)                                                                    | 5,000                                     | 35 862,60                   | 5 977,10                           | 29 885,50                              |        |                                           |                             |                                    |                                               | 5,000                                     | 35 862,60                   | 5 977,10                           |
| Возврат тов<br>0000000000 | аров принятых на комиссию №<br>5 от 30.07.2020 (проведен)                                                                 | -5,000                                    | -35 862,60                  | -5 977,10                          | -29 885,50                             |        |                                           |                             |                                    |                                               |                                           |                             |                                    |
| Итого                     |                                                                                                    |                                           |                             |                                    |                                        |        |                                           |                             |                                    |                                               |                                           |                             |                                    |

Рис. 59. Альфа-Авто. Отчет «Остатки и обороты партий товаров».

В Бухгалтерии формируем ОСВ по счету 41 и формируем карточку по счету 41. Установить фильтры для того, чтобы отчет отражал только возврат товаров, принятых на комиссию, не представляется возможным. Есть возможность сравнить суммы по отдельным сделкам.

Контроль данного документа осуществляется также при анализе счета 004 – см. [Точки контроля раздела 2.1.2]. При открытии карточки счета 004 в Бухгалтерии или при формировании отчета «Остатки и обороты партий товара» по движениям партий с установленным фильтром статуса партии «Товары принятые на комиссию» Вы можете увидеть, что возврат товаров поставщику входит в расчет суммы «Итого». Отсюда следует, что данные операции мы контролируем при общей сверке счета.

В Альфа-Авто сумма возврата отразится в графе приход с минусом, откуда и будет разница в оборотах. В строке «Итого» сальдо на конец периода и конечный остаток должны совпадать.

# 2.1.11. Корректировка поступления

Документ «Корректировка поступления» предназначен для отражения корректировки или исправления в первичных документах от поставщиков. Для оформления возврата товаров в Альфа-Авто с последующим переносом документа в Бухгалтерию также рекомендуется использовать данный документ.

Вид корректировки поступления определяется выбранной хозяйственной операцией документа:

- Исправление в первичных документах;
- Корректировка по согласованию сторон.

На основании корректировки с видом операции «Исправление в первичных документах» будет оформлен исправленный счет-фактура, на основании документа с видом операцией «Корректировка по согласованию сторон» - корректировочный.

Документ «Корректировка поступления» в общем случае (если учет указанной номенклатуры ведется на счете 41) формирует следующие движения:

| + → ☆                      | 🗲 🕞 🏠 Движения документа: Корректировка поступления 0000000002 от 27.07.2020 13:05:10 🖉 🗄 🗴 |                    |                   |                       |                                            |               |                  |                     |             |             |  |
|----------------------------|---------------------------------------------------------------------------------------------|--------------------|-------------------|-----------------------|--------------------------------------------|---------------|------------------|---------------------|-------------|-------------|--|
| Записать и за              | крыт                                                                                        | ъ С Обновит        | ъ                 |                       |                                            |               |                  |                     |             | Еще - ?     |  |
| 🗌 Ручная корре             | ктиро                                                                                       | вка (разрешает ре, | дактировані       | ие движений документ: | a)                                         |               |                  |                     |             |             |  |
| <sup>д</sup> т Бухгалтерск | зий и н                                                                                     | налоговый учет (2) | НДС               | предъявленный (1)     |                                            |               |                  |                     |             |             |  |
|                            |                                                                                             |                    |                   |                       |                                            |               |                  |                     |             | Еще -       |  |
| Дата                       |                                                                                             | Дебет              |                   |                       | Кредит                                     |               |                  | Сумма               | Сумма НУ Дт | Сумма НУ Кт |  |
| 27.07.2020                 |                                                                                             | 19.03              |                   |                       | 60.01                                      |               |                  | -1 800,00           |             | -1 800,00   |  |
|                            | 1                                                                                           | Фирма "LIGHT"      |                   |                       | Фирма "LIGHT"                              |               |                  | Поступление         |             |             |  |
|                            |                                                                                             | Поступление (акт   | , накладна:<br>01 | я) 00000000002 от     | Поставка з\ч и о                           | сервис в руб. |                  | товаров по вх.о. от |             |             |  |
|                            |                                                                                             | 01.07.2020 12.00   | .01               |                       | Поступление (ак                            | кт, накладная | ) 00000000002 от |                     |             |             |  |
| 27.07.2020                 |                                                                                             | 41.01              | Кол.:             | -10,000               | 60.01                                      |               |                  | -9 000,00           | -9 000,00   | -9 000,00   |  |
|                            | 2                                                                                           | Деталь номер З     |                   |                       | Фирма "LIGHT"                              |               |                  | Поступление         |             |             |  |
|                            |                                                                                             | Поступление (акт   | , накладна:<br>от | я) 00000000002 от     | Поставка з\ч и о                           | сервис в руб. |                  | поваров по вх.о. от |             |             |  |
|                            | 01.07.2020 12:00:01                                                                         |                    |                   |                       | Поступление (акт, накладная) 0000000002 от |               |                  |                     |             |             |  |

Рис. 60. Бухгалтерия. Движения документа «Корректировка поступления».

Если документ «Корректировка поступления» имеет вид операции «Корректировка по согласованию сторон», то при корректировке в сторону уменьшения в перенесенном документе будет выставлен флажок «Восстановить НДС в книге продаж», и тогда к движениям документа будет добавлена проводка по восстановлению НДС (Дт 19.03 Кт 68.02).

| ← → ☆                       | Дв        | ижения доку                             | мента: Корректи                            | ровка г  | поступления                          | 0000000       | 0003 от 27.07.      | 2020 18:08:29                      |             | <i>ତ</i> : |
|-----------------------------|-----------|-----------------------------------------|--------------------------------------------|----------|--------------------------------------|---------------|---------------------|------------------------------------|-------------|------------|
| Записать и за               | крыт      | • С Обновить                            |                                            |          |                                      |               |                     |                                    |             | Еще -      |
| ] Ручная корреі             | стиров    | зка (разрешает ред                      | актирование движений                       | документ | a)                                   |               |                     |                                    |             |            |
| <mark>Ат</mark> Бухгалтерск | ий и н    | налоговый учет (3)                      | ፪ НДС Продажи (1)                          |          |                                      |               |                     |                                    |             |            |
|                             |           |                                         |                                            |          |                                      |               |                     |                                    |             | Еще +      |
| Дата                        | лта Дебет |                                         |                                            | Кредит   |                                      |               | Сумма               | Сумма НУ Дт                        | Сумма НУ Кт |            |
| 27.07.2020                  |           | 19.03                                   |                                            |          | 68.02                                |               |                     | 2 600,00                           |             |            |
|                             | 1         | Фирма "LIGHT"                           |                                            |          | Налог (взносы): начислено / уплачено |               | Восстановление НДС  |                                    |             |            |
|                             |           | Корректировка по                        | ступления 00000000003                      | 8 от 27  |                                      |               |                     |                                    |             |            |
| 27.07.2020                  |           | 19.03                                   |                                            |          | 60.01                                |               |                     | -2 600,00                          |             | -2 600,00  |
|                             | 2         | Фирма "LIGHT"                           |                                            |          | Фирма "LIGHT"                        |               |                     | Поступление<br>тогород во ох д. от |             |            |
|                             |           | Корректировка по                        | ступления 00000000003<br>ха                | 3 от     | Поставка з\ч и сервис в руб.         |               | товаров по вх.о. от |                                    |             |            |
|                             |           | 27.07.2020 10.00.2                      |                                            |          | Поступление (а                       | кт, накладная | ) 00000000003 от    |                                    |             |            |
| 27.07.2020                  |           | 41.01                                   | Кол.:                                      | -10,000  | 60.01                                |               |                     | -13 000,00                         | -13 000,00  | -13 000,00 |
|                             | 3         | Деталь номер З                          |                                            |          | Фирма "LIGHT"                        |               |                     | Поступление<br>товеров во ех д. от |             |            |
|                             |           | Поступление (акт,<br>27 07 2020 18:06:4 | накладная) 000000000<br>56                 | 03 от    | Поставка з\ч и і                     | сервис в руб. |                     | 1100apos 110 6x.0. 011             |             |            |
| 27.07.2020 18:06:56         |           |                                         | Поступление (акт, накладная) 0000000003 от |          |                                      |               |                     |                                    |             |            |

Рис. 61. Бухгалтерия. Движения документа «Корректировка поступления» с установленным флажком «Восстановить НДС в книге продаж».

#### Важно!

Для корректного переноса документа «Корректировка поступления» необходимо, чтобы был оформлен счет-фактура к документу поступления, по которому оформляется корректировка.

#### Точки контроля документа «Корректировка поступления»

Проверка перенесенных данных по корректировке поступления осуществляется по количеству и стоимости товаров (счет учета номенклатуры, в нашем примере счет 41) и по НДС (счет 19.03).

Для контроля указанных показателей в Альфа-Авто следует сформировать отчет «Движения партий товаров» с отбором партии по документу поступления.

| Движения партий товаров                                                                                                  |                                           |                             |                                    |                                    |                          |                                 |                                        |                             |                                    |
|----------------------------------------------------------------------------------------------------|-------------------------------------------|-----------------------------|------------------------------------|------------------------------------|--------------------------|---------------------------------|----------------------------------------|-----------------------------|------------------------------------|
| Параметры: Конец периода: 27.07.2020<br>Начало периода: 27.07.2020<br>Отбор: Партия Равно "Поступление товаров № 000000/ | 00003 от 27.                              | 07.2020 (np                 | ооведен)"                          |                                    |                          |                                 |                                        |                             |                                    |
| Подразделение                                                                                                    | Итого                                     |                             |                                    |                                    |                          |                                 |                                        |                             |                                    |
| Номенклатура, Номенклатура.№ по кат.                                                                                     | Нач. ост.                                 |                             |                                    | Приход                             |                          |                                 | Кон. ост.                              |                             |                                    |
| Документ движения                                                                                                    | Количес<br>тво (в<br>ед.<br>хранени<br>я) | Сумма (в<br>рег.<br>валюте) | Сумма<br>НДС (в<br>рег.<br>валюте) | Количеств<br>о (в ед.<br>хранения) | Сумма (в рег.<br>валюте) | Сумма НДС<br>(в рег.<br>валюте) | Количест<br>во (в ед.<br>хранения<br>) | Сумма (в<br>рег.<br>валюте) | Сумма<br>НДС (в<br>рег.<br>валюте) |
| Подразделение А                                                                                                    | 1                                         |                             |                                    | 10,000                             | 8 400,00                 | 1 400,00                        | 10,000                                 | 8 400,00                    | 1 400,00                           |
| Деталь номер 3, 4263517                                                                                                  |                                           |                             |                                    | 10,000                             | 8 400,00                 | 1 400,00                        | 10,000                                 | 8 400,00                    | 1 400,00                           |
| Поступление товаров № 0000000003 от 27.07.2020<br>(проведен)                                                             |                                           |                             |                                    | 20,000                             | 24 000,00                | 4 000,00                        | 20,000                                 | 24 000,00                   | 4 000,00                           |
| Корректировка по согласованию сторон № 0000000003 от<br>27.07.2020 (проведен)                                            | 20,000                                    | 24 000,00                   | 4 000,00                           | -10,000                            | -15 600,00               | -2 600,00                       | 10,000                                 | 8 400,00                    | 1 400,00                           |
| Итого                                                                                                    |                                           |                             |                                    | 10,000                             | 8 400,00                 | 1 400,00                        | 10,000                                 | 8 400,00                    | 1 400,00                           |

Рис. 62. Альфа-Авто. Отчет «Движения партий товаров».

В Бухгалтерии необходимо сформировать карточку счета 41 с отбором партии по документу поступления. Сумма будет указана без учета НДС.

|   | Карточк    | а счета 41 за 27                                                                                              | июля 2020 г.                                                                               |                                                                                                    |             |            |                       |       |               |        |                     |
|---|------------|----------------------------------------------------------------------------------------------------|--------------------------------------------------------------------------------------------|----------------------------------------------------------------------------------------------------|-------------|------------|-----------------------|-------|---------------|--------|---------------------|
|   | Отбор:     | Партии Равно                                                                                                  | "Поступление (акт, нак                                                                     | ладная) 00000000003 о                                                                                                    | т 27.07.202 | 0 18:06:56 |                       |       |               |        |                     |
|   | Период     | Документ                                                                                                    | Аналитика Дт                                                                               | Аналитика Кт                                                                                                    | Показа-     |            | Дебет                 |       | Кредит        | Теку   | цее сальдо          |
|   |            |                                                                                                    |                                                                                            |                                                                                                    | тель        | Счет       |                       | Счет  |               |        |                     |
| Ģ | Сальдо на  | начало                                                                                                    |                                                                                            |                                                                                                    | БУ<br>Кол.  |            |                       |       |               |        | 00,0<br>000,0       |
|   | 27.07.2020 | Поступление (акт,<br>накладная)<br>0000000003 от<br>27.07.2020 18:06:56<br>Поступление<br>товаров по вх.д. от | Деталь номер 3<br>Поступление (акт,<br>накладная)<br>00000000003 от<br>27.07.2020 18:06:56 | Фирма "LIGHT"<br>Поставка з\ч и<br>сервис в руб.<br>Поступление (акт,<br>накладная)<br>00000000003 от<br>27.07.2020 18:06:56 | БУ<br>Кол.  | 41.01      | 20 000,00             | 60.01 |               | д<br>Д | 20 000,00<br>20,000 |
|   | 27.07.2020 | Корректировка<br>поступления<br>0000000003 от<br>27.07.2020 18:08:29<br>Поступление<br>товаров по вх.д. от    | Деталь номер 3<br>Поступление (акт,<br>накладная)<br>00000000003 от<br>27.07.2020 18:06:56 | Фирма "LIGHT"<br>Поставка з\ч и<br>сервис в руб.<br>Поступление (акт,<br>накладная)<br>0000000003 от<br>27.07.2020 18:06:56  | БУ<br>Кол.  | 41.01      | -13 000,00<br>-10,000 | 60.01 |               | д      | 7 000,00            |
|   | Обороты :  | за период и сальд                                                                                             | ю на конец                                                                                 |                                                                                                    | БУ<br>Кол.  |            | 7 000,00<br>10,000    |       | 0,00<br>0,000 | Д<br>Д | 7 000,00<br>10,000  |

Рис. 63. Бухгалтерия. Карточка счета 41.

Для контроля НДС можно сформировать отчет по проводкам Дт 19.03 Кт 60.01 с отбором по субконто кредита со значением документа поступления.

| Отчет по   | о проводкам за                                                                                                 | 27 июля 2020 г                                                                            |                                                                                                    |               |                     |              |             |
|------------|----------------------------------------------------------------------------------------------------|-------------------------------------------------------------------------------------------|----------------------------------------------------------------------------------------------------|---------------|---------------------|--------------|-------------|
| Выводимые, | данные: БУ (данные бу                                                                                          | хгалтерского учета)                                                                       |                                                                                                    |               |                     |              |             |
| Отбор:     | Счет Дт Равно<br>27.07.2020 18:                                                                                | о "19.03" И Счет КтРав<br>06:56"                                                          | но "60.01" И Субконто I                                                                                                    | (т3 Равно "По | оступление (акт, на | акладная) ОС | ЮООООООЗ от |
| Период     | Документ                                                                                                    | Аналитика Дт                                                                              | Аналитика Кт                                                                                                    | Ļ             | Дебет               |              | Кредит      |
|            |                                                                                                    |                                                                                           |                                                                                                    | Счет          |                     | Счет         |             |
| 27.07.2020 | Поступление (акт,<br>накладная)<br>00000000003 от<br>27.07.2020 18:06:56<br>Поступление<br>товаров по вх.д. от | Фирма "LIGHT"<br>Поступление (акт,<br>накладная)<br>00000000003 от<br>27.07.2020 18:06:56 | Фирма "LIGHT"<br>Поставка з\ч и<br>сервис в руб.<br>Поступление (акт,<br>накладная)<br>00000000003 от<br>27.07.2020 18:06:56 | 19.03         | 4 000,00            | 60.01        | 4 000,00    |
| 27.07.2020 | Корректировка<br>поступления<br>00000000003 от<br>27.07.2020 18:08:29<br>Поступление<br>товаров по вх.д. от    | Фирма "LIGHT"<br>Корректировка<br>поступления<br>00000000003 от<br>27.07.2020 18:08:29    | Фирма "LIGHT"<br>Поставка з\ч и<br>сервис в руб.<br>Поступление (акт,<br>накладная)<br>00000000003 от<br>27.07.2020 18:06:56 | 19.03         | -2 600,00           | 60.01        | -2 600,00   |
|            |                                                                                                    |                                                                                           |                                                                                                    |               | 1 400,00            |              | 1 400,00    |

Рис. 64. Бухгалтерия. Отчет по проводкам вида Дт 19.03 Кт 60.01 с отбором по субконто кредита.

#### 2.1.12. Отчет комитенту

Не переносится.

#### 2.1.13. Таможенная декларация (импорт)

При поступлении импортных товаров требуется прохождение таможни и оформление грузовой таможенной декларации. Для отражения этой операции в Альфа-Авто используется документ «Таможенная декларация (импорт)».

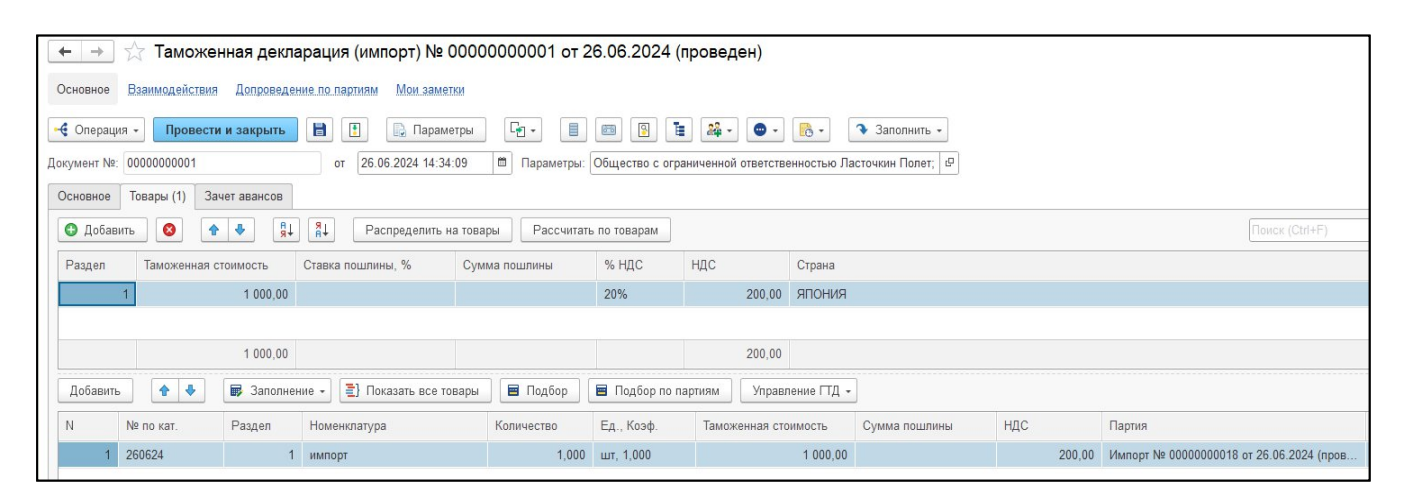

Рис. 65. Альфа-Авто. Документ «Таможенная декларация (импорт)».

В Бухгалтерию этот документ переносится в виде документа «ГТД по импорту».

| ← → √ Провести и з Главное Рас | ГТД по импорту<br>закрыть<br>зделы ГТД (1)                          | 0000000001 от 26.0<br>Провести Ат ( | 6.2024 14:34:09<br>Создать на основании | 9       |        |       |                                                       |            |                 |  |  |
|--------------------------------|---------------------------------------------------------------------|-------------------------------------|-----------------------------------------|---------|--------|-------|-------------------------------------------------------|------------|-----------------|--|--|
| Добавить                       | Авить НДС включен в стоимость                                       |                                     |                                         |         |        |       |                                                       |            |                 |  |  |
| № раздела                      | дела Таможенная стоимость Валюта пошлины % пошлины Валюта НДС % НДС |                                     |                                         |         |        |       |                                                       |            |                 |  |  |
|                                | 1 1                                                                 | 000,00 руб.                         |                                         | ŗ       | руб. 2 | 0%    |                                                       |            |                 |  |  |
| Товары по р<br>Добавить        | разделу (1)                                                         | ть • Распределить Пи                | одбор 🔒 🕹                               |         |        |       |                                                       |            |                 |  |  |
| N He                           | оменклатура                                                         | Количество                          | Сумма                                   | Пошлина | НДС    |       | Документ партии                                       | Счет учета | Счет учета (НУ) |  |  |
| 1 им                           | мпорт                                                               | 1,000 шт                            | 11                                      | 000,00  | 2      | 00,00 | Поступление (акт, накладная, УПД) 0000000018 от 26.06 | 41.01      | 41.01           |  |  |
|                                |                                                                     |                                     |                                         |         |        |       |                                                       |            |                 |  |  |

Рис. 66. Бухгалтерия. Документ «ГТД по импорту».

Документ формирует следующие проводки:

| +     | 🔸 📩 Движения               | а документа:      | ГТД по импорту 0000000001 от 26.06.20 | 24 14:34:09                  |                        |                              |             | ê : >       |
|-------|----------------------------|-------------------|---------------------------------------|------------------------------|------------------------|------------------------------|-------------|-------------|
| Запи  | сать и закрыть С С         | Обновить          |                                       |                              |                        |                              |             | Еще - ?     |
| 🗌 Руч | ная корректировка (разрец  | шает редактирован | ние движений документа)               |                              |                        |                              |             |             |
| Ат Бу | /хгалтерский и налоговый ; | учет (2) 🕱 Жур    | онал учета счетов-фактур (1)          |                              |                        |                              |             |             |
|       |                            |                   |                                       |                              |                        |                              |             | Еще -       |
| Дата  | 3                          | Дебет             |                                       | Кредит                       |                        | Сумма                        | Сумма НУ Дт | Сумма НУ Кт |
| 26.0  | 6.2024                     | 41.01             | Кол.:                                 | 60.01                        |                        | 500,00                       | 500,00      | 500,00      |
|       | 1                          | импорт            |                                       | Иностранец                   |                        | Таможенный сбор              |             |             |
|       |                            | $\langle \rangle$ |                                       | Поставка з\ч и сервис в руб. |                        |                              |             |             |
|       |                            | Склад Медведи     | ково                                  | ГТД по импорту 0000000001    | от 26.06.2024 14:34:09 |                              |             |             |
| 26.0  | 6.2024                     | 41.01             | Кол.:                                 | 60.01                        |                        | 200,00                       | 200,00      | 200,00      |
|       | 2                          | 2 импорт          |                                       | Иностранец                   |                        | НДС, уплаченный таможенным   |             |             |
|       |                            | <>                |                                       | Поставка з\ч и сервис в руб. |                        | органам, включен в стоимость |             |             |
|       | Склад Медведково           |                   |                                       | ГТД по импорту 0000000001    | от 26.06.2024 14:34:09 |                              |             |             |
|       |                            |                   |                                       |                              |                        |                              |             |             |

Рис. 67. Бухгалтерия. Проводки документа «ГТД по импорту».

#### Точки контроля документа «Таможенная декларация (импорт)»

Для проверки перенесенных данных в Бухгалтерии следует сформировать карточку счета учета номенклатуры (в нашем примере это счет 41) с отбором по документурегистратору:

| иод: 26.06<br>формирова | 2024 💼 – З                                                                                                    | ю.06.2024<br>астройки 🔍            | Счет: 41.01                                                                                             | à          | • 0   | Организация<br>Регистр уче | ita 🗸 |       |            |                         |
|-------------------------|----------------------------------------------------------------------------------------------------|------------------------------------|----------------------------------------------------------------------------------------------------|------------|-------|----------------------------|-------|-------|------------|-------------------------|
| Карточн<br>Отбор: Регис | ка счета 41.01 за<br>стратор Равно "ГТД по и                                                                               | 26.06.2024 - 3<br>мпорту 000000000 | <b>30.06.2024</b><br>1 от 26.06.2024 14:34:09"                                                          |            |       |                            |       |       |            |                         |
| Период                  | Документ                                                                                                    | Аналитика Кт                       | Показа-                                                                                                 |            | Дебет | Кре                        | едит  | Текуш | цее сальдо |                         |
|                         |                                                                                                    |                                    |                                                                                                    | тель       | Счет  |                            | Счет  |       |            |                         |
| Сальдо на               | альдо на начало                                                                                                    |                                    |                                                                                                    |            |       |                            |       |       | Д<br>Д     | 954 843,25<br>7 023,000 |
| 26.06.2024              | ГТД по импорту<br>00000000001 от<br>26.06.2024 14:34:09<br>Таможенный сбор                                                 | импорт<br><>Склад<br>Медведково    | Иностранец<br>Поставка з\ч и<br>сервис в руб.<br>ГТД по импорту<br>0000000001 от<br>26.06.2024 14:34:09 | БУ<br>Кол. | 41.01 | 500,00                     | 60.01 |       | д<br>д     | 956 451,2<br>7 025,00   |
| 26.06.2024              | ГТД по импорту<br>0000000001 от<br>26.06.2024 14:34:09<br>НДС, уплаченный<br>таможенным<br>органам, включен в<br>стоимость | импорт<br><>Склад<br>Медведково    | Иностранец<br>Поставка з\ч и<br>сервис в руб.<br>ГТД по импорту<br>0000000001 от<br>26.06.2024 14:34:09 | БУ<br>Кол. | 41.01 | 200,00                     | 60.01 |       | д<br>д     | 956 651,25<br>7 025,000 |
| Обороты                 | за период и сальд                                                                                                    | о на конец                         |                                                                                                    | БУ         |       | 700.00                     |       | 0,00  | Д          | 956 651,25              |
|                         |                                                                                                    |                                    |                                                                                                    | Кол.       |       | 0.000                      |       | 0.000 | Л          | 7 025.000               |

Рис. 68. Бухгалтерия. Карточка счета 41.01 с отбором по регистратору «ГТД по импорту».

Для выделения суммы НДС отбор имеет следующий вид:

| +   | → <u>∠</u>              | 🝸 Карточка сч                                                                                                    | нета 41.01 за                                                                                           | 26.06.2024 - 3                                | 30.06.2    | 2024       |                 |      |        |                         |                          |
|-----|-------------------------|----------------------------------------------------------------------------------------------------|----------------------------------------------------------------------------------------------------|-----------------------------------------------|------------|------------|-----------------|------|--------|-------------------------|--------------------------|
| lep | иод: 26.06.             | 2024 💼 – 3                                                                                                    | 0.06.2024                                                                                               | Счет: 41.01                                   |            | • 0        | Организация     |      |        |                         |                          |
| Сс  | формирова               | ть Показать на                                                                                                    | астройки                                                                                                | ব Печать                                      | à          |            | 🛛 🛛 Регистр уче | та 👻 |        |                         |                          |
|     | Карточк<br>Отбор: Регис | а счета 41.01 за<br>гратор Равно "ГТД по и                                                                                 | 26.06.2024 - 30<br>мпорту 0000000001                                                                    | <b>).06.2024</b><br>от 26.06.2024 14:34:09" и | 1 Содержа  | ние Содерж | ит "НДС"        |      |        |                         |                          |
|     | Период                  | риод Документ Аналитика Дт Анали                                                                                           |                                                                                                    |                                               | Показа-    | -          | Дебет           | _    | Кредит | Теку                    | щее <mark>саль</mark> до |
|     | Сальдо на               | Сальдо на начало                                                                                                    |                                                                                                    |                                               |            |            |                 | Счет | 1      | Д<br>Д                  | 954 843,25<br>7 023,000  |
|     | 26.06.2024              | ГТД по импорту<br>0000000001 от<br>26.06.2024 14:34:09<br>НДС, уплаченный<br>таможенным<br>органам, включен в<br>стоимость | Иностранец<br>Поставка з\ч и<br>сервис в руб.<br>ГТД по импорту<br>0000000001 от<br>26.06.2024 14:34:09 | БУ<br>Кол.                                    | 41.01      | 200,00     | 60.01           |      | д<br>д | 956 651,25<br>7 025,000 |                          |
|     | Обороты :               | Обороты за период и сальдо на конец                                                                                        |                                                                                                    |                                               | БУ<br>Кол. |            | 200,00<br>0,000 |      | 0,00   | Д<br>Д                  | 956 651,25<br>7 025,000  |

Рис. 69. Бухгалтерия. Карточка счета 41.01 по сумме НДС в документе «ГТД по импорту».

В Альфа-Авто можно использовать отчет «Остатки и обороты партий товаров» с отбором по хозяйственной операции «Таможенная декларация (импорт)»:

| + | 🔿 ☆ Остатки и обороты п                 | артий товаров (Остатки и об           | бороты партий               | і товаров)               |                           |                              |                                  |
|---|-----------------------------------------|---------------------------------------|-----------------------------|--------------------------|---------------------------|------------------------------|----------------------------------|
|   | варианты •                              | Период с +                            | B NO: 26.06.20              |                          | ·                         |                              |                                  |
| + | Подразделение                           |                                       | Итого                       |                          |                           |                              |                                  |
|   | Номенклатура, Номенклатура.№ по<br>кат. | Ячейка хранения по умолчанию          | Приход                      |                          |                           |                              |                                  |
|   | Документ движения                       |                                       | Количество (в ед. хранения) | Сумма (в рег.<br>валюте) | Сумма НДС (в рег. валюте) | Сумма НДС (в<br>упр. валюте) | Сумма без НДС<br>(в рег. валюте) |
|   | Автосалон Медведково                    |                                       |                             | 700,00                   | 200,00                    | 200,00                       | 500,00                           |
|   | импорт, 260624                          |                                       |                             | 700,00                   | 200,00                    | 200,00                       | 500,00                           |
|   | Таможенная декларация (импорт) №        | 2 0000000001 от 26.06.2024 (проведен) |                             | 700,00                   | 200,00                    | 200,00                       | 500,00                           |
|   | Итого                                   |                                       |                             | 700,00                   | 200,00                    | 200,00                       | 500,00                           |
|   |                                         |                                       |                             |                          |                           |                              |                                  |

Рис. 70. Альфа-Авто. Отчет «Остатки и обороты партий товаров».

# 2.1.14. Уведомление о ввозе прослеживаемых товаров

Документ «Уведомление о ввозе прослеживаемых товаров» предназначен для оформления уведомления Федеральной налоговой службы (ФНС) о ввозе прослеживаемых товаров с территории другого государства-члена Евразийского экономического союза на территорию Российской Федерации и иные территории, находящиеся под ее юрисдикцией.

| $\leftarrow$ $\rightarrow$ | 🕁 Уведомле       | ение о ввозе прослежи             | ваемых      | товаров из Е   | EAЭC № 000 | 0000001                     | суждение      | × |
|----------------------------|------------------|-----------------------------------|-------------|----------------|------------|-----------------------------|---------------|---|
| 🭕 Операция                 | я 🔹 Провести     | и и закрыть 🔋 📳                   | 🦫 🗋 П       | араметры 🔋     | -          | Выгрузить уведомление       | Еще 🗸 🤇       | ? |
| Состояние:                 | Новый            |                                   | Ŧ           | PHIT:          |            |                             | <b>*</b>      | Ŀ |
| Код ТН ВЭД:                | 94017100         | 01                                | - P         | Страна:        | БЕЛАРУСЬ   |                             | -             | e |
| Документ осно              | ование: Таможенн | ая декларация (импорт) № 00000    | 00000 - 문   | Единица измер  | ения: шт   |                             | •             | e |
| Первичный до               | кумент: Импорт № | © 00000000030 от 06.07.2022 (пров | зеден Ф     | Ед. изм. просл | еж.: шт    |                             | •             | e |
| Контрагент:                | Palm para        | idise meals Ltd.                  | * 4         | )              |            |                             |               |   |
| Товары (2)                 |                  |                                   |             |                |            |                             |               |   |
| Добавит                    | ть 🚨 🔕           |                                   |             |                |            |                             | Еще -         |   |
| N                          | Артикул          | Номенклатура                      | Код ОКПД:   | 2              | Количество | Количество прослеживаемости | Сумма без НДС |   |
| 1                          | 99-89799-89      | Автокресло Babyton Multi-St       | 29.32.20.13 | 30             | 4,000      | 4,000                       | 30 000,00     |   |
| 2                          | 86765655454      | Автокресло Babyton Sirius I/      | 29.32.20.13 | 30             | 8,000      | 8,000                       | 80 000,00     |   |
|                            |                  |                                   |             |                |            |                             |               |   |
|                            |                  |                                   |             |                | 12,000     | 12,000                      | 110 000,00    |   |
| Введите комм               | іентарий         |                                   |             |                |            |                             |               | c |

Рис. 71. Альфа-Авто. Документ «Уведомление о ввозе прослеживаемых товаров».

В Бухгалтерию этот документ переносится в виде одноименного документа «Уведомление о ввозе прослеживаемых товаров».

Глава 2. Поступление товарно-материальных ценностей

| ← → ☆ ¥                           | ведомлени                         | е о ввозе прос              | леживаемых тов        | apo    | в 0000           | 00000    | 001 от 06.07.20   | 22 15:18:      | . <i>C</i> | :   | ×   |
|-----------------------------------|-----------------------------------|-----------------------------|-----------------------|--------|------------------|----------|-------------------|----------------|------------|-----|-----|
| Провести и закры                  | ть Записа                         | ть Провести                 | Ат 🔁 Созда            | ать на | основан          | ии 🗕     | 🔒 Печать 🛛 🛛 🗛    | ыгрузить в XML |            | Еще | • • |
| В работе Отправыт                 | е отчет через <u>1</u>            | <u>С-Отчетность</u> - самый | удобный способ сдачи  | отчет  | ности. <u>Вс</u> | е способ | <u>бы</u>         |                |            |     |     |
| Номер:                            | 0000000001                        | Дата: 06.07.20              | 022 15:18:42          |        | Орган            | изация:  | ООО Мир авто      |                |            | •   | C   |
| Контрагент:                       | трагент: Palm paradise meals Ltd. |                             |                       |        |                  |          | <Не получен РНПТ> |                |            | •   | C   |
| Первичный документ:               | акт, накладная, УПД)              | 0000000030 от 06.0 -        | [                     | 2      |                  |          |                   |                |            |     |     |
| тнвэд:                            | гнвэд: 9401710001                 |                             |                       |        |                  |          |                   |                |            |     |     |
| Единица измерения:                | шт                                |                             |                       | • [    | 2                |          |                   |                |            |     |     |
| Добавить                          | 4 Запо                            | лнить 🔻                     |                       |        |                  | Γ        | Тоиск (Ctrl+F)    |                | ×          | Еще | • • |
| N Номенкла                        | тура                              | ОКПД2                       | Количество            |        |                  | Сумм     | a                 | Страна проис   | хожде      | ния |     |
| 1 Автокресл                       | no Babyton                        | 29.32.20.130                |                       |        | 4,000            |          | 30 000,00         | БЕЛАРУСЬ       |            |     |     |
| 2 Автокресло Babyton 29.32.20.130 |                                   |                             |                       |        | 8,000            |          | 80 000,00         | БЕЛАРУСЬ       |            |     |     |
|                                   |                                   |                             |                       |        |                  |          |                   |                |            |     |     |
| Комментарий:                      | Импортирован                      | 06.07.2022 16:44:30.        | Источник: Уведомление | O BBC  | 3                |          |                   |                |            |     |     |

Рис. 72. Бухгалтерия. Документ «Уведомление о ввозе прослеживаемых товаров».

На рисунке ниже показаны проводки этого документа.

| Про | сле | живаемые товары | (2)                                                 |                      |             |          |
|-----|-----|-----------------|-----------------------------------------------------|----------------------|-------------|----------|
|     |     |                 |                                                     |                      |             | Еще      |
|     |     | Вид движения    | Номенклатура                                        | Страна происхождения | Комиссионер | Комитент |
| ŝ.  | 1   | Приход          | Автокресло Babyton Multi-Stage 0+/1/2/3 Isofix Grey | БЕЛАРУСЬ             |             |          |
|     | 2   | Приход          | Автокресло Babyton Sirius I/II/III Magic            | БЕЛАРУСЬ             |             |          |

Рис. 73. Бухгалтерия. Проводки документа «Уведомление о ввозе прослеживаемых товаров».

#### Точки контроля документа «Уведомление о ввозе прослеживаемых товаров»

Для проверки перенесенных данных в Бухгалтерии следует сформировать «Отчет об операциях с товарами, подлежащими прослеживаемости», сформированный за соответствующий квартал по необходимой организации.

59

| Записать Заполн        | ить    | Печ      | ать Про             | оверка 👻             | Отг    | равить Е                         | Выгрузить       | Загрузить 🖉                           |                      |               | Еще -                                   |
|------------------------|--------|----------|---------------------|----------------------|--------|----------------------------------|-----------------|---------------------------------------|----------------------|---------------|-----------------------------------------|
| <u>в работе</u> Отправ | ьте от | чет чере | ез <u>1С-Отчетн</u> | <u>ость</u> - самі   | ый удо | бный способ                      | сдачи отчетн    | юсти. <u>Все способы</u>              |                      |               |                                         |
| Титульный лист         | +      | Добавит  | <u>гь страницу</u>  |                      |        |                                  |                 |                                       |                      |               |                                         |
| ⊖ Отчет об операциях   |        | Отчет а  | об операция         | IX                   | СП     | РАВОЧНО: ИТ                      | ОГО Стоимос     | ть товара, подлежащего прослеживаемос | сти, без налога, в р | ублях и копей | xax 238 333,3                           |
| Стр. 1                 |        | Nº       | Опера               | ация                 |        | Реквизиты перв<br>учетного докуг | ичного<br>лента | Контраген                             | т                    |               | Регистрационный номер партии            |
|                        |        | n/n      | Дата<br>операции    | Код вида<br>операции | Вид    | Номер                            | Дата            | Наименование                          | ИНН                  | КПП           | товара, подлежащего<br>прослеживаемости |
|                        |        | 1        | 2                   | 3                    | 4      | 5                                | 6               | 7                                     | 8                    | 9             | 10                                      |
|                        | ×      | 1        |                     | 17                   | 5      |                                  |                 | ООО "1С-РАРУС АЛЬФА-АВТО"             | 7714407250           | 771401001     |                                         |
|                        | 1      |          |                     |                      |        |                                  |                 |                                       |                      | ×             | 10001000/010216/0005897                 |
|                        |        |          |                     |                      |        |                                  |                 |                                       |                      | ×             | 10666515/4910/8893712/213               |
|                        |        | <u> </u> |                     |                      |        |                                  |                 | F                                     |                      | +             | Партия товара                           |
|                        | ×      | 2        |                     | 17                   | 5      |                                  |                 | Основной поставщик                    |                      |               |                                         |
|                        |        |          |                     |                      |        |                                  |                 |                                       |                      | ×             | 10666515/4910/8893712/213               |
|                        |        |          |                     |                      |        |                                  |                 |                                       |                      | ×             | 10666515/4910/8893712/213               |
|                        | 1      |          |                     |                      |        |                                  |                 | F                                     |                      | +             | Партия товара                           |
|                        | ×      | 3        |                     | 17                   | 5      |                                  |                 | Основной поставщик                    |                      |               |                                         |
|                        |        |          |                     |                      |        |                                  |                 |                                       |                      |               | 10001000/010216/0005461                 |
|                        |        | {        |                     |                      |        | 2                                |                 | 44.                                   |                      | +             | Партия товара                           |
|                        | ×      | 4        | 06.07.2022          | 15                   | 5      | 33                               | 06.07.2022      | ПИТСТОПУРАЛ ООО                       | 6679067253           | 667901001     |                                         |
|                        |        |          |                     |                      |        |                                  |                 |                                       |                      |               | 10001000/010216/0005461                 |
|                        |        |          |                     |                      |        |                                  |                 |                                       |                      | +             | Партия товара                           |
|                        | +      | Добавит  | ь строку            |                      |        |                                  |                 |                                       |                      |               |                                         |
|                        | 1      |          |                     |                      |        |                                  |                 |                                       |                      |               |                                         |

Рис. 74. Бухгалтерия. «Отчет об операциях с товарами, подлежащими прослеживаемости».

#### 2.1.15. Уведомление о перемещении прослеживаемых товаров

Документ «Уведомление о перемещении прослеживаемых товаров» предназначен для оформления уведомления Федеральной налоговой службы (ФНС) о вывозе прослеживаемых товаров на территорию другого государства-члена Евразийского экономического союза с территории Российской Федерации и иные территории, находящиеся под ее юрисдикцией.

| 🗲 🔿 ☆ Уведомление о переме | цени | и просле        | живаемых това | оов <mark>№ 00000</mark> | 0000001 🖉 🖓 Обсуждение : ×                |
|----------------------------|------|-----------------|---------------|--------------------------|-------------------------------------------|
| Провести и закрыть 📳 📑     | Пара | метры           | •             | Выгрузить уве,           | домление Еще - ?                          |
| Состояние: Новый           |      |                 | •             |                          |                                           |
| Товары                     |      |                 |               |                          |                                           |
| Поиск (Ctrl+F) × Еще •     | •    | <b>Добавить</b> | 6 8 + +       |                          | Поиск (Ctrl+F) × Еще •                    |
| N Контрагент               | Ν    | Артикул         | Номенклатура  | Код ТН ВЭД               | Единица измерения по первичному документу |
| 1 ПИТСТОПУРАЛ ООО          |      |                 |               |                          | Единица измерения прослеживаемости        |
|                            | 1    | 67767687        | Автомобильный | 8528591009               | шт                                        |
|                            |      |                 | монитор ладот |                          | шт                                        |
|                            |      |                 |               |                          |                                           |
|                            |      |                 |               |                          |                                           |
|                            |      |                 |               |                          |                                           |
|                            |      |                 |               |                          |                                           |
| Введите комментарий        |      |                 |               |                          | ъ                                         |

Рис. 75. Альфа-Авто. Документ «Уведомление о перемещении прослеживаемых товаров».

В Бухгалтерию этот документ переносится в виде одноименного документа «Уведомление о перемещении прослеживаемых товаров».

|               | 🛛 🕁 Уведомл                                                           | тение о переме                | щении прослежи          | ваемых тов          | аров в ЕА                         | ЭC 0000000001                                                                                   | ∂ : ×                            |
|---------------|-----------------------------------------------------------------------|-------------------------------|-------------------------|---------------------|-----------------------------------|-------------------------------------------------------------------------------------------------|----------------------------------|
| Провест       | <mark>ги и закрыть</mark> 3                                           | Записать Прове                | сти Ат В                | 🔒 Печать 🛛 🛛 Е      | Зыгрузить в XML                   | 🍣 Отправка 👻 ?                                                                                  | Еще •                            |
| В работе      | Отправьте отчет че                                                    | ерез <u>1С-Отчетность</u> - с | амый удобный способ с   | дачи отчетности.    | Все способы                       |                                                                                                 |                                  |
| Номер:        | 0000000001                                                            | Дата: 06.07.2022              | 2 15:22:23              | Организация:        | ООО Мир авто                      |                                                                                                 | * 6                              |
| Добавить      | Заполнить                                                             | <b>☆</b>                      |                         |                     |                                   |                                                                                                 | Еще -                            |
| Ν             | Контрагент                                                            |                               |                         |                     |                                   |                                                                                                 |                                  |
| 1             | ПИТСТОПУРАЛ ОО                                                        | 00                            |                         |                     |                                   |                                                                                                 |                                  |
|               |                                                                       |                               |                         |                     |                                   |                                                                                                 |                                  |
|               |                                                                       |                               |                         |                     |                                   |                                                                                                 |                                  |
| Добавить      | •                                                                     |                               |                         |                     | Поиск (Ctrl                       | +F) ×                                                                                           | Еще -                            |
| Добавить<br>N | • • •                                                                 | ТН ВЭД                        | Единица измерения       | Количество          | Поиск (Ctrl<br>Сумма              | +F) ×<br>Сопроводительный документ                                                              | Еще -                            |
| Добавить<br>N | номенклатура                                                          | тн вэд                        | Единица измерения       | Количество          | Поиск (Ctrl<br>Сумма              | +F) ×<br>Сопроводительный документ<br>Позиция номенклатуры в док                                | Еще -                            |
| Добавить<br>N | <ul> <li>Автомобильный монитор XSQ01</li> </ul>                       | ТН ВЭД<br>8528591009          | Единица измерения<br>шт | Количество<br>1,000 | Поиск (Ctrl<br>Сумма<br>30 000,00 | +F) ×<br>Сопроводительный документ<br>Позиция номенклатуры в док<br>Реализация (акт, накладная, | ) Еще -<br>ументе<br>УПД) 000000 |
| Добавить<br>N | <ul> <li>Номенклатура</li> <li>Автомобильный монитор XSQ01</li> </ul> | ТН ВЭД<br>8528591009          | Единица измерения<br>шт | Количество<br>1,000 | Поиск (Ctrl<br>Сумма<br>30 000,00 | +F) ×<br>Сопроводительный документ<br>Позиция номенклатуры в док<br>Реализация (акт, накладная, | Еще →<br>ументе<br>УПД) 000000   |
| Добавить<br>N | <ul> <li>Номенклатура</li> <li>Автомобильный монитор XSQ01</li> </ul> | ТН ВЭД<br>8528591009          | Единица измерения<br>шт | Количество<br>1,000 | Поиск (Ctrl<br>Сумма<br>30 000,00 | +F) ×<br>Сопроводительный документ<br>Позиция номенклатуры в док<br>Реализация (акт, накладная, | Еще -<br>ументе<br>УПД) 000000   |

Рис. 76. Бухгалтерия. Документ «Уведомление о перемещении прослеживаемых товаров».

На рисунке ниже показаны проводки этого документа.

|         | 🕨 🕁 Движе           | ения документа: Ув        | едомление о пере      | мещении прослежива    | аемых 🖉 і ×      |
|---------|---------------------|---------------------------|-----------------------|-----------------------|------------------|
| Записа  | ать и закрыть       | С Обновить                |                       |                       | Еще - ?          |
| 🗌 Ручна | ая корректировка (р | азрешает редактирование , | движений документа)   |                       |                  |
| Про     | слеживаемые това;   | зы отгруженные в ЕАЭС (1) |                       |                       | 1                |
|         |                     |                           |                       |                       | Еще -            |
| N       | Вид движения        | Контрагент                | Сопроводительный д    | Номенклатура          | РНПТ             |
| - 1     | Расход              | ПИТСТОПУРАЛ ООО           | Реализация (акт, накл | Автомобильный монитор | 10001000/010216/ |
|         |                     |                           |                       |                       |                  |
| 4       |                     |                           |                       |                       |                  |

Рис. 77. Бухгалтерия. Проводки документа «Уведомление о перемещении прослеживаемых товаров»

#### Точки контроля документа «Уведомление о перемещении прослеживаемых товаров»

Для проверки перенесенных данных в Бухгалтерии следует сформировать «Отчет об операциях с товарами, подлежащими прослеживаемости», сформированный за соответствующий квартал по необходимой организации (см. «Точки контроля документа «Уведомление о ввозе прослеживаемых товаров»).

# ГЛАВА 3

# ОТГРУЗКА ТОВАРНО-МАТЕРИАЛЬНЫХ ЦЕННОСТЕЙ

В разделе «Отгрузка товарно-материальных ценностей» описаны документы, регистрирующие отпуск товарно-материальных ценностей и услуг клиентам.

Факт реализации товара или услуги в конфигурации Альфа-Авто отражается документом «Реализация товара». В зависимости от вида хозяйственной операции это может быть:

- Реализация товара;
- Передача товаров на комиссию;
- Акт об оказании услуг;
- Реализация агентских услуг.

### 3.1. ОБЩАЯ СИСТЕМА НАЛОГООБЛОЖЕНИЯ

# 3.1.1. Реализация товаров

Документ «Реализация товаров» с хозяйственной операцией «Реализация товаров» отражается в Бухгалтерии как документ «Реализации товаров и услуг» с видом операции «Товары (накладная, УПД)» и формирует следующие проводки (проводки формируются согласно счетов учета номенклатуры, заведенных в Бухгалтерии):

| аписать и за  | крыт    | С Обновить                                     |              |                      |            |                    |             | Еще -       |
|---------------|---------|------------------------------------------------|--------------|----------------------|------------|--------------------|-------------|-------------|
| Ручная корре  | ктиро   | зка (разрешает редактирование движений докуме  | нта)         |                      |            |                    |             |             |
| , Бухгалтерск | кий и н | налоговый учет (4) 🥃 НДС Продажи (1)           |              |                      |            |                    |             |             |
|               |         |                                                |              |                      |            |                    |             | Еще -       |
| Дата          |         | Дебет                                          | Кредит       |                      |            | Сумма              | Сумма НУ Дт | Сумма НУ Кт |
| 30.07.2020    |         | 90.02.1                                        | 41.01        | Коп.:                | 2,000      | 14 345,04          | 14 345,04   | 14 345,04   |
|               | 1       | Штучный                                        | Вал карданн  | ный передний         |            | Реапизация товаров |             |             |
|               |         |                                                | Поступление  | е (акт, накладная) М | 1КЦ0000001 |                    |             |             |
| 30.07.2020    |         | 62.01                                          | 90.01.1      | Кол.:                | 2,000      | 24 000,00          | 24 000,00   | 20 000,00   |
|               | 2       | ОАО "Альфастрахование"                         | Штучный      |                      |            | Реализация товаров |             |             |
|               |         | Продажа з\ч и сервис в RUB                     | 20%          |                      |            |                    |             |             |
|               |         | Реализация (акт, накладная) 00000000016 от 30. | Вал карданн  | ный передний         |            |                    |             |             |
| 80.07.2020    |         |                                                | гтд          | Кол.:                | 2,000      |                    |             |             |
|               | 3       |                                                | Вал карданн  | ный передний         |            | Списаны МПЗ        |             |             |
|               |         |                                                | 50162683/18  | 215/7285404/1        |            |                    |             |             |
|               |         |                                                | ФРАНЦИЯ      |                      |            |                    |             |             |
| 80.07.2020    |         | 90.03                                          | 68.02        |                      |            | 4 000,00           |             |             |
|               | 4       | Штучный                                        | Налог (взнос | сы): начислено / упл | пачено     | Реализация товаров |             |             |
|               |         | 20%                                            |              |                      |            |                    |             |             |

Рис. 78. Бухгалтерия. Движения документа «Реализация товаров» с видом операции «Товары(накладная)».

# Точки контроля документа «Реализация товаров и услуг» с видом операции «Товары (накладная)»

Для контроля документов реализации в Бухгалтерии следует сформировать отчет «Продажи по контрагентам». В отборе можно указать документ реализации.

| Автосервис                                                                                            |                           |            |                   |        |
|----------------------------------------------------------------------------------------------------|---------------------------|------------|-------------------|--------|
| Продажи за 30 июля 2020 г.                                                                            |                           |            |                   |        |
| Выводимые данные: Сумма, Количество                                                                   |                           |            |                   |        |
| Отбор: Документ Равно "Реализация (акт,                                                               | накладная) 0000000        | 0016 от 30 | .07.2020 18:09:57 |        |
| Документ                                                                                              | Итого                     |            | 30.07.2           | 20     |
| Номенклатура                                                                                          | Количество                | Сумма      | Количество        | Сумма  |
| Реализация (акт, накладная) № 16 от 30.07.2020                                                        | 2,000                     | 24 000     | 2,000             | 24 000 |
| Вал карданный передний                                                                                | 2,000                     | 24 000     | 2,000             | 24 000 |
| Итого                                                                                                 | 2,000                     | 24 000     | 2,000             | 24 000 |
| * В диаграммах выводится 5 самых прибыльных продаж<br>Данные по остальным продажам отображаются сводн | «.<br>о в группе "Прочие" | 10         |                   |        |

Рис. 79. Бухгалтерия. Отчет «Продажи по контрагентам».

В Альфа-Авто формируем отчет «Анализ продаж и торговой наценки».

| +                  | 芛 ☆ Основной (Анализ продаж и торговой н                 | наценки)                      |                                |                    |                         |               |
|--------------------|----------------------------------------------------------|-------------------------------|--------------------------------|--------------------|-------------------------|---------------|
|                    | Сформировать Варианты 🔹 🗊 День 🕞                         | 30.07.2020                    | - 🗎 🔷 🔷                        |                    | •                       |               |
| Отбо               | ы 💿 🚘 📀                                                  | Еще - Стро                    | оки 😮 🔕 🛧                      | 📕 Еще -            | Показат                 | ели 🚹         |
| (                  | Автомобиль                                               | <u></u>                       | Документ движения              |                    |                         | Сумма пр      |
| (                  | Договор                                                  |                               | Номенклатура                   |                    |                         | Сумма пр      |
| (                  | Документ движения                                        |                               |                                |                    |                         | Сумма по      |
| (                  | Документ продажи                                         |                               |                                |                    |                         | Сумма по      |
| (                  | Менеджер                                                 | Кол                           | онки 🚯 🔕 1                     | 🔸 📕 Еще -          |                         | НДС (Per.     |
| (                  | Организация                                              |                               |                                |                    |                         | НДС (Упр      |
| (                  | Покупатель                                               |                               |                                |                    |                         | Сумма бе      |
|                    |                                                          |                               |                                |                    |                         |               |
| $\left \pm\right $ |                                                          | Tropsition of the second      | ouchu) catalogi terrinnay      | _eipricitus)       |                         |               |
|                    | Документ движения                                        | Итого                         |                                |                    |                         |               |
|                    | Номенклатура, Номенклатура.№ по кат.                     | Количество (в<br>базовых ед.) | Сумма продаж<br>(Регл.) (руб.) | НДС (Регл.) (руб.) | Сумма бе<br>(Регл.) (ру | з НДС<br>/б.) |
| F                  | Реализация товаров № 0000000016 от 30.07.2020 (проведен) | 2,00                          | 0 24 000,00                    | 4 000,00           | 2                       | 20 000,00     |
|                    | Вал карданный передний, 2101-2202010                     | 2,00                          | 24 000,00                      | 4 000,00           | 2                       | 20 000,00     |
|                    | Итого                                                    | 2,00                          | 0 24 000,00                    | 4 000,00           | 2                       | 20 000,00     |

Рис. 80. Альфа-Авто. Отчет «Анализ продажи и торговой наценки».

#### 3.1.2. Передача товаров на комиссию

Документ «Реализация товаров» с видом хозяйственной операции «Передача товаров на комиссию» фиксирует факт отгрузки товарно-материальных ценностей на комиссию. При переносе в Бухгалтерию данный документ отражается документом «Реализация товаров и услуг» с видом операции «Передача на реализацию». В случае передачи товаров на комиссию проводки документа будут такими:

| ← → ☆ Дв             | ижения доку        | умента: F    | Реализация (акт      | , накладная   | ı) 00000     | 000019 от 03.0   | 8.2020 17:17:57     |             | € : ×       |
|----------------------|--------------------|--------------|----------------------|---------------|--------------|------------------|---------------------|-------------|-------------|
| Записать и закрыт    | ь С Обнови         | ть           | 2                    |               |              |                  |                     |             | Еще - ?     |
| ] Ручная корректиров | зка (разрешает ре  | дактировани  | е движений документа | a)            |              |                  |                     |             |             |
| 🏧 Бухгалтерский и н  | налоговый учет (1) |              |                      |               |              |                  |                     |             |             |
|                      |                    |              |                      |               |              |                  |                     |             | Еще 🕶       |
| Дата                 | Дебет              |              |                      | Кредит        |              |                  | Сумма               | Сумма НУ Дт | Сумма НУ Кт |
| 03.08.2020           | 45.01              | Кол.:        | 1,000                | 41.01         | Кол.:        | 1,000            | 480,00              | 480,00      | 480,00      |
| 1                    | Фирма "LIGHT"      |              |                      | Деталь номер  | 1            |                  | Передача товаров на |             |             |
|                      | Деталь номер 1     |              |                      | Поступление ( | акт, наклади | ная) МКЦОООООО13 | KOMUCCURO           |             |             |
|                      | Поступление (ак    | т, накладная | ) МКЦОООООО13 от     | 01 03.07.2020 | 12.00.00     |                  |                     |             |             |

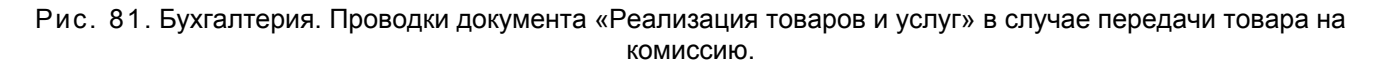

# Точки контроля документа «Реализация товаров и услуг» при передаче товаров на комиссию

Для контроля товаров, отданных на комиссию, в Альфа-Авто формируется отчет «Остатки и обороты партий товаров» с отбором по хозяйственной операции «Передача товаров на комиссию». В столбце «Расход» будут отражены количество и стоимость товаров, переданных на комиссию.

1С-Рарус. Конфигурация «Альфа-Авто:Автосалон+Автосервис+Автозапчасти Корп, редакция 6». Методика синхронизации данных с «1С:Бухгалтерия предприятия», редакция 3.0

| Ŧ      | 🛨 ☆ Движения партий товаров (                        | (Остатки и обо       | роты пар                           | тий тов                     | аров)                              |                             |                                   |                          |                                    | a Q :                    |
|--------|------------------------------------------------------|----------------------|------------------------------------|-----------------------------|------------------------------------|-----------------------------|-----------------------------------|--------------------------|------------------------------------|--------------------------|
| ► C¢   | рормировать Варианты - 😨 День                        | • 03.0               | 18.2020                            | - 6                         |                                    |                             | <b>ð</b> • 🔳 •                    |                          |                                    | Еще -                    |
| Отборы | •                                                    |                      | Еще -                              | Строки [                    | 0                                  | •                           | Еще 🕶                             | Показатели               | ♠ ♣                                | 🗐 📬 Еще                  |
|        | Организация                                          |                      |                                    | 🗹 Под                       | разделение                         |                             |                                   | 😐 🗹 Нач.                 | ост.                               |                          |
|        | Склад компании                                       |                      |                                    | 🗹 Док                       | умент движен                       | ния                         |                                   | Ц Ц                      | ена                                |                          |
|        | Розничный (Склад компании)                           |                      |                                    | How                         | иенклатура Ие                      | ерархия                     |                                   | 🗹 Ka                     | личество (в і                      | ед. хранения)            |
|        | Подразделение                                        |                      |                                    |                             |                                    |                             |                                   | 🗹 C)                     | има (в рег. в                      | залюте)                  |
|        | Номенклатура                                         |                      |                                    | Колонки 😌 🔕 🛧 🦊 Еще -       |                                    |                             | 🗌 Сумма (в упр. валюте)           |                          |                                    |                          |
|        | Статус Партии                                        |                      |                                    |                             |                                    |                             |                                   |                          | има НДС (в                         | рег. валюте)             |
|        | Хозяйственная операция Переда                        | ича товаров на комис | сию                                |                             |                                    |                             |                                   | C C)                     | има НДС (в                         | упр. валюте)             |
| Ē.     |                                                      |                      |                                    |                             |                                    |                             |                                   | · L                      |                                    |                          |
|        | Подразделение                                        |                      | Итого                              |                             |                                    |                             |                                   |                          |                                    |                          |
|        | Документ движения                                    |                      | Нач. ост.                          | Course                      | Приход                             | Course la                   | Расход                            | Course to use            | Кон. ост.                          | Course to use            |
|        | поменклатура, поменклатура.№ по кат.                 |                      | количест<br>во (в ед.<br>хранения) | сумма<br>(в рег.<br>валюте) | количеств<br>о (в ед.<br>хранения) | сумма (в<br>рег.<br>валюте) | количество<br>(в ед.<br>хранения) | сумма (в рег.<br>валюте) | количеств<br>о (в ед.<br>хранения) | сумма (в рег.<br>валюте) |
| Ę      | Вся компания                                         |                      |                                    |                             |                                    |                             | 1,000                             | 480,00                   |                                    |                          |
| P      | Передача товаров на комиссию № 0000000<br>(проведен) | JO19 ot 03.08.2020   |                                    |                             |                                    |                             | 1,000                             | 480,00                   |                                    |                          |
|        | Деталь номер 1, 987654321                            |                      |                                    |                             |                                    |                             | 1,000                             | 480,00                   |                                    |                          |
|        | Итого                                                |                      |                                    |                             |                                    |                             | 1 000                             | 480.00                   |                                    |                          |

Рис. 82. Альфа-Авто. Отчет «Остатки и обороты партий товаров».

В Бухгалтерии мы формируем отчет ОСВ по счету 45.01:

| +      | 🔸 ☆ Оборотно-сал                   | ьдовая ве   | домость по о   | счету 45.01 :  | за 3 августа 20   | 20 г. Автос | ервис         |            |
|--------|------------------------------------|-------------|----------------|----------------|-------------------|-------------|---------------|------------|
| Период | ; 03.08.2020 💼 - 03.08             | 3.2020 🗎    | Счет: 45.      | 01 -           | 🖉 Автосервис      |             |               | - P        |
| Сфор   | мировать Показать настрой          | іки 🔍       | ব Печать       | à              | 🖂 🛛 Регистр учета | a <b>-</b>  |               | Σ          |
|        | Автосервис<br>Оборотно-сальдовая в | зедомость г | то счету 45.01 | за 3 августа 2 | 2020 г.           |             |               |            |
|        | Счет                               | Показа-     | Сальдо на нач  | ало периода    | Обороты за        | период      | Сальдо на кон | ец периода |
|        | Контрагенты                        | тели        | Дебет          | Кредит         | Дебет             | Кредит      | Дебет         | Кредит     |
|        | Номенклатура                       |             |                |                |                   |             |               |            |
|        | 45.01                              | БУ          | ų.             |                | 480,00            |             | 480,00        |            |
| E      |                                    | Кол.        | 1,000          |                | 1,000             |             | 2,000         |            |
|        | ПОСТАВЩИКИ                         | БУ          |                |                | 480,00            |             | 480,00        |            |
| Ð      |                                    | Кол.        | 1,000          |                | 1,000             |             | 2,000         |            |
|        | Фирма "LIGHT"                      | БУ          |                |                | 480,00            |             | 480,00        | ()         |
| E      |                                    | Кол.        | 1,000          |                | 1,000             |             | 2,000         | ()         |
|        | Вал карданный задний               | БУ          |                |                |                   |             |               |            |
|        |                                    | Кол.        | 1,000          |                |                   |             | 1,000         |            |
|        | Деталь номер 1                     | БУ          |                |                | 480,00            |             | 480,00        |            |
|        |                                    | Кол.        |                |                | 1,000             |             | 1,000         |            |
| 08     | Итого                              | БУ          |                |                | 480,00            |             | 480,00        |            |
|        |                                    | Кол.        | 1,000          |                | 1,000             |             | 2,000         |            |

Рис. 83. Бухгалтерия. ОСВ по счету 45.01.

Данный отчет может содержать в себе и другие операции, которые проводятся по данному счету. Для сравнения результатов необходимо сопоставлять сумму каждой реализации.

### 3.1.3. Акт об оказании услуг

Документ «Акт об оказании услуг» переносится в Бухгалтерию в виде документа «Реализация услуг: (Акт, накладная)».

Глава 3. Отгрузка товарно-материальных ценностей

| ← → ☆ Ди<br>Записать и закрыт                         | вижения докум<br>гь С Обновить            | лента: Реализаци                            | ія (акт, накладная)                 | 0000000002         | 0 от 10.08. | 2020 13:46:25    |             | ∂ :<br>Еще -         |
|-------------------------------------------------------|-------------------------------------------|---------------------------------------------|-------------------------------------|--------------------|-------------|------------------|-------------|----------------------|
| _ Ручная корректиро<br><sup>д</sup> т Бухгалтерский и | вка (разрешает ред:<br>налоговый учет (2) | актирование движений д<br>📧 НДС Продажи (1) | окумента)<br>🧧 Реализация услуг (1) |                    |             |                  |             |                      |
| Дата                                                  | Дебет                                     |                                             | Кредит                              |                    |             | Сумма            | Сумма НУ Дт | Еще 👻<br>Сумма НУ Кт |
| 10.08.2020                                            | 62.01                                     |                                             | 90.01.1                             | Кол.:              | 1,000       | 600,00           | 600,00      | 500,00               |
| 1                                                     | АО "Лада-Имидж"                           |                                             | Услуга                              | Услуга             |             |                  |             |                      |
|                                                       | Продажа з\ч, сере                         | исит∖свруб.                                 | 20%                                 |                    |             |                  |             |                      |
|                                                       | Реализация (акт, н                        | накладная) 00000000020                      | от 1 Техническое диа                | гностирование      |             |                  |             |                      |
| 10.08.2020                                            | 90.03                                     |                                             | 68.02                               |                    |             | 100,00           |             |                      |
| 2                                                     | Услуга                                    |                                             | Налог (взносы): і                   | начислено / уплаче | ено         | Реализация услуг |             |                      |
|                                                       | 20%                                       |                                             |                                     |                    |             |                  |             |                      |

Рис. 84. Бухгалтерия. Движения документа по реализации услуг.

# Точки контроля документа «Реализация услуг»

Для контроля данного документа в Альфа-Авто формируется отчет «Доходы и расходы» с установленным фильтром по хозяйственной операции – «Акт об оказании услуг». Отчет формируется в валюте управленческого учета и имеет следующий вид:

| 🔶 🔶 🏠 Доходы и расходы (Доходы и расходы                     | ы)           |                  |        |        |        |        |            |        |
|--------------------------------------------------------------|--------------|------------------|--------|--------|--------|--------|------------|--------|
| <b>&gt; Сформировать</b> Варианты - 🕞 Период с -             | 27.06.2024   | в по: 27.06.2024 | 🗎 🍋 🔒  |        |        |        |            |        |
| ±<br>Покумент движения                                       | Итого        |                  |        |        |        |        |            |        |
| Статья                                                       | Начальный ос | таток            | Приход |        | Расход |        | Конечный о | статок |
|                                                              | Доход        | Расход           | Доход  | Расход | Доход  | Расход | Доход      | Расход |
| Акт об оказании услуг № 00240627001 от 27.06.2024 (проведен) |              |                  | 600    | ,00    |        |        | 6          | 00,00  |
| Дополнительные расходы                                       |              |                  | 600    | ,00    |        |        | 6          | 00,00  |
|                                                              |              |                  | 600    | 00     |        |        | G          | 00.00  |

Рис. 85. Альфа-Авто. Движения документа по реализации услуг.

Также в Альфа-Авто можно сформировать отчет «Анализ продаж и торговой наценки» с фильтром по хозяйственной операции «Акт об оказании услуг».

В Бухгалтерии формируем отчет по счету 90.01.1 с фильтром по номенклатурной группе услуги:

| Автосервис                        |                   |                   |              |           |              |              |
|-----------------------------------|-------------------|-------------------|--------------|-----------|--------------|--------------|
| Оборотно-сальдовая ве             | домость по сче    | ту 90.01 за 10 ав | густа 2020 г |           |              |              |
| Выводимые данные: БУ (данные бу×г | алтерского учета) |                   |              |           |              |              |
| Счет                              | Сальдо на на      | ачало периода     | Обороты      | за период | Сальдо на ко | онец периода |
| Номенклатурные группы             | Дебет             | Кредит            | Дебет        | Кредит    | Дебет        | Кредит       |
| 90.01                             |                   | 61 488,18         |              | 600,00    |              | 62 088,18    |
| Услуга                            |                   |                   |              | 600,00    |              |              |
| Итого                             |                   | 61 488.18         |              | 600.00    |              | 62 088.18    |

Рис. 86. Бухгалтерия. ОСВ по счету 90.01.

# 3.1.4. Реализация агентских услуг

Документ предназначен для отражения в учете реализации услуг по агентскому договору. В Бухгалтерии данный документ отражается как документ «Реализация: Товары; услуги». При загрузке документа заполняется одноименная закладка «Агентские услуги» и формируется следующая проводка:

| 🔶 🔶 Дв                          | ижения докум       | иента: Р   | Реализация (акт      | , накладная)     | 0000000      | 0026 от 15.08.   | 2020 6:20:34     |             | ê : >       |
|---------------------------------|--------------------|------------|----------------------|------------------|--------------|------------------|------------------|-------------|-------------|
| Записать и закрыт               | • С Обновить       |            |                      |                  |              |                  |                  |             | Еще - ?     |
| 🗌 Ручная корректиров            | зка (разрешает ред | актировани | е движений документ  | a)               |              |                  |                  |             |             |
| <sup>4т</sup> Бухгалтерский и н | алоговый учет (1)  | 🧧 Реал     | изованные товары и у | слуги комитентов | (принципало  | ») (1)           |                  |             |             |
|                                 |                    |            | R                    |                  |              |                  |                  |             | Еще -       |
| Дата                            | Дебет              |            |                      | Кредит           |              |                  | Сумма            | Сумма НУ Дт | Сумма НУ Кт |
| 15.08.2020                      | 62.01              |            |                      | 76.09            |              |                  | 1 200,00         | 1 200,00    | 1 200,00    |
| 1                               | Основной покупат   | ель        |                      | Темникова Ален   | сандра Серг  | зевна            | Реализация услуг |             |             |
|                                 | Продажа з\ч и сер  | вис в RUE  | от 12.08.16          | С комитентом з   | ч и сервис в | руб.             |                  |             |             |
|                                 | Реализация (акт, н | накладная) | 00000000026 от 1     | Реализация (акт  | , накладная) | 00000000026 от 1 |                  |             |             |

Рис. 87. Бухгалтерия. Движения документа ««Реализация: Товары, услуги, комиссия».

Точки контроля документа «Реализация агентских услуг»

Для контроля данного документа в Альфа-Авто формируется отчет «Движения реализованных товаров и агентских услуг»:

| ← →   | 🗹 🕁 Движения реализованных т        | говаро | виаг    | ентских  | услуг  | (Продаж      | и товароі | в, принять | х на ком  | иссию,    |                        |
|-------|-------------------------------------|--------|---------|----------|--------|--------------|-----------|------------|-----------|-----------|------------------------|
| ▶ Сфо | рмировать Варианты - 💽 Период       | с -    | C       | 1.08.20  | i i    | 10: 31.08.20 |           | <b>≜</b> - | - 3       |           | Еще 🗕                  |
| Ŧ     | Коминтонт                           | Итого  |         |          |        |              |           |            |           |           |                        |
|       | Номенклатура                        | Не отч | итано н | а начало | Реализ | овали        |           |            |           | Отчиталис | Ь                      |
|       | Характеристика номенклатуры         | Колич  | Сумма   | Сумма пр | Колич  | Сумма прие   | сумма НДС | Сумма прие | Сумма про | Количеств | Сумма приема (без НДС) |
|       | Документ движения                   | ество  | упр.    | упр.     | ество  | упр.         | упр.      | упр.       | упр.      | 0         | ynp.                   |
|       |                                     |        | регл.   | регл.    |        | регл.        | регл.     | регл.      | регл.     |           | регл.                  |
|       | Темникова Александра Сергеевна      |        |         |          | 1      | 16,02        | 3,21      | 19,23      | 19,23     |           |                        |
| ₽.    |                                     |        |         |          |        | 1 000,00     | 200,00    | 1 200,00   | 1 200,00  |           |                        |
|       | Транспортные расходы                |        |         |          | 1      | 16,02        | 3,21      | 19,23      | 19,23     |           |                        |
| =     | 244 - 192 - 252 - 1990 Y            |        |         |          |        | 1 000,00     | 200,00    | 1 200,00   | 1 200,00  |           |                        |
|       |                                     |        |         |          | 1      | 16,02        | 3,21      | 19,23      | 19,23     |           |                        |
| E     |                                     |        |         |          |        | 1 000,00     | 200,00    | 1 200,00   | 1 200,00  |           |                        |
|       | Реализация агентских услуг №        |        |         |          | 1      | 16,02        | 3,21      | 19,23      | 19,23     |           |                        |
|       | 0000000026 от 15.08.2020 (проведен) |        |         |          |        | 1 000,00     | 200,00    | 1 200,00   | 1 200,00  |           |                        |
|       | Итого                               |        |         |          | 1      | 16,02        | 3,21      | 19,23      | 19,23     |           |                        |
|       |                                     |        |         |          |        | 1 000,00     | 200,00    | 1 200,00   | 1 200,00  |           |                        |

Рис. 88. Альфа-Авто Отчет «Движения реализованных товаров и агентских услуг».

В Бухгалтерии формируем ОСВ по счету 76.09:

| Автосервис<br>Оборотно-сальдовая ведог                              | мость по сче  | эту 76.09 за Авг | уст 2020 г. |          |                  |              |
|---------------------------------------------------------------------|---------------|------------------|-------------|----------|------------------|--------------|
| Выводимые данные: БУ (данные бухгалте                               | рского учета) |                  | Ofeneru     | 00 00000 | Cont. no. uo. ki |              |
| CARI                                                                | Сальдо на н   | ачало периода    | 0000016     | запериод | Сальдо на кі     | онец периода |
| Контрагенты                                                         | Дебет         | Кредит           | Дебет       | Кредит   | Дебет            | Кредит       |
| Договоры                                                            |               |                  |             |          |                  |              |
| Документы расчетов с                                                |               |                  |             |          |                  |              |
| контрагентом                                                        |               |                  |             |          |                  |              |
| 76.09                                                               |               |                  |             | 1 200,00 |                  | 1 200,00     |
| Темникова Александра Сергеевна                                      |               |                  |             | 1 200,00 |                  | 1 200,00     |
| С комитентом з\ч и сервис в руб.                                    |               |                  |             | 1 200,00 |                  | 1 200,00     |
| Реализация (акт, накладная)<br>00000000026 от 15.08.2020<br>6:20:34 |               |                  |             | 1 200,00 |                  | 1 200,00     |
| Итого                                                               |               |                  |             | 1 200,00 |                  | 1 200,00     |

Рис. 89. Бухгалтерия ОСВ по счету 76.09.

#### 3.1.5. Возврат товаров от покупателя

Документ предназначен для отражения в учете операций по возврату от покупателей или комиссионеров ранее отгруженных им товаров.

| a Onepai                 | ция -              | ровести и за  | крыть                     |          | Tia   | раметры             |                    | •                             | Еще т         |
|--------------------------|--------------------|---------------|---------------------------|----------|-------|---------------------|--------------------|-------------------------------|---------------|
| нтр <mark>а</mark> гент: | ООО Автод          | ром           |                           | -        | P     | Склад:              | ООО Мир авто - ск  | лад                           | -             |
| говор:                   | Продажа з\ч        | и сервис в ру | уб.                       | -        | Ŀ     | Документ отгрузки:  | Реализация товаро  | в № 000000002                 | 28 от 30.06 т |
|                          | <u>По договору</u> | долг контраге | нта составляет: 0.00 руб. |          |       | Ввести счет-фактур  | Автоматическо<br>У | е закрытие <mark>с</mark> дел | юк            |
| Говары (1                | )                  |               |                           |          |       |                     |                    |                               |               |
| 🕒 Доба                   | авить              | 8             |                           | Заполнен | ние - | - 🔳 Подбор          | 📕 Подбор по прода  | анным товарам                 | Еще           |
| N K                      | бод                | № по кат.     | Производитель             | Номен    | клат  | ура                 | Мест               | Ед., Коэф.                    | Цена с НДС    |
| 1 Л                      | 1H0000000          | 67767687      | ShiSuTong International   | 🗟 Ав     | томо  | бильный монитор     | 1,000              | шт, 1,000                     | 20 000,0      |
|                          |                    |               |                           |          |       |                     |                    |                               |               |
|                          |                    |               |                           | Карта:   | < не  | ет >; Скидка: <нет> | 1,000              |                               | Основной тип  |
| -                        |                    |               |                           |          |       |                     |                    |                               |               |

#### Рис. 90. Альфа-Авто. Документ «Возврат товаров от покупателя».

Данный документ имеет две хозяйственные операции:

- Возврат товаров от покупателя;
- Возврат товаров, переданных на комиссию.

# Возврат товаров от покупателя

Данная операция отражается в 1С:Бухгалтерии как документ «Возврат товаров от покупателя».

| Провести и за                       | акрыть Записать Г          | Провести <sup>дт</sup> кт | 🖻 Печать 🗸 🗌 🤇 | Создать на основан | ии 🕶 Еще 🕶     | ?    |
|-------------------------------------|----------------------------|---------------------------|----------------|--------------------|----------------|------|
| Номе <mark>р</mark> :               | 0000000004 от: 30          | 0.06.2022 12:24:52        | 🗎 🗐 Органи     | зация: ООО Ми      | р авто         | • C  |
| Контрагент:                         | ООО Автодром               |                           | - 🗗 ? Склад:   | 000 Ми             | р авто - склад |      |
| Іоговор:                            | Продажа з\ч и сервис в руб | 5.                        | <b>▼</b> @     | НДС в су           | мме            |      |
| Іокумент<br>реализации:             | Реализация (акт, накладная | а, УПД) 00000000028 от    | • C            |                    |                |      |
| Товары (1) В                        | озвратная тара Расчеты     |                           |                |                    |                |      |
| Добавить                            | Подбор Изменить            | Заполнить 🗸 🗎             |                |                    | Ещ             | e -  |
| N Номен                             | нклат <mark>у</mark> ра    | Количество                | Цена           | Сумма              | % НДС          |      |
| 1 Автом                             | юбильный монитор XSQ01     | 1,000                     | 20 000,00      | 20 000,00          | Без НДС        |      |
|                                     |                            |                           | Всего: 20 00   | 0,00 руб. НДС (і   | в т. ч.):      | 0,00 |
| укд                                 |                            |                           |                |                    |                |      |
| уқд<br>Сорр. счет-факту<br>1е начат | ра: Не требуется           |                           |                |                    |                |      |

Рис. 91. Бухгалтерия. Документ «Возврат товаров от покупателя».

# Операция «Возврат товаров от покупателя» формирует следующие проводки:

| - → ☆         | Дв     | ижения до      | окумен    | нта: Возврат тов     | заров от п  | окупателя 0000000          | 0004 от 30.06    | i.2022 12:2 🖉 💷    |
|---------------|--------|----------------|-----------|----------------------|-------------|----------------------------|------------------|--------------------|
| Записать и за | крыт   | ь С Обно       | овить     |                      |             |                            |                  | Еще -              |
| Ручная корре  | ктиров | зка (разрешает | г редакти | рование движений док | (умента)    |                            |                  |                    |
| - Бухгалтерск | ий и н | алоговый учет  | r (3) 🛛 😼 | Возвраты товаров (1) |             |                            |                  |                    |
|               |        |                |           |                      |             |                            |                  | Fue                |
| n             |        | <b>B</b> -C    |           |                      | V.          |                            |                  | Luie -             |
| Дата          |        | Дерет          |           |                      | Кредит      |                            |                  | Сумма              |
| 30.06.2022    |        | 91.02          |           |                      | 41.01       | Кол.:                      | -1,000           | -2 900,00          |
|               | 1      | Реализация п   | рочего и  | мущества (матери     | Автомобиль  | ный монитор XSQ01          |                  | Возврат товаров от |
|               |        | Автомобильн    | ый мони   | rop XSQ01            | <>          |                            |                  | покупателя         |
|               |        |                |           |                      | ООО Мир ав  | вто - склад                |                  |                    |
| 30.06.2022    |        | 62.01          |           |                      | 91.01       | Кол.:                      | -1 ,000          | -20 000,00         |
|               | 2      | ООО Автодр     | OM        |                      | Реализация  | прочего имущества (матер   | иалов)           | Возврат товаров от |
|               |        | Продажа з\ч    | и сервис  | в руб.               | Автомобиль  | ный монитор XSQ01          |                  | покупателя         |
|               |        | Реализация (   | акт, накл | адная, УПД) 00000    |             |                            |                  |                    |
| 30.06.2022    |        | 62.02          |           |                      | 62.01       |                            |                  | -20 000,00         |
|               | 3      | 000 Автодр     | OM        |                      | ООО Автодр  | DOM                        |                  | Возврат товаров от |
|               |        | Продажа з\ч    | и сервис  | в руб.               | Продажа з\ч | и сервис в руб.            |                  | покупателя         |
|               |        | Возврат това   | ров от по | купателя 00000000    | Реализация  | (акт, накладная, УПД) ОООО | 0000028 от 30.06 |                    |
|               |        |                |           |                      |             |                            |                  |                    |

Рис. 92. Бухгалтерия. Движения документа «Возврат товаров от покупателя».

# Точки контроля документа «Возврат товаров от покупателя»

Для контроля возврата товаров от покупателя в Альфа-Авто формируется отчет «Анализ продаж и торговой наценки»:

| Chan | Ссновной (Анализ продаж и торговой наценки)                         |                                         |
|------|---------------------------------------------------------------------|-----------------------------------------|
| Chob |                                                                     |                                         |
|      |                                                                     |                                         |
|      | Подразделение                                                       | Итого                                   |
|      | Авторабота/Номенклатура                                             |                                         |
|      | Номенклатура, Номенклатура.№ по кат.                                |                                         |
|      | Покупатель                                                          |                                         |
|      | Документ движения                                                   | Себестоимость без<br>НДС (Регл.) (руб.) |
|      | Отбор: Подразделение Заполнено                                      |                                         |
|      | ООО Мир авто                                                        | -2 416,6                                |
|      | Номенклатура                                                        | -2 416,6                                |
| -    | Автомобильный монитор XSQ01, 67767687                               | -2 416,6                                |
|      | ООО Автодром                                                        | -2 416,6                                |
|      | Возврат товаров от покупателя № 0000000004 от 30.06.2022 (проведен) | -2 416,6                                |
|      | Итого                                                               | -2 416,6                                |
|      | Итого                                                               | -2.4                                    |

Рис. 93. Альфа-Авто Отчет «Анализ продаж и торговой наценки».

В 1С: Бухгалтерии мы может проанализировать возврат при сверке счета 62.01.

| - | → <u><u></u><u></u><u></u><u></u><u></u><u></u><u></u><u></u><u></u><u></u><u></u></u> | 🍸 Карточка сч                                                                                                    | чета 62.01 за 3                                                                                                    | 30 июня 2022                                                                                                    | г. 00( | О Мир авто |          |            |        | 999        |
|---|----------------------------------------------------------------------------------------|----------------------------------------------------------------------------------------------------|----------------------------------------------------------------------------------------------------|----------------------------------------------------------------------------------------------------|--------|------------|----------|------------|--------|------------|
| p | иод: 30.06.                                                                            | 2022 🗎 – 3                                                                                                    | 30.06.2022 🗎                                                                                                    | Счет: 62.01                                                                                                    |        | ▼ 🗗 000 M  | ир авто  |            |        |            |
|   | ормирова                                                                               | пь Показать н                                                                                                    | астройки                                                                                                    | ኛ Печать                                                                                                    | ٩      | 📳 🖾 🛛 Pe   | гистр уч | ета 🔹 ∑    |        | 0,00       |
|   | 000 Мир<br>Карточк                                                                     | <sup>авто</sup><br>а счета 62.01 за                                                                                                    | а 30 июня 2022 і                                                                                                    | r.:                                                                                                    |        |            |          |            |        |            |
|   | Выводимые ;                                                                            | данные: БУ (данные бу                                                                                                    | хгалтерского учета)                                                                                                    | Augustuko Kr                                                                                                    |        | Побот      |          | Knonut     | Toreut | 00 008 80  |
|   | период                                                                                 | документ                                                                                                    | Аналитика ді                                                                                                    | Аналитика Кг                                                                                                    | Cuer   | деоет      | Счет     | треди      | текуш  | цее сальдо |
|   | Сальдо на                                                                              | начало                                                                                                    |                                                                                                    |                                                                                                    | 0.01   |            | 0.101    |            | Л      | 2 300.00   |
|   | 30.06.2022                                                                             | Реализация (акт,<br>накладная, УПД)<br>0000000028 от<br>30.06.2022 12:21:17<br>Реализация<br>товаров                                   | ООО Автодром<br>Продажа зіч и<br>сервис в руб.<br>Реализация (акт,<br>накладная, УПД)<br>0000000028 от<br>30.06.2022 12:21:17 | Реализация<br>прочего имущества<br>(материалов)<br>Автомобильный<br>монитор XSQ01                                            | 62.01  | 20 000,00  | 91.01    |            | Д      | 22 300,00  |
|   | 30.06.2022                                                                             | Поступление<br>наличных<br>000000002 от<br>30.06.2022 12:24:47<br>Реализация<br>товаров №<br>0000000028 от<br>30.06.2022<br>(проведен) | Оплата от<br>покупателя                                                                                                    | ООО Автодром<br>Продажа зч и<br>сервис в руб.<br>Реализация (акт,<br>накладная, УПД)<br>0000000028 от<br>30.06.2022 12:21:17 | 50.01  |            | 62.01    | 20 000,00  | Д      | 2 300,00   |
|   | 30.06.2022                                                                             | Возврат товаров от<br>покупателя<br>00000000004 от<br>30.06.2022 12:24:52<br>Возврат товаров от<br>покупателя                          | ООО Автодром<br>Продажа зіч и<br>сервис в руб.<br>Реализация (акт,<br>накладная, УПД)<br>0000000028 от<br>30.06.2022 12:21:17 | Реализация<br>прочего имущества<br>(материалов)<br>Автомобильный<br>монитор XSQ01                                            | 62.01  | -20 000,00 | 91.01    |            | Д      | -17 700,00 |
|   | 30.06.2022                                                                             | Возврат товаров от<br>покупателя<br>0000000004 от<br>30.06.2022 12:24:52<br>Возврат товаров от<br>покупателя                           | ООО Автодром<br>Продажа зіч и<br>сервис в руб.<br>Возврат товаров от<br>покупателя<br>0000000004 от<br>30.06.2022 12:24:52    | ООО Автодром<br>Продажа з\ч и<br>сервис в руб.<br>Реализация (акт,<br>накладная, УПД)<br>000000028 от<br>30.06.2022 12:21:17 | 62.02  |            | 62.01    | -20 000,00 | Д      | 2 300,00   |
|   | Обороты :                                                                              | за период и сальд                                                                                                    | ю на конец                                                                                                    |                                                                                                    |        | 0,00       |          | 0,00       | Д      | 2 300,00   |

Рис. 94. Бухгалтерия. Карточка счета 62.01.

#### Возврат товаров, переданных на комиссию

Данная хозяйственная операция фиксирует факт возврата товара от комиссионера. В 1С:Бухгалтерии данный документ отражается как документ «Возврат товаров от покупателя» с операцией «Переданные на реализацию», который формирует одну проводку:

| аписать и закрыт                          | <mark>ь</mark> С Об               | новить                          |                |                         |                                         |       | Еще 👻                                |
|-------------------------------------------|-----------------------------------|---------------------------------|----------------|-------------------------|-----------------------------------------|-------|--------------------------------------|
| ⊃учная корректироі<br>• Бухгалтерский и і | вка (разреша<br>налоговый уч      | ет редактирование дви<br>ет (1) | жений документ | a)                      |                                         |       |                                      |
| Дата                                      | Дебет                             |                                 |                | Кредит                  |                                         |       | Еще<br>Сумма                         |
|                                           |                                   | Van i                           | 2 000          | 45.01                   | Кол.:                                   | 2,000 | 200,00                               |
| 01.07.2022                                | 41.01                             | NOR.                            | 2,000          |                         |                                         |       |                                      |
| 01.07.2022<br>1                           | <b>41.01</b><br>Товар перед       | данный на комиссию              | 2,000          | Андрейчен               | ко Игорь Павлович                       |       | Возврат                              |
| 01.07.2022                                | <b>41.01</b><br>Товар перед<br><> | кол<br>цанный на комиссию       | 1,000          | Андрейчен<br>Товар пере | ко Игорь Павлович<br>данный на комиссию |       | Возврат<br>отгруженных<br>товаров от |

Рис. 95. Бухгалтерия. Движения документа «Возврат товаров от покупателя».

#### Точки контроля «Возврат товаров от покупателя (комиссия)»

В Альфа-Авто формируется отчет «Остатки и обороты партий товаров» по движениям партий с фильтром по хозяйственной операции «Возврат товаров, переданных на комиссию»:

| Подразделение                                                                   | Итого                    |                          |                          |                          |
|---------------------------------------------------------------------------------|--------------------------|--------------------------|--------------------------|--------------------------|
| Номенклатура, Номенклатура.№ по кат.                                            | Нач. ост.                | Приход                   | Расход                   | Кон. ост.                |
| Документ движения                                                               | Сумма (в рег.<br>валюте) | Сумма (в рег.<br>валюте) | Сумма (в рег.<br>валюте) | Сумма (в рег.<br>валюте) |
| ООО Мир авто                                                                    |                          | ,                        | -200,00                  |                          |
| Товар переданный на комиссию, 787454-444                                        |                          |                          | -200,00                  |                          |
| Возврат товаров переданных на комиссию<br>№ 0000000006 от 01.07.2022 (проведен) |                          |                          | -200,00                  |                          |
| Итого                                                                           |                          |                          | -200.00                  |                          |

Рис. 96. Альфа-Авто Отчет «Остатки и обороты партий товаров».

В 1С:Бухгалтерии возврат товаров от покупателя (комиссия) контролируется при анализе счета 45.01:

| ₽Ŗ | иод: 01.07.                                            | 2022 🛑 – 🕻                                                                                                    | )1.07.2022 🗎                                                           | Счет: 45.01                                                            |                 | • C           | ООО Мир авто    |                |                 |                | -             |
|----|--------------------------------------------------------|----------------------------------------------------------------------------------------------------|------------------------------------------------------------------------|------------------------------------------------------------------------|-----------------|---------------|-----------------|----------------|-----------------|----------------|---------------|
| С  | формирова                                              | пь Показать н                                                                                                    | астройки 🔍                                                             | ব Печать                                                               | ٩               |               | 🛛 Регистр уче   | ета 🕶          | Σ               | 0,00           | Ещ            |
|    | 000 Мир авто<br>Карточка счета 45.01 за 1 июля 2022 г. |                                                                                                    |                                                                        |                                                                        |                 |               |                 |                |                 |                |               |
|    | Период                                                 | риод Документ Аналитика Дт                                                                                                    |                                                                        | Аналитика Кт                                                           | Показа-<br>тель | Дебет<br>Счет |                 | Кредит<br>Счет |                 | Текущее сальдо |               |
| 1  | Сальдо на начало                                       |                                                                                                    |                                                                        |                                                                        | БУ<br>Кол.      |               |                 |                |                 |                | 10,0<br>100,0 |
|    | 01.07.2022                                             | Реализация (акт,<br>накладная, УПД)<br>0000000030 от<br>01.07.2022 9:52:31<br>Передача товаров<br>на комиссию                     | Андрейченко Игорь<br>Павлович<br>Товар переданный<br>на комиссию<br><> | Товар переданный<br>на комиссию<br><>ООО Мир авто -<br>склад           | БУ<br>Кол.      | 45.01         | 200,00          | 41.01          |                 | д<br>д         | 200,0<br>2,00 |
|    | 01.07.2022                                             | Возврат товаров от<br>покупателя<br>ООБП-000001 от<br>01.07.2022 10:01:05<br>Возврат<br>отгруженных<br>товаров от<br>комиссионера | Товар переданный<br>на комиссию<br><>ООО Мир авто-<br>склад            | Андрейченко Игорь<br>Павлович<br>Товар переданный<br>на комиссию<br><> | БУ<br>Кол.      | 41.01         |                 | 45.01          | 200,00          |                |               |
|    | Обороты за период и сальдо на конец                    |                                                                                                    |                                                                        |                                                                        | БУ<br>Кол.      |               | 200,00<br>2,000 |                | 200,00<br>2,000 |                | 0,00<br>0,000 |

Рис. 97. Бухгалтерия. Карточка счета 45.01.

То есть сумму возврата необходимо сверять по операциям.

# 3.1.6. Корректировка реализации

Документ «Корректировка реализации» предназначен для отражения изменений по стоимости и количеству товара. Для оформления возврата товаров от покупателя в Альфа-Авто с последующим переносом документа в Бухгалтерию также рекомендуется использовать данный документ.

У документа «Корректировка реализации» есть две хозяйственные операции: «Исправление в первичных документах» и «Корректировка по согласованию сторон». Тип хозяйственной операции определяет вид счета-фактуры, введенного на основании корректировки: на основании операции «Исправление в первичных документах» выпускается исправленный счет-фактура, а на основании «Корректировки по согласованию сторон» – корректировочный счет-фактура.

# Важно!

Для корректного переноса документа «Корректировка реализации» необходимо, чтобы был оформлен счет-фактура к документу реализации, по которому оформляется корректировка.
Документ «Корректировка реализации» переносится в Бухгалтерию в виде одноименного документа:

| ← → ☆ H                                                                                           | Корректиров                                                                      | зка реализации 9 с | от 27.07.2020 | 1          |               |                |          | <u>j</u> . | 0 : ×    |  |  |  |
|---------------------------------------------------------------------------------------------------|----------------------------------------------------------------------------------|--------------------|---------------|------------|---------------|----------------|----------|------------|----------|--|--|--|
| Провести и закр                                                                                   | ыть Записа                                                                       | ть Провести        | 👫 Печать -    | Создать на | основании 👻 🛃 | <i>©</i> 🧉 Чек | 클 ЭДО -  | E          | ще - ?   |  |  |  |
| Вид операции:                                                                                     | Вид операции: Корректировка по согласованию сторон • Организация: Автосервис • Ф |                    |               |            |               |                |          |            |          |  |  |  |
| Номер: 00000000009 от: 27.07.2020 21:27:10 🗎 💷 Отражать корректировку: Во всех разделах учета 🔹 ? |                                                                                  |                    |               |            |               |                |          |            |          |  |  |  |
| Основание: Реализация (акт, накладная) 0000000015 от 27.07.2020 🔹 🗗                               |                                                                                  |                    |               |            |               |                |          |            |          |  |  |  |
| Товары (1) Услуг                                                                                  | ги Агентские у                                                                   | слуги Расчеты Допо | лнительно     |            |               |                |          |            |          |  |  |  |
| Добавить                                                                                          | <b>↑</b>                                                                         |                    |               |            |               |                |          |            | Еще 🕶    |  |  |  |
| N Номенкла                                                                                        | атура                                                                            |                    | Количество    | Цена       | Сумма         | % НДС          | ндс      | Bcero      | Счет уче |  |  |  |
| 1 Деталь но                                                                                       | омер 1                                                                           | до изменения:      | 40,000        | 500,00     | 20 000,00     | 20%            | 4 000,00 | 24 000,00  | 41.01    |  |  |  |
|                                                                                                   |                                                                                  | после изменения:   | 25,000        | 400,00     | 10 000,00     |                | 2 000,00 | 12 000,00  |          |  |  |  |

Рис. 98. Бухгалтерия. Документ «Корректировка реализации».

Документ формирует следующие проводки по корректировке количества и стоимости товара:

| 2 | ŋ → ☆          | Дв        | ижения документа: Корректировка                 | сеализации      | 00000000       | 009 от 27.07.2  | 020 21:27:10       |             | 0 : ×       |
|---|----------------|-----------|-------------------------------------------------|-----------------|----------------|-----------------|--------------------|-------------|-------------|
| : | Записать и зак | рыт       | в С Обновить                                    |                 |                |                 |                    |             | Еще - ?     |
|   | Ручная коррект | иро       | зка (разрешает редактирование движений документ | a)              |                |                 |                    |             |             |
| A | т Бухгалтерски | йин       | налоговый учет (3)                              |                 |                |                 |                    |             |             |
|   |                |           |                                                 |                 |                |                 |                    |             | Еще 🕶       |
|   | Дата           |           | Дебет                                           | Кредит          |                |                 | Сумма              | Сумма НУ Дт | Сумма НУ Кт |
|   | 27.07.2020     |           | 90.02.1                                         | 41.01           | Кол.:          | -15,000         | -7 200,00          | -7 200,00   | -7 200,00   |
|   |                | 1 Штучный |                                                 |                 |                |                 | Корректировка      |             |             |
|   |                |           |                                                 | Поступление (ан | ст, накладная) | МКЦОООООО13 от  | реализации товаров |             |             |
|   |                |           |                                                 | <>              |                |                 |                    |             |             |
|   | 27.07.2020     |           | 62.01                                           | 90.01.1         | Кол.:          | -15,000         | -12 000,00         | -12 000,00  | -10 000,00  |
|   |                | 2         | Автокомпания ООО                                | Штучный         |                |                 | Корректировка      |             |             |
|   |                |           | Продажа з\ч и сервис в руб.                     | 20%             |                |                 | peanusaquu         |             |             |
|   |                |           | Реализация (акт, накладная) 00000000015 от 2    | Деталь номер 1  |                |                 |                    |             |             |
|   | 27.07.2020     |           | 90.03                                           | 19.09           |                |                 | -2 000,00          |             |             |
|   |                | 3         | Штучный                                         | Автокомпания С  | 000            |                 | Корректировка      |             |             |
|   |                |           | 20%                                             | Корректировка р | реализации ОО  | ОООООООО9 от 27 | peanusaцuu         |             |             |

Рис. 99. Бухгалтерия. Проводки документа «Корректировка реализации».

# Точки контроля документа корректировки реализации

Проверка перенесенных данных по корректировке реализации осуществляется по количеству и стоимости товаров (счет учета номенклатуры, в нашем примере счет 41) и по НДС (счет 19). Отчеты, используемые для проверки, описаны в разделе 2.1.11.

### 3.1.7. Счет-фактура выданный

Документ «Счет-фактура выданный» перегружается в Бухгалтерию в одноименный документ «Счет-фактура выданный».

| 🗕 🔶 Счет-ф                          | рактура выданный на реализацию МКЦ00000005 от 13.07.2020               |
|-------------------------------------|------------------------------------------------------------------------|
| Записать и закрыть                  | Записать 🗛 🔒 Печать + 🛛 Создать на основании + 🛃 🖉 🖶 ЭДО +             |
| Счет-фактура №:                     | МКЦ0000005 от: 13.07.2020 15:17:40 🗎 💷                                 |
| Организация:                        | Автосервис 🝷 🗗                                                         |
| Контрагент:                         | Автокомпания ООО • @ ? КПП 231001001                                   |
| Документы-основания:                | Реализация (акт. накладная) 0000000008 от 13.07.2020 15:17:13 Изменить |
| Договор:                            | Продажа з\ч и сервис в руб. ம                                          |
| Идентификатор госконтракта:         |                                                                        |
| Сумма:                              | 570,00 руб. НДС (в т.ч.): 95,00                                        |
| Платежные документы<br>Добавить 🛧 🕹 |                                                                        |
| N Дата                              | Номер                                                                  |
| 1 13.07.2020                        | Чек 16                                                                 |
|                                     |                                                                        |
| Код вида операции:                  | 01 Реализация товаров, работ, услуг и операции, приравненные к         |
| Составлен:                          | ⊙ На бумажном носителе ○ В электронном виде                            |
| 🗌 Выставлен (передан конт           | рагенту):                                                              |
| Начать обмен электронными           | документами с Автокомпания ООО                                         |
| Руководитель:                       | 🔹 🗗 Главный бухгалтер:                                                 |

Рис. 100. Бухгалтерия. Документ «Счет-фактура выданный».

#### Точки контроля документа «Счет-фактура выданный»

Для сверки результатов перегрузки счетов-фактур в Бухгалтерии можно использовать отчет «Начисление НДС по реализации» [отчет можно сформировать, нажав на отмеченное число в разделе «Реализация» в отчете «Анализ учета НДС» [Рис. 101].

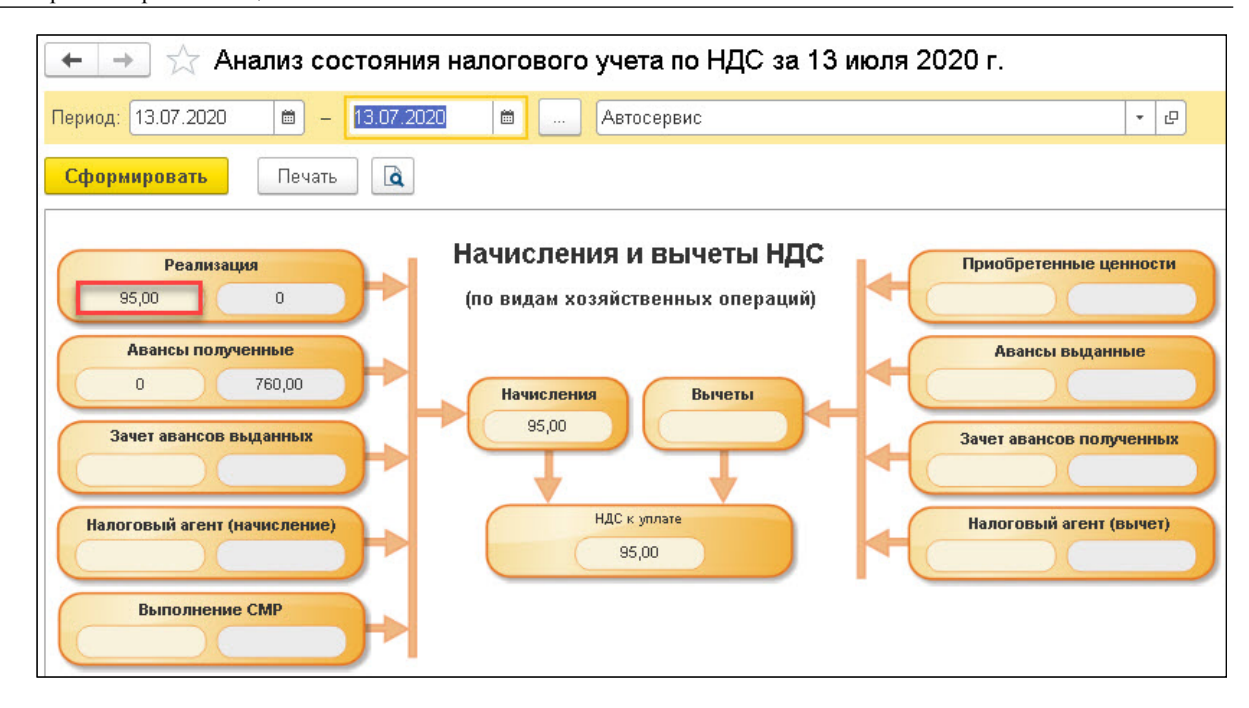

Рис. 101. Бухгалтерия. Документ «Счет-фактура выданный».

Сформированный отчет имеет следующий вид.

| +        | 🔸 ☆ Начисление НДС                                                           | по реализации з                                | а 13 июля 202                           | 0 г. Автосере | вис           |        |
|----------|------------------------------------------------------------------------------|------------------------------------------------|-----------------------------------------|---------------|---------------|--------|
| Перис    | рд: 13.07.2020 💼 – 13.07.2020                                                | ) 🗎 Авто                                       | сервис                                  |               | •             | e      |
| Сфо      | ормировать Показать настройки                                                | <b>२</b> द Печ                                 | нать 🛕 目                                | ]             |               |        |
|          | Автосервис<br>Начисление НДС по реализа<br>Сортировка: Отражение в книге пок | ции за 13 июля 20<br>упок (продаж) По убываник | <b>20 г.</b><br>•, Документ По возраст: | анию          |               |        |
|          | Отражение в книге покупок (продаж)                                           |                                                |                                         | Сумма НДС     | Сумма без НДС | Bcero  |
|          | Контроль книги покупок (продаж)                                              |                                                |                                         |               |               |        |
|          | Документ                                                                     | Счет-фактура                                   | Ставка НДС                              |               |               |        |
| <b>E</b> | Отражены в книге продаж (1)                                                  |                                                |                                         | 95,00         | 475,00        | 570,00 |
| Ð        | Без ошибок (1)                                                               |                                                |                                         | 95,00         | 475,00        | 570,00 |
|          | Реализация (акт, накладная)<br>0000000008 от 13.07.2020<br>15:17:13          | № МКЦ0000005 от<br>13.07.2020                  | 20%                                     | 95,00         | 475,00        | 570,00 |
|          | Итого                                                                        |                                                |                                         | 95,00         | 475,00        | 570,00 |

Рис. 102. Бухгалтерия. Отчет «Начисление НДС по реализации».

В Альфа-Авто мы формируем отчет «Счета-фактуры выданные».

| - | 🖃 ☆ Основной (Отчет счет-фактуры выданные)                   |                  |           |
|---|--------------------------------------------------------------|------------------|-----------|
|   | Сформировать Варианты - 📧 Период с - 13.07.20 📾 по: (        | 13.07.20         | •         |
| Ŧ |                                                              |                  |           |
|   | Счет-фактура                                                 | Итого            |           |
|   | Документ реализации                                          | Данные счет      | а-фактуры |
|   |                                                              | Сумма без<br>НДС | Сумма НДС |
|   | Счет-фактура выданный № МКЦ00000005 от 13.07.2020 (проведен) | 475,00           | 95,00     |
| E | Реализация товаров № 0000000008 от 13.07.2020 (проведен)     | 475,00           | 95,00     |

Рис. 103. Альфа-Авто. Отчет «Счета-фактуры выданные».

# 3.1.8. Отчет комиссионера

Документ «Отчет комиссионера» фиксирует факт реализации товаров комиссионером. При перегрузке в 1С:Бухгалтерию данная операция отражается как документ «Отчет комиссионера (агента)».

| $\leftarrow$ $\rightarrow$ | ☆ Отчет ком                                            | иссионера           | I № XA000      | 0000    | 01 от 2    | 21.03.2024            | (проведе            | ен) <i>ć</i>        | ) : ×         |
|----------------------------|--------------------------------------------------------|---------------------|----------------|---------|------------|-----------------------|---------------------|---------------------|---------------|
| Основное                   | Взаимодействия                                         | Допроведение        | по партиям     |         |            |                       |                     |                     |               |
| Провести                   | и закрыть 🔡                                            |                     | Іараметры      | -       | -          | 🔟 Отчеты 🕶            |                     | Ещ                  | e - ?         |
| Документ №:                | XA00000001                                             | от 21.03.20         | 024 12:29:18   | <b></b> | Параметры  | ы: 000 Акти           | ів филиал Хар       | баровск; А          | ктив Ха 🗗     |
| Контрагент:                | 000 "АВТО-ЛИДЕР                                        | <sup>р</sup> техно" |                | • @     | Входящий   | i №: 090              | от                  | 21.03.202           | 24 🗎          |
| Договор:                   | С комиссионером т                                      | \с № 4554 в ру      | 5. от 26.02.24 | • @     | Счет-факту | <u>ура выданный М</u> | <u>I≌ XA0000000</u> | <u>44 от 21.03.</u> | 2024          |
|                            | <u>По договору долг ка</u><br><u>2 214 528,00 руб.</u> | онтрагента сост     | авляет:        |         | проведен   | <i>+</i>              |                     |                     |               |
| Товары (1)                 |                                                        |                     |                |         |            |                       |                     |                     |               |
| Добавить                   |                                                        | 🝺 Заполнение        | - 🔳 Подб       | ōop     |            |                       |                     |                     | Еще -         |
| N Код                      | П Номенклатур                                          | а Мест              | Ед., Коэф.     | Цена    | без НДС    | Сумма без             | Всего               | Вознаг              | Докуме        |
| 1 A                        | SilverStone F                                          | 1 2,000             | шт, 1,000      |         | 3 400,00   | 6 800,00              | 8 160,00            | 1 632,00            | Переда        |
|                            |                                                        |                     |                |         |            |                       |                     |                     |               |
|                            |                                                        |                     |                |         |            |                       |                     |                     |               |
|                            | ИΤΟΓΟ:                                                 | 2,000               |                | Основ   | ной ти     | 6 800,00              | 8 160,00            | 1 632,00            |               |
|                            |                                                        |                     |                |         |            |                       |                     |                     | •             |
| Введите комп               | ментарий                                               |                     |                |         | P          | Итого                 | 8 160,00            | руб. (1,            | <u>,00000</u> |
| Заполнить да               | нные для печати                                        |                     |                |         |            |                       |                     |                     |               |

Рис. 104. Альфа-Авто. Отчет комиссионера

Глава 3. Отгрузка товарно-материальных ценностей

| <ul> <li>← →</li> <li>✓</li> </ul> | 7 От               | чет комисс                        | ионера         | (аген     | ra) XA000       | 00000          | 1 от 21.0     | 3.2024 12:29:18      | c? : ×          |
|------------------------------------|--------------------|-----------------------------------|----------------|-----------|-----------------|----------------|---------------|----------------------|-----------------|
| Провести и за                      | акрыті             | в Записать                        |                | овести    |                 | 🕽 Печать       | • Созд        | ать на основании 🝷   | Еще - ?         |
| Главное Реа                        | ализаци            | ія (1) 🛛 Возврат                  | ы Дене         | жные сре  | едства 🗌 Дог    | іолнительн     | 10            |                      |                 |
| Документ №: 0                      | 090                | то                                |                |           | Ē               |                | Организаци    | я: 000 Актив филиал  | Харбаровс 💌 🗗   |
| Номер:                             | XA0000             | 00001 от                          | 21.03.20       | 24 12:29  | :18 🗎           | Ξ,             | Расчеты:      | за товары 62.01, 62. | 02, по вознагра |
| Контрагент:                        | 000 "4             | АВТО-ЛИДЕР те                     | (но"           |           |                 | • @ ?          |               | <u>НДС сверху</u>    |                 |
| Договор:                           | С коми             | ссионером т\с N                   | 2 4554 в р     | уб. от 26 | .02.24          | * 0            |               |                      |                 |
| Товары и усл                       | пуги               | 1                                 |                |           |                 |                |               |                      |                 |
| Счет-фактура р                     | ъ счета<br>)еализа | а-фактуры сводн<br>іция: Выписано | о<br>счетов-фа | ктур - 1. | на сумму 81     | 60.00 pv6.     | . В ТОМ ЧИСЛЕ | НДС 1 360.00 руб.    |                 |
| Всего реализа                      | ация:              |                                   | 8 160.00       | ρνδ.      | НДС (в т.ч.     | ):             | 1 360.00      |                      |                 |
| Счет-фактура в                     | зозврат            | ы: Зарегистрі                     | ровано сч      | іетов-фаі | атир - О, на су | ,<br>ммv О руб | в том числ    | е НДС Оруб.          |                 |
| Всего возврат                      | ъ.                 |                                   | 0.00           | ρνδ.      | НДС (в т.ч.     | ):             | 0.00          |                      |                 |
|                                    |                    |                                   |                | 1,5       |                 |                |               |                      |                 |
| Комиссионно<br>Способ расчета      | ое воз<br>а:       | знаграждение<br>Не рассчитывает   | ся             |           | 🗌 Комисси       | юнное возі     | награждение   | удержано из выручки  |                 |
| % вознагражде                      | ения: [            | 0,00                              |                |           | Счет затрат     | по вознагр     | аждению: 4    | 4.01 <b>·</b> 문      |                 |
| Счет учета НД(                     | C: [1              | 19.04 -                           | Ŀ              |           | Подразделе      | ние затрат     | . [           |                      | <b>▼</b> @      |
| % НДС:                             |                    |                                   | -              |           | Статьи затр:    | ат:            |               |                      |                 |
| Счет-фактура                       | на возн            | награждение ног                   | iep:           |           | от:             |                |               | Зарегистрировать     |                 |
| Bcero:                             |                    | 1 63:                             | ?,00 руб.      | НДС       | (в т.ч.):       |                | 0,00          |                      |                 |
| Состояние ЭДО:                     | Пригла             | асить ООО "АВТ                    | О-ЛИДЕР        | техно" к  | обмену элек     | гронными .     |               |                      |                 |
| Комментарий:                       | Импор              | ртирован 21.03.2                  | 024 12:29      | :39. Исто | чник: Реализ    | ация товар     | 10B           |                      |                 |

Рис. 105. Бухгалтерия. Отчет комиссионера (агента)

Формируются следующие проводки.

| Записать и з       | закрыть С Обновить           |                              |                        |             | Еще -       |
|--------------------|------------------------------|------------------------------|------------------------|-------------|-------------|
| Ручная корр        | ректировка (разрешает редакт | ирование движений документа) | )                      |             |             |
| <b>с</b> Бухгалтер | ский и налоговый учет (4)    | 💈 НДС Продажи (1)            |                        |             |             |
|                    |                              |                              |                        |             | Еще -       |
| Дата               | Дебет                        | Кредит                       | Сумма                  | Сумма НУ Дт | Сумма НУ Кт |
| 21.03.2024         | 90.02.1                      | <b>45.01</b> Ko 2,000        | 30 720,00              | 30,720,00   | 30,720,00   |
| 1                  | Штучный                      | ООО "АВТО-ЛИДЕР техно"       | Реализация             |             |             |
|                    |                              | SilverStone F1 HYBRID S      | отгруженн<br>товаров   |             |             |
|                    |                              | Поступление (акт, наклад     |                        |             |             |
| 21.03.2024         | 62.01                        | 90.01.1 Ko 2,000             | 8 160,00               | 8 160,00    | 6 800,00    |
| 2                  | ООО "АВТО-ЛИДЕР техно"       | Штучный                      | е 100,00<br>Реализация |             |             |
|                    | С комиссионером т\с №        | 20%                          | отгруженн<br>товаров   |             |             |
|                    | Отчет комиссионера (аге      | SilverStone F1 HYBRID S      |                        |             |             |
| 21.03.2024         | 44.01                        | 60.01                        | 1 632,00               | 1 632,00    | 1 632,00    |
| 3                  | <>                           | ООО "АВТО-ЛИДЕР техно"       | Комиссионн             |             |             |
|                    | <>                           | С комиссионером т\с №        | вознагражд             |             |             |
|                    |                              | Отчет комиссионера (аге      |                        |             |             |
| 21.03.2024         | 90.03                        | 68.02                        | 1 360,00               |             |             |
| 4                  | Штучный                      | Налог (взносы): начислено    | Реализация             |             |             |
| 4                  |                              | / уплачено                   | товаров                |             |             |

Рис. 106. Движения документа Отчет комиссионера (агента)

#### Точки контроля «отчет комиссионера»

В Альфа-Авто формируем отчет «Анализ продаж и торговой наценки» с фильтром по хозяйственной операции «Отчет комиссионера».

|   | Склад компании<br>Номенклатура                                        | Итого                                     |                          |                                       |                                      |                                                |                                          |                                                   |                                           |
|---|-----------------------------------------------------------------------|-------------------------------------------|--------------------------|---------------------------------------|--------------------------------------|------------------------------------------------|------------------------------------------|---------------------------------------------------|-------------------------------------------|
|   | покупатель<br>Документ движения                                       | Количество<br>(в базовых<br>ед.)<br>2 000 | Количество<br>нормочасов | Сумма<br>продаж<br>(Упр.)<br>8 160 00 | Сумма по<br>заказ-наря<br>дам (Упр.) | Сумма по<br>реализаци<br>ям (Упр.)<br>8 160 00 | Себесто<br>имость<br>(Упр.)<br>30.720.00 | Себестоим<br>ость без<br>НДС (Регл.)<br>25 600 00 | Себесто<br>ость без<br>НДС (Упр<br>25.600 |
|   | SilverStone F1<br>HYBRID S-BOT                                        | 2,000                                     |                          | 8 160,00                              |                                      | 8 160,00                                       | 30 720,00                                | 25 600,00                                         | 25 600                                    |
| - | ООО "АВТО-ЛИДЕР<br>техно"                                             | 2,000                                     |                          | 8 160,00                              |                                      | 8 160,00                                       | 30 720,00                                | 25 600,00                                         | 25 600                                    |
|   | Отчет<br>комиссионера №<br>ХАОООООООО1 от<br>21.03.2024<br>(проведен) | 2,000                                     |                          | 8 160,00                              |                                      | 8 160,00                                       | 30 720,00                                | 25 600,00                                         | 25 600                                    |
|   | Итого                                                                 | 2,000                                     |                          | 8 160,00                              |                                      | 8 160,00                                       | 30 720,00                                | 25 600,00                                         | 25 600                                    |

Рис. 107. Отчет «Анализ продаж и торговой наценки»

В 1С:Бухгалтерии анализ сумм по отчету комиссионера производится при сверке по счету 90.02.

|   | vvv Altin            | в филиал Харбарс                                                                                                  | рвск                                  |                                                                                                    | LQ      |           | Еще 🕶 | Σ     |      | 0,00 Eu     |
|---|----------------------|----------------------------------------------------------------------------------------------------|---------------------------------------|----------------------------------------------------------------------------------------------------|---------|-----------|-------|-------|------|-------------|
|   | Карточк<br>Выводимые | а счета 90.02.1 :<br>данные: БУ (данные бу:                                                                       | за 21 марта 20<br>кгалтерского учета) | )24 г.                                                                                                    |         |           |       |       |      |             |
|   | Период               | Документ                                                                                                    | Аналитика Дт                          | Аналитика Кт                                                                                                    |         | Дебет     | К¢    | редит | Теку | щее сальдо  |
|   |                      |                                                                                                    |                                       |                                                                                                    | Счет    |           | Счет  |       |      |             |
| - | Сальдо на            | начало                                                                                                    |                                       |                                                                                                    |         |           |       |       | Д    | 1 440 000,0 |
|   | 21.03.2024           | Отчет<br>комиссионера<br>(агента)<br>ХАОООООООО от<br>21.03.2024 12:29:18<br>Реализация<br>отгруженных<br>товаров | Штучный                               | ООО "АВТО-ЛИДЕР<br>техно"<br>SilverStone F1<br>НҮВRID S-ВОТ<br>Поступление (акт,<br>накладная, УПД)<br>ХА000000014 от<br>21.03.2024 12:27:19 | 90.02.1 | 30 720,00 | 45.01 |       | Д    | 1 470 720,  |
|   | Обороты              | за период и сальд                                                                                                 | о на конец                            |                                                                                                    |         | 30 720,00 |       | 0,00  | Д    | 1 470 720,0 |

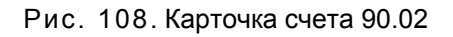

### 3.1.9. Счет на оплату

Документ «Счет на оплату» перегружается в Бухгалтерии в «Счет покупателю». Данный документ проводок не формирует.

| + +                            | 🗌 🏠 Счет                             | покупателю                       | 00000000026         | 6 от 16.07.20       | 020 14:19:0 | )3               |         |                   |                 |               | £ : >   |
|--------------------------------|--------------------------------------|----------------------------------|---------------------|---------------------|-------------|------------------|---------|-------------------|-----------------|---------------|---------|
| Провес                         | ти и закрыть                         | Записать                         | Провести            | 🖶 Печать 👻 丨        | 🖂 Создат    | ъ на основании 👻 | 뭠       | 🖉 🖶 эд            | 0 -             |               | Еще - ? |
| Контраген                      | нт: Автокомпани                      | ия 000                           |                     | -                   | e ?         | Оплата до:       |         | 21.07.2020        | □ × ?           |               |         |
| Договор:                       | Продажа з\ч                          | ни сервис в руб.                 | <u> </u>            | · (                 | Ф Новый     | Организаци       | я:      | Автосервис        |                 |               | * E     |
| Скидка:                        | не предоста                          | влена                            |                     |                     | •           | Банковски        | й счет: | 4070281000000     | 099683, AO "РАЙ | 1ФФАЙЗЕНБАНК' | · ₽     |
| Товары и                       | и услуги (1) Воз                     | звратная тара                    |                     | 2                   |             |                  |         | <u>НДС сверху</u> |                 |               |         |
| Добав                          | ить Запол                            | нить - Подб                      | ор Изменить         | •                   | <b>b</b>    |                  |         |                   |                 |               | Еще -   |
| Ν                              | Номенклатура                         |                                  | Количество          | Цена                | Сумма       | % НДС            | H       | ндс               | Bcero           |               |         |
| 1                              | Деталь номер 1                       |                                  | 1,000               | ) 475,              | ,00         | 175,00 20%       |         | 95,00             | 570,0           | 0             |         |
|                                |                                      |                                  |                     |                     |             |                  |         |                   |                 |               |         |
| <u>Реквизиты</u><br>Начать обл | і продавца и поку<br>мен электронным | <u>пателя</u><br>и документами с | : Автокомпания ОО   | 0                   |             |                  | Bcero:  | 57                | 70,00 руб. Н,   | ДС (в т.ч.):  | 95,00   |
| Комментар                      | рий: Импортиров                      | ан 13.08.2020. И                 | сточник: Счет на оп | —<br>лату №00000000 | 12          |                  |         |                   |                 |               |         |

Рис. 109. Бухгалтерия. Документ «Счет покупателю».

#### 3.2. УПРОЩЕННАЯ СИСТЕМА НАЛОГООБЛОЖЕНИЯ

#### 3.2.1. Реализация товаров

Организации, применяющие упрощенную систему налогообложения, не признаются налогоплательщиками НДС, за исключением налога на добавленную стоимость, подлежащего уплате в соответствии с НК РФ при ввозе товаров на таможенную территорию Российской Федерации».

Из этого следует, что при реализации товара НДС не выделяется. В Бухгалтерии операция по реализации товаров и услуг формирует следующие проводки:

| ← → ☆ Д                        | зижения документа: Реализация (акт, наклад                | ная) МКЦ000(  | 00001 от | 10.08.2020 13:47:00 | ି ।                |
|--------------------------------|-----------------------------------------------------------|---------------|----------|---------------------|--------------------|
| Записать и закрыт              | С Обновить                                                |               |          |                     | Еще -              |
| 🗌 Ручная корректиро            | вка (разрешает редактирование движений документа)         |               |          |                     |                    |
| <sup>д</sup> т Бухгалтерский и | налоговый учет (2)                                        |               |          |                     |                    |
|                                |                                                           |               |          |                     | Еще -              |
| Дата                           | Дебет                                                     | Кредит        |          |                     | Сумма              |
| 10.08.2020                     | 90.02.1                                                   | 41.01         | Кол.:    | 1,000               |                    |
| 1                              | Штучный                                                   | Вал карданный | передний |                     | Реализация товаров |
|                                |                                                           | <>            |          |                     |                    |
|                                |                                                           | УСН           |          |                     |                    |
| 10.08.2020                     | 62.01                                                     | 90.01.1       | Кол.:    | 1,000               | 7 000,00           |
| 2                              | Основной покупатель                                       | Штучный       |          |                     | Реализация товаров |
|                                | Продажа з\ч и сервис в руб.                               | Без НДС       |          |                     |                    |
|                                | Реализация (акт, накладная) МКЦООООООО1 от 10.08.2020 13: | Вал карданный | передний |                     |                    |

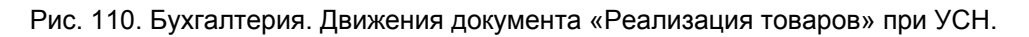

Документы «Реализация товаров» с хозяйственными операциями: «Передача товаров на комиссию» и «Акт об оказании услуг», перегружаются по тем же правилам, что и при общей системе налогообложения, за исключением проводки по НДС.

#### 3.2.2. Возврат товаров от покупателя

Документы «Возврат товаров от покупателя» и «Возврат товаров от покупателя комиссия» при упрощенной системе налогообложения отражается в Бухгалтерии, так же, как и при общей системе налогообложения, за исключением проводки по НДС.

# 3.2.3. Отчет комиссионера

Документ «Отчет комиссионера» отражается в 1С:Бухгалтерии, так же как и при общей системе налогообложения, за исключение проводки по НДС.

# СКЛАДСКИЕ ДОКУМЕНТЫ

В данном разделе описаны документы, отражающие внутренние складские операции с товарно-материальными ценностями.

#### 4.1. ПЕРЕМЕЩЕНИЕ ТОВАРОВ

Документ «Перемещение товаров» служит для отражения в учете факта перемещения товаров между складами. Данный документ имеет три хозяйственные операции:

- Перемещение товаров;
- Перемещение товаров в филиал;
- Перемещение товаров из филиала.

#### 4.1.1. Перемещение товаров

В Бухгалтерии документ «Перемещение товаров» с хозяйственной операцией «Перемещение товаров» перегружается в одноименный документ бухгалтерии и формирует проводку по перемещению данного товара.

| 1 | ♠ ← →                                                                | 🗋 🕁 д         | вижени      | ія документа | а: Перемещен     | ие товарс       | ов 0000000001 от     | 02.02.2017 15:47:10 | )        | ×           |
|---|----------------------------------------------------------------------|---------------|-------------|--------------|------------------|-----------------|----------------------|---------------------|----------|-------------|
|   | Записать и зак                                                       | рыть 🕀        | Обновить    | •            |                  |                 |                      |                     |          | Еще - ?     |
|   | 🗌 Ручная корректировка (разрешает редактирование движений документа) |               |             |              |                  |                 |                      |                     |          |             |
| Д | 🔭 Бухгалтерски                                                       | ій и налоговы | й учет (1)  |              |                  |                 |                      |                     |          |             |
|   |                                                                      |               |             |              |                  |                 |                      |                     |          | Еще -       |
|   | Дата                                                                 | Дебет         |             |              | Кредит           |                 |                      | Сумма               | Сумма НУ | Сумма НУ Кт |
|   | 02.02.2017                                                           | 41.01         | К           | 1,000        | 41.01            | Kon.:           | 1,000                | 120,00              | 120,00   | 120,00      |
| 1 | 1                                                                    | Фильтр        |             |              | Фильтр           |                 |                      | Перемещение         |          |             |
|   |                                                                      | Поступлен     | ие (акт, на | кладная) ОО  | Поступление (акт | г, накладная) С | 000000001 от 15.01.2 | товаров             |          |             |
|   |                                                                      | Новый скл     | ад          |              | Основной склад   | компании        |                      |                     |          |             |
|   |                                                                      |               |             |              |                  |                 |                      |                     |          |             |

Рис. 111. Бухгалтерия. Движения документа «Перемещение товаров».

#### Точки контроля документа «Перемещение товаров»

Точки контроля совпадают с точками контроля раздела 2.1.1.

#### 4.1.2. Перемещение товаров в филиал

Документ «Перемещение товаров в филиал» отражает перемещение товаров со складов компании (фактически это является списанием товара со склада), поэтому в Бухгалтерию перегружается как документ «Списание товаров».

| ← → ☆                     | Движения док           | умента: (    | Списание товар       | ов 0000000      | 0006 от 2     | 9.07.2020 18:0   | 2:43             |             | € : ×       |
|---------------------------|------------------------|--------------|----------------------|-----------------|---------------|------------------|------------------|-------------|-------------|
| Записать и за             | <b>срыть</b> С Обнови  | 1ТЬ          |                      |                 |               |                  |                  |             | Еще - ?     |
| 🗌 Ручная коррег           | тировка (разрешает р   | едактировани | іе движений документ | a)              |               |                  |                  |             |             |
| <sup>4т</sup> Бухгалтерск | ий и налоговый учет (1 | )            |                      |                 |               |                  |                  |             |             |
|                           |                        |              |                      |                 |               |                  |                  |             | Еще -       |
| Дата                      | Дебет                  |              |                      | Кредит          |               |                  | Сумма            | Сумма НУ Дт | Сумма НУ Кт |
| 29.07.2020                | 94                     |              |                      | 41.01           | Kon.:         | 20,000           | 9 600,00         | 9 600,00    | 9 600,00    |
|                           | 1                      |              |                      | Деталь номер 1  |               |                  | Списание товаров |             |             |
|                           |                        |              |                      | Поступление (ан | ст, накладная | ) МКЦОООООО13 от |                  |             |             |
|                           |                        |              |                      | <>              |               |                  |                  |             |             |

Рис. 112. Бухгалтерия. Движения документа «Списание товаров».

#### Точки контроля документа «Перемещение товаров в филиал»

Для контроля товара, который был перемещен в филиал, мы можем использовать отчет «Остатки и обороты партий товаров» с фильтром по хозяйственной операции (документа движения) – «Перемещение товаров в филиал»:

| Остатки                | и обороты партий товаров                                                                         |                                    |                             |                                 |                                    |                             |                                    |                                           |                             |                                    |
|------------------------|--------------------------------------------------------------------------------------------------|------------------------------------|-----------------------------|---------------------------------|------------------------------------|-----------------------------|------------------------------------|-------------------------------------------|-----------------------------|------------------------------------|
| Параметры:<br>Отбор:   | Конец периода: 29.07.2020<br>Начало периода: 29.07.2020<br>Хозяйственная операция Равно "Перемещ | ение товаров                       | звфилиал"                   |                                 |                                    |                             |                                    |                                           |                             |                                    |
| Подразделен            | ние                                                                                              | Итого                              |                             |                                 |                                    |                             |                                    |                                           |                             |                                    |
| Документ дв            | ижения                                                                                           | Нач. ост.                          |                             |                                 | Приход                             |                             |                                    | Расход                                    |                             |                                    |
| Номенклатур            | ра, Номенклатура.№ по кат.                                                                       | Количест<br>во (в ед.<br>хранения) | Сумма (в<br>рег.<br>валюте) | Сумма НДС<br>(в рег.<br>валюте) | Количеств<br>о (в ед.<br>хранения) | Сумма (в<br>рег.<br>валюте) | Сумма<br>НДС (в<br>рег.<br>валюте) | Количес<br>тво (в<br>ед.<br>хранени<br>я) | Сумма (в<br>рег.<br>валюте) | Сумма<br>НДС (в<br>рег.<br>валюте) |
| Вся компани            | я                                                                                                |                                    |                             |                                 |                                    |                             |                                    | 20,000                                    | 9 600,00                    | 1 600,00                           |
| Перемеще<br>29.07.2020 | ние товаров в филиал № 00000000006 от<br>(проведен)                                              |                                    |                             |                                 |                                    |                             |                                    | 20,000                                    | 9 600,00                    | 1 600,00                           |
| Деталь но              | омер 1, 987654321                                                                                |                                    |                             |                                 |                                    |                             |                                    | 20,000                                    | 9 600,00                    | 1 600,00                           |
| Итого                  |                                                                                                  |                                    |                             |                                 |                                    |                             |                                    | 20,000                                    | 9 600,00                    | 1 600,00                           |

Рис. 113. Альфа-Авто. Отчет «Остатки и обороты партий товаров» по перемещению товаров в филиал.

Так как документ «Перемещение товаров в филиал» переносится в Бухгалтерию в виде документа «Списание товаров», то в Бухгалтерии мы можем проконтролировать данное движения товара сформировав ОСВ по счету 94. Но так как некоторые документы, например, инвентаризация, загружаются в несколько документов, в том числе и списание товаров, сформировать отчет в Бухгалтерии, который бы показывал списание товаров только по документу «Списание товаров» (в Альфа-Авто это «Перемещение товаров в филиал») не представляется возможным. Поэтому в ОСВ по счету 94 мы анализируем каждую позицию отдельно.

Также необходимо иметь в виду, что данные суммы уже были проанализированы выше. При анализе счета 41 сумма списания входит в обороты по кредиту.

#### 4.1.3. Перемещение товаров из филиала

Хозяйственная операция «Перемещение товаров из филиала» аналогична операции «Перемещение товаров» за тем исключением, что она не расходует товары со склада отправителя. Себестоимость товара приходуется на регистре «Доходы и расходы компании», как доход.

| ŧ           | → ☆                                 | Перемещен       | ние товаров и | з филиала        | Nº 0000000003         | 6 от 07.0 | 7.2022         | <i>ି</i> ସି ୦୦୦% | ждение <b>і</b> × |
|-------------|-------------------------------------|-----------------|---------------|------------------|-----------------------|-----------|----------------|------------------|-------------------|
| <b>&lt;</b> | )перация 👻                          | Провести и      | закрыть 目     |                  | 🕞 Параметры 🧯         | •         | 🕸 • 📓          | •                | Еще - ?           |
| Отпра       | витель: Прои:                       | зводственный сн | клад          |                  | 💌 🕒 Получатель        | : 000 Ми  | р авто - склад |                  | · 다               |
| Това        | Использовати<br>пры (2)<br>Добавить | ь товары в пути | <b>↑ ↓</b> ¶↓ | <b>Å</b> ↓ 🔯 3ar | толнение 🖌 🔳 Подбо    | ры -      |                |                  | Еще -             |
| N           | Код                                 | № по кат.       | Производитель | Номенклатура     | a                     | Мест      | Ед., Коэф.     | Цена с НДС       | Количество        |
| 1           | 00000118                            | 10W60           |               | Formula RS 1     | 0VV60 (1 lt)          | 3,000     | шт, 1,000      | 600,00           | 3,000             |
| 2           | 00000936                            | 57/755559       |               | Система выпу     | уска - задняя труба/в | 2,000     | шт, 1,000      | 900,00           | 2,000             |
|             |                                     |                 |               |                  |                       |           |                |                  |                   |
|             |                                     |                 |               | ИТОГО:           |                       | 5,000     |                | Новый зак        | 5,000             |
| Введи       | ите комментар                       | ий              |               |                  |                       | L.        | Итс            | ого: 3 600,00    | ) руб. (1,0000)   |

Рис. 114. Альфа-Авто. Документ «Перемещение товаров из филиала».

Документ «Перемещение товаров из филиала» отражает перемещение товаров на склады компании (фактически это является оприходованием товара на склад), поэтому в Бухгалтерию перегружается как документ «Оприходование товаров».

| ← → <sup>∧</sup> | Оприходование товаров 000000                  | 000003 от 0                                 | 7.07.2022 12:      | 52:39                        | $\mathcal{O}$ | ***  | ×   |
|------------------|-----------------------------------------------|---------------------------------------------|--------------------|------------------------------|---------------|------|-----|
| Провести и за    | акрыть Записать Провести 🖧                    | т 🔒 Наклад                                  | ная на оприходован | ние товаров                  | Еще           | •    | ?   |
| Номер:           | 0000000003 от: 07.07.2022 12:52:39            | <b>a</b>                                    | Организация:       | ООО Мир авто                 |               | •    | Ŀ   |
| Склад:           | ООО Мир авто - склад                          | - [                                         | <u>5</u>           | <u>Тип цен: &lt;нет&gt;_</u> |               |      |     |
| Инвентаризация:  |                                               | * [                                         | <u>-</u>           |                              |               |      |     |
| Статья доходов:  | Прочие затраты                                | * [                                         | <b>_</b>           |                              |               |      |     |
| Добавить         | Заполнить 🕶 Подбор Изменить                   | <ul> <li>◆</li> <li>◆</li> <li>●</li> </ul> |                    |                              |               | Εще  | e 🕶 |
| N Номенк         | латура                                        | Количество                                  | Цена               | Сумма                        | Счет учета    |      |     |
| 1 Formula        | RS 10W60 (1 lt)                               | 3,000                                       | 600,00             | 1 800,00                     | 41.01         |      |     |
| 2 Система        | а выпуска - задняя труба/выхлопная            | 2,000                                       | 900,00             | 1 800,00                     | 41.01         |      |     |
|                  |                                               |                                             |                    |                              |               | _    | •   |
| Основание:       |                                               |                                             |                    | Bcero:                       | 3 600,00      | руб. |     |
| Комментарий:     | Импортирован 07.07.2022 12:52:59. Источник: І | Ответственный:                              | Администратор      |                              |               | •    | C   |

# Рис. 115. Бухгалтерия. Документ «Перемещение товаров из филиала».

# Документ формирует проводки:

| Ручная корректирс<br><sub>т</sub> Бухгалтерский и | овка (разрешает редактирование дв<br>налоговый учет (2) 🔳 Книга уче | зижений докум<br>ета доходов и р | ента)<br>расходов (р | аздел I) (1) |                        |
|---------------------------------------------------|---------------------------------------------------------------------|----------------------------------|----------------------|--------------|------------------------|
| Дата                                              | Дебет                                                               |                                  | Кредит               |              | Еще -                  |
| 07.07.2022                                        | 41.01 Кол.:                                                         | 3,000                            | 91.01                | Кол.:        | 1 800,00               |
| 1                                                 | Formula RS 10W60 (1 lt)                                             |                                  | Прочие за            | атраты       | Оприходование излишков |
|                                                   | <>                                                                  | >                                |                      |              | товаров                |
|                                                   | ООО Мир авто - склад                                                |                                  |                      |              |                        |
| 07.07.2022                                        | 41.01 Кол.:                                                         | 2,000                            | 91.01                | Кол.:        | 1 800,00               |
| 2                                                 | Система выпуска - задняя труба/                                     | /выхлопная                       | Прочие за            | атраты       | Оприходование излишков |
|                                                   | <>                                                                  |                                  | <>                   |              | товаров                |
|                                                   | ООО Мир авто - склад                                                |                                  |                      |              |                        |

Рис. 116. Бухгалтерия. Движения документа «Оприходование товаров».

#### Точки контроля документа «Перемещение товаров из филиала»

Для контроля товара, который был перемещен из филиала, мы можем использовать отчет «Остатки и обороты партий товаров» с фильтром по хозяйственной операции (документа движения) – «Перемещение товаров из филиала»:

| þo | рмировать Варианты - 💽 Период с -                                       | 01.07.22                       | 🛍 по: 07.07.22           | 🗎 🎽 🖶 -                      | Еще |
|----|-------------------------------------------------------------------------|--------------------------------|--------------------------|------------------------------|-----|
|    | Подразделение                                                           | Итого                          |                          |                              |     |
|    | Номенклатура, Номенклатура.№ по кат.                                    | Приход                         |                          |                              |     |
|    | Документ движения                                                       | Количество (в<br>ед. хранения) | Сумма (в рег.<br>валюте) | Сумма НДС (в<br>рег. валюте) |     |
|    | ООО Мир авто                                                            | 5,000                          | 3 600,00                 | 600,00                       |     |
|    | Масла,                                                                  | 3,000                          | 1 800,00                 | 300,00                       |     |
|    | Formula RS 10W60 (1 lt), 10W60                                          | 3,000                          | 1 800,00                 | 300,00                       |     |
|    | Перемещение товаров из филиала № 0000000003<br>от 07.07.2022 (проведен) | 3,000                          | 1 800,00                 | 300,00                       |     |
| ]  | Система выпуска - задняя труба/выхлопная<br>труба/глушитель, 57/755559  | 2,000                          | 1 800,00                 | 300,00                       |     |
|    | Перемещение товаров из филиала № 0000000003 от<br>07.07.2022 (проведен) | 2,000                          | 1 800,00                 | 300,00                       |     |
|    | Итого                                                                   | 5,000                          | 3 600,00                 | 600,00                       |     |

| Рис | 117. Альфа-Авто | . Отчет «Остатки и обороть | і партий товаров» | по перемещению | товаров из |
|-----|-----------------|----------------------------|-------------------|----------------|------------|
|     |                 | филиа                      | ала.              |                |            |

#### 4.1.4. Товары в пути

При включении опции «Товары в пути» («Администрирование» – «Настройка параметров учета» – «Подсистемы и аналитики» – «Использование разделов учета» – «Товары в пути») на форме документа «Перемещение товаров» с хозяйственной операцией «Перемещение товаров в филиал» и «Перемещение товаров из филиала» отображается флажок «Использовать товары в пути». Его включение позволяет сохранять данные о перемещении товаров в филиал, заказах и партиях в промежуточных регистрах. При оприходовании товара (хозяйственная операция «Перемещение товаров из филиала» с включенным флажком «Использовать товары в пути») выполняется контроль остатков по временным регистрам.

|          | 🖌 🏠 Пер                      | емещение то      | варов в филиал № 0 | 000000001 от 06.07.20       | 22 <i>E</i> | ් ට් 06cy> | кдение : ×    |  |  |  |  |
|----------|------------------------------|------------------|--------------------|-----------------------------|-------------|------------|---------------|--|--|--|--|
| 🥞 Опе    | рация - П                    | ровести и закрыт |                    | 🔓 Параметры 🛛 🖨 🗕 🚺         | 👻 - 🏼       | •          | Еще - ?       |  |  |  |  |
| Отправит | ель: Производс               | твенный склад    | * P                | Получатель: Альфа авто      |             |            | · 🗗           |  |  |  |  |
| 🔨 Ис     | 💽 Использовать товары в пути |                  |                    |                             |             |            |               |  |  |  |  |
| Товары   | (4)                          |                  |                    |                             |             |            |               |  |  |  |  |
| ОДа      | обавить 🔓                    | 8                | 👫 🧎 🔯 Заполн       | нение 🔹 🔲 Подборы 🔸         |             |            | Еще +         |  |  |  |  |
| Ν        | Код                          | № по кат.        | Производитель      | Номенклатура                | Мест        | Остаток    | Ед., Коэф.    |  |  |  |  |
| 1        | ЛНООООООО                    | 67767687         |                    | Автомобильный монитор XSQ01 | 1,000       | 1,000      | шт, 1,000     |  |  |  |  |
| 2        | 00000923                     | 00014614         |                    | Автополироль SILICONE GLA   | 1,000       | 112,000    | шт, 1,000     |  |  |  |  |
| 3        | АИОООООО                     | БП-00002560      |                    | 🗟 Автокресло детское        | 1,000       | 2,000      | шт, 1,000     |  |  |  |  |
| 4        | ЛНООООООО                    | 86765655454      | Babyton            | 🗟 Автокресло Babyton Sirius | 1,000       | 113,000    | шт, 1,000     |  |  |  |  |
|          |                              |                  |                    |                             |             |            |               |  |  |  |  |
|          |                              |                  |                    | ИТОГО:                      | 4,000       |            |               |  |  |  |  |
|          |                              |                  |                    |                             |             |            | •             |  |  |  |  |
| Введите  | комментарий                  |                  |                    | Ŀ                           | И           | ого: 0,00  | руб. (1,0000) |  |  |  |  |

Рис. 118. Альфа-Авто. Документ «Перемещение товаров в филиал» с опцией «Использовать товары в пути».

При установленном флажке «Использовать товары в пути» документ «Перемещение товаров в филиал» не переносится в Бухгалтерию, а документ «Перемещение товаров из филиала» перегружается как документ «Перемещение товаров».

| 🏠            | Дв      | ижения доку        | мента: Г        | Теремещен       | ие това  | ров 0000   | 00000002 o        | т 06.07.2022  | 14:26 | 6:24 ਦੇ ।           |
|--------------|---------|--------------------|-----------------|-----------------|----------|------------|-------------------|---------------|-------|---------------------|
| аписать и за | крыт    | • С Обновит        | ъ               |                 |          |            |                   |               |       | Еще 🕶               |
| Ручная корре | ктиро   | зка (разрешает ре, | дактировани     | іе движений док | (умента) |            |                   |               |       |                     |
| Бухгалтерск  | сий и н | алоговый учет (4)  |                 |                 |          |            |                   |               |       |                     |
|              |         |                    | ()is            |                 |          |            |                   |               |       | Еще -               |
| Дата         |         | Дебет              |                 |                 |          | Кредит     |                   |               |       | Сумма               |
| 06.07.2022   |         | 41.01              | Кол.:           |                 | 1,000    | 41.01      | Кол.:             |               | 1,000 | 70 000,00           |
|              | 1       | Автомобильный      | монитор XS      | 201             |          | Автомобиль | ный монитор XS    | Q01           |       | Перемещение товаров |
|              |         | <>                 |                 |                 |          | <>         |                   |               |       |                     |
|              |         | Альфа авто         |                 |                 |          | Производст | венный склад      |               |       |                     |
| 06.07.2022   |         | 41.01              | Кол.:           |                 | 1,000    | 41.01      | Кол.:             |               | 1,000 | 5 000,00            |
|              | 2       | Автополироль SI    | LICONE GL       | 4ZE (500 мл)    |          | Автополиро | ль SILICONE GL    | AZE (500 мл)  |       | Перемещение товаров |
|              |         | <>                 |                 |                 |          | <>         |                   |               |       |                     |
|              |         | Альфа авто         |                 |                 |          | Производст | венный склад      |               |       |                     |
| 06.07.2022   |         | 41.01              | Кол.:           |                 | 1,000    | 41.01      | Кол.:             |               | 1,000 | 12 000,00           |
|              | 3       | Автокресло детс    | кое             |                 |          | Автокресло | детское           |               |       | Перемещение товаров |
|              |         | <>                 |                 |                 |          | <>         |                   |               |       |                     |
|              |         | Альфа авто         |                 |                 |          | Производст | венный склад      |               |       |                     |
| 06.07.2022   |         | 41.01              | Кол.:           |                 | 1,000    | 41.01      | Кол.:             |               | 1,000 | 6 222,22            |
|              | 4       | Автокресло Ваby    | rton Sirius I/I | I/III Magic     |          | Автокресло | Babyton Sirius I/ | /II/III Magic |       | Перемещение товаров |
|              |         | <>                 |                 |                 |          | <>         |                   |               |       |                     |
|              |         | Альфа авто         |                 |                 |          | Производст | венный склад      |               |       |                     |

Рис. 119. Бухгалтерия. Движения документа «Перемещение товаров».

#### Важно!

Для возможности переноса в Бухгалтерию документа «Перемещение товаров из филиала» с включенной функцией «Использовать товары в пути» в этом документе в качестве отправителя должен быть указан склад компании. Если отправителем является подразделение компании, документ передаваться не будет.

# 4.2. ИНВЕНТАРИЗАЦИЯ ТОВАРОВ

Документ «Инвентаризация товаров» служит для отражения в учете факта проведения инвентаризации товаров по выбранному складу или у комиссионера. Возможны два вида хозяйственных операций:

- Инвентаризация товара;
- Инвентаризация товаров отданных на комиссию.

#### 4.2.1. Инвентаризация товаров

Документ «Инвентаризация товаров» отображается в Бухгалтерии как документ «Инвентаризация товаров». В случае, если имеются отклонения в количестве (недостаток или излишек), то автоматически при перегрузке формируются документы «Списание товаров» и/ или «Оприходование товаров» соответственно.

| 🗲 🗕 ☆ Инвентаризация тов                 | заров 00000000003 от 27.0          | 07.2020 0:49:2      | 9                  |                  |                    | € : ×          |
|------------------------------------------|------------------------------------|---------------------|--------------------|------------------|--------------------|----------------|
| Провести и закрыть Записать Г            | Тровести 🔒 Печать 🗸 Соз            | дать на основании 👻 | 20                 |                  |                    | Еще - ?        |
| Номер: 0000000003 от: 💈                  | 7.07.2020 0:49:29 🗎 🗐              | Организация: Ав     | втосервис          |                  |                    | - U            |
| Склад: Склад Медведково                  | v                                  | Ŀ                   |                    |                  |                    |                |
| Ответственное лицо:                      | •                                  | Ŀ                   | · \                |                  |                    |                |
| Товары (1) Проведение инвентаризации 🛛 и | 1нвентаризационная комиссия        |                     |                    |                  |                    |                |
| Добавить Заполнить - Подбор              | 🛧 🕹 🖺 🛍 💐 Доб                      | авить по штрихкоду  |                    |                  |                    | Еще -          |
| N Номенклатура                           | Кол-во факт Кол-во учет            | Отклонение          | Цена               | Сумма факт       | Сумма учет         | Счет учета     |
| 1 Вал карданный передний                 | 15,000 14,000                      | 1,000               | 7 121,29           | 106 819,35       | 99 698,06          |                |
|                                          | _                                  |                     |                    | 1                |                    |                |
|                                          |                                    | ← → Св              | язанные докум      | ленты            |                    |                |
|                                          |                                    | Обновить Вывес      | сти для текущего   |                  |                    |                |
|                                          |                                    | Инвентаризаци       | я товаров 000000   | 00003 от 27.07.2 | 2020 0:49:29       |                |
|                                          |                                    | — 🗟 Оприходован     | ние товаров 00000( | 000003 от 27.07  | .2020 0:49:29 на с | сумму 7 121,29 |
|                                          |                                    |                     |                    |                  |                    |                |
|                                          |                                    |                     |                    |                  |                    |                |
|                                          |                                    |                     |                    |                  |                    |                |
|                                          |                                    |                     | Сумма:             | 106 819,35       | Сумма по учету:    | 99 698,06      |
| Комментарий: Импортирован 20.10.2020.    | Источник: Инвентаризация товара №0 | oc                  |                    |                  |                    |                |

Рис. 120. Бухгалтерия Перенос документа «Инвентаризация товаров» в случае излишка товара.

| 🔶 🔶 🏠 Инвентаризация тов               | заров 00000000003 от 23           | 7.07.2020 0:49:2      | 9                  |                 |                    | ∂ i ×          |
|----------------------------------------|-----------------------------------|-----------------------|--------------------|-----------------|--------------------|----------------|
| Провести и закрыть Записать Г          | Провести 🔒 Печать 🔹 С             | оздать на основании 🕶 |                    |                 |                    | Еще - ?        |
| Номер: 0000000003 от: 💈                | 7.07.2020 0:49:29 🛱 🗐             | Организация: 🛛        | втосервис          |                 |                    | - L            |
| Склад: Склад Медведково                | -                                 | L.                    |                    |                 |                    |                |
| Ответственное лицо:                    |                                   | - LP                  | · \                |                 |                    |                |
| Товары (1) Проведение инвентаризации 🖡 | 1нвентаризационная комиссия       |                       |                    |                 |                    |                |
| Добавить Заполнить - Подбор            | 🕈 🗣 🖺 🕅 Щ д                       | обавить по штрихкоду  |                    |                 |                    | Еще -          |
| N Номенклатура                         | Кол-во факт Кол-во учет           | Отклонение            | Цена               | умма факт       | Сумма учет         | Счет учета     |
| 1 Вал карданный передний               | 15,000 14,00                      | 00 1,000              | 7 121,29           | 106 819,35      | 99 698,06          |                |
|                                        |                                   |                       |                    | 1               |                    |                |
|                                        |                                   | ← → Ce                | язанные докум      | енты            |                    |                |
|                                        |                                   | Обновить Выве         | сти для текущего   |                 |                    |                |
|                                        |                                   | инвентаризаци         | ия товаров 0000000 | 0003 от 27.07.2 | 020 0:49:29        | N              |
|                                        |                                   | 🗁 🔂 Оприходова        | ние товаров 000000 | 00003 от 27.07  | .2020 0:49:29 на с | сумму 7 121,29 |
|                                        |                                   |                       |                    |                 |                    |                |
|                                        |                                   |                       |                    |                 |                    |                |
|                                        |                                   |                       | 0                  | 400 040 05      | 0                  | 20.000.00      |
|                                        |                                   |                       | Сумма:             | 106 819,35      | Сумма по учету:    | 99 698,06      |
| Комментарий: Импортирован 20.10.2020.  | Источник: Инвентаризация товара М | 1200C                 |                    |                 |                    |                |

Рис. 121. Бухгалтерия. Перенос документа «Инвентаризация товаров» в случае недостатка товара.

#### Точки контроля документа «Инвентаризация товаров»

Как прежде отмечалось, при инвентаризации недостача формирует документ «Списание товара», излишек – «Оприходование товара». Отсюда следует, что в Бухгалтерии анализ сумм по инвентаризации производится при анализе счета учета номенклатуры (указывается в документе списания/оприходования товара, в нашем случае это счет 41).

В Альфа-Авто мы формируем отчет, как и при анализе поступления товара, «Остатки и обороты партий товаров» с фильтром по хозяйственной операции «Инвентаризация товара»:

| +      | 芛 ☆ Остатки и обороты партий                                                                                                    | товаров (                         | Остатки и о              | бороты пар                   | тий товаров)                   |                          |                                 | Ē                                 | 1 Q 0 1 ×                |
|--------|----------------------------------------------------------------------------------------------------|-----------------------------------|--------------------------|------------------------------|--------------------------------|--------------------------|---------------------------------|-----------------------------------|--------------------------|
| ► Co   | <mark>формировать</mark> Варианты 🔹 🖬 Перио,                                                                                                    | цс -                              | 25.07.20                 | 💼 по: [27.07                 | 7.20 🗎 🎽                       | ••                       |                                 |                                   | Еще - ?                  |
| Отборы | •                                                                                                    |                                   | Ещ                       | е – Строки 🧲                 |                                | ► Еще -                  | Показатели                      | ♠ ♦ ↓                             | ј ј≡ Еще -               |
|        | Розничный (Склад компании)                                                                                                    |                                   |                          | 🗹 Подра                      | азделение                      |                          | 🕀 🗹 Нач.                        | OCT.                              |                          |
|        | Подразделение                                                                                                    |                                   |                          | 🗹 Докум                      | ент движения                   |                          | 🕀 🗹 Прих                        | (од                               |                          |
|        | Номенклатура                                                                                                    |                                   |                          | 🗹 Номен                      | нклатура (Номенкла             | тура.№ по к              | 🕀 🗹 Pac>                        | код                               |                          |
|        | Статус Партии                                                                                                    |                                   |                          |                              |                                |                          | 🕀 🗹 Кон.                        | OCT.                              |                          |
|        | Хозяйственная операция Инвен                                                                                                    | таризация товај                   | 00B                      | Колонки                      |                                | 🖊 Еще -                  |                                 |                                   |                          |
| ±      | Remanded to the second second s | Итага                             |                          |                              |                                |                          |                                 |                                   |                          |
|        | Подразделение                                                                                                    | Приход                            |                          |                              | Расуол                         |                          |                                 | Кон ост                           |                          |
|        | Номенклатура, Номенклатура.№ по кат.                                                                                                    | Количество<br>(в ед.<br>хранения) | Сумма (в<br>рег. валюте) | Сумма НДС (в<br>per. валюте) | Количество (в<br>ед. хранения) | Сумма (в рег.<br>валюте) | Сумма НДС<br>(в рег.<br>валюте) | Количество<br>(в ед.<br>хранения) | Сумма (в рег.<br>валюте) |
| Ę      | Подразделение А                                                                                                    |                                   |                          |                              | 1,000                          | 420,00                   | 70,00                           |                                   |                          |
| F      | Инвентаризация товаров № 0000000002<br>от 25.07.2020 (проведен)                                                                                                    |                                   |                          |                              | 1,000                          | 420,00                   | 70,00                           |                                   |                          |
|        | Деталь номер 2, 123456789                                                                                                    |                                   |                          |                              | 1,000                          | 420,00                   | 70,00                           |                                   |                          |
| Ę      | Вся компания                                                                                                    | 1,000                             | 7 121,29                 |                              |                                |                          |                                 |                                   |                          |
| P      | Инвентаризация товаров № 0000000003<br>от 27.07.2020 (проведен)                                                                                                    | 1,000                             | 7 121,29                 |                              |                                |                          |                                 |                                   |                          |
|        | Вал карданный передний, 2101-2202010                                                                                                    | 1,000                             | 7 121,29                 |                              |                                |                          |                                 |                                   |                          |
|        |                                                                                                    |                                   |                          |                              |                                |                          |                                 |                                   |                          |

Рис. 122. Альфа-Авто. Отчет «Остатки и обороты партий товаров».

#### 4.3. СПИСАНИЕ ТОВАРОВ

Для отражения в учете факта списания товаров со склада или с комиссионера по выбранной статье предназначен документ - «Списание товара». В зависимости от вида списания мы можем выбрать следующие хозяйственные операции:

- Списание товаров;
- Списание товаров отданных на комиссию;
- Списание товаров в производство.

#### 4.3.1. Списание товаров

В зависимости от того, установлен ли в настройках синхронизации [см. раздел 1.4] флажок «Выгрузка документов «Списание товаров» в «Требование накладную», предусмотрены два варианта перегрузки документа «Списание товаров»:

1. Если флажок не установлен, то документ «Списание товаров» отражается в Бухгалтерии как документ «Списание товаров». В Бухгалтерии документа формирует следующие проводки:

| • | ⊢ → ☆ Де            | вижения документа: (         | Списание товар      | ов 0000000      | 0011 от 2    | 23.09.2020 1:25   | :49              |             | 0 :         | × |
|---|---------------------|------------------------------|---------------------|-----------------|--------------|-------------------|------------------|-------------|-------------|---|
|   | Записать и закрыт   | в С Обновить                 |                     |                 |              |                   |                  |             | Еще - ?     | ? |
|   | Ручная корректиро   | вка (разрешает редактировани | е движений документ | a)              |              |                   |                  |             |             |   |
| А | 🕻 Бухгалтерский и н | налоговый учет (1)           |                     |                 |              |                   |                  |             |             |   |
|   |                     |                              |                     |                 |              |                   |                  |             | Еще 👻       |   |
|   | Дата                | Дебет                        |                     | Кредит          |              |                   | Сумма            | Сумма НУ Дт | Сумма НУ Кт |   |
|   | 23.09.2020          | 94                           |                     | 41.01           | Коп.:        | 1,000             | 300,00           | 300,00      | 300,00      |   |
|   | 1                   |                              |                     | Деталь номер 1  |              |                   | Списание товаров |             |             |   |
|   |                     |                              |                     | Поступление (ак | т, накладная | ) 0000000008 от 1 |                  |             |             |   |
|   |                     |                              |                     | Склад Медведко  | 080          |                   |                  |             |             |   |

Рис. 123. Бухгалтерия. Движения документа «Списание товаров».

#### Точки контроля документа «Списание товаров»

Совпадают с точками контроля раздела «Перемещение товаров в филиал» [см. раздел 4.1.2].

 Документ «Списание товара» отражается в Бухгалтерии как документ «Требованиенакладная». Для этого настройках правил отправки данных необходимо выставить флажок «Выгрузка документов «Списание товаров» в «Требование накладную». [см. Рис. 12 в разделе 1.4].

Данная операция формирует следующие проводки:

|   | ← → ☆ Де             | вижения документа:          | Гребование-нак       | ладная 000      | 0000000      | 8 от 30.08.2020    | 0:00:00             |             | €? <b>:</b> × |
|---|----------------------|-----------------------------|----------------------|-----------------|--------------|--------------------|---------------------|-------------|---------------|
|   | Записать и закрыт    | ъ С Обновить                |                      |                 |              |                    |                     |             | Еще - ?       |
| C | ] Ручная корректирог | вка (разрешает редактирован | ие движений документ | a)              |              |                    |                     |             |               |
|   | 👫 Бухгалтерский и н  | налоговый учет (1)          |                      |                 |              |                    |                     |             |               |
|   |                      |                             |                      |                 |              |                    |                     |             | Еще -         |
|   | Дата                 | Дебет                       |                      | Кредит          |              |                    | Сумма               | Сумма НУ Дт | Сумма НУ Кт   |
|   | 30.08.2020           | 91.02                       |                      | 41.01           | Кол.:        | 1,000              | 297,21              | 297,21      | 297,21        |
|   | 1                    | <>                          |                      | Деталь номер 1  |              |                    | Списание материалов |             |               |
|   |                      | Деталь номер 1              |                      | Поступление (ак | т, накладная | ) 00000000008 от 1 | в произвоаство      |             |               |
|   |                      |                             |                      | Склад Медведко  | 080          |                    |                     |             |               |

Рис. 124. Бухгалтерия. Движения документа «Требование-накладная».

Счет учета затрат по данной операции следует указывать в Альфа-Авто при выборе статьи списания в документе «Списание товара».

# Точки контроля документа «Списание товаров» при переносе в документ «Требованиенакладная»

Для контроля данной операции в Альфа-Авто мы формируем отчет «Остатки и обороты партий товаров» с фильтром по хозяйственной операции (документа движения) – «Списание товара» [см. точки контроля в разделе 4.1.2].

В Бухгалтерии мы формируем ОСВ по счету, на который списываем эти затраты. В нашем случае это 20 счет [см. ниже точки контроля для документа «Списание товаров» с хозяйственной операцией «Списание товаров в производство»]. Но в данном отчете мы также увидим и другие суммы, которые лежат на данном счете (например, товары, которые списаны в производство по заказ-наряду). Поэтому данные суммы сверяются по операциям.

#### 4.3.2. Списание товаров в производство

Документ «Списание товаров в производство» перегружается в документ «Требованиенакладная»:

| ← → ☆ Де            | вижения документа: Требование-на               | кладная 000     | 0000000      | 9 от 03.09.2020    | 0:46:41             |             | ∂ : ×       |
|---------------------|------------------------------------------------|-----------------|--------------|--------------------|---------------------|-------------|-------------|
| Записать и закрыт   | ъ Обновить                                     |                 |              |                    |                     |             | Еще - ?     |
| ] Ручная корректиро | вка (разрешает редактирование движений докумен | та)             |              |                    |                     |             |             |
| 🚡 Бухгалтерский и і | налоговый учет (1)                             |                 |              |                    |                     |             |             |
|                     |                                                |                 |              |                    |                     |             | Еще -       |
| Дата                | Дебет                                          | Кредит          |              |                    | Сумма               | Сумма НУ Дт | Сумма НУ Кт |
| 03.09.2020          | 20.01                                          | 41.01           | Кол.:        | 1,000              | 300,00              | 300,00      | 300,00      |
| 1                   | Штучный                                        | Деталь номер 1  |              |                    | Списание материалов |             |             |
|                     | 20.01                                          | Поступление (ак | т, накладная | ) 00000000008 от 1 | в производство      |             |             |
|                     | <>                                             | Склад Медведк   | 080          |                    |                     |             |             |

Рис. 125. Бухгалтерия. Движения документа «Требование-накладная».

#### Точки контроля «Списание товаров в производство»

В Бухгалтерии мы можем проанализировать данные, сформировав карточку счета 20:

| Автосер<br>Карточк | вис<br>ка счета 41 за 3 с                                                                                 | ентября 2020           | r.                                                                                                    |            |       |               |       |                 |        |                     |
|--------------------|----------------------------------------------------------------------------------------------------|------------------------|----------------------------------------------------------------------------------------------------|------------|-------|---------------|-------|-----------------|--------|---------------------|
| Отбор:             | Номенклатура                                                                                              | а Равно "Деталь ном    | ep 1"                                                                                                    |            |       |               |       |                 |        |                     |
| Период             | Документ                                                                                                  | Аналитика Дт           | Аналитика Кт                                                                                                   | Показа     |       | Дебет         |       | Кредит          | Текуц  | цее сальдо          |
|                    |                                                                                                    |                        | <b>A</b>                                                                                                    | -<br>тель  | Счет  |               | Счет  |                 |        |                     |
| Сальдо н           | іа начало                                                                                                 | ·                      |                                                                                                    | БУ<br>Кол. |       |               |       |                 | Д<br>Д | 14 220,00<br>18,000 |
| 03.09.2020         | Требование-накладн<br>ая 00000000009 от<br>03.09.2020 0:46:41<br>Списание<br>материалов в<br>производство | Штучный<br>20.01<br><> | Деталь номер 1<br>Поступление (акт,<br>накладная)<br>00000000008 от<br>13.07.2020 15:17:14<br>Склад Медведково | БУ<br>Кол. | 20.01 |               | 41.01 | 300,00          | д      | 13 920,00<br>17,000 |
| Обороть            | и за период и сали                                                                                        | ьдо на конец           |                                                                                                    | БУ<br>Кол. |       | 0,00<br>00,00 |       | 300,00<br>1,000 | Д<br>Д | 13 920,00<br>17,000 |

Рис. 126. Бухгалтерия. Карточка счета 20.

В Альфа-Авто формируем отчет «Остатки и обороты партий товаров». Удобно установить фильтр по хозяйственной операции «Списание товаров в производство».

| Остатки и                                                    | оборот                                                                       | ъ пар                                     | тий тое                            | аров                                      |                             |                                    |                                           |                             |                                    |                                    |                             |                              |  |
|--------------------------------------------------------------|------------------------------------------------------------------------------|-------------------------------------------|------------------------------------|-------------------------------------------|-----------------------------|------------------------------------|-------------------------------------------|-----------------------------|------------------------------------|------------------------------------|-----------------------------|------------------------------|--|
| Параметры:<br>Отбор:                                         | Конец перис<br>Начало пери<br>Хозяйственн                                    | ода: 30.09.1<br>кода: 01.09<br>кая операц | 2020<br>3.2020<br>ия Равно "(      | Списание то                               | оваров в про                | изводство"                         |                                           |                             |                                    |                                    |                             |                              |  |
| Документ движ                                                | кения                                                                        | Итого                                     |                                    |                                           |                             |                                    |                                           |                             |                                    |                                    |                             |                              |  |
| Номенклатура                                                 |                                                                              | Нач. ост                                  |                                    |                                           | Приход                      |                                    |                                           | Расход                      |                                    |                                    | Кон. ост.                   |                              |  |
|                                                              | Количе Сумма (в Сум<br>ство (в рег. НДС<br>ед. валюте) рег.<br>хранен<br>вал |                                           | Сумма<br>НДС (в<br>рег.<br>валюте) | Количес<br>тво (в<br>ед.<br>хранени<br>я) | Сумма (в<br>рег.<br>валюте) | Сумма<br>НДС (в<br>рег.<br>валюте) | Количес<br>тво (в<br>ед.<br>хранен<br>ия) | Сумма (в<br>per.<br>валюте) | Сумма<br>НДС (в<br>рег.<br>валюте) | Количеств<br>о (в ед.<br>хранения) | Сумма (в<br>рег.<br>валюте) | Сумма НДС (в<br>per. валюте) |  |
| Списание това<br>производство<br>0000000009 от<br>(проведен) | ров в<br>№<br>03.09.2020                                                     |                                           |                                    |                                           |                             |                                    |                                           | 1,000                       | 360,00                             | 60,00                              |                             |                              |  |
| Деталь номер                                                 | (1                                                                           |                                           |                                    |                                           |                             |                                    |                                           | 1,000                       | 360,00                             | 60,00                              |                             |                              |  |
| Итого                                                        |                                                                              |                                           |                                    |                                           |                             |                                    |                                           | 1.000                       | 360,00                             | 60.00                              |                             |                              |  |

Рис. 127. Альфа-Авто. Отчет «Остатки и обороты партий».

#### 4.4. ПЕРЕОЦЕНКА ТОВАРОВ В РОЗНИЦЕ

Не переносится.

#### 4.5. ПЕРЕСОРТИЦА ТОВАРОВ

Данный документ служит для устранения возникающей пересортицы (ошибок списания товара при продаже). В Бухгалтерии данный документ перегружается в документ «Списание товаров» и документ «Оприходование товаров» соответственно.

#### Точки контроля документа «Пересортица товаров»

Анализ сумм по пересортице аналогичен анализу сумм по документу «Инвентаризация» [см. раздел 4.2].

#### 4.6. ПЕРЕДАЧА ТОВАРОВ МЕЖДУ ОРГАНИЗАЦИЯМИ

Документ предназначен для оформления передач товаров между организациями, работающими по схеме **Межфирменных продаж**.

| ← → ☆ Перед                | ача товаров между орган              | изациями №                   | AB00000001 or           | 7.06.20       | 24 (проведен)       |                      |           |           |
|----------------------------|--------------------------------------|------------------------------|-------------------------|---------------|---------------------|----------------------|-----------|-----------|
| Провести и закрыть         | 🖹 🚺 Параметры                        | 8 - 🕞                        |                         |               |                     |                      |           |           |
| Документ №:                | АВ00000001 от 27.06.202              | 24 14:59:34 🗎 Г              | Тараметры:              | 000 Автосал   | пон1; Автосалон Мед | ведково; Администрат | гор инф 🖉 |           |
| По товарам к оформлению с: | 27.06.2024 🛍 по 27.06.202            | 24 🗎 0                       | Склад / Цех:            | Склад Медве   | дково               |                      | • P       |           |
| Организация-отправитель:   | ООО Автосалон1                       | - @ (                        | Организация-получатель: | ООО Автосер   | рвис                |                      | - L       |           |
| Контрагент отправитель:    | контрагент интеркампани              | - ₽ K                        | Сонтрагент получатель:  | контрагент ин | теркампани          |                      | • C       |           |
| Договор отправителя:       | Прочее з\ч, сервис и т\с в руб. от 2 | 7.06 <mark>.2</mark> 4 🔻 🗗 🛛 | lоговор получателя:     | Продажа з\ч,  | сервис и т\с в руб. |                      | P         |           |
| Товары (1) Зачет авансо    | в отправителя Зачет авансов полу     | чателя                       |                         |               |                     |                      |           |           |
| Добавить 🚹 🕹               | 📕 Заполнение 🗸 🔳 Подбор              | ы •                          |                         |               |                     |                      |           |           |
| N № по кат.                | Номенклатура                         | Количество                   | Остаток Ед              | q., Коэф.     | Цена с НДС          | Сумма с НДС          | Bcero     | % НДС     |
| 1 2112                     | товар2112                            | 1,000                        | ) w                     | т, 1,000      | 200,00              | 200,00               | 200,0     | 0 Без НДС |
|                            |                                      |                              |                         |               |                     |                      |           |           |

Рис. 128. Альфа-Авто. Документ «Передача товаров между организациями».

# В Бухгалтерию данный документ перегружается как Поступление и Реализация от конкретных контрагентов.

| ← → ☆ Движен               | ия документа:          | Поступление (акт, на        | кладная, УПД) АВ000                      | 000001 0       | т 27.06.20          | 24 0:00:00        |            |            |            |                         |                 | ê I             |
|----------------------------|------------------------|-----------------------------|------------------------------------------|----------------|---------------------|-------------------|------------|------------|------------|-------------------------|-----------------|-----------------|
| Записать и закрыть         | Обновить               |                             |                                          |                |                     |                   |            |            |            |                         |                 | Еще -           |
| Ручная корректировка (раз  | ешает редактирован     | ие движений документа)      |                                          |                |                     |                   |            |            |            |                         |                 |                 |
| Ат Бухгалтерский и налогов | ій учет (1)            |                             |                                          |                |                     |                   |            |            |            |                         |                 |                 |
|                            |                        |                             |                                          |                |                     |                   |            |            |            |                         |                 | Fille           |
| Dava                       | 0-6                    |                             |                                          | Kasaur         |                     |                   |            |            | Cur        |                         | Cuanta HV/ Ba   | Converte My Ka  |
| Дата<br>27.06.2024         | 41.01                  | Voz                         | 1.000                                    | кредит         |                     |                   |            |            | Cyn        | 200 00                  | Сумма ну дт     | Cymma H3 K1     |
| 21.00.2024                 | 1 TOBAD2112            | Non                         | 1,000                                    | контрагент     | интеркампани        |                   |            |            | Ποσ        | головаров по ех д       | 200,00          | 200,0           |
|                            | Поступление (а         | кт. накладная, УПД) АВ00000 | 0001 ot 27 06 2024 0:00:00               | Прочее з\ч     | сервис и т/с в      | pv6. ot 27 06 24  |            |            | ABI        | 000000001 om 27.06.2024 |                 |                 |
|                            | Склад Медведк          | юво                         |                                          | Поступлени     | е (акт, накладн     | ная, УПД) АВ00000 | 0001 от 27 | .06.2024 0 | :00:00     |                         |                 |                 |
|                            |                        |                             |                                          |                |                     |                   |            |            |            |                         |                 |                 |
|                            |                        |                             |                                          |                |                     |                   |            |            |            |                         |                 |                 |
|                            |                        |                             |                                          |                |                     |                   |            |            |            |                         |                 |                 |
|                            |                        |                             |                                          |                |                     |                   |            |            |            |                         |                 |                 |
|                            |                        |                             |                                          |                |                     |                   |            |            |            |                         |                 |                 |
|                            |                        |                             |                                          |                |                     |                   |            |            |            |                         |                 |                 |
|                            |                        |                             |                                          |                |                     |                   |            |            |            |                         |                 |                 |
| 8                          |                        |                             |                                          |                |                     |                   |            |            |            |                         |                 |                 |
|                            |                        |                             |                                          |                |                     |                   |            |            |            |                         |                 |                 |
| 😭 Поступление това         | ров: Накладна:         | я, УПД АВ0000000            | 1 от 27.06.2024 0:00                     | :00            |                     |                   |            |            |            |                         |                 | I I             |
| Провести и закрыть         | Ваписать Пров          | вести 🏼 🌾 🔒 Печать          | <ul> <li>Создать на основании</li> </ul> | ·• 🖪 🖉         | 🖻 🖶 эдо             | •                 |            |            |            |                         |                 | Еще -           |
| Накладная, УПД №: АВ00000  | 001 от: 27.06          | 2024                        | Оригинал: 🗌 по                           | пучен 🗌 СФ     | получен             |                   |            |            |            |                         |                 |                 |
| Номер: АВ00000             | 001 от: 27.06          | .2024 0:00:00 🛱 📑           | Организация:                             | ООО Автосерв   | ис                  |                   |            | * U        |            |                         |                 |                 |
| Контрагент: контраге       | т интеркампани         |                             | • 🖉 ? Склад:                             | Склад Медвед   | КОВО                |                   |            | * @        |            |                         |                 |                 |
|                            |                        | 27.00.01                    |                                          |                |                     |                   |            |            |            |                         |                 |                 |
| Договор: Прочее з          | ч, сервис и т\с в руб. | от 27.06.24                 | Расчеты: (                               | Срок 27.06.202 | 4,60.01,<>.         | аванс не зачитыва | ется       |            |            |                         |                 |                 |
| Счет на оплату:            |                        |                             | * @                                      | рузоотправите  | ль и грузополу      | чатель            |            |            |            |                         |                 |                 |
| Есть расхождения           |                        |                             | E                                        | ДС в сумме, І  | НДС включен в       | в стоимость       |            |            |            |                         |                 |                 |
| Добавить Подбор            | Изменить               | 🔹 🖻 🛍 🖳 Да                  | бавить по штрихкоду                      |                |                     |                   |            |            |            |                         |                 | E               |
| N Номенклатура             |                        | Количество                  | Цена Сумм                                | ia             | <mark>% Н</mark> ДС | НДС               | Bcero      |            | Счет учета | Страна происхождения    | Таможенная декл | арация или РНПТ |
| 1 товар2112                |                        | 1,000                       | 200,00                                   | 200,00         | Без НДС             |                   |            | 200,00     | 41.01      |                         |                 |                 |
|                            |                        |                             |                                          |                |                     |                   |            |            |            |                         |                 |                 |

#### Рис. 129. Бухгалтерия. Документ «Поступление (акт, накладная)».

| <b>+ &gt;</b> 7 | 🛆 Движения         | документа: Реализация (акт            | , накладная, УПД) АВОС          | 0000001 от  | 27.06.2024        | 14:59:34              |       |                     |        |                          | ê 1         |
|-----------------|--------------------|---------------------------------------|---------------------------------|-------------|-------------------|-----------------------|-------|---------------------|--------|--------------------------|-------------|
| Записать и      | закрыть СО         | оновить                               | -                               |             |                   |                       |       |                     |        |                          | Еще -       |
| Фучная корр     | ректировка (разреш | ает редактирование движении документа | a)                              |             |                   |                       |       |                     |        |                          |             |
| кт бухгалтер    | ский и налоговый у |                                       |                                 |             |                   |                       |       |                     |        |                          |             |
|                 |                    |                                       |                                 |             |                   |                       |       |                     |        |                          | Еще -       |
| Дата            |                    | Дебет                                 |                                 | Кредит      |                   |                       |       | Сумма               |        | Сумма НУ Дт              | Сумма НУ Кт |
| 27.06.2024      |                    | 90.02.1                               |                                 | 41.01       | Кол.:             |                       | 1,000 |                     | 500,00 | 500,00                   | 500,00      |
|                 | 1                  | $\sim$                                |                                 | товар2112   |                   |                       |       | Реализация товаров  |        |                          |             |
|                 |                    |                                       |                                 | <>          |                   |                       |       |                     |        |                          |             |
|                 |                    |                                       |                                 | Склад Мед   | ведково           |                       |       |                     |        |                          |             |
| 27.06.2024      |                    | 62.01                                 |                                 | 90.01.1     | Кол.:             |                       | 1,000 |                     | 200,00 | 200,00                   | 200,00      |
|                 | 2                  | контрагент интеркампани               |                                 | <>          |                   |                       |       | Реализация товаров  |        |                          |             |
|                 |                    | Продажа з\ч, сервис и т\с в руб.      |                                 | Без НДС     |                   |                       |       |                     |        |                          |             |
|                 |                    | Реализация (акт, накладная, УПД) АВО  | 00000001 or 27.06.2024 14:59:34 | товар2112   |                   |                       |       |                     |        |                          |             |
|                 |                    |                                       |                                 |             |                   |                       |       |                     |        |                          |             |
| 🔶 Реализ        | зация товаров      | : Накладная, УПД АВ00000              | 0001 от 27.06.2024 14:          | 59:34       |                   |                       |       |                     |        |                          | <i>C</i> 1  |
| Провести и      | закрыть Зап        | исать Провести 🗛 🔒 П                  | ечать - 🖂 Создать на с          | основании - | а 🖉 🕍 ч           | ек 📇 ЭДО -            |       |                     |        |                          | Еше -       |
| Номер:          | AB00000001         | or: 27.06.2024 14.59.34               | Организац                       | ия: 000 Ав  | осалон1           |                       | * 4   |                     |        |                          |             |
| Контрагент:     | контрагент интер   | кампани                               | • 🖻 ? Склад:                    | Склад М     | едведково         |                       | * ¢   |                     |        |                          |             |
| Договор:        | Продажа з\ч, сер   | вис и т\с в руб.                      | • Ф Банковски                   | й счет:     |                   |                       | * cP  |                     |        |                          |             |
| Счет на оплату: | 1                  |                                       | • @ <u>Добавить</u> Расчеты:    | Срок 27.0   | 16.2024.62.01.<   | >, аванс не зачитывае | TCR   |                     |        |                          |             |
|                 |                    |                                       |                                 | Докумен     | без НДС           |                       |       |                     |        |                          |             |
| Добавить        | Заполнить •        | Подбор Изменить 🛧 🔩                   |                                 |             |                   |                       |       |                     |        |                          | Ещ          |
| N Ho            | менклатура         | Количество                            | Цена Су                         | има         | Счета учета       |                       | C     | трана происхождения | Тамо   | оженная декларация или F | РНПТ        |
| 1 тов           | вар2112            | 1,000                                 | 200,00                          | 200,00      | 41.01, 90.01.1. < | >. 90.02.1            |       |                     |        |                          |             |
|                 |                    |                                       |                                 |             |                   |                       |       |                     |        |                          |             |

Рис. 130. Бухгалтерия. Документ «Реализация (акт, накладная)».

# ГЛАВА 5

# ПРОЧИЕ АКТИВЫ

#### 5.1. ВВОД В ЭКСПЛУАТАЦИЮ

Документ «Ввод в эксплуатацию» перегружается в Бухгалтерию предприятия 3.0 в документ «Передача материалов в эксплуатацию».

Выгружаются активы только с видами Спецодежда, Спецоснастка, Инструменты, Малоценное оборудование и запасы, и для актива выбран способ начисления амортизации «Стопроцентный при вводе».

|   | ← →                                                            | 🟠 Ввод в з                                      | эксплуатацию   | Nº 0000000     | 002 от 1   | 4.06.2024 (проведен                    | )             |            |              |                      |                |                                | P                              |  |
|---|----------------------------------------------------------------|-------------------------------------------------|----------------|----------------|------------|----------------------------------------|---------------|------------|--------------|----------------------|----------------|--------------------------------|--------------------------------|--|
|   | Основное                                                       | Взаимодействия                                  | Допроведение н | по партиям     |            |                                        |               |            |              |                      |                |                                |                                |  |
|   | Провести                                                       | закрыть                                         | Πε             | араметры 🖶     | • 🗣 •      | •••••••••••••••••••••••••••••••••••••• | <b>1</b>      | • •        | 3 -          |                      |                |                                | Еще                            |  |
| Д | окумент №:                                                     | 0000000002                                      |                | от 14.06.20    | 24 9:20:27 | 🛱 Параметры: ООО Авт                   | осервис; Диле | рский цент | р Медведково | ; Администратс       |                |                                |                                |  |
| С | пад отгрузки: Склад Тропарёво-Никулино + 🕫 МОЛ: Тропалевский + |                                                 |                |                |            |                                        |               |            |              |                      |                |                                |                                |  |
| П | олучатель:                                                     | учатель: Дилерский центр Тропарёво-Никулино + Ф |                |                |            |                                        |               |            |              |                      |                |                                |                                |  |
| [ | Активы (2)                                                     |                                                 |                |                |            |                                        |               |            |              |                      |                |                                |                                |  |
|   | Добавить                                                       | •                                               | 🕞 Заполнение   | - 🔳 Подбор     |            |                                        |               |            |              |                      |                |                                | E                              |  |
|   | N Код                                                          | № по кат.                                       | Номенклатура   | Характеристика | Актив      | Тип эксплуатации                       | Количество    | Остаток    | Ед., Коэф.   | Балансовая стоимость | Сумма списания | Материально ответственное лицо | Статья расходов по амортизации |  |
|   | 1 00000                                                        | 756 1406                                        | спецосначтка   | с/н 22222      | оснастка   | Стопроцентный при вводе                | 1,000         | 1,000      | -, 1,000     | 3 500,00             | 3 500,00       | Кузьменко Николай Владимиро    | Работы по обслуживанию активов |  |
|   | 2 00000                                                        | 757 14061                                       | пасатижи       | с/н б/н        | пасатижи   | Стопроцентный при вводе                | 1,000         | 1,000      | шт, 1,000    | 500,00               | 500,00         | механик                        | Работы по обслуживанию активов |  |
|   |                                                                |                                                 |                |                |            |                                        |               |            |              |                      |                |                                |                                |  |
|   |                                                                |                                                 |                |                |            |                                        |               |            |              |                      |                |                                |                                |  |

#### Рис. 131. Альфа-Авто. Документ «Ввод в эксплуатацию».

| 🔶 🕂 Передача материалов в эксплуатаци                                                                                                 | ию 0000000002 от 14                                    | 4.06.2024 9:20:27                                              |                                | ê          |
|----------------------------------------------------------------------------------------------------|--------------------------------------------------------|----------------------------------------------------------------|--------------------------------|------------|
| новести и закрыть     записать     11ровести     ткт     т                                                                            | Печать - Создать на ос     Организация:     • Ф Склал. | новании - 👔 🖉<br>ООО Автосервис - в<br>Силая Топарбан-Никулица |                                | ЕЩе -      |
| пессонаходение длягрокан деляр ронарает тикулино<br>Спецодежда Спецоснастка (1) Инвентарь и хозяйственные прин<br>Добавить Подбор • • | адлежности (1) Возвратная та                           | parapason mynimo                                               |                                | E          |
| N Номенклатура                                                                                                    | Количество                                             | Назначение использования                                       | Способ отражения расходов      | Счет учета |
| 1 спецосначтка                                                                                                    | 1,000 -                                                | Работы по обслуживанию активов                                 | Работы по обслуживанию активов | 10.10      |
|                                                                                                    |                                                        |                                                                |                                |            |

Рис. 132. Бухгалтерия. Документ «Передача материалов в эксплуатацию».

| ← → ☆ Дв             | ижения     | документа: Передача материалов в экспл               | туатацию 000    | 00000002 c      | т 14.06.2      | 024 9:20:27                             |                                         |        |             | C 1         |
|----------------------|------------|------------------------------------------------------|-----------------|-----------------|----------------|-----------------------------------------|-----------------------------------------|--------|-------------|-------------|
| Записать и закрыть   | CO         | бновить                                              |                 |                 |                |                                         |                                         |        |             | Еще -       |
| Ручная корректиров   | ка (разреш | ает редактирование движений документа)               |                 |                 |                |                                         |                                         |        |             |             |
| Ат Бухгалтерский и н | алоговый у | 4eT (4)                                              |                 |                 |                |                                         |                                         |        |             |             |
|                      |            |                                                      |                 |                 |                |                                         |                                         |        |             | Еще -       |
| Дата                 |            | Дебет                                                |                 | Кредит          |                |                                         | Сумма                                   |        | Сумма НУ Дт | Сумма НУ Кт |
| 14.06.2024           |            | 44.01                                                |                 | 10.10           | Кол.:          | 1,000                                   | 3 5                                     | 500,00 | 3 500,00    | 3 500,00    |
|                      | 1          | <>                                                   |                 | спецосначтка    |                |                                         | Передача спецоснастки в                 |        |             |             |
|                      |            | Прочие затраты                                       |                 | Поступление (ак | ст, накладная, | УПД) 0000000014 от 14.06.2024 9:19:17   | эксплуатацию                            |        |             |             |
|                      |            |                                                      |                 | Склад Тропарёв  | о-Никулино     |                                         |                                         |        |             |             |
| 14.06.2024           |            | МЦ.03 Кол.:                                          | 1,000           |                 |                |                                         | 3 5                                     | 500,00 |             |             |
|                      | 2          | Дилерский центр Тропарёво-Никулино                   |                 |                 |                |                                         | Передача спецоснастки в<br>эксплуатацию |        |             |             |
|                      |            | спецосначтка                                         |                 |                 |                |                                         |                                         |        |             |             |
|                      |            | Передача материалов в эксплуатацию 0000000002 от 14. | 06.2024 9:20:27 |                 |                |                                         |                                         |        |             |             |
| 14.06.2024           |            | 44.01                                                |                 | 10.09           | Кол.:          | 1,000                                   | 1                                       | 500,00 | 500,00      | 500,00      |
|                      | 3          | $\diamond$                                           |                 | пасатижи        |                |                                         | Передача инвентаря в<br>эксплуатацию    |        |             |             |
|                      |            | Прочие затраты                                       |                 | Поступление (ак | ст, накладная, | , УПД) 0000000014 от 14.06.2024 9:19:17 |                                         |        |             |             |
|                      |            |                                                      |                 | Склад Тропарёв  | о-Никулино     |                                         |                                         |        |             |             |
| 14.06.2024           |            | МЦ.04 Кол.:                                          | 1,000           |                 |                |                                         | 5                                       | 500,00 |             |             |
|                      | 4          | пасатижи                                             |                 |                 |                |                                         | Передача инвентаря в<br>эксплуатацию    |        |             |             |
|                      |            | Передача материалов в эксплуатацию 0000000002 от 14. | 06.2024 9:20:27 |                 |                |                                         |                                         |        |             |             |
|                      |            | Механик                                              |                 |                 |                |                                         |                                         |        |             |             |

Рис. 133. Бухгалтерия. Движения документа «Передача материалов в эксплуатацию».

#### 5.2. ВВОД В ЭКСПЛУАТАЦИЮ АВТОМОБИЛЯ

Не переносится.

.

#### 5.3. ПЕРЕМЕЩЕНИЕ АКТИВОВ

Не переносится.

#### 5.4. СПИСАНИЕ АКТИВОВ

Документ «Списание активов» перегружается в Бухгалтерию предприятия 3.0 как документ «Списание материалов из эксплуатации».

Выгружаются активы только с видами Спецодежда, Спецоснастка, Инструменты, Малоценное оборудование и запасы, и для актива выбран способ начисления амортизации «Стопроцентный при вводе».

| + > 7          | 🗧 Списание акт | ивов № 0000 | 0000006 от    | 17.06.2024 (п | роведен)          |                          |                          |                      |                         |                           | 0 1      |
|----------------|----------------|-------------|---------------|---------------|-------------------|--------------------------|--------------------------|----------------------|-------------------------|---------------------------|----------|
| Основное       | Ззаимодействия |             |               |               |                   |                          |                          |                      |                         |                           |          |
| Провести и     | закрыть 🗎 🚹    | . 🚺 🕞 Пар   | раметры 🖶     | • • •         | o 1               | 🎎 • 🛛 • 💦 •              |                          |                      |                         |                           | Еще -    |
| Документ №:    | 0000000006     |             | от 17.06.2024 | 12:34:51 🕮 Ma | араметры: ООО Авт | госервис; Дилерский цент | р Тропарёво-Никулино; Ад | ми Ф                 |                         |                           |          |
| Причина списан | ния:           |             |               | Ст            | гатья: Списани    | е активов                |                          | • C                  |                         |                           | ſ        |
| Активы (2)     | Дополнительно  |             |               |               |                   |                          |                          |                      |                         |                           |          |
| Добавить       | ♠ ♦            | аполнение 👻 |               |               |                   |                          |                          |                      |                         |                           | Еще      |
| Ν              | № инвентарный  | № серийный  | Актив         | Вид аренды    | Количество        | Балансовая стоимость     | Начисл. амортизация      | Остаточная стоимость | Тип эксплуатации        | Материально ответственное | Сумма сп |
| 1              |                |             | оснастка      |               | 1,000             | 3 500,00                 | 3 500,00                 |                      | Стопроцентный при вводе | Кузьменко Николай Владими |          |
| 2              |                |             | пасатижи      |               | 1,000             | 500,00                   | 500,00                   |                      | Стопроцентный при вводе | механик                   |          |
|                |                |             |               |               |                   |                          |                          |                      |                         |                           |          |

Рис. 134. Альфа-Авто. Документ «Списание активов».

Глава 6. Документы взаиморасчетов

| Номер: 000000006 or: 17.06.2024 12.34.51 □ □ □ Opraнизация: OOO Автосервис • 0<br>Местонахождение: Диперский центр Тропарёвс-Никулино • 0<br>Спецодежда Спецоснастка (1) Инвентарь и хозяйственные принадлежности (1) Списание расходов<br>Добавить Заполнить Подбор ● ●<br>N Номенлатура Партия Количество Физическое лицо Страна происхождения РНПТ<br>1 пасатюми Передача материалов в эксплуатаци 1.00 шт Механик | ← → ☆ Списание материалов из эксплуатаці<br>Провести и закрыть Записать Провести Ф.,                                                                           | ии 00000000006 от 17.06.202                         | 4 12:34:51 |                 |                      | Ć<br>Eu                     |
|----------------------------------------------------------------------------------------------------|----------------------------------------------------------------------------------------------------|-----------------------------------------------------|------------|-----------------|----------------------|-----------------------------|
| Добавить Заполнить Подбор ◆ ◆<br>N Номенлатура Партия Количаство Физическое лицо Страна происхождения РНПТ<br>1 пасаткоми Передача материалов в эксплуатаци 1.000 шт Механик << <u><herefore< he=""></herefore<></u>                                                                                                    | омер: 0000000006 от: 17.06.2024 12.34.51<br>tecтонахождение: Дилерский центр Тропараео-Никулино<br>Спецодежда Спецоснастка (1) Инвентарь и хозяйственные прина | Организация: ООО Автос     • Ю     посание расходов | сервис     | * Ø             |                      |                             |
| N         Номенклатура         Партия         Количество         Физическое лицо         Страна происхождения         РНПТ           1         пасалоки         Передача материалов в эксплуатаци         1,000 шт         Механик         < </th <th>Добавить Заполнить - Подбор</th> <th></th> <th></th> <th></th> <th></th> <th></th>                                                                              | Добавить Заполнить - Подбор                                                                                                    |                                                     |            |                 |                      |                             |
| 1 пасалкки Передача материалов в эксплуатаци 1,000 шт Механик <u>«Не гребуется»</u>                                                                                                    | N Номенклатура                                                                                                    | Партия                                              | Количество | Физическое лицо | Страна происхождения | PHIT                        |
|                                                                                                    | 1 пасатижи                                                                                                    | Передача материалов в эксплуатаци                   | 1,000 шт   | Механик         |                      | <u>&lt;Не требуется&gt;</u> |

#### Рис. 135. Бухгалтерия. Документ «Списание материалов из эксплуатации».

| ←<br>3ann<br>Py* | Движения,<br>исать и закрыть С Об<br>чная корректировка (разреша<br>ухгалтерский и налоговый уч | документа: Спи<br>Бновить<br>ает редактирование дв<br>чет (2) | исание материа<br>вижений документа) | алов из эксплуатации 000 | 00000006      | от 17.06.     | 2024 12:34:51                               |                       |        |             | <i>С</i> ?<br>Еще |
|------------------|-------------------------------------------------------------------------------------------------|---------------------------------------------------------------|--------------------------------------|--------------------------|---------------|---------------|---------------------------------------------|-----------------------|--------|-------------|-------------------|
|                  |                                                                                                 |                                                               |                                      |                          |               |               |                                             |                       |        |             | E                 |
| Дат              | a                                                                                               | Дебет                                                         |                                      |                          | Кредит        |               |                                             | Сумма                 |        | Сумма НУ Дт | Сумма НУ Кт       |
| 17.              | 06.2024                                                                                         |                                                               |                                      |                          | МЦ.03         | Кол.:         | 1,00                                        | 3                     | 500,00 |             |                   |
|                  | 1                                                                                               |                                                               |                                      |                          | Дилерский цен | тр Тропарёво- | Никулино                                    | Списание спецоснастки |        |             |                   |
|                  |                                                                                                 |                                                               |                                      |                          | спецосначтка  |               |                                             |                       |        |             |                   |
|                  |                                                                                                 |                                                               |                                      |                          | Передача мате | риалов в эксг | плуатацию 00000000002 от 14.06.2024 9:20:27 |                       |        |             |                   |
| 17.              | 06.2024                                                                                         |                                                               |                                      |                          | МЦ.04         | Кол.:         | 1,00                                        |                       | 500,00 |             |                   |
|                  | 2                                                                                               |                                                               |                                      |                          | пасатижи      |               |                                             | Списание инвентаря    |        |             |                   |
|                  |                                                                                                 |                                                               |                                      |                          | Передача мате | риалов в эксг | плуатацию 00000000002 от 14.06.2024 9:20:27 |                       |        |             |                   |
|                  |                                                                                                 |                                                               |                                      |                          | Механик       |               |                                             |                       |        |             |                   |
|                  |                                                                                                 |                                                               |                                      |                          |               |               |                                             |                       |        |             |                   |

Рис. 136. Бухгалтерия. Движения документа «Списание материалов из эксплуатации».

# 5.5. РЕАЛИЗАЦИЯ АКТИВОВ

Не переносится.

# 5.6. ВВОД ОСТАТКОВ ПРОЧИХ АКТИВОВ

Не переносится.

# ГЛАВА 6

# ДОКУМЕНТЫ ВЗАИМОРАСЧЕТОВ

# 6.1. АВАНСОВЫЙ ОТЧЕТ

Документ «Авансовый отчет» служит для списания сумм задолженностей с подотчетного лица, с отнесением их на выбранную статью расходов.

| $\leftarrow$ $\rightarrow$ | ] 🏠 Ава            | нсовый отчет       | <sup>.</sup> № 000000 | 00002 от 29 | .06.2022 (прове | <b>эден)</b> 🖉 🖓 Об                | суждение 🚦    | ×   |
|----------------------------|--------------------|--------------------|-----------------------|-------------|-----------------|------------------------------------|---------------|-----|
| Провести                   | и и закрыть        |                    | 🧐 🗋 Пара              | аметры 🕒 🚽  | 🍺 💽 🚜           | •                                  | Еще 👻         | ?   |
| Контрагент:                | Лаврентьев         | Петр Иванович      |                       | - P         | Склад: ИП Андр  | ейченко                            | •             | Ŀ   |
| Договор:                   | Подотчет Пр        | рочее в руб.       |                       | * C         | Период с:       | 💼 по: [                            |               |     |
|                            | <u>По договору</u> | долг контрагента с | оставляет: 0,00 р     | <u>руб.</u> |                 | Автоматическое закрытие сд         | целок         |     |
| Расходы                    | Товары (1)         | Выданные аван      | сы (1)                |             |                 |                                    |               |     |
| 🕒 Доба                     | вить               |                    |                       | 🔯 Заполнени | е - 🔳 Подборы - |                                    | Еще           | -   |
| N                          | Документ           | расхода            | Код                   | № по кат.   | Производитель   | Номенклатура                       | Мест          |     |
| -                          | Номер              | Дата               |                       |             |                 |                                    |               |     |
| 1                          |                    |                    | АИ00000000            | 11-88745    |                 | Бачок главного цилиндра<br>в сборе | 1,000         | J   |
|                            |                    |                    |                       |             |                 |                                    |               |     |
|                            |                    |                    |                       |             |                 | ИТОГО:                             | 1,000         | )   |
|                            |                    |                    |                       |             |                 |                                    |               | •   |
| Введите ко                 | мментарий          |                    |                       |             | Ŀ               | Итого: 2 000,0                     | 00 руб. (1,00 | 20) |

Рис. 137. Альфа-Авто. Документ «Авансовый отчет».

|                   |                     | LAT 00000000002 of                 | 20 06 2022 1        | 14.41.20          |                            | 2 : X         |
|-------------------|---------------------|------------------------------------|---------------------|-------------------|----------------------------|---------------|
| Провести и зак    | рыть Записать       | Провести Ат                        | 🖶 Печать -          | Создать на основа | ании 👻 📴                   | Еще - ?       |
| Номер:            | 0000000002          | от: 29.06.2022 14:41:20            |                     | Организация: ИП   | Андрейченко                | <b>- - -</b>  |
| Подотчетное лицо: | Лаврентьев Петр Ив  | анович                             | <b>→</b>            | НД                | <u>С сверху, руб., НДС</u> | Саключен в ст |
| Склад:            | ИП Андрейченко      |                                    | <b>-</b> □ <b>*</b> |                   |                            |               |
| Авансы (1) Тов    | зары (1) Возвратна: | а тара Оплата Билеты               | Прочее              |                   |                            |               |
| Добавить          | 🕈 🖶 Подбо           | qu                                 |                     |                   |                            | Еще 🕶         |
| N Докумен         | нт (расхода)        | Номенклатура                       | Количество          | Цена              | Сумма                      | НДС           |
| 1                 |                     | Бачок главного цилиндра<br>в сборе | 1,000               | 2 000,00          | 2 000,00                   | Без НДС       |
|                   |                     |                                    |                     |                   |                            | •             |
|                   | Выдано ав           | ансов: 2 000,0                     | ОО руб. Расходь     | r: 2 000,00       | Остаток:                   | 0,00          |
| Назначение:       |                     |                                    | Прило               | жение:            | документов на              | листах        |
| Комментарий:      | Импортирован 15.07. | 2022 11:03:25. Источник: 0         | Ответственный: Ад   | министратор       |                            | • D           |

# В 1С:Бухгалтерии данный документ перегружается в документ «Авансовый отчет».

Рис. 138. Бухгалтерия. Документ «Авансовый отчет».

# При этом документ формирует следующие проводки:

| ← → 7                                      | 🗧 Движен                           | ия документа: А                      | вансовый отчет        | 00000000      | 002 от 29.06.20 | 022 14:41:20 | € : ×    |
|--------------------------------------------|------------------------------------|--------------------------------------|-----------------------|---------------|-----------------|--------------|----------|
| Записать и з                               | акрыть                             | Обновить                             |                       |               |                 |              | Еще - ?  |
| □ Ручная корр<br><sup>А</sup> т Бухгалтеро | ектировка (разр<br>ский и налоговь | решает редактирования<br>ий учет (1) | : движений документа) | )             |                 |              |          |
| Дата                                       | Дебет                              |                                      |                       | Кредит        |                 | Сумма        | Еще -    |
| 29.06.2022                                 | 41.01                              | Kon.:                                | 1,000                 | 71.01         |                 |              | 2 000,00 |
| 1                                          | Бачок главног                      | го цилиндра в сборе                  |                       | Лаврентьев Пе | етр Иванович    | Поступл      | ение     |
|                                            | Авансовый от                       | чет 00000000002 от 29.               | 06.2022 14:41:20      |               |                 | товаров      | no om    |
|                                            | ИП Андрейчен                       | нко                                  |                       |               |                 |              |          |
|                                            |                                    |                                      |                       |               |                 |              |          |
|                                            |                                    |                                      |                       |               |                 |              |          |

Рис. 139. Бухгалтерия. Движения документа «Авансовый отчет».

#### Точки контроля документа «Авансовый отчет»

Если мы используем «Авансовый отчет» для списания сумм с подотчетного лица, в 1С:Бухгалтерии формируется ОСВ по счету 26 (либо иному счету, на который списываются данные затраты). А так же в 1С:Бухгалтерии можно сформировать карточку счета 71.01:

|                                                 | 🦷 карточка сч                                                                                                    | ieta / 1.01 за I                                                                                                    | июнь 2022 г.                                                    | ИПАН             | дреиченко                |                        |                    |                                    |
|-------------------------------------------------|----------------------------------------------------------------------------------------------------|----------------------------------------------------------------------------------------------------|-----------------------------------------------------------------|------------------|--------------------------|------------------------|--------------------|------------------------------------|
| иод: 01.06.                                     | 2022 🗎 – 3                                                                                                    | 0.06.2022                                                                                                    | Счет: 71.01                                                     | Ê                | 🔹 💩 ИП Анд               | црейчені               | ко                 |                                    |
| формирова                                       | ть Показать на                                                                                                    | астройки 🔍                                                                                                    | ব Печать                                                        | <b>a</b>         |                          | Ещ                     | e • Σ              | 0,00                               |
| ИП Андреі<br>Карточк<br>Выводимые (             | й ченко<br>асчета71.01 за<br>данные: БУ (данные бу                                                                                                    | и <b>Июнь 2022 г.</b><br>хгалтерского учета)                                                                                                    |                                                                 |                  |                          |                        |                    |                                    |
| Отбор:                                          | Работники орг                                                                                                    | анизаций Равно "Лавреі                                                                                                    | нтьев Петр Иванович                                             | "                |                          |                        |                    | (m                                 |
|                                                 |                                                                                                    | 0                                                                                                    | 0 10                                                            |                  |                          |                        |                    |                                    |
| Период                                          | документ                                                                                                    | Аналитика дт                                                                                                    | Аналитика Кт                                                    | 1                | Дерет                    | \ <u>.</u>             | Кредит             | Текущее сальдо                     |
| Период                                          | Документ                                                                                                    | Аналитика Дт                                                                                                    | Аналитика Кт                                                    | Счет             | Дерет                    | Счет                   | Кредит             | Текущее сальдо                     |
| Период<br>Сальдо на                             | начало                                                                                                    | Аналитика дт                                                                                                    | Аналитика Кт                                                    | Счет             | Дебет                    | Счет                   | Кредит             | Текущее сальдо<br>О,С              |
| Период<br>Сальдо на<br>29.06.2022               | документ<br>начало<br>Выдача наличных<br>0000000001 от<br>29.06.2022 14:40:58                                                                                  | Аналитика Дт<br>Лаврентьев Петр<br>Иванович                                                                                                    | Аналитика Кт<br>Выдача под отчет                                | Счет<br>71.01    | <u>Дебет</u><br>2 000,00 | Счет<br>50.01          | Кредит             | Текущее сальдо<br>О,(<br>Д 2 000,1 |
| Период<br>Сальдо на<br>29.06.2022<br>29.06.2022 | Цокумент<br>Выдача наличных<br>0000000001 от<br>29.06.2022 14:40:58<br>Авансовый отчет<br>0000000002 от<br>29.06.2022 14:41:20<br>Поступление<br>товаров по от | Аналитика Дт<br>Лаврентьев Петр<br>Иванович<br>Бачок главного<br>цилиндра в сборе<br>Авансовый отчет<br>0000000002 от<br>29.06.2022 14:41:20<br>ИП Андрейченко | Аналитика Кт<br>Выдача под отчет<br>Лаврентьев Петр<br>Иванович | Счет 71.01 41.01 | <u>Дебет</u><br>2 000,00 | Счет<br>50.01<br>71.01 | Кредит<br>2 000,00 | Текущее сальдо<br>О,С<br>Д 2.000,1 |

Рис. 140. Бухгалтерия. ОСВ по счету 71.01.

В Альфа-Авто формируем отчет «Взаиморасчеты с контрагентами» с фильтром по подотчетному лицу:

|         | ј 🏹 Взаиморасчеты с контрагентами (Взаимо                         | орасчеты с кон          | трагентами)             |                         | @ Q ? :                 |
|---------|-------------------------------------------------------------------|-------------------------|-------------------------|-------------------------|-------------------------|
| ▶ Сформ | мировать Варианты - 😨 Период с - 01.                              | 06.22 🗎 no:             | 29.06.22                | 8 8 .                   | Еще 🕶                   |
| ± ,     | n                                                                 | Masaa                   |                         |                         |                         |
|         | подразделение<br>Контрагонт                                       | итого                   |                         |                         |                         |
| I       | Поговор взаиморасчетов                                            | Нач. ост.               | Приход                  | Расхол                  | Кон. ост.               |
| Ĩ       | Документ движения                                                 | Итого в регл.<br>валюте | Итого в регл.<br>валюте | Итого в регл.<br>валюте | Итого в регл.<br>валюте |
| - V     | ИП Андрейченко                                                    |                         | 2 000,00                | 2 000,00                |                         |
| E.      | Лаврентьев Петр Иванович                                          |                         | 2 000,00                | 2 000,00                |                         |
| E       | Подотчет Прочее в руб.                                            |                         | 2 000,00                | 2 000,00                |                         |
|         | Расходный кассовый ордер № 0000000001 от 29.06.2022<br>(проведен) |                         | 2 000,00                |                         | 2 000,00                |
|         | Авансовый отчет № 0000000002 от 29.06.2022 (проведен)             | 2 000,00                |                         | 2 000,00                |                         |
| 1       | Итого                                                             |                         | 2 000,00                | 2 000,00                |                         |

Рис. 141. Альфа-Авто. Отчет «Взаиморасчеты с контрагентами».

#### 6.2. ВЗАИМОЗАЧЕТ

Данный документ предназначен для отражения в учете взаимозачета между двумя контрагентами, имеющими дебиторскую и кредиторскую задолженность.

Глава 6. Документы взаиморасчетов

| +       | 🔸 ☆ Взаимозачет          | № 00000000004 от 30.06.2022          | (проведе   | н) 🖉 🖓 🗘     | )бсуждение <b>і</b> × |
|---------|--------------------------|--------------------------------------|------------|--------------|-----------------------|
| Пров    | ести и закрыть           | 🍨 🂽 Параметры 🍙 🔹 👔                  | - 🔊        | <b>*</b> •   | Еще - ?               |
| Дебитор | : ООО Автодром           | 🝷 🗗 Кредитор: ОС                     | О Автодром |              | <b>→</b> C            |
| Состан  | в (1)                    |                                      |            |              |                       |
| O D     | обавить 🗿 🔇 🛧            | 🗣 🗍 🕌 😡 Заполнение 🗸                 |            |              | Еще -                 |
| N       | Договор дебитора         | Сделка дебитора                      | Валюта     | Курс валюты  | Сумма долга           |
|         | Договор кредитора        | Сделка кредитор                      | Валюта     | Курс валюты  |                       |
| 1       | Продажа з\ч и сервис в р | Реализация товаров № 0000000025 от   | руб.       |              | 7 000,00              |
|         | Поставка з\ч и сервис в  | Поступление товаров № 00000000017 от | руб.       |              |                       |
|         |                          |                                      |            |              |                       |
|         |                          |                                      |            |              | 7 000,00              |
|         |                          |                                      |            |              |                       |
| Введит  | е комментарий            |                                      | Ŀ          | Итого: 7 000 | ),00 руб. (1,0000)    |

Рис. 142. Альфа-Авто. Документ «Авансовый отчет».

В 1С:Бухгалтерии отражается как документ «Корректировка долга».

| ← → 7         | 🖙 Корректиро               | вка долга       | 0000000000         | 4 от 30.06.    | 2022 9   | :35:52      |                | ê 1        | ×  |
|---------------|----------------------------|-----------------|--------------------|----------------|----------|-------------|----------------|------------|----|
| Провести и :  | <mark>закрыть</mark> Запис | ать Пр          | овести Зап         | олнить 🔹 👫     | 🖶 A      | кт взаимоза | чета           | Еще 🕶      | ?  |
| Вид операции: | Прочие корректиров         | зки             |                    | •              | Организ  | ация: ИП А  | ндрейченко     |            | Ŀ  |
| Номер:        | 0000000004                 | от: 30.06.20    | 22 9:35:52         |                | Валюта:  | руб.        | <b>▼</b> 🗗     |            |    |
| Дебитор:      | ООО Автодром               |                 |                    | * C            |          |             |                |            |    |
| Кредитор:     | ООО Автодром               |                 |                    | · ₽            |          |             |                |            |    |
| Дебиторская з | задолженность Кр           | едиторская за,  | долженность С      | нета учета     |          |             |                |            | 12 |
| Добавить      | <b>1</b>                   | аполнить 👻      |                    |                |          |             |                | Еще 🕶      |    |
| N Догово      | р                          | Валюта          | Курс               | Документ расч  | етов     | Сумма       | Сумма расчетов | Счет учета |    |
| 1 Прода       | жа з\ч и сервис в          | руб.            | 1,0000             | Реализация (ак | α, нак   | 7 000,00    | 7 000,00       | 62.01      |    |
|               |                            |                 |                    |                |          |             |                |            |    |
|               |                            |                 |                    |                |          |             |                |            | -  |
| Дебиторска    | я задолженность:           | 7 00            | 00,00 Кредиторск   | ая задолженнос | ть:      | 7 000       | ,00 Разница:   | 0,0        | )0 |
| Комментарий:  | Импортирован 30.00         | 6.2022 9:36:13. | . Источник: Ва) От | ветственный: А | дминистр | атор        |                | *          | Ŀ  |

Рис. 143. Бухгалтерия. Документ «Корректировка долга».

#### Документ «Корректировка долга» формирует следующую проводку:

| ← → ☆ д                                            | вижения докум                              | иента: Корректировка                                     | а долга 00000                | 000004 от 30.06.202        | 2 9:35:52 <i>∂</i> I × |
|----------------------------------------------------|--------------------------------------------|----------------------------------------------------------|------------------------------|----------------------------|------------------------|
| Записать и закры                                   | ть С Обновить                              |                                                          |                              |                            | Еще - ?                |
| Ручная корректиро<br><sup>Дт</sup> Бухгалтерский и | овка (разрешает ред:<br>налоговый учет (1) | актирование движений докуме<br>🔋 Книга учета доходов и р | нта)<br>асходов (раздел I) ( | (1)                        |                        |
|                                                    | -                                          |                                                          | 1                            |                            | Еще 🕶                  |
| Дата                                               | Дебет                                      |                                                          | Кредит                       |                            | Сумма                  |
| 30.06.2022                                         | 60.01                                      |                                                          | 62.01                        |                            | 7 000,00               |
| 1                                                  | ООО Автодром                               |                                                          | ООО Автодром                 |                            | Взаимозачет            |
|                                                    | Поставка з\ч и сер                         | овис в руб.                                              | Продажа з\ч и сеј            | рвис в руб.                |                        |
|                                                    | Поступление (акт,                          | накладная, УПД) 00000000                                 | Корректировка до             | лга 00000000004 от 30.06.2 |                        |
|                                                    |                                            |                                                          |                              |                            |                        |
|                                                    |                                            |                                                          |                              |                            |                        |

Рис. 144. Бухгалтерия. Движения документа «Корректировка долга».

#### Точки контроля документа «Взаимозачет»

В данном случае корректировку долга мы можем сверить только с помощью анализа всех взаиморасчетов с контрагентами, либо конкретным контрагентом.

В Альфа-Авто взаиморасчеты контролируются отчетом «Взаиморасчеты с контрагентами». Для удобства сравнения мы можем установить фильтр по виду контрагента, либо по конкретному контрагенту:

| Договор взаиморасчетов                                       | Итого                   |                         |                         |                         |
|--------------------------------------------------------------|-------------------------|-------------------------|-------------------------|-------------------------|
| Контрагент                                                   | Нач. ост.               | Приход                  | Расход                  | Кон. ост.               |
| Документ движения                                            | Итого в регл.<br>валюте | Итого в регл.<br>валюте | Итого в регл.<br>валюте | Итого в регл.<br>валюте |
| Поставка з\ч и сервис в руб.                                 |                         | 7 000,00                | 7 000,00                |                         |
| ООО Автодром                                                 |                         | 7 000,00                | 7 000,00                |                         |
| Поступление товаров № 0000000017 от 30.06.2022<br>(проведен) |                         |                         | 7 000,00                | -7 000,00               |
| Взаимозачет № 0000000004 от 30.06.2022 (проведен)            | -7 000,00               | 7 000,00                |                         |                         |
| Продажа з\ч и сервис в руб.                                  |                         | 20 000,00               | 7 000,00                | 13 000,00               |
| ООО Автодром                                                 |                         | 20 000,00               | 7 000,00                | 13 000,00               |
| Реализация товаров № 0000000025 от 30.06.2022<br>(проведен)  |                         | 20 000,00               |                         | 20 000,00               |
| Взаимозачет № 0000000004 от 30.06.2022 (проведен)            | 20 000,00               |                         | 7 000,00                | 13 000,00               |
| Итого                                                        |                         | 27 000,00               | 14 000,00               | 13 000,00               |

Рис. 145. Альфа-Авто. Отчет «Взаиморасчеты с контрагентами».

# В 1С:Бухгалтерии формируем карточку счета 62.01:

| +   | → 7                                                                                 | 🗧 Карточка сч                                                                                       | нета 62.01 за                                                                                                    | 30 июня 2022                                                                                                    | г. ИП | Андрейченко | 2     |          | ē (    | ે ૯ા      |
|-----|-------------------------------------------------------------------------------------|----------------------------------------------------------------------------------------------------|----------------------------------------------------------------------------------------------------|----------------------------------------------------------------------------------------------------|-------|-------------|-------|----------|--------|-----------|
| Tep | ериод: 30.06.2022 🖆 – 30.06.2022 🛱 Счет: 62.01 🔹 🗗 ИП Андрейченко 🔹 🖓               |                                                                                                    |                                                                                                    |                                                                                                    |       |             |       |          |        |           |
| C   | Сформировать Показать настройки 🔍 ኛ Печать 🗟 🔚 🖂 Еще - ∑ 3 006 202 293 552,00 Еще - |                                                                                                    |                                                                                                    |                                                                                                    |       |             |       |          |        |           |
|     | ИП Андрен<br>Карточк<br>Выводимые                                                   | <b>йченко</b><br><b>асчета 62.01 за</b><br>данные: БУ (данные бу                                    | а <b>30 июня 2022</b><br>хгалтерского учета)                                                                                   | г.                                                                                                    |       |             |       |          |        |           |
|     | Период                                                                              | Документ                                                                                            | Аналитика Дт                                                                                                    | Аналитика Кт                                                                                                    |       | Дебет       |       | Кредит   | Текуще | е сальдо  |
|     |                                                                                     |                                                                                                    |                                                                                                    |                                                                                                    | Счет  |             | Счет  |          |        |           |
| 1   | Сальдо на                                                                           | Сальдо на начало                                                                                    |                                                                                                    |                                                                                                    |       |             |       |          |        | 0,00      |
|     | 30.06.2022                                                                          | Реализация (акт,<br>накладная, УПД)<br>0000000025 от<br>30.06.2022 9:35:22<br>Реализация<br>товаров | ООО Автодром<br>Продажа з\ч и<br>сервис в руб.<br>Реализация (акт,<br>накладная, УПД)<br>0000000025 от<br>30.06.2022 9:35:22   | Реализация<br>прочего имущества<br>(материалов)<br>Автомобильный<br>монитор XSQ01                                | 62.01 | 20 000,00   | 91.01 |          | Д      | 20 000,00 |
|     | 30.06.2022                                                                          | Корректировка<br>долга 00000000004<br>от 30.06.2022<br>9:35:52<br>Взаимозачет                       | ООО Автодром<br>Поставка з'ч и<br>сервис в руб.<br>Поступление (акт,<br>накладная, УПД)<br>0000000017 от<br>30.06.2022 9:35:42 | ООО Автодром<br>Продажа з\ч и<br>сервис в руб.<br>Корректировка<br>долга 00000000004<br>от 30.06.2022<br>9:35:52 | 60.01 |             | 62.01 | 7 000,00 | Д      | 13 000,00 |
|     | Обороты                                                                             | за период и сальд                                                                                   | ю на конец                                                                                                    |                                                                                                    |       | 20 000,00   |       | 7 000,00 | Д      | 13 000,00 |
| < 1 |                                                                                     |                                                                                                    |                                                                                                    |                                                                                                    |       |             |       |          |        | •         |

Рис. 146. Бухгалтерия. Отчет «Карточка счета 62.01».

Также в 1С:Бухгалтерии формируем ОСВ по счету 62.01:

| +   | 🗕 ☆ Оборотно-сал                                                                | ъдовая ведон                      | мость по счет     | y 62.01 sa 30 i | июня 2022 г. | И 🗉 🖨                   | Q 8 :    |  |
|-----|---------------------------------------------------------------------------------|-----------------------------------|-------------------|-----------------|--------------|-------------------------|----------|--|
| Пер | иод: 30.06.2022 🗎 – 30.0                                                        | )6.2022 🗎 .                       | Счет: 62.01       | - С ИП          | Андрейченко  |                         | -        |  |
| Cd  | рормировать                                                                     | ройки 🔍 🏹                         | Печать            | à 🖪 🖂           | Еще - 🗴      |                         | 0,00 Еще |  |
|     | ИП Андрейченко<br>Оборотно-сальдовая вед<br>Выводимые данные: БУ (данные бухгал | омость по счет<br>терского учета) | гу 62.01 за 30 ин | оня 2022 г.     |              |                         |          |  |
|     | Счет                                                                            | Сальдо на начало периода          |                   | Обороты за п    | ериод        | Сальдо на конец периода |          |  |
|     | Контрагенты                                                                     | Дебет                             | Кредит            | Дебет           | Кредит       | Дебет                   | Кредит   |  |
| Ξ   | 62.01                                                                           |                                   |                   | 20 000,00       | 7 000,00     | 13 000,00               |          |  |
|     | ООО Автодром                                                                    |                                   |                   | 20 000,00       | 7 000,00     | 13 000,00               |          |  |
|     | Итого                                                                           |                                   |                   | 20 000,00       | 7 000,00     | 13 000,00               |          |  |

Рис. 147. Бухгалтерия. ОСВ по счету 62.01.

#### 6.3. КОРРЕКТИРОВКА ДОЛГА

Документ «Корректировка долга» предназначен для ручной корректировки долга контрагента.

| 🗲 → ☆ Корректировка долга № 0000000001 от 30.06.2022 (п 🧷 🖓 Обсуждение 🚦 |                      |                                 |               |         |                 |                       |          |         | ×     |
|--------------------------------------------------------------------------|----------------------|---------------------------------|---------------|---------|-----------------|-----------------------|----------|---------|-------|
| Про                                                                      | вести и закрыть      |                                 | 🕞 Парам       | етры    | •               | 🕸 • 📓 • 📔 •           |          | Еще 🕶   | ?     |
| Контра                                                                   | гент: 000 Автодр     | юм                              |               | * 6     | Статья дохода:  | Безвозмездное поступл | ение     |         | • [2] |
|                                                                          | <u>Долг контраге</u> | <u>ента составляет: 8 000,0</u> | <u>О руб.</u> |         | Статья расхода: | Прочие затраты        |          |         | • @   |
| Соста                                                                    | ав (1)<br>Добавить 🐻 | 8                               |               | 🛃 3ar   | 10лнение 👻      |                       |          | Еще     | e •   |
| N                                                                        | Договор              | Курс взаиморасчетов             | Сделка        |         |                 | Авто закрытие долгов  | Долг +   | Долг -  |       |
| 1                                                                        | Продажа з\ч          | 1,0000                          | Реализация    | товаров | Nº 00000000     |                       |          | 3 000,  | 00    |
|                                                                          |                      |                                 |               |         |                 |                       |          |         | Þ.    |
| Введи                                                                    | те комментарий       |                                 |               |         | 모               | Итого: -3 0           | 00,00 py | б. (1,0 | 000)  |

Рис. 148. Альфа-Авто. Документ «Корректировка долга».

Этот документ перегружается в одноименный документ в «1С: Бухгалтерии»:

| 🗲 🔸 🏠 Ко                      | рректиро      | вка дол     | га 00000             | 000001 от 30        | .06      | .2022 10:52  | 2:23           | ∂ : ×      |
|-------------------------------|---------------|-------------|----------------------|---------------------|----------|--------------|----------------|------------|
| Провести и закрыт             | в Запис       | ать         | Провести             | Заполнить 🕶         | Дт<br>Кт | 🔒 Акт вза    | аимозачета     | Еще - ?    |
| Вид операции:                 | Списание за   | долженнос   | ти                   |                     | •        | Организация: | ИП Андрейченко | * C        |
| Списать:                      | Задолженно    | сть покупа  | теля                 |                     | •        | Валюта:      | руб.           | * C        |
| Номер:                        | 0000000000    | то          | : 30.06.202          | 2 10:52:23          | ۵,       |              |                |            |
| Покупатель (дебитор):         | 000 Автодр    | )OM         |                      |                     | Ŀ        |              |                |            |
| Задолженность покуп           | ателя (дебито | рская заді  | олженность)          | Счет списания       |          |              |                |            |
| Добавить 🔷                    | 3             | аполнить 🔻  |                      |                     |          |              |                | Еще 🕶      |
| N Договор                     |               | Валюта      | Курс                 | Документ расчетов   |          | Сумма        | Сумма расчетов | Счет учета |
| 1 Продажа з\ч и               | сервис в      | руб.        | 1,0000               | Реализация (акт, на | акл      | 3 000,00     | 3 000,00       | 62.01      |
|                               |               |             |                      |                     |          |              |                | •          |
| Дебиторская<br>задолженность: |               | 3 000,0     | о Кредито<br>задолже | рская<br>энность:   |          | 0,00         | Разница:       | 3 000,00   |
| Комментарий:                  | Импортиров    | ан 30.06.20 | 22 10:58:53          | . Ист Ответственнь  | ій: 🗛    | дминистратор |                | - C        |

Рис. 149. Бухгалтерия. Документ «Корректировка долга».

#### Проводки документа:

| ← →                                                           | Движения доку                                   | иента: Корректировка долга 00000000001 от 30.06. | 2022 10:5 🖉 🕴 × |  |  |
|---------------------------------------------------------------|-------------------------------------------------|--------------------------------------------------|-----------------|--|--|
| Записать и закр                                               | оыть С Обновить                                 |                                                  | Еще - ?         |  |  |
| <ul> <li>Ручная корректи</li> <li>Ат Бухгалтерский</li> </ul> | ировка (разрешает ред<br>і и налоговый учет (1) | актирование движений документа)                  |                 |  |  |
|                                                               |                                                 |                                                  | Еще -           |  |  |
| Дата                                                          | Дебет                                           | Кредит                                           | Сумма           |  |  |
| 30.06.2022                                                    | 91.02                                           | 62.01                                            | 3 000,00        |  |  |
| 1.4                                                           | 1 Прочие затраты                                | ООО Автодром                                     | Списание        |  |  |
|                                                               | <>                                              | Продажа з\ч и сервис в руб.                      | задолженности   |  |  |
|                                                               |                                                 | Реализация (акт, накладная, УПД) 0000000025 от   |                 |  |  |
|                                                               |                                                 |                                                  |                 |  |  |
| 5×5                                                           |                                                 |                                                  |                 |  |  |

Рис. 150. Бухгалтерия. Движения документа «Корректировка долга».

Т.е. в данном случае мы осуществляем списание задолженности контрагента.

#### Точки контроля документа «Корректировка долга»

Совпадают с точками контроля документа «Взаимозачет».

В Альфа-Авто взаиморасчеты контролируются отчетом «Взаиморасчеты с контрагентами».

| Cφα | рмировать Варианты - Ст Период с -                           | U1.06.22                | no: [30.06.22           |                         | Еще -                   |
|-----|--------------------------------------------------------------|-------------------------|-------------------------|-------------------------|-------------------------|
|     | Поплазленецие                                                | Итого                   |                         |                         |                         |
|     | Контрагент                                                   | moro                    |                         |                         |                         |
|     | Договор взаиморасчетов                                       | Нач. ост.               | Приход                  | Расход                  | Кон. ост.               |
|     | Документ движения                                            | Итого в регл.<br>валюте | Итого в регл.<br>валюте | Итого в регл.<br>валюте | Итого в регл.<br>валюте |
|     | ИП Андрейченко                                               |                         | 27 000,00               | 17 000,00               | 10 000,00               |
| =   | ООО Автодром                                                 |                         | 27 000,00               | 17 000,00               | 10 000 ,01              |
| E   | Поставка з\ч и сервис в руб.                                 |                         | 7 000,00                | 7 000,00                |                         |
|     | Поступление товаров № 0000000017 от 30.06.2022<br>(проведен) |                         |                         | 7 000,00                | -7 000,0                |
|     | Взаимозачет № 0000000004 от 30.06.2022 (проведен)            | -7 000,00               | 7 000,00                |                         |                         |
| Ξ   | Продажа з\ч и сервис в руб.                                  |                         | 20 000,00               | 10 000,00               | 10 000,0                |
|     | Реализация товаров № 0000000025 от 30.06.2022<br>(проведен)  |                         | 20 000,00               |                         | 20 000,0                |
|     | Взаимозачет № 0000000004 от 30.06.2022 (проведен)            | 20 000,00               |                         | 7 000,00                | 13 000,0                |
|     | Корректировка долга № 0000000001 от 30.06.2022<br>(проведен) | 13 000,00               |                         | 3 000,00                | 10 000,0                |
|     | Итого                                                        |                         | 27 000,00               | 17 000,00               | 10 000,0                |

Рис. 151. Альфа-Авто. Отчет «Взаиморасчеты с контрагентами».

Также можно сформировать в 1С:Бухгалтерии ОСВ по счету 91.02. Но в данном отчете будут присутствовать суммы по другим документам списания. Таким как: списание ОС, передача ОС и т.д.

| +   | 🔿 ☆ Оборотно-сал                                                                                                    | ьдовая ведо  | мость по сче | ету 91.02 за 30 | июня 2022         | г. ИП 🖫 🦷 |            |  |  |  |
|-----|----------------------------------------------------------------------------------------------------|--------------|--------------|-----------------|-------------------|-----------|------------|--|--|--|
| Пер | иод: 30.06.2022 💼 – 30.0                                                                                                    | 6.2022       | Счет: 91.02  | - 6 NL          | 7 Андрейченко     |           | - C        |  |  |  |
| C   | рормировать Показать настр                                                                                                    | оойки 🔍 🧟    | • Печать     | à               | Еще -             | Σ         | 0,00 Еще - |  |  |  |
|     | ИП Андрейченко<br>Оборотно-сальдовая ведомость по счету 91.02 за 30 июня 2022 г.<br>Выводимые данные: БУ (данные бухгалтерского учета) |              |              |                 |                   |           |            |  |  |  |
|     | Счет                                                                                                    | Сальдо на на | чало периода | Обороты за      | Обороты за период |           | ец периода |  |  |  |
|     | Прочие доходы и расходы                                                                                                    | Дебет        | Кредит       | Дебет           | Кредит            | Дебет     | Кредит     |  |  |  |
| Ξ   | 91.02                                                                                                    |              |              | 3 011,00        |                   | 3 011,00  |            |  |  |  |
| T   | Прочие затраты                                                                                                    |              |              | 3 000,00        |                   |           |            |  |  |  |
|     | Реализация прочего имущества<br>(материалов)                                                                                           |              |              | 11,00           |                   |           |            |  |  |  |
|     | Итого                                                                                                    |              |              | 3 011,00        |                   | 3 011,00  |            |  |  |  |
| 4 4 |                                                                                                    |              |              |                 |                   |           |            |  |  |  |

Рис. 152. Бухгалтерия. ОСВ по счету 91.02.

#### 6.4. ЧЕК НА ОПЛАТУ

#### 6.4.1. Чек на оплату

Документ «Чек на оплату» имеет несколько типов хозяйственных операций. Рассмотрим этот документ с хозяйственной операцией «Чек на оплату». В зависимости от типа оплаты документ «Чек на оплату» с такой хозяйственной операцией переносится в Бухгалтерию следующими документами:

- «Поступление наличных» при типе оплаты «Наличная оплата»;
- «Оплата платежной картой» при типе оплаты «Безналичные средства».

В случае, если в документе «Чек на оплату» есть оба типа оплаты, тогда Бухгалтерии будут сформированы оба документа соответственно.

Глава 6. Документы взаиморасчетов

| ← → ☆ Чек на оплату № 0000                    | 0000035 от 05.08               | .2020 (прове  | ден)              |           |                     |                     | € : ×                  |
|-----------------------------------------------|--------------------------------|---------------|-------------------|-----------|---------------------|---------------------|------------------------|
| 🧐 Операция 🗸 📑 Пробить чек Пров               | ести и закрыть                 | 🕞 Параметры   | ••                | •         | <b>*</b> • <b>•</b> | Управление ККМ      | Еще - ?                |
| Контрагент: Основной покупатель               | Ŧ                              | 🗗 Сделка:     |                   |           |                     |                     |                        |
| Договор: Продажа з\ч, сервис и т\с в RUB от 0 | 4.04.16 -                      | Автоматич     | еское закрытие сд | целок     |                     |                     |                        |
| По договору долг контрагенту составл          | іяет: <u>1 321 870,23 руб.</u> | ΦP:           | '1C-Papyc: KKT o  | онлайн Уч | ебный' на Админио   | стратор(CDorOa: - ப |                        |
| Касса ККМ: Касса автосалона Медведково        | •                              | номер смены   | :                 | 0 от:     | :                   | :                   |                        |
| Карточка:                                     | *                              | 🕒 Номер чека: |                   | 0 № док   | кумента:            | 0                   |                        |
| Оплаты (2) Товары Фискальные реквизиты        |                                |               |                   |           |                     |                     |                        |
| Сумма к оплате:                               | 3 000,00 🗐 Распредел           | ить % НДС: 20 | %                 |           | •                   | ИДС:                | 500,00                 |
| 🔁 Добавить 👔 🔇 🛧 🖊 穿                          | 🗼 👫 🥔 Наличные                 | . 🗾 Платежна  | я карта           |           |                     |                     | Еще -                  |
| N Тип оплаты                                  | Сумма Сдача                    | Тип платеж    | Контр Дог         | Карт      | Автоматическое      | закрытие сделок     |                        |
| 1 Наличная оплата                             | 1 000,00                       |               |                   |           | Нет                 |                     |                        |
| 2 Безналичные средства                        | 2 000,00                       | Visa          |                   |           | Нет                 |                     |                        |
| C₂                                            |                                |               |                   |           |                     |                     |                        |
|                                               |                                | B             | несено опл        | ат:       | 3 000,00            | Сумма сдачи:        | 0,00                   |
| Введите комментарий                           |                                |               |                   |           | Ŀ                   | Итого: 0,0          | <u>0 руб. (1,0000)</u> |

Рис. 153. Альфа-Авто. Документ «Чек на оплату».

Рассмотрим случай наличной оплаты. В Бухгалтерию будет перенесен документ «Поступление наличных». В документе необходимо заполнить поле «Статья доходов» для корректного заполнения регламентированной отчетности.

| ← → 1/2         | Поступление наличных 00000000035 от 05.08.2020 11:01:18                                          |   | S     |
|-----------------|--------------------------------------------------------------------------------------------------|---|-------|
| Провести и за   | акрыть Записать Провести 🦶 🔒 Приходный кассовый ордер (КО-1) Создать на основании ᠇ 🛃 🖉 🍹 Чек    |   | Еще 🕶 |
| Номер:          | 0000000035 or: 05.08.2020 11:01:18 🖆 💷 Cчет учета: 50.01 💌 🗗                                     |   |       |
| Вид операции:   | Оплата от покупателя • Организация: Автосервис                                                   | • | Ŀ     |
| Контрагент:     | Основной покупатель                                                                              |   |       |
| Сумма:          | 1 000,00 🗊 Валюта: руб 🕑 <u>Разбить платеж</u>                                                   |   |       |
| Договор:        | Продажа з\ч, сервис и т\с в RUB от 04.04.16 + 🗗 Счет расчетов: 62.01 + 🗗 Счет авансов: 62.02 + 🗗 |   |       |
| Ставка НДС:     | 20% • Погашение Автоматически •                                                                  | ] |       |
| Сумма НДС:      | 166,67                                                                                           |   |       |
| Счет на оплату: |                                                                                                  |   |       |
| Статья доходов: |                                                                                                  |   |       |
| > Реквизиты пе  | чатной формы                                                                                     |   |       |
| Комментарий: И  | мпортирован 05.10.2020. Источник: Чек на оплату №0000000035                                      |   |       |

Рис. 154. Бухгалтерия. Документ «Поступление наличных».
#### Проводки документа имеют следующий вид:

| -                                     | ← → ☆ Дв           | зижения документа: Поступление на               | личных 0000000035 от 05.08.2020             | 11:01:18 |             | 8 I >       |  |  |  |  |  |
|---------------------------------------|--------------------|-------------------------------------------------|---------------------------------------------|----------|-------------|-------------|--|--|--|--|--|
|                                       | Записать и закрыт  | ь С Обновить                                    |                                             |          |             | Еще - ?     |  |  |  |  |  |
|                                       | Ручная корректирог | вка (разрешает редактирование движений документ | 'a)                                         |          |             |             |  |  |  |  |  |
| ат Бухгалтерский и налоговый учет (1) |                    |                                                 |                                             |          |             |             |  |  |  |  |  |
|                                       |                    |                                                 |                                             |          |             | Еще 🕶       |  |  |  |  |  |
|                                       | Дата               | Дебет                                           | Кредит                                      | Сумма    | Сумма НУ Дт | Сумма НУ Кт |  |  |  |  |  |
|                                       | 05.08.2020         | 50.01                                           | 62.02                                       | 1 000,00 |             | 1 000,00    |  |  |  |  |  |
|                                       | 1                  | Оплата от покупателей                           | Основной покупатель                         |          |             |             |  |  |  |  |  |
|                                       |                    |                                                 | Продажа з\ч, сервис и т\с в RUB от 04.04.16 |          |             |             |  |  |  |  |  |
|                                       |                    |                                                 | Поступление наличных 00000000035 от 05.08.2 |          |             |             |  |  |  |  |  |

Рис. 155. Бухгалтерия. Проводки документа «Поступление наличных».

При безналичной оплате документ «Чек на оплату» будет перенесен в Бухгалтерию в виде документа «Операция по платежной карте».

| <b>←</b> → ₹    | 🗧 Операция по платежной карте 0000000035 от 05.08.2020 11:01:18                                  |   |
|-----------------|--------------------------------------------------------------------------------------------------|---|
| Провести и з    | акрыть Записать Провести 🕂 Создать на основании - 🔃 🖉 🍯 Чек                                      |   |
| Номер:          | 0000000035 от: 05.08.2020 11:01:18 📋 🗉 Организация: Автосервис 🔹                                 | Ъ |
| Вид операции:   | Оплата от покупателя -                                                                           |   |
| Контрагент:     | Основной покупатель 🔹 🗗                                                                          |   |
| Вид оплаты:     | · · 0                                                                                            |   |
| Сумма:          | 2 000,00 🗐 Разбить платеж                                                                        |   |
| Договор:        | Продажа з\ч, сервис и т\с в RUB от 04.04.16 + 🕑 Счет расчетов: 62.01 + 🕑 Счет авансов: 62.02 + 🕑 |   |
| Ставка НДС:     | 20% Погашение Автоматически                                                                      | • |
| Сумма НДС:      | 333,33                                                                                           |   |
| Счет на оплату: | [1]         *                                                                                    |   |
| Комментарий:    | Импортирован 05.10.2020. Источник: Чек на оплату №0000000035                                     |   |

Рис. 156. Бухгалтерия. Документ «Операция по платежной карте».

Для проведения этого документа необходимо указать вид оплаты в соответствующем поле, тогда будут сформированы такие проводки:

|   | ← → ☆ Дв                        | вижения документа: (         | Операция по пла      | атежной кар         | те 00000      | 000035 от 05.    | 08.2020 11:01:18 |             | © : >       |
|---|---------------------------------|------------------------------|----------------------|---------------------|---------------|------------------|------------------|-------------|-------------|
|   | Записать и закрыт               | в Обновить                   |                      |                     |               |                  |                  |             | Еще - ?     |
|   | ] Ручная корректиро             | вка (разрешает редактировани | е движений документ: | a)                  |               |                  |                  |             |             |
| 4 | <sup>их</sup> Бухгалтерский и н | налоговый учет (1)           |                      |                     |               |                  |                  |             |             |
|   |                                 |                              |                      |                     |               |                  |                  |             | Еще 🕶       |
|   | Дата                            | Дебет                        |                      | Кредит              |               |                  | Сумма            | Сумма НУ Дт | Сумма НУ Кт |
|   | 05.08.2020                      | 57.03                        |                      | 62.02               |               |                  | 2 000,00         | 2 000,00    | 2 000,00    |
|   | 1                               | ВТБ                          |                      | Основной покупатель |               |                  | Отражена оплата  |             |             |
|   |                                 | эквайринг                    |                      | Продажа з\ч, се     | ервис и т\с в | RUB от 04.04.16  | платежной картой |             |             |
|   |                                 |                              |                      | Операция по пл      | атежной карт  | е 00000000035 от |                  |             |             |

Рис. 157. Бухгалтерия. Проводки документа «Операция по платежной карте».

### Точки контроля документа «Чек на оплату» с хозяйственной операцией «Чек на оплату»

Для контроля в Альфа-Авто необходимо сформировать отчет «Денежные средства в кассах ККМ». Он имеет следующий вид:

| + -  | ▶ ☆ Остатки и обороты денежных средств в            | в кассах ККМ (Д | енежные сред | дства в кас | cax KKM)    |  |
|------|-----------------------------------------------------|-----------------|--------------|-------------|-------------|--|
| ▶ Сф | ррмировать Варианты - 📧 Месяц - А                   | вгуст 2020      | • • •        | 8           | • 💌 🔒       |  |
| +    |                                                     | Maara           |              |             |             |  |
|      | Касса ККМ                                           | VIOLO           |              |             |             |  |
|      | Документ движения                                   | Нач. ост.       | Приход       | Расход      | Кон. ост.   |  |
|      | Тип оплаты                                          | Сумма           | Сумма        | Сумма       | Сумма       |  |
| E    | Вся компания                                        | -848 330,68     | 3 000,00     |             | -845 330,68 |  |
| Ē    | Касса автосалона Медведково                         | -848 330,68     | 3 000,00     |             | -845 330,68 |  |
|      | Чек на оплату № 0000000035 от 05.08.2020 (проведен) | -848 330,68     | 3 000,00     |             | -845 330,68 |  |
|      | Наличная оплата                                     | -848 330,68     | 1 000,00     |             | -847 330,68 |  |
|      | Безналичные средства                                |                 | 2 000,00     |             | 2 000,00    |  |
|      | Итого                                               | -848 330,68     | 3 000,00     |             | -845 330,68 |  |

Рис. 158. Альфа-Авто. Отчет «Денежные средства в кассах ККМ».

В Бухгалтерии отследить суммы по чеку на оплату можно по карточке счета учета взаиморасчетов с контрагентом (в нашем случае это счет 62) с отбором по документу поступления денежных средств: поступление наличных или операция по платежной карте. Также отдельно по каждому виду оплаты можно использовать карточку счета 50 в случае оплаты наличными и карточку счета 57 при безналичной оплате.

| Периол     | Локумент                                                                                                    | Аналитика Лт | Аналитика Кт                                                                                                    | Лебет |      | K     | релит    | Текуц | тее сальло |
|------------|----------------------------------------------------------------------------------------------------|--------------|----------------------------------------------------------------------------------------------------|-------|------|-------|----------|-------|------------|
|            |                                                                                                    |              |                                                                                                    | Счет  |      | Счет  |          |       | 1          |
| Сальдо на  | начало                                                                                                    |              |                                                                                                    |       |      |       |          | К     | 35 113,14  |
| 05.08.2020 | Операция по<br>платежной карте<br>0000000035 от<br>05.08.2020 11:01:18<br>Отражена оплата<br>платежной картой | <>           | Основной<br>покупатель<br>Продажа з\ч,<br>сервис и т\с в RUB<br>от 04.04.16<br>Операция по<br>платежной карте<br>0000000035 от<br>05.08.2020 11:01:18 | 57.03 |      | 62.02 | 2 000,00 | К     | 37 113,1   |
| 05.08.2020 | Поступление<br>наличных<br>0000000035 от<br>05.08.2020 11:01:18                                               | <>           | Основной<br>покупатель<br>Продажа з\ч,<br>сервис и т\с в RUB<br>от 04.04.16<br>Поступление<br>наличных<br>00000000035 от<br>05.08.2020 11:01:18       | 50.01 |      | 62.02 | 1 000,00 | К     | 38 113,1   |
| Обороты    | за период и сальд                                                                                             | о на конец   |                                                                                                    |       | 0,00 |       | 3 000,00 | K     | 38 113,1   |

Рис. 159. Бухгалтерия. Карточка счета 62.

## 6.4.2. Возврат по чеку на оплату

Рассмотрим возврат по чеку на оплату. В этом случае в Альфа-Авто оформим документ «Чек на оплату» с хозяйственной операцией «Возврат по чеку на оплату». При безналичной оплате этот документ переносится в Бухгалтерию в виде документа «Операция по платежной карте» с видом операции «Возврат покупателю». При оплате наличными в Бухгалтерии будет создан документ «Выдача наличных».

Точки контроля документа «Чек на оплату» с хозяйственной операцией «Возврат по чеку на оплату».

Точки контроля возврата по чек на оплату аналогичны точкам контроля самого чека на оплату [см. раздел 6.4.1]. В случае возврата отчет «Денежные средства в кассах ККМ» имеет следующий вид:

| Денежные средства в кассах ККМ                                     |             |           |        |             |
|--------------------------------------------------------------------|-------------|-----------|--------|-------------|
| Параметры: Начало периода: 21.10.2020<br>Коном доржева: 21.10.2020 |             |           |        |             |
| Отбор:                                                             |             |           |        |             |
| Подразделение компании                                             | Итого       |           |        |             |
| Kacca KKM                                                          |             |           |        |             |
| Документ движения                                                  | Нач. ост.   | Приход    | Расход | Кон. ост.   |
| Тип оплаты                                                         | Сумма       | Сумма     | Сумма  | Сумма       |
| Вся компания                                                       | -842 667,48 | -3 000,00 |        | -845 667,48 |
| Касса автосалона Медведково                                        | -842 667,48 | -3 000,00 |        | -845 667,48 |
| Возврат по чеку на оплату № 0000000037 от 21.10.2020 (проведен)    | -842 667 48 | -3 000,00 |        | -845 667,48 |
| Наличная оплата                                                    | -844 667,48 | -1 000,00 |        | -845 667,48 |
| Безналичные средства                                               | 2 000,00    | -2 000,00 |        |             |
| Итого                                                              | -842 667,48 | -3 000,00 |        | -845 667,48 |

Рис. 160. Альфа-Авто. Отчет «Денежные средства в кассах ККМ».

## 6.5. ВВОД ОСТАТКОВ ВЗАИМОРАСЧЕТОВ

Не переносится.

## ГЛАВА 7

# **ДОКУМЕНТЫ ДВИЖЕНИЯ ДЕНЕЖНЫХ СРЕДСТВ**

## 7.1. ПРИХОДНЫЙ КАССОВЫЙ ОРДЕР

Документ «Приходный кассовый ордер» служит для учета поступлений наличных денежных средств в кассу компании.

| 🗐 Операция - 🛛 🧧                                                                                                    | Тровести и зак                                                        | арыть 🔒                                                 | Participation             | 📑 Парам          | метры 🕒 🗕 🖪            | 👻 🗕 📃 Еще             | •          |
|----------------------------------------------------------------------------------------------------|-----------------------------------------------------------------------|---------------------------------------------------------|---------------------------|------------------|------------------------|-----------------------|------------|
| онтрагент: Никитина Ю                                                                                                    | Олия Ивановна                                                         |                                                         | - C                       | Касса компа      | ании: Основная касса   |                       | -          |
| оговор: Продажа з\                                                                                                    | ч и сервис в ру                                                       | б.                                                      | · ₽                       |                  | Остаток в кассе состан | вляет: 6 963 960,73 р | <u>уб.</u> |
| По договору                                                                                                    | <u>у долг контраген</u><br>атическое закры                            | <u>іта составляет: С</u><br>ітие сделок                 | <u>),00 руб.</u>          |                  | Ввести счет-фактуру    |                       |            |
| Расшифровка платежа                                                                                                    | i                                                                     |                                                         |                           |                  |                        |                       |            |
| Сумма документа:                                                                                                    | 15 000,00 🖩                                                           | Валюта:                                                 | руб.                      | •                | Сделка:                | Реализация товарі     | ×          |
| % нлс- 20                                                                                                    | % +                                                                   | ндс:                                                    |                           | 2 500 00 🗐       | Планирование:          |                       | ×          |
| 20 годо.                                                                                                    | /w                                                                    |                                                         |                           |                  |                        |                       |            |
| статья ДДС: Ог                                                                                                    | ллата от 💌 🖉                                                          |                                                         |                           |                  |                        |                       |            |
| статья ДДС: Ог<br>Печать                                                                                                    | ···<br>плата от 🔹 🗗                                                   |                                                         |                           |                  |                        |                       |            |
| Статья ДДС: Ог<br>Печать<br>Принято от: Ни                                                                                                    | лата от 💌 🕒<br>икитина Юлия И                                         | Основание:                                              | Реализация                | товаров № О      |                        |                       |            |
| Статья ДДС: Ог<br>Печать<br>Принято от: Ни<br>Приложение:                                                                                           | хата от 🔹 🕑<br>икитина Юлия И                                         | Основание:                                              | Реализация                | товаров № О      | •                      |                       |            |
| Статья ДДС: Ог<br>Печать<br>Принято от: Ни<br>Приложение: О<br>Фискальные рекви:                                                                    | хата от 🔹 🖓<br>икитина Юлия И<br>ЗИТЫ                                 | Основание:                                              | Реализация                | товаров № О      | ·                      |                       |            |
| Статья ДДС: Ог<br>Печать<br>Принято от: Ни<br>Приложение:<br>Фискальные рекви:<br>Для пробития на фи<br>регистраторе                                | ~<br>лата от ▼ ₽<br>ікитина Юлия И<br>ЗИТЫ<br>искальном               | Основание:                                              | Реализация<br>вать товары | товаров № О      | •                      |                       |            |
| Статья ДДС: Ог<br>Печать<br>Принято от: Ни<br>Приложение:<br>Фискальные рекви:<br>Для пробития на фі<br>регистраторе                                | хата от ▼<br>илата от ▼<br>икитина Юлия И<br>ЗИТЫ<br>искальном<br>▼ × | Основание:<br>Редактиров<br>Номер смены:                | Реализация<br>вать товары | товаров № О      | OT:                    |                       |            |
| Статья ДДС: Ог<br>Печать<br>Принято от: Ни<br>Приложение:<br>Фискальные рекви:<br>Для пробития на фи<br>регистраторе<br>Оборудование:<br>Касса ККМ: | хата от 🔹 🖓<br>икитина Юлия И<br>ЗИТЫ<br>искальном<br>х х             | Основание:<br>Редактиров<br>Номер смены:<br>Номер чека: | Реализация<br>вать товары | товаров № 0<br>0 | от:<br>№ документа:    |                       |            |

Рис. 161. Альфа-Авто. Документ «Приходный кассовый ордер».

Документ формирует две хозяйственные операции:

Приходный кассовый ордер;

• Возврат денежных средств от подотчетника.

## 7.1.1. Приходный кассовый ордер

Документ приходный кассовый ордер в 1С:Бухгалтерии отражается как документ «Поступление наличных» с видом операции (в данном примере) «Оплата от покупателя».

| $\begin{array}{c} \bullet \rightarrow \end{array}$ | 7 Посту     | пление     | е нал   | пичн   | ых              | 00000000          | 03 от    | 01          | .0       | 7.202    | 2 11:36:49       |        | Ð       | 800  | × |
|----------------------------------------------------|-------------|------------|---------|--------|-----------------|-------------------|----------|-------------|----------|----------|------------------|--------|---------|------|---|
| Провести и за                                      | акрыть      | Записа     | ать     | Г      | Тров            | ести Дт Кт        | в п      | рихо        | одны     | ий кассо | вый ордер (КО-1  | 1)     | Еще     | -    | ? |
| Номер:                                             | 000000000   | 03         | от:     | 01.07  | .202            | 2 11:36:49        |          | Счет учета: |          |          |                  | 50.01  | 50.01 🔹 |      |   |
| Вид операции:                                      | Оплата от   | покупате   | ля      |        |                 | • Органи:         |          |             |          |          |                  | 000    | Мир ав  | то 🔹 | Ŀ |
| Расчеты:                                           | По ак       | там и нан  | сладны  | M      |                 | Без закрывающи    | іх докуі | лент        | 0В       | ]        |                  |        |         |      |   |
| Контрагент:                                        | Никитина I  | Олия Ива   | ановна  | 1      |                 |                   |          | •           | C        |          |                  |        |         |      |   |
| Сумма:                                             |             | 15 000,0   | 0       | Валн   | ота:            | руб.              | * 😃      | Pa          | збит     | ъ плате: | <u>κ</u>         |        |         |      |   |
| Договор:                                           | Продажа з   | з\ч и серв | вис в р | yl •   | C               | Счет расчетов:    | 62.01    |             |          | • 0      | Счет авансов:    | 62.02  |         | •    | 9 |
| Ставка НДС:                                        | 20%         |            |         | •      | ]               | Погашение         | Автом    | атич        | неск     | и        |                  |        |         |      | • |
| Сумма НДС:                                         |             | 2 50       | 00,00   |        |                 | задолженности.    |          |             |          |          |                  |        |         |      |   |
| Счет на оплату:                                    |             |            |         | •      | Ŀ               |                   |          |             |          |          |                  |        |         |      |   |
| Статья доходов:                                    | Оплата от   | покупате   | ля      | •      | C               |                   |          |             |          |          |                  |        |         |      |   |
| Аванс в НУ:                                        | Доход УСН   | 4          |         |        |                 |                   |          |             |          |          |                  |        |         |      |   |
| > Реквизиты пе                                     | чатной форі | мы: Ники   | тина К  | Олия I | Иван            | новна; Реализаци: | я товарі | DB N        | 2 00     | 0000000  | 32 от 01.07.2022 | (прове | еден).  |      |   |
| Комментарий: И                                     | Імпортирова | ин 01.07.2 | 1:37:0  | 6. И   | сточни Ответств | енный:            | Aд       | мин         | истратор | )        |                  |        | -       | Ŀ    |   |

Рис. 162. Бухгалтерия. Документ «Поступление наличных».

Важно понимать, что есть возможность ручного выбора вида операции в зависимости от статьи движения денежных средств.

| (← → ☆ Д           | вижения доку        | мента: Поступление наличных 000             | 00000003 от 01.07.2022 11:3 🖉 🕴 🗵  |
|--------------------|---------------------|---------------------------------------------|------------------------------------|
| Записать и закры   | ть С Обновить       |                                             | Еще - ?                            |
| 🗌 Ручная корректир | овка (разрешает ред | актирование движений документа)             |                                    |
| 4 Бухгалтерский и  | налоговый учет (1)  | 🔳 Книга учета доходов и расходов (раздел I) | (1)                                |
|                    |                     |                                             | Еще -                              |
| Дата               | Дебет               | Кредит                                      | Сумма                              |
| 01.07.2022         | 50.01               | 62.01                                       | 15 000,00                          |
| 1                  | Оплата от покупат   | геля Никитина Юлия Ивановна                 | Реализация товаров №<br>осоосоооза |
|                    |                     | Продажа з\ч и сервис в руб.                 | 01.07.2022 (проведен)              |
|                    |                     | Реализация (акт, накладная, УПД             | ) 0000000032 οτ 01.07              |
|                    |                     |                                             |                                    |
|                    |                     |                                             |                                    |

Рис. 163. Бухгалтерия. Проводки документа «Поступление наличных».

## Точки контроля документа «Приходный кассовый ордер»

В Альфа-Авто мы формируем отчет «Взаиморасчеты с контрагентом» с вариантом «Движения взаиморасчетов»:

| ‡o | <mark>рмировать</mark> Варианты - 💽 Пе                               | ериод с 👻               |                         | по: 01.07.22            | 🗎 Еще -                 |  |
|----|----------------------------------------------------------------------|-------------------------|-------------------------|-------------------------|-------------------------|--|
|    | Подразделение                                                        | Итого                   |                         |                         |                         |  |
|    | Слелка                                                               | Нач. ост.               | Приход                  | Расход                  | Кон. ост.               |  |
|    | Документ движения                                                    | Итого в регл.<br>валюте | Итого в регл.<br>валюте | Итого в регл.<br>валюте | Итого в регл.<br>валюте |  |
|    | ООО Мир авто                                                         |                         | 15 000,00               | 15 000,00               | I                       |  |
|    | Продажа з\ч и сервис в руб.                                          |                         | 15 000,00               | 15 000,00               |                         |  |
| -  | Реализация товаров № 0000000032<br>от 01.07.2022 (проведен)          |                         | 15 000,00               | 15 000,00               |                         |  |
|    | Реализация товаров №<br>0000000032 от 01.07.2022<br>(проведен)       |                         | 15 000,00               |                         | 15 000                  |  |
|    | Приходный кассовый ордер №<br>0000000003 от 01.07.2022<br>(проведен) | 15 000,00               |                         | 15 000,00               |                         |  |
|    | Итого                                                                |                         | 15 000,00               | 15 000,00               |                         |  |

Рис. 164. Альфа-Авто. Отчет «Взаиморасчеты с контрагентом».

В 1С:Бухгалтерии формируем ОСВ по счету 50.01:

| +   | 🗕 ☆ Оборотно-сал                                                              | њдовая ведо                       | мость по счет    | гу 50.01 за 1 и | юля 2022 г.                         | 00 🗉 🖨    | Q 0 :    | × |  |
|-----|-------------------------------------------------------------------------------|-----------------------------------|------------------|-----------------|-------------------------------------|-----------|----------|---|--|
| Пер | иод: 01.07.2022 💼 – 01.0                                                      | 7.2022 🗎 🗌                        | Счет: 50.01      | - P O           | ОО Мир авто                         |           |          | 9 |  |
| C   | <b>рормировать</b> Показать настр                                             | оойки 🔍 🍳                         | Печать           | à 🖪 🖂           | Еще 🕶                               | Σ         | 0,00 Еще | • |  |
|     | ООО Мир авто<br>Оборотно-сальдовая вед<br>Выводимые данные: БУ (данные бухгал | омость по счет<br>терского учета) | гу 50.01 за 1 ию | оля 2022 г.     |                                     |           |          | Î |  |
|     | Счет                                                                          | Сальдо на нач                     | ало периода      | Обороты за      | Обороты за период Сальдо на конец и |           |          |   |  |
|     | Статьи движения денежных<br>средств                                           | Дебет                             | Кредит           | Дебет           | Кредит                              | Дебет     | Кредит   |   |  |
| Ξ   | 50.01                                                                         |                                   |                  | 15 000,00       |                                     | 15 000,00 |          | 1 |  |
|     | Оплата от покупателя                                                          |                                   |                  | 15 000,00       |                                     |           |          | 1 |  |
| 1   | Итого                                                                         |                                   |                  | 15 000,00       |                                     | 15 000,00 |          | 1 |  |
| 4.1 |                                                                               |                                   |                  |                 |                                     |           |          |   |  |

Рис. 165. Бухгалтерия. ОСВ по счету 50.01.

## 7.1.2. Возврат денежных средств от подотчетника

Документ «Приходный кассовый ордер» с видом операции «Возврат денежных средств от подотчетника» конфигурации «Альфа-Авто» отражается в «1С:Бухгалтерии» как документ «Поступление наличных» с видом операции «Возврат от подотчетного лица».

| ← → ☆                            | Возврат де                               | не;     | жных средс                | тв о    | т пс | одо       | тчетни               | IKa     | aN≌ 000000 ∂ 0            | ⊋ 06c     | уждение            | :            |     | ×          |
|----------------------------------|------------------------------------------|---------|---------------------------|---------|------|-----------|----------------------|---------|---------------------------|-----------|--------------------|--------------|-----|------------|
| 🧐 Операция 🚽                     | Провести и                               | зак     | арыть                     |         |      | þ         | 🕞 Пар                | par     | метры 🕒 🖷                 | •         | Ещ                 | е т          | ?   | ,          |
| Контрагент: Лаврен               | тьев Петр Иванс                          | вич     | 1                         |         | •    | e         | Касса ко             | мг      | ании: ООО Мир авто - касс | a         |                    |              | • d | 9          |
| Договор: Подотч                  | етное лицо                               |         |                           |         | •    | e         |                      |         | Остаток в кассе соста     | вляет: 2  | 9 000,000 <u>p</u> | <u>руб.</u>  |     |            |
| По дого<br>Ав<br>Расшифровка пла | <u>іта составляет: О,</u><br>ітие сделок |         |                           |         |      |           |                      |         |                           |           |                    |              |     |            |
| <br>Сумма документа:             | 1 500,00                                 | Валюта: | Валюта: руб.              |         |      |           | •                    | Сделка: | Выдач                     | а денежны | əl:                | ×            |     |            |
| % НДС:                           | % ндс:                                   |         | НДС:                      | 0       |      | 0,00      | 0,00 🖩 Планирование: |         |                           |           |                    | ×            |     |            |
| Статья ДДС:                      | Статья ДДС: Возвратиз • 교                |         |                           |         |      |           |                      |         |                           |           |                    |              |     |            |
| Печать                           | ·                                        |         |                           |         |      |           |                      |         |                           |           |                    |              |     |            |
| Принято от:                      | Лаврентьев Пе                            | этр     | Основание: Выдача денежни |         |      | кных сре, | qc                   |         |                           |           |                    |              |     |            |
| Приложение:                      |                                          |         |                           |         |      |           |                      |         |                           |           |                    |              |     |            |
| Фискальные ре                    | квизиты                                  |         |                           |         |      |           |                      |         |                           |           |                    |              |     |            |
| Для пробития н<br>регистраторе   | на фискальном                            |         | 🗌 Редактиров              | ать тов | вары | I         |                      |         |                           |           |                    |              |     |            |
| Оборудование:                    |                                          | ×       | Номер смены:              |         |      |           |                      | 0       | OT.                       | 10        | 4.15               |              |     |            |
| Касса ККМ:                       |                                          | ×       | Номер чека:               |         |      |           |                      | 0       | № документа:              |           |                    |              | 0   |            |
| Способ расчета:                  |                                          | +       | Тип расчета:              |         |      |           | 5                    | •       | Телефон/Email покупателя: |           |                    |              |     |            |
|                                  |                                          |         |                           |         |      |           |                      |         |                           |           |                    |              |     |            |
| Введите комментар                | ий                                       |         |                           |         |      |           |                      |         | 🕑 Итого: 1                | 500,0     | 0 руб. (           | ( <u>1,0</u> | 000 | <u>)</u> ) |

Рис. 166. Альфа-Авто. Документ «Приходный кассовый ордер» с видом операции «Возврат денежных средств от подотчетника».

| ← → ☆             | Поступление наличных 00000000005 от 01.07.2                     | 2022 12:    | 04:12       | Ċ     | : | × |
|-------------------|-----------------------------------------------------------------|-------------|-------------|-------|---|---|
| Провести и зак    | крыть Записать Провести 👫 🖨 Приходный н                         | кассовый ор | дер (КО-1)  | Еще - |   | ? |
| Номер:            | 00000000005 от: 01.07.2022 12:04:12 🛱 💷 Счет                    | учета: 50   | 1.01        | • C   |   |   |
| Вид операции:     | Возврат от подотчетного лица 🔹 Орган                            | низация: ОС | ОО Мир авто |       | • | Ŀ |
| Подотчетное лицо: | : Лаврентьев Петр Иванович 🗧 🖉                                  |             |             |       |   |   |
| Сумма:            | 1 500,00 🗐 Валюта: руб. 🝷 🗗                                     |             |             |       |   |   |
| Статья доходов: Е | Возврат из подотчета 🛛 👻 🕒                                      |             |             |       |   |   |
| > Реквизиты печа  | атной формы: Лаврентьев П. И.                                   |             |             |       |   |   |
| Комментарий: 🛛    | Импортирован 01.07.2022 12:05:35. Источн Ответственный: Админис | стратор     |             |       | • | Ŀ |

## Рис. 167. Бухгалтерия. Документ «Поступление наличных».

## Движения документа показаны на рисунке:

|                                | ижения документа: Посту            | пление наличных 00000000005 о | т 01.07.2022 12:04 🔗 🕴 |
|--------------------------------|------------------------------------|-------------------------------|------------------------|
| аписать и закрыт               | С Обновить                         |                               | Еще -                  |
| Ручная корректиров             | зка (разрешает редактирование движ | ений документа)               |                        |
| <del>,</del> Бухгалтерский и н | алоговый учет (1)                  |                               |                        |
|                                |                                    |                               | Еще 🗸                  |
| Дата                           | Дебет                              | Кредит                        | Сумма                  |
| 01.07.2022                     | 50.01                              | 71.01                         | 1 500,00               |
|                                | Возврат из полотчета               | Павлентьев Петл Иванович      |                        |

Рис. 168. Бухгалтерия. Проводки документа «Приходный кассовый ордер».

#### Точки контроля документа «Возврат денежных средств от подотчетника»

В Альфа-Авто мы формируем отчет «Взаиморасчеты с контрагентом» с вариантом «Движения взаиморасчетов»:

|   | Подразделение                                                                         | Итого                   |                         |                         |                         |  |
|---|---------------------------------------------------------------------------------------|-------------------------|-------------------------|-------------------------|-------------------------|--|
|   | Договор взаиморасчетов                                                                |                         |                         |                         |                         |  |
|   | Сделка                                                                                | Нач. ост.               | Приход                  | Расход                  | Кон. ост.               |  |
|   | Документ движения                                                                     | Итого в регл.<br>валюте | Итого в регл.<br>валюте | Итого в регл.<br>валюте | Итого в регл.<br>валюте |  |
|   | ООО Мир авто                                                                          |                         | 1 500,00                | 1 500,00                |                         |  |
|   | Подотчетное лицо                                                                      |                         | 1 500,00                | 1 500,00                |                         |  |
| F | Выдача денежных средств подотчетнику<br>№ 0000000005 от 01.07.2022 (проведен)         |                         | 1 500,00                | 1 500,00                |                         |  |
|   | Выдача денежных средств подотчетнику<br>№ 0000000005 от 01.07.2022 (проведен)         |                         | 1 500,00                |                         | 1 500,00                |  |
|   | Возврат денежных средств от<br>подотчетника № 00000000005 от<br>01.07.2022 (проведен) | 1 500,00                |                         | 1 500,00                |                         |  |
|   | Итого                                                                                 |                         | 1 500,00                | 1 500,00                |                         |  |

Рис. 169. Альфа-Авто. Отчет «Взаиморасчеты с контрагентом».

В 1С:Бухгалтерия формируем карточку счета 50.01 с группировкой по статье ДДС – «Возврат из под отчета»:

| иод: 01.07 | .2022 💼 – 🛛                                                                                                    | 11.07.2022                                    | Счет: 50.01                                                                                                    |       | * 🕒 000 M | Іир авто |          |       |           |
|------------|----------------------------------------------------------------------------------------------------|-----------------------------------------------|----------------------------------------------------------------------------------------------------|-------|-----------|----------|----------|-------|-----------|
| формиров   | ать Показать н                                                                                                    | астройки                                      | ব Печать                                                                                                    | à     |           | Ещ       | e • Σ    |       | 0,00 E    |
| 000 Мир    | авто                                                                                                    | 4                                             |                                                                                                    |       |           |          |          |       |           |
| Выводимые  | <b>ка счета бо.от за</b><br>данные: БУ (данные бу                                                                                        | <b>стинојня 2022 г</b><br>хгалтерского учета) | •                                                                                                    |       |           |          |          |       |           |
| Период     | Документ                                                                                                    | Аналитика Дт                                  | Аналитика Кт                                                                                                    |       | Дебет     |          | Кредит   | Текущ | ее сальдо |
|            |                                                                                                    |                                               |                                                                                                    | Счет  |           | Счет     |          |       |           |
| Сальдо на  | начало                                                                                                    |                                               |                                                                                                    |       |           |          |          |       | 0,0       |
| 01.07.2022 | Поступление<br>наличных<br>0000000003 от<br>01.07.2022 11:36:49<br>Реализация<br>товаров №<br>00000000032 от<br>01.07.2022<br>(проведен) | Оплата от<br>покупателя                       | Никитина Юлия<br>Ивановна<br>Продажа з\ч и<br>сервис в руб.<br>Реализация (акт,<br>накладная, УПД)<br>0000000032 от<br>01.07.2022 11:36:37 | 50.01 | 15 000,00 | 62.01    |          | Д     | 15 000,0  |
| 01.07.2022 | Поступление<br>наличных<br>00000000004 от<br>01.07.2022 12:02:47                                                                         | Предоплата от<br>покупателя                   | Основной<br>Покупатель<br>Продажа з\ч и<br>сервис в RUB<br>Поступление<br>наличных<br>00000000004 от<br>01 07 2022 12:02:47                | 50.01 | 50 000,00 | 62.02    |          | Д     | 65 000,0  |
| 01.07.2022 | Выдача наличных<br>00000000005 от<br>01.07.2022 12:03:48                                                                                 | Лаврентьев Петр<br>Иванович                   | Выдача под отчет                                                                                                    | 71.01 |           | 50.01    | 1 500,00 | Д     | 63 500,0  |
| 01.07.2022 | Поступление<br>наличных<br>00000000005 от<br>01.07.2022 12:04:12                                                                         | Возврат из<br>подотчета                       | Лаврентьев Петр<br>Иванович                                                                                                    | 50.01 | 1 500,00  | 71.01    |          | Д     | 65 000,0  |
| Обороты    | за период и сальд                                                                                                    | о на конец                                    |                                                                                                    |       | 66 500.00 |          | 1 500.00 | Д     | 65 000.00 |

Рис. 170. Бухгалтерия. ОСВ по счету 50.01.

## 7.2. РАСХОДНЫЙ КАССОВЫЙ ОРДЕР

Данный документ служит для учета выплаты наличных денежных средств из операционной кассы компании.

Документ «Расходный кассовый ордер» предназначен для учета выплаты наличных денежных средств из операционной кассы компании.

| 😫 Операция 👻 🔤 Пр                   | овести и за   | крыть 📳                 | A      A     A  A     A     A     A  A   A   A   A   A   A   A   A   A   A | 🕞 Параметры    |      | •                     | 😰 • 🎆 •            | Еще 🕶                 |     |
|-------------------------------------|---------------|-------------------------|----------------------------------------------------------------------------------------------------|----------------|------|-----------------------|--------------------|-----------------------|-----|
| онтрагент: Николаева О              | льга Алексан  | ндровна                 | - C                                                                                                    | Касса компан   | нии: | Основная касс         |                    | •                     | •   |
| оговор: Поставка з\ч                | и сервис в р  | γ6.                     |                                                                                                    |                |      | Остаток в касси       | е составляет: 6 96 | <u>іЗ 960,73 руб.</u> | 257 |
| <u>По договору</u>                  | долг контраг( | -<br>енту составляет: З | 500,00 py6.                                                                                                    | 1              |      | <u>Ввести счет-фа</u> | ктуру              |                       |     |
| 🗌 Автомат                           | ическое закр  | ытие сделок             |                                                                                                    |                |      |                       |                    |                       |     |
| Расшифровка платежа                 | 1             |                         |                                                                                                    |                |      |                       |                    |                       |     |
| Сумма документа:                    | 2 900,00      | ] Валюта:               | руб.                                                                                                    |                | •    | Сделка:               | Поступление тов    | аров № О(             | G   |
| % ндс: 20%                          | , <b>-</b>    | ндс:                    |                                                                                                    | 483,33         |      | Планирование:         |                    |                       | G   |
| Статья ДДС: Опл                     | ата по 💌 🦉    | -<br>-                  |                                                                                                    |                |      |                       |                    |                       |     |
| Печать                              |               |                         |                                                                                                    |                |      |                       |                    |                       |     |
| Выдать:                             |               | По документу:           |                                                                                                    |                |      |                       |                    |                       |     |
| Приложение:                         |               | Основание:              | Поступление то                                                                                                    | варов № 000000 | 000  |                       |                    |                       |     |
| Фискальные реквиз                   | иты           |                         |                                                                                                    |                |      |                       |                    |                       |     |
| Для пробития на фис<br>регистраторе | жальном       | 📃 Редактиров            | зать товары                                                                                                    |                |      |                       |                    |                       |     |
|                                     | - ×           | Номер смены:            |                                                                                                    |                | 0    | Дата:                 |                    |                       | Ē   |
| Оборудование:                       |               | House Hores             |                                                                                                    |                | 0    | № док.:               |                    |                       | (   |
| Оборудование:                       | - ×           | Помер чека.             |                                                                                                    |                |      |                       |                    |                       |     |

Рис. 171. Альфа-Авто. Документ «Расходный кассовый ордер».

- В данном документе есть возможность формирования трех хозяйственных операций:
- Расходный кассовый ордер;
- Выдача денежных средств подотчетнику;
- Выплата заработной платы работнику.

## 7.2.1. Расходный кассовый ордер

Расходный кассовый ордер отражается в 1С:Бухгалтерии как документ «Выдача наличных» с видом операции (в нашем примере) «Оплата поставщику».

| Провести и за    | крыть       | Записать     | Про     | овести Ат       | 🖶 Расходны         | й кассовый               | ордер (КО-2) | Еще 👻       |   | ? |
|------------------|-------------|--------------|---------|-----------------|--------------------|--------------------------|--------------|-------------|---|---|
| Номер:           | 0000000000  | б от:        | 04.07.2 | 2022 10:02:56   |                    |                          | Счет учета:  | 50.01       | • | C |
| Вид операции:    | Оплата пос  | авщику       |         |                 | •                  | ]                        | Организация: | ООО Мир авт |   | C |
| Расчеты:         | По акта     | ам и накладн | ым      | Без закрываю    | щих документов     |                          |              |             |   |   |
| Получатель:      | Николаева   | Ольга Алекса | ндровн  | на              | <b>.</b> •         | ]                        |              |             |   |   |
| Сумма:           |             | 2 900,       | 00 🗐    | Валюта: руб.    | · D                | <u>Разбить</u><br>платеж |              |             |   |   |
| Договор:         | Поставка з\ | ч и сервис в | • @     | Счет расчетов:  | 60.01              | · ₽ Cv                   | чет 60       | 1.02        | • | C |
| Счет на оплату:  |             |              | • 0     | Погашение       | Автоматически      |                          |              |             |   | • |
| Ставка НДС:      | 20%         |              | •       | задолженности:  |                    |                          |              |             |   | - |
| Сумма НДС:       |             | 483,         | 33 🔳    |                 |                    |                          |              |             |   |   |
| Статья расходов: | Оплата пос  | авщику       | • @     |                 |                    |                          |              |             |   |   |
| > Реквизиты печ  | атной формь | Поступлени   | е товал | ов Nº 000000000 | 2 ot 04 07 2022 (r | ровелен)                 |              |             |   |   |

Рис. 172. Бухгалтерия. Документ «Выдача наличных».

Так же, как и с приходным кассовым ордером, вид операции определяется статьей движения денежных средств. В данном примере нами была выбрана статья «Оплата поставщику».

| 🔶 🔶 Ди                               | зижения документа: Выдача нали                                     | чных 00000000006 от 04 | 4.07.2022 10:02:56                    | ∂ : ×     |
|--------------------------------------|--------------------------------------------------------------------|------------------------|---------------------------------------|-----------|
| Записать и закрыт                    | с Обновить                                                         |                        |                                       | Еще - ?   |
| Ручная корректиро Ат Бухгалтерский и | вка (разрешает редактирование движений докум<br>налоговый учет (1) | мента)                 |                                       |           |
|                                      |                                                                    |                        |                                       | Еще 👻     |
| Дата                                 | Дебет                                                              | Кредит                 | Сумма                                 |           |
| 04.07.2022                           | 60.01                                                              | 50.01                  |                                       | 2 900,00  |
| 1                                    | Николаева Ольга Александровна                                      | Оплата поставщику      | Поступление тов                       | аров №    |
|                                      | Поставка з\ч и сервис в руб.                                       |                        | ооооооооооооооооооооооооооооооооооооо | 4.07.2022 |
|                                      | Поступление (акт, накладная, УПД) 00000000                         |                        |                                       |           |
|                                      |                                                                    |                        |                                       |           |
|                                      |                                                                    |                        |                                       |           |

Рис. 173. Бухгалтерия. Проводки документа «Выдача наличных».

## Точки контроля документа «Расходный кассовый ордер»

В Альфа-Авто мы формируем отчет «Взаиморасчеты с контрагентом»:

| Co | рормировать Варианты - 💽 Период с -                               | · · ·                   | по: 04.07.22            | 🖿 🎽 🖶 -                 | Еще 🕶                   |
|----|-------------------------------------------------------------------|-------------------------|-------------------------|-------------------------|-------------------------|
|    | Попразлеление                                                     | Итого                   |                         |                         |                         |
|    | Договор взаиморасчетов                                            | Нач. ост.               | Приход                  | Расход                  | Кон. ост.               |
|    | Документ движения                                                 | Итого в регл.<br>валюте | Итого в регл.<br>валюте | Итого в регл.<br>валюте | Итого в регл.<br>валюте |
|    | ООО Мир авто                                                      |                         | 2 900,00                | 2 900,00                |                         |
| -  | Поставка з\ч и сервис в руб.                                      |                         | 2 900,00                | 2 900,00                |                         |
|    | Поступление товаров № 0000000022 от 04.07.2022<br>(проведен)      |                         |                         | 2 900,00                | -2 900,                 |
|    | Расходный кассовый ордер № 0000000006 от 04.07.2022<br>(проведен) | -2 900,00               | 2 900,00                |                         |                         |
|    | Итого                                                             |                         | 2 900.00                | 2 900.00                |                         |

Рис. 174. Альфа-Авто. Отчет «Взаиморасчеты с контрагентом».

В 1С:Бухгалтерии формируем ОСВ по счету 50.01 с группировкой по статье:

| +   | 🔶 🔶 🏠 Оборотно-сал                                                            | ьдовая ведом                       | юсть по сч     | ету 50.01 за 4 і | июля 2022 г. | 00 🖫 🖻         | ା ଜି ଏ ।   | × |
|-----|-------------------------------------------------------------------------------|------------------------------------|----------------|------------------|--------------|----------------|------------|---|
| Пер | иод: 04.07.2022 🗎 – 04.0                                                      | 7.2022 🗎                           | Счет: 50.01    | * & C            | ОО Мир авто  |                | - C        | 9 |
| C   | формировать Показать настр                                                    | ойки 🔍 🏹                           | Печать         | à 🗐 🖂            | Еще -        | Σ              | 0,00 Еще   | • |
|     | ООО Мир авто<br>Оборотно-сальдовая вед<br>Выводимые данные: БУ (данные бухгал | омость по счету<br>терского учета) | / 50.01 за 4 и | юля 2022 г.      |              |                |            | Î |
|     | Счет                                                                          | Сальдо на нача                     | ло периода     | Обороты за       | период       | Сальдо на коне | ец периода |   |
|     | Статьи движения денежных<br>средств                                           | Дебет                              | Кредит         | Дебет            | Кредит       | Дебет          | Кредит     | L |
| Ð   | 50.01                                                                         | 65 000,00                          |                |                  | 2 900,00     | 62 100,00      |            |   |
|     | Оплата поставщику                                                             |                                    |                |                  | 2 900,00     |                |            |   |
|     | Итого                                                                         | 65 000,00                          |                |                  | 2 900,00     | 62 100,00      |            |   |
|     |                                                                               |                                    |                |                  | _            |                |            | • |

Рис. 175. Бухгалтерия. ОСВ по счету 50.01.

#### 7.2.2. Выдача денежных средств подотчетному лицу

«Выдача денежных средств подотчетному лицу» перегружается в документ «Выдача наличных» с видом операции «Выдача подотчетному лицу»:

| $\leftarrow$ $\rightarrow$ $\gamma$ | 🖉 Выдача наличных 00000000005 от 01.07                 | 7.2022 12:03:48 🖉                             | ×   |
|-------------------------------------|--------------------------------------------------------|-----------------------------------------------|-----|
| Провести и                          | закрыть Записать Провести 👫 🖶 Ра                       | сходный кассовый ордер (КО-2) 🛛 Еще 👻         | ?   |
| Номер:                              | 0000000005 от: 01.07.2022 12:03:48 🗎 💷                 | Счет учета: 50.01 💌 🖉                         |     |
| Вид операции:                       | Выдача подотчетному лицу                               | <ul> <li>Организация: ООО Мир авто</li> </ul> | • 0 |
| Получатель:                         | Лаврентьев Петр Иванович 🔹                             | <b>-</b>                                      |     |
| Сумма:                              | 1 500,00 🗐 Валюта: руб. 👻                              | СP                                            |     |
| Статья расходо                      | ов: Выдача под отчет                                   | <b>▼</b> [C]                                  |     |
| > Реквизиты г                       | печатной формы: Лаврентьев Петр Иванович.              |                                               |     |
| Комментарий:                        | Импортирован 01.07.2022 12:05:35. Источ Ответственный: | Администратор                                 | • C |

#### Рис. 176. Бухгалтерия. Документ «Выдача наличных».

## Документ формирует проводки:

| ← → ☆д                        | вижения документа: Выдача              | наличных 00000000005 от 01.07 | 7.2022 12:03:48 🖉 💷 |
|-------------------------------|----------------------------------------|-------------------------------|---------------------|
| Записать и закры              | ть С Обновить                          |                               | Еще - ?             |
| 🗌 Ручная корректир            | овка (разрешает редактирование движени | ий документа)                 |                     |
| <sup>дт</sup> Бухгалтерский и | налоговый учет (1)                     |                               |                     |
|                               |                                        |                               | Еще 👻               |
| Дата                          | Дебет                                  | Кредит                        | Сумма               |
| 01.07.2022                    | 71.01                                  | 50.01                         | 1 500,00            |
| 1                             | Лаврентьев Петр Иванович               | Выдача под отчет              |                     |
|                               |                                        |                               |                     |
|                               |                                        |                               |                     |

Рис. 177. Бухгалтерия. Проводки документа «Выдача наличных».

## Точки контроля документа «Выдача денежных средств подотчетному лицу»

В Альфа-Авто формируем отчет «Остатки и обороты денежных средств компании» с фильтром по статье ДДС:

|   | Подразделение                                                                     | Итого      |            |        |            |                |            |           |           |
|---|-----------------------------------------------------------------------------------|------------|------------|--------|------------|----------------|------------|-----------|-----------|
|   | Касса / Расч. счет                                                                | Нач. ост.  |            | Приход |            | Расход         |            | Кон. ост. |           |
|   | Документ движения                                                                 | Сумма      | Сумма упр. | Сумма  | Сумма упр. | Сумма          | Сумма упр. | Сумма     | Сумма упр |
|   | ООО Мир авто                                                                      | О Мир авто |            |        |            | 1 500,00 28,13 |            |           |           |
| 1 | ООО Мир авто - касса                                                              |            |            |        |            | 1 500,00       | 28,13      |           |           |
|   | Выдача денежных средств<br>подотчетнику № 00000000005<br>от 01.07.2022 (проведен) |            |            |        |            | 1 500,00       | 28,13      |           |           |
| _ | Ντοιο                                                                             |            |            |        |            | 1 500 00       | 28 13      |           |           |

Рис. 178. Альфа-Авто. Отчет «Остатки и обороты денежных средств компании».

В 1С:Бухгалтерии формируем ОСВ по счету 50.01 с фильтром по статье:

| +   | 🗕 🛧 Оборотно-сал                                                                                         | ьдовая ведо                                             | мость по сч                                    | ету 50.01 за 0           | 1.07.2022 - 04 | 4.07 🖫      | 6 6 0        | : ×   |
|-----|----------------------------------------------------------------------------------------------------|---------------------------------------------------------|------------------------------------------------|--------------------------|----------------|-------------|--------------|-------|
| Пер | иод: 01.07.2022 🗎 – 04.0                                                                                 | 7.2022 🗎                                                | Счет: 50.01                                    | • 0                      | ООО Мир авто   |             |              | * C   |
| Ca  | <b>формировать</b> Показать настр                                                                        | ойки Q Q                                                | • Печать                                       | à 🖪 🖂                    | Еще 🕶          | Σ           | 0,00         | Еще 🕶 |
|     | ООО Мир авто<br>Оборотно-сальдовая вед<br>Выводимые данные: БУ (данные бухгал<br>Отбор: Статьи движения, | ОМОСТЬ ПО СЧЄ<br>терского учета)<br>ценежных средств Ра | <b>ту 50.01 за 01</b> .<br>вно "Выдача под отч | 07.2022 - 04.07.:<br>et" | 2022           |             |              | Î     |
|     | Счет                                                                                                    | Сальдо на на                                            | чало периода                                   | Обороты з                | за период      | Сальдо на к | онец периода |       |
|     | Статьи движения денежных<br>средств                                                                      | Дебет                                                   | Кредит                                         | Дебет                    | Кредит         | Дебет       | Кредит       |       |
| Ð   | 50.01                                                                                                    |                                                         |                                                |                          | 1 500,00       |             |              |       |
|     | Выдача под отчет                                                                                         |                                                         |                                                |                          | 1 500,00       |             |              |       |
|     | Итого                                                                                                    |                                                         |                                                |                          | 1 500,00       |             |              |       |
| - ( |                                                                                                    |                                                         |                                                |                          | _              |             |              |       |

Рис. 179. Бухгалтерия. ОСВ по счету 50.01.

## 7.2.3. Выплаты заработной платы работнику

Выплата заработной платы работнику перегружается в документ «Выдача наличных» с видом операции «Выплата заработной платы работнику» по статье расходов «Выплата заработной платы». При настройке в статье ДДС на стороне Альфа-Авто операции «Перечисление заработной платы сотруднику»

| ☆ Выплат<br>Записать и з | а заработной платы (Статья движен 🧷 : 🗆<br>вакрыть 📄 Еще - | 2<br>2 |
|--------------------------|------------------------------------------------------------|--------|
| Наименование:            | Выплата заработной платы Код: 000002006                    |        |
| Вид движения:            | Расход                                                     | •      |
| Корр. счет:              | 70 -                                                       | Ø      |
| Операция:                | Перечисление заработной платы сотруднику                   | -      |
| Разрешить в              | звод авансовой счет-фактуры                                |        |

Рис. 180. Альфа-Авто. Статья движения денежных средств.

| ← →         | ☆ Выплата заработной плать                 | а работнику № СчА-24 | 406003 от 28     | .06.2024 (проведен)                                       |         |
|-------------|--------------------------------------------|----------------------|------------------|-----------------------------------------------------------|---------|
| Основное    | Взаимодействия                             |                      |                  |                                                           |         |
| 🤞 Операци   | я 👻 Провести и закрыть 🔡 📳                 | 🕞 Параметры 🗧        | - 🗣 - 📄          | Пробить Управление ККМ 📋 📧 🛐 📜 🎎 -                        | • - 💽 - |
| Документ №: | СчА-2406003 от                             | 28.06.2024 9:29:26   | араметры: О      | ОО Автосервис; Дилерский центр Медведково; Администратс 🖉 |         |
| Контрагент: | Иван Иваныч                                | e K                  | асса компании: О | сновная касса 🝷 🕒                                         |         |
| Договор:    | Зарплата з\ч, сервис и т\с в руб.          | C                    | <u>Oc</u>        | статок в кассе составляет: -3 187 583,32 руб.             |         |
| Основное    | По договору долг контрагента составляет: 7 | <u>'50.00 py6.</u>   | ] Патент:        | * 8                                                       |         |
| Сумма доку  | /мента:                                    | 750,00               | Валюта:          | руб. 🔹                                                    | Сделка: |
| % НДС:      | 20%                                        | •                    | НДС:             | 125,00                                                    |         |
| Статья ДДС  | Выплата заработной платы                   | · ۲                  | Планирование:    | P                                                         |         |
| Реквизить   | ы зарплатной ведомости                     |                      |                  |                                                           |         |
| Номер ведо  | эмости:                                    |                      | Дата ведомости:  |                                                           |         |
| Печать      |                                            |                      |                  |                                                           |         |
| Выдать:     | Иван Иваныч                                |                      | По документу:    | Паспорт № 123456 выдан 03.01.23                           |         |
| Приложение  | e:                                         |                      | Основание:       |                                                           |         |

Рис. 181. Альфа-Авто. Документ «Расходный кассовый ордер».

| Провести и     | акрыть        | а наличн<br>Записать | Провести            |             | B.00.2     | дный кассовый ( | рдер (КО-2)  | Создать на основании 👻 | 🖹 🖉 🍓 Чек |
|----------------|---------------|----------------------|---------------------|-------------|------------|-----------------|--------------|------------------------|-----------|
| Номер:         | СчА-2406003   | от:                  | 28.06.2024 9:29:26  | <b></b>     |            | Счет учета:     | 50.01        | ▼ CP                   |           |
| Зид операции:  | Выплата зара  | ботной плат          | ы работнику         |             |            | Организация     | ООО Автосерв | вис                    | ▼ P       |
| Іолучатель:    | Иван Иваныч   |                      |                     |             | - L        | 2               |              |                        |           |
| Сумма:         |               | 750,0                | 0 Валюта: руб.      |             | • @        |                 |              |                        |           |
| Зыплата зар    | платы         |                      |                     |             |            |                 |              |                        |           |
| Ведомость:     |               |                      |                     |             | •          | Ŀ               |              |                        |           |
| Статья расходо | в: Выплата за | аработной пл         | аты                 |             |            | P               |              |                        |           |
| > Реквизиты п  | ечатной форм  | ы: Иван Ива          | ныч; Паспорт № 12   | 23456 выдан | + 03.01.23 | Les 1           |              |                        |           |
| Комментарий: [ | Импортирован  | 03.07.2024           | 14:22:49. Источник: | Расходный   | і кассовь  | Ī               |              |                        |           |

Рис. 182. Бухгалтерия. Документ «Выдача наличных».

На данный момент документ «Выдача наличных» в Бухгалтерии предприятия 3.0 не

проводится, т.к. на стороне Бухгалтерии не подставляется ведомость в кассу. В компанию 1С передана информация об ошибке, но сроков ее исполнения пока нет.

## 7.3. БАНКОВСКАЯ ВЫПИСКА

Данный документ служит для отражения в учете движения безналичных денежных средств по расчетным счетам. Документ формирует хозяйственную операцию «Строка банковской выписки».

| <b>←</b> →                               | Строка бан                         | овской выписки              | Nº 000000              | 00005        | от 01.   | 07.2022 <i>©</i>    | 🖓 Обсужде     | ние :            | ×       |
|------------------------------------------|------------------------------------|-----------------------------|------------------------|--------------|----------|---------------------|---------------|------------------|---------|
| 🥞 Операция 🗸                             | Провести и                         | закрыть 📳 📑                 |                        | Парам        | етры     | •• 🗈 💽              | - 22 -        | Еще 🕶            | ?       |
| Счет: р/с 566645                         | 45666776676776 (p                  | уб.) в 💌 🕒 Платежное        | е поручение:           |              |          |                     |               |                  |         |
| <u>Остаток на</u><br><u>14 000,00 р</u>  | расчетном счете с<br>уб.           | <u>оставляет:</u> Номер вхо | одящего докума         | ента:        |          | 🔵 Дата входящего д  | окумента: 🗌 . | 8                | <b></b> |
| Платеж Сост                              | ав (1)                             |                             |                        |              |          | 5                   |               |                  |         |
| Контрагент:                              | 000 Автодром                       |                             | •                      | Ста          | тья ДДС: | Оплата поставщику   | (             | •                | P       |
| Договор:                                 | Поставка з\ч и с                   | ервис в руб.                | -                      | <b>с</b> Прі | 1ход:    |                     |               | 0,00             |         |
|                                          | <u>По договору долі</u>            | контрагенту составляет      | <u>: 2 000,00 руб.</u> | Pa           | сход:    |                     |               | 5 000,00         |         |
| Сумма услуг:                             |                                    |                             | 0,00                   |              |          | 3                   |               |                  |         |
| % НДС:                                   | 20%                                |                             |                        | е нд         | C:       |                     |               | 833,33           |         |
| Назначение пла                           | атежа:                             |                             |                        |              |          |                     |               |                  |         |
|                                          |                                    |                             |                        |              |          |                     |               |                  | ٦       |
|                                          |                                    |                             |                        |              |          |                     |               |                  |         |
| ФИСКАЛЬНЫе<br>Для пробити<br>регистратор | реквизиты<br>ія на фискальном<br>е | 🗌 Редактировать то          | вары                   |              |          |                     |               |                  |         |
| Оборудование:                            | - × ×                              | Номер смены:                |                        | 0            | от:      |                     | 263 - 31 44   |                  | ė       |
| Касса ККМ:                               | × 3                                | Номер чека:                 |                        | 0            | № доку   | мента:              |               |                  | 0       |
| Способ расчета                           |                                    | Тип расчета:                |                        | *            | Телефо   | н/Email покупателя: |               |                  |         |
| Введите коммент                          | гарий                              |                             |                        |              | P        | Итого:              | -5 000,00 py  | <u>/б. (1,00</u> | )00)    |

Рис. 183. Альфа-Авто. Документ «Строка банковской выписки».

Документ «Банковская выписка» перегружается в 1С:Бухгалтерию как документ «Поступление/списание с расчетного счета» с видом операции, такие как: оплата от покупателя, оплата поставщику, возврат поставщику, возврат покупателю, перечисления налогов, инкассация, прочие поступления, прочие списание и т.д.

| Провести и за          | крыть Записать Провести 👫 Создать на основании - 🔃 🖉 Еще - ?                  |
|------------------------|-------------------------------------------------------------------------------|
| Укажите основно        | й банковский счет в <u>реквизитах организации</u>                             |
| Дата:                  | 01.07.2022 11:00:01 🗎 💷 Счет учета: 51 🔹 🖳                                    |
| По документу №:        | от: 🗎 Организация: ООО Мир авто 🔹 🗗                                           |
| Вид операции:          | Оплата поставщику 🔹                                                           |
| Расчеты:               | По актам и накладным Без закрывающих документов                               |
| Получатель:            | ООО Автодром 🔹 🗗                                                              |
| Сумма:                 | 5 000,00 🗐 руб. <u>Разбить платеж</u>                                         |
| Договор:               | Поставка з\ч и сервис 💌 🕒 ? Счет расчетов: 60.01 💌 🖳 Счет авансов: 60.02 💌 🗗  |
| Счет на оплату:        | Погашение Автоматически •                                                     |
| Ставка НДС:            | 20% ×                                                                         |
| Сумма НДС:             | 833,33 🗐                                                                      |
| Статья расходов:       | Оплата поставщику 🔹 🗗 ?                                                       |
| Назначение<br>платежа: |                                                                               |
| 🗹 Подтвержденс         | ) выпиской банка: Платежное поручение не требуется (документ исполнен банком) |
| Комментарий:           | Импортирован 01.07.2022 11:10:54. Источі Ответственный: Администратор 🔹 🗗     |

#### Рис. 184. Бухгалтерия. Документ «Списание с расчетного счета».

Вид операции определяется статьей движения денежных средств и корр. счетом, используемыми в Альфа-Авто. Для этого в документе «Банковская выписка» указывается статья движения денежных средств и корр. счет.

В карточке каждой статьи ДДС в Альфа-Авто указывается операция, которой соответствует операция по списанию/поступлению на расчетный счет на стороне Бухгалтерии.

Например,

| Оплата<br>Записать и з | поставщикам (подрядчикам) (Статья 🤗 ᠄<br>закрыть 📔 Еще - |    | ? |
|------------------------|----------------------------------------------------------|----|---|
| Наименование:          | Оплата поставщикам (подрядчикам) Код: 00000200           | )1 |   |
| Вид движения:          | Расход                                                   | Î  |   |
| Корр. счет:            | 60.01                                                    | •  | C |
| Операция:              | Оплата поставщику                                        |    | - |

Рис. 185. Статья движения денежных средств.

## Оплата поставщику:

| ← → ☆             | Движения документа: Спис              | ание с расчетного счета 000000 | 000005 от 01.07.2022 🖉 🕴 |
|-------------------|---------------------------------------|--------------------------------|--------------------------|
| Записать и закр   | ыть С Обновить                        |                                | Еще -                    |
| ] Ручная корректи | іровка (разрешает редактирование дви: | кений документа)               |                          |
| 🔭 Бухгалтерский   | и налоговый учет (1)                  |                                |                          |
|                   |                                       |                                | Еще -                    |
| Дата              | Дебет                                 | Кредит                         | Сумма                    |
| 01.07.2022        | 60.01                                 | 51                             | 5 000,00                 |
|                   | 1 ООО Автодром                        | <>                             | по ех.д. от              |
|                   |                                       |                                |                          |
|                   | Поставка з\ч и сервис в руб.          | Оплата поставщику              |                          |

Рис. 186. Бухгалтерия. Проводки документа «Списание с расчетного счета».

## Оплата от покупателя:

| Ручная корректирование редактирование движений документа)         Фхг. Бухгалтерский и налоговый учет (1)       Книга учета доходов и расходов (раздел I) (1)       Оплата счетов (1)         Дата       Дебег       Кредит       Сумма         01.07.2022       51       62.01          1       <>       Андрейченко Игорь Павлович       по ех. д. от         0плата от покупателя       Продажа з\ч и сервис в руб.       по ех. д. от         Реализация (акт., накладная, УПД) 000000003 | ← → ☆ Ді<br>Записать и закрыт | вижения доку<br>гь С Обновить | мента: Поступление на         | ı расчетный счи       | ет 00000000006 от 0       | 1.07.20 🖉 і<br>Ещет ? |
|----------------------------------------------------------------------------------------------------|-------------------------------|-------------------------------|-------------------------------|-----------------------|---------------------------|-----------------------|
| Атк       Бухгалтерский и налоговый учет (1)       Книга учета доходов и расходов (раздел I) (1)       Оплата счетов (1)         Дата       Дебег       Кредит       Сумма         01.07.2022       51       62.01       по ех.д. от         1       <>       Андрейченко Игорь Павлович       по ех.д. от         0плата от покупателя       Продажа з\ч и сервис в руб.       по ех.д. от                                                                                                   | ] Ручная корректиро           | вка (разрешает ред            | ,актирование движений докумен | та)                   |                           |                       |
| Дата         Дебег         Кредит         Сумма           01.07.2022         51         62.01         по ех. д. от         по ех. д. от           1         <>         Андрейченко Игорь Павлович         по ех. д. от         по ех. д. от           0плата от покупателя         Продажа з\ч и сервис в руб.         по ех. д. от         по ех. д. от                                                                                                    | <sup>дт</sup> Бухгалтерский и | налоговый учет (1)            | 🧧 Книга учета доходов и рас   | сходов (раздел I) (1) | 🥃 Оплата счетов (1)       |                       |
| Дата         Дебет         Кредит         Сумма           01.07.2022         51         62.01            1         <>         Андрейченко Игорь Павлович         по ех.д. от           Оплата от покупателя         Продажа з\ч и сервис в руб.         по ех.д. от           Реализация (акт. накладная, УПД) 000000003                                                                                                    |                               |                               |                               |                       |                           | Еще -                 |
| 01.07.2022         51         62.01           1         <>         Андрейченко Игорь Павлович         по ех. д. от           Оплата от покупателя         Продажа з\ч и сервис в руб.         то ех. д. от           Реализация (акт, накладная, УПД) 000000003         Солосососская, УПД) 000000003                                                                                                    | Дата                          | Дебет                         |                               | Кредит                |                           | Сумма                 |
| 1 <> Оплата от покупателя Оплата от покупателя Продажа з\ч и сервис в руб.<br>Реализация (акт, накладная, УПД) 000000003                                                                                                    | 01.07.2022                    | 51                            |                               | 62.01                 |                           |                       |
| Оплата от покупателя Продажа з\ч и сервис в руб.<br>Реализация (акт, накладная, УПД) 000000003                                                                                                    | 1                             | <><br>Оплата от покупателя    |                               | Андрейченко Игор      | по вх.д. от               |                       |
| Реализация (акт, накладная, УПД) 000000003                                                                                                    |                               |                               |                               | Продажа з\ч и сер     |                           |                       |
|                                                                                                    |                               |                               |                               | Реализация (акт, н    | акладная, УПД) 0000000003 |                       |
|                                                                                                    |                               |                               |                               |                       |                           |                       |

Рис. 187. Бухгалтерия. Проводки документа «Поступление на расчетный счет».

#### Точки контроля документа «Банковская выписка»

| В 1С:Бухгалтерии формируем ОСВ по счету 51: |
|---------------------------------------------|
|---------------------------------------------|

| p  | иод: 01.07.                     | 2022 🗎 – 🕻                                                                              | 01.07.2022                                                                                                    | Счет: 51                                                                                                    |       | ▼ @ 000 N | 1ир авто |          |       |            |
|----|---------------------------------|-----------------------------------------------------------------------------------------|----------------------------------------------------------------------------------------------------|----------------------------------------------------------------------------------------------------|-------|-----------|----------|----------|-------|------------|
| 20 | рормирова                       | показать н                                                                              | астройки 🔍                                                                                                    | 🛛 Печать                                                                                                    | à     |           | Ец       | ιe - Σ   |       | 0,00 E     |
|    | 000 Мир<br>Карточк<br>Выводимые | авто<br>а счета 51 за 1 н<br>данные: БУ (данные бу                                      | июля 2022 г.<br>«хгалтерского учета)                                                                                           |                                                                                                    |       |           |          |          |       |            |
|    | Период                          | Документ                                                                                | Аналитика Дт                                                                                                    | Аналитика Кт                                                                                                    |       | Дебет     |          | Кредит   | Текуц | цее сальдо |
|    |                                 |                                                                                         |                                                                                                    |                                                                                                    | Счет  |           | Счет     |          |       |            |
|    | Сальдо на                       | начало                                                                                  |                                                                                                    |                                                                                                    |       |           |          |          |       | 0,00       |
|    | 01.07.2022                      | Списание с<br>расчетного счета<br>0000000005 от<br>01.07.2022 11:00:01<br>по вх.д. от   | ООО Автодром<br>Поставка зіч и<br>сервис в руб.<br>Поступление (акт,<br>накладная, УПД)<br>0000000018 от<br>01.06.2022 0:00:00 | <><br>Оплата поставщику                                                                                                    | 60.01 |           | 51       | 5 000,00 | Д     | -5 000,00  |
|    | 01.07.2022                      | Поступление на<br>расчетный счет<br>0000000006 от<br>01.07.2022 11:10:41<br>по вх.д. от | <><br>Оплата от<br>покупателя                                                                                                  | Андрейченко Игорь<br>Павлович<br>Продажа з\ч и<br>сервис в руб.<br>Реализация (акт,<br>накладная, УПД)<br>0000000031 от<br>01.07.2022 11:04:15 | 51    | 19 000,00 | 62.01    |          | Д     | 14 000,00  |
|    | Обороты                         | за период и сальд                                                                       | ю на конец                                                                                                    |                                                                                                    |       | 19 000,00 |          | 5 000,00 | Д     | 14 000,00  |

Рис. 188. Бухгалтерия. Карточка счета 51.

В Альфа-Авто формируем отчет «Остатки и обороты денежных средств компании» с фильтром по хозяйственной операции:

| ормировать Сарианы •                                                                           |           | 17.22 🔲 NO. | 01.07.22 |           |
|------------------------------------------------------------------------------------------------|-----------|-------------|----------|-----------|
| Подразделение                                                                                  | Итого     |             |          |           |
| Касса / Расч. счет                                                                             | Нач. ост. | Приход      | Расход   | Кон. ост. |
| Документ движения                                                                              | Сумма     | Сумма       | Сумма    | Сумма     |
| ООО Мир авто                                                                                   |           | 19 000,00   | 5 000,00 | 14 000,00 |
| р/с 56664545666776676776 (руб.) в<br>УДМУРТСКОЕ ОТДЕЛЕНИЕ N8618 ПАО<br>СБЕРБАНК, БИК:049401601 |           | 19 000,00   | 5 000,00 | 14 000,00 |
| Строка банковской выписки № 0000000005<br>от 01.07.2022 (проведен)                             |           |             | 5 000,00 | -5 000,00 |
| Строка банковской выписки № 0000000006<br>от 01.07.2022 (проведен)                             | -5 000,00 | 19 000,00   |          | 14 000,00 |
| Итого                                                                                          |           | 19 000,00   | 5 000,00 | 14 000,00 |

Рис. 189. Альфа-Авто. Отчет «Остатки и обороты денежных средств компании».

## 7.4. ПЛАТЕЖНОЕ ПОРУЧЕНИЕ

Документ «Платежное поручение» предназначен для оформления и печати платежных поручений по форме, соответствующей действующему законодательству.

Документ формирует хозяйственную операцию «Платежное поручение» и не создает движений.

| ← → ☆               | Платежное поручение № 000(                    | 00  | 000 | 0001 от 04.07.20     | <b>22</b> 🖉 🖓 Обсуждение : ×              |
|---------------------|-----------------------------------------------|-----|-----|----------------------|-------------------------------------------|
| Записать и закр     | ыть 📄 🕞 Параметры 🍙 🗸                         |     | Þ   | •                    | - Еще - ?                                 |
| Счет организации: 🛛 | р/с 56664545666776676776 (руб.) в УДМУРТ      | СК  | OE  | ОТДЕЛ 🔻 🕑 🗌 Пере     | ечисление налога, сбора или иного платежа |
| Основная Печа       | ть                                            |     |     |                      |                                           |
| Контрагент:         | Андрейченко Игорь Павлович                    | •   | C   | Очередность платежа: | 5                                         |
| Договор:            | Поставка з\ч, сервис и т\с в руб.             | *   | Ŀ   | Вид платежа:         | Электронно                                |
|                     | По договору долг контрагента составляет: руб. | 0,0 | 0   |                      |                                           |
| Счет контрагента:   | р/с 95000003247965448555 (руб.) в ОТДЕ        | •   | Ŀ   | Сумма документа:     | 1 500,00                                  |
| % НДС:              | 20%                                           | *   | Ŀ   | НДС:                 | 250,00                                    |
| Код вида дохода:    |                                               |     | •   | Код УИН:             |                                           |
|                     |                                               |     |     |                      |                                           |
| Введите комментар   | ий                                            |     |     | Ŀ                    | <u>Итого: 1 500,00 руб. (1,0000)</u>      |

Рис. 190. Альфа-Авто. Документ «Платежное поручение».

Документ перегружается в 1С:Бухгалтерию в документ «Платежное поручение». Документ проводки не формирует, на его основании можно выполнить списание с расчетного счета.

| ← →                    | 🟠 Платежное поручение 00000000001 от 04.07.1                                             | 2022 13:36:35 🔗 💷 >                                  |
|------------------------|------------------------------------------------------------------------------------------|------------------------------------------------------|
| Провести               | <mark>и закрыть</mark> Записать Провести 🛞 Настройка п                                   | 🔒 Платежное поручение 🛛 👔 🕼 Еще 🗸 ?                  |
| Укажите осно           | овной банковский счет в <u>реквизитах организации</u>                                    |                                                      |
| Номер:                 | 0000000001 от: 04.07.2022 13:36:35 🛱 🗐                                                   | Повторять платеж?                                    |
| Вид<br>операции:       | Оплата поставщику 🔹                                                                      | Организация: ООО Мир авто 🔹 🗳                        |
| <br>Получатель:        | Андрейченко Игорь Павлович 🔹 🗗 Досье                                                     | ИНН 2238453297, КПП 223801001, ООО Мир авто          |
|                        | 1СПАРК Риски: подключитесь или узнайте подробнее                                         | Статья + с                                           |
| <u>ИНН 78111108</u>    | 33903, Андрейченко Игорь Павлович                                                        | Вид платежа: Электронно 🔹                            |
| Счет<br>получателя:    | р/с 95000003247965448555 (руб.) в ОТДЕЛЕНИЕ-НБ РЕСП! × 🗗 ?                               | Очередность: 5 • Прочие платежи (в т.ч. налоги и вз. |
| Договор:               | Поставка з\ч, сервис и т\с в руб. 🔹 🗗                                                    | Идентификатор                                        |
| Сумма<br>платежа:      | 1 500,00                                                                                 |                                                      |
| Ставка НДС:            | 20% *                                                                                    |                                                      |
| Сумма НДС:             | 250,00                                                                                   |                                                      |
| Назначение<br>платежа: | Юплата по договору Поставка з\ч, сервис и т\с в руб.<br>Сумма 1500-00<br>НДС(20%) 250-00 |                                                      |
| Состояние:             | Подготовлено • Ввести документ списания с расчетного                                     | і счета                                              |
| Комментарий:           | Импортирован 04.07.2022 13:49:09. Источник: Плат Ответственный: А                        | дминистратор 🗸 🗸                                     |

Рис. 191. Бухгалтерия. Документ «Платежное поручение».

## 7.5. ИНКАССАЦИЯ

Данный документ служит для отражения факта внесения наличных денежных средств или изъятия денежных средств из кассы ККМ. Вид инкассации определяется хозяйственной операцией документа:

- Внесение в кассу ККМ;
- Изъятие из кассы ККМ.

## Внесение в кассу ККМ

По умолчанию «Внесение в кассу ККМ» перегружается в 1С:Бухгалтерию как документ «Выдача наличных» с видом операции «Прочий расход». Производится выдача со счета 50.01 Касса организации на 50.02 Операционная касса.

| 🔶 🕁 Внесение в кассу ККМ №                                     | ∘ XA     | 000000002      | от 21.03    | 3.2024 (про          | веден)               | ∂ : ×        |
|----------------------------------------------------------------|----------|----------------|-------------|----------------------|----------------------|--------------|
| Основное Взаимодействия                                        |          |                |             |                      |                      |              |
| - Операция - <b>Провести и закрыть</b>                         | •        | 🕞 Параметры    | al 📑 -      | -                    | E                    | Еще - ?      |
| Документ №: ХАООООООС от 21.03.2024 11:21:03                   |          | Параметры:     | 000 Актив   | филиал Харбаро       | вск; Актив Ха        | баровск; . 🗗 |
| Касса ККМ: Актив Хабаровск                                     | C        | ΦΡ:            | 'АТОЛ:ККТ с | : передачей дан      | ных в ОФД 10         | ФФД 🗗        |
| <u>Касса ККМ, в которой проводят</u><br>изъятие/внесение денег |          | Номер смены:   | 0           | от:                  |                      | <b></b>      |
| Инкассатор                                                     |          | Номер чека:    | 0           | № документа:         |                      | 0            |
| Инкассатор: ПАО СБЕРБАНК                                       | C        | Платежная с    | истема      |                      |                      |              |
| Договор с инкассатором: Прочее Прочее в руб.                   | e        | Платежная сис  | тема:       |                      |                      | C            |
| По договору долг контрагент:                                   | <u>a</u> | Договор с плат | ежной систе | мой:                 |                      | C            |
| составляет: 5 386 236,60 руб                                   | <u>.</u> |                |             | <u>&lt;Договор н</u> | <u>іе выбран&gt;</u> |              |
| Оплаты (1)                                                     |          |                |             |                      |                      |              |
| Добавить 🚹 🗣 🐺 Заполнение 🗸                                    |          |                |             |                      |                      | Еще -        |
| N Тип оплаты                                                   |          |                | Су          | мма                  | Сумма во             | зврат        |
| 1 Наличная оплата                                              |          |                |             | 5 000,00             | )                    |              |
|                                                                |          |                |             |                      |                      |              |
|                                                                |          |                |             |                      |                      |              |
|                                                                |          |                |             |                      |                      |              |
|                                                                |          |                |             | 5 000,00             | )                    |              |
|                                                                |          |                | n 1.        | 1                    | 0.00 m 5 (           | 1 000000     |
| Средите комментарии                                            |          |                | - <u>v</u>  | 11010. 5 000         | <u>, ou pyo. (</u>   | 1,000000)    |

Рис. 192. Внесение в кассу ККМ

1С-Рарус. Конфигурация «Альфа-Авто:Автосалон+Автосервис+Автозапчасти Корп, редакция 6». Методика синхронизации данных с «1С:Бухгалтерия предприятия», редакция 3.0

| Провес                | сти и закрыть     | Записа   | ть      | Провест     | и   | Дт<br>КТ |    |   |              |       | Еще  | •    | ?          |
|-----------------------|-------------------|----------|---------|-------------|-----|----------|----|---|--------------|-------|------|------|------------|
| Номер:                | XA00000002        | от: [2   | 1.03.20 | 24 11:21:03 | 3   |          | E, |   | Счет учета:  | 50.01 |      | -    | ·          |
| Вид<br>операции:      | Прочий расход     |          |         |             |     |          |    | • | Организация: | 000 A | ктив | ф1 - | . <u>c</u> |
| Сумма:                |                   | 5 000,0  |         | Залюта: ру  | /б. |          |    | C |              |       |      |      |            |
| Отраже                | ние в БУ          |          |         |             |     |          |    |   |              |       |      |      |            |
| Счет дебе             | ?та:              |          | 50.02   | •           | æ   |          |    |   |              |       |      |      |            |
| Статьи дв             | ижения денежных   | средств: |         |             |     |          |    |   |              | 2     | • 0  | ]    |            |
| Подразде              | ление:            |          |         |             |     |          |    |   |              |       | • 0  |      |            |
|                       | сходов:           |          |         |             |     |          |    |   |              |       | • 0  | ]    |            |
| Статья ра             |                   |          |         |             |     |          |    |   |              |       |      |      |            |
| Статья ра<br>> Рекви: | зиты печатной фор | мы       |         |             |     |          |    |   |              |       |      |      |            |

Рис. 193. Бухгалтерия. «Выдача наличных» с видом операции «Прочий расход»

| <b>←</b> → 7  | 🖙 Движ       | ения докуме       | нта: Выда     | ача наличных Х   | 400000000   | 2 @ 1       |
|---------------|--------------|-------------------|---------------|------------------|-------------|-------------|
| Записать и    | закрыть      | С Обновить        |               |                  |             | Еще 🕶       |
| ] Ручная корр | ректировка ( | разрешает редакти | ирование двих | жений документа) |             |             |
| 🔭 Бухгалтер   | ский и нало  | говый учет (1)    |               |                  |             |             |
|               |              |                   |               |                  |             | Еще -       |
| Дата          | Дебет        | Кр                | едит          | Сумма            | Сумма НУ Дт | Сумма НУ Кт |
| 21.03.2024    | 50.02        | 50                | .01           | 5 000,00         |             |             |
| 1             | <>           | <                 | .>            |                  |             |             |
|               |              |                   |               |                  |             |             |
|               |              |                   |               |                  |             |             |
|               |              |                   |               |                  |             |             |
|               |              |                   |               |                  |             |             |
|               |              |                   |               |                  |             |             |

Рис. 194. Бухгалтерия. Движения документа «Выдача наличных»

## Изъятие из кассы ККМ

Документ «Изъятие из кассы ККМ» перегружается в документ «Выдача наличных» с видом операции «Инкассация». Из кассы ККМ через 57счет поступает на расчетный счет.

| 🤞 Операці                         | 1я - Провести и закрыть 📔 🗄                                                       |            | 🕞 Параметры       | 🖶 - 🗗         | 9 -                               | E                                                           | це -      |
|-----------------------------------|-----------------------------------------------------------------------------------|------------|-------------------|---------------|-----------------------------------|-------------------------------------------------------------|-----------|
| цокумент №:                       | ХАОООООООС от 15.03.2024 17:23:03                                                 | Ē          | Параметры: ОС     | ОО Актив филі | ıал Харбаров                      | ск; Актив Хабар                                             | овск; Ад  |
| асса ККМ:                         | Актив Хабаровск                                                                   | e          | ΦΡ:               |               |                                   |                                                             |           |
|                                   | Наличная оплата : 2 334 148,00 руб.;<br>Безналичные средства : 2 799 868,60 руб.; |            | Номер смены:      | 0 от:         |                                   | a a - tra                                                   |           |
|                                   | Безналичные средства возвр.: 4 500,00 руб                                         | <u>i.:</u> | Номер чека:       | O №,          | документа: [                      | C                                                           | 1         |
| Інкассато                         | p                                                                                 |            | Платежная сис     | тема          | _                                 |                                                             |           |
| нкассатор:                        | ПАО СБЕРБАНК                                                                      | C          | Платежная систем  | ia:           | ПАО СБЕР                          | БАНК                                                        |           |
| оговор с ин                       | кассатором: Прочее Прочее в руб.                                                  | Ŀ          | Договор с платежн | юй системой:  | Прочее Про                        | чее в руб.                                                  |           |
| Оплаты (2)                        | По договору долг контрагента<br>составляет: 256 720,00 руб.                       |            |                   |               | <u>По договору</u><br>составляет: | <sup>,</sup> долг контраген <sup>;</sup><br>256 720,00 руб. | <u>ra</u> |
| n c                               | 👌 🛉 💺 🗊 Заполнение 🗸                                                              |            |                   |               |                                   |                                                             | Еще -     |
| Доравить                          |                                                                                   |            |                   | Сумма         |                                   | Сумма возвра                                                | т         |
| Добавитн<br>N Тиг                 | т оплаты                                                                          |            |                   | 1             | 2 334 148,00                      |                                                             |           |
| Добавиті<br>N Тиі<br>1 На         | лоплаты<br>личная оплата                                                          |            |                   |               |                                   |                                                             |           |
| Добавити<br>N Тин<br>1 На<br>2 Бе | т оплаты<br>личная оплата<br>зналичные средства                                   |            |                   |               | 2 799 868,60                      |                                                             | 4 500,00  |

Рис. 195. Альфа-Авто. Изъятие из кассы

| 🗲 🔶 🏠 Выдача наличных ХА00000001 от 15.03.2024 17:2                          | . c  | 2 :    | > | × |
|------------------------------------------------------------------------------|------|--------|---|---|
| Провести и закрыть Записать Провести Ат                                      | E    | ще -   |   | ? |
| Номер: ХАООООООООО от: 15.03.2024 17:23:03 🗎 💷 Счет учета: 50.0              | )1   |        | T | e |
| Вид Инкассация Организация: ОО                                               | 0 Ar | тив фі | • | C |
| Сумма: 2 334 148,00 🗐 Валюта: руб 🕑                                          |      |        |   |   |
| Отражение в БУ                                                               |      |        |   |   |
| Счет дебета: 57.01 🝷 🗗                                                       |      |        |   |   |
| Статьи движения денежных средств:                                            | •    | Ŀ      |   |   |
| Подразделение:                                                               | *    | C      |   |   |
| Статья расходов:                                                             |      | Ŀ      |   |   |
| > Реквизиты печатной формы                                                   |      |        |   |   |
| Комментарий: Импортирован 15.03.2024 17:37:39. Источник: Инкассация - изъяти |      |        |   |   |
|                                                                              |      |        |   |   |

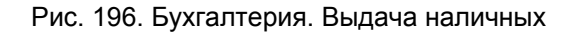

При этом формируется следующая проводка.

| ← → 7         | 👆 Движ        | ения докум     | иента: Выдач      | на наличных ХА00 | 0000001 от  | · 🖉 🗆 🔅     |
|---------------|---------------|----------------|-------------------|------------------|-------------|-------------|
| Записать и    | закрыть       | С Обновить     |                   |                  |             | Еще - ?     |
| 🗌 Ручная корр | ректировка (ј | разрешает реда | актирование движи | ений документа)  |             |             |
| 🕂 Бухгалтер   | ский и налог  | овый учет (1)  |                   |                  |             |             |
|               |               |                |                   |                  |             | Еще -       |
| Дата          | Дебет         |                | Кредит            | Сумма            | Сумма НУ Дт | Сумма НУ Кт |
| 15.03.2024    | 57.01         |                | 50.01             | 2 334 148,00     |             |             |
| 1             | <>            |                | <>                |                  |             |             |
|               |               |                |                   |                  |             |             |
|               |               |                |                   |                  |             |             |
|               |               |                |                   |                  |             |             |
|               |               |                |                   |                  |             |             |

Рис. 197. Бухгалтерия. Расходный кассовый ордер (вид операции: инкассация)

## Точки контроля «инкассация»

ВАльфа-Авто мы формируем отчет «Денежные средства в кассах ККМ».

| Подразделение компании                                                                 | Итого        |              |        |               |              |              |          |
|----------------------------------------------------------------------------------------|--------------|--------------|--------|---------------|--------------|--------------|----------|
| Касса ККМ                                                                              |              |              |        |               |              |              |          |
| Тип оплаты                                                                             | Нач. ост.    |              | Приход |               | Расход       |              | Кон. ост |
| Документ движения                                                                      | Сумма        | Сумма упр.   | Сумма  | Сумма<br>упр. | Сумма        | Сумма упр.   | Сумма    |
| Актив Хабаровск                                                                        | 5 128 870,60 | 5 103 221,42 | 646,00 | 646,00        | 5 129 516,60 | 5 129 516,60 |          |
| Актив Хабаровск                                                                        | 5 128 870,60 | 5 103 221,42 | 646,00 | 646,00        | 5 129 516,60 | 5 129 516,60 |          |
| Наличная оплата                                                                        | 2 334 148,00 | 2 326 312,37 |        |               | 2 334 148,00 | 2 334 148,00 |          |
| Изъятие из кассы ККМ № ХАООООООО1<br>от 15.03.2024 (проведен)                          | 2 334 148,00 | 2 326 312,37 |        |               | 2 334 148,00 | 2 334 148,00 |          |
| Безналичные средства                                                                   | 2 794 722,60 | 2 776 909,05 | 646,00 | 646,00        | 2 795 368,60 | 2 795 368,60 |          |
| Чек на оплату (передача с полной<br>оплатой) № ХАООООООО29 от 15.03.2024<br>(проведен) | 2 794 722,60 | 2 776 909,05 | 646,00 | 646,00        |              |              | 2 795 36 |
| Изъятие из кассы ККМ № ХАОООООООО<br>от 15.03.2024 (проведен)                          | 2 795 368,60 | 2 777 555,05 |        |               | 2 795 368,60 | 2 795 368,60 |          |
| Итого                                                                                  | 5 128 870,60 | 5 103 221,42 | 646,00 | 646,00        | 5 129 516,60 | 5 129 516,60 |          |

Рис. 198. Альфа-Авто. Отчет «Денежные средства в кассах ККМ»

В 1С:Бухгалтерии формируем ОСВ по счету 50.01.

| +   | 7                                                | 🗧 Карточка сч                                                                         | чета 50.01 за                                                              | а 15 марта 2024     | 4 г. О | ОО Актив фи. | пиал )   | Карба 🖫         | ē    | ର ଡି     | : ×   |
|-----|--------------------------------------------------|---------------------------------------------------------------------------------------|----------------------------------------------------------------------------|---------------------|--------|--------------|----------|-----------------|------|----------|-------|
| Пер | <mark>иод:</mark> 15.03                          | .2024 🗎 – [1                                                                          | 15.03.2024 🛛 🛍                                                             | 1 Счет: 50.01       |        | ▼ 🗗 000 A    | ктив фи. | лиал Харбаровск |      |          | • 0   |
| C   | формирова                                        | показать н                                                                            | астройки                                                                   | বি Печать           | ٩      |              | Еще      | - Σ             |      | 0,00     | Еще 🕶 |
|     | 000 Акти<br>Карточк<br>Выводимые<br>Отбор: Стати | в филиал Харбаро<br>а счета 50.01 за<br>данные: БУ (данные буз<br>ы движения денежных | овск<br>а <b>15 марта 202</b><br>хгалтерского учета)<br>средств Не заполне | : <b>4 г.</b><br>но |        |              |          |                 |      |          | Ì     |
|     | Период                                           | Документ                                                                              | Аналитика Дт                                                               | Аналитика Кт        |        | Дебет        |          | Кредит          | Теку | щее саль | до    |
| _   | 0                                                |                                                                                       |                                                                            |                     | Счет   |              | Счет     |                 |      |          | 0.00  |
| 닏   | Сальдо на                                        | начало                                                                                |                                                                            |                     | 57.04  |              | 50.04    | 2 224 4 40 00   |      | 2 224 4  | 0,00  |
|     | 15.03.2024                                       | ХАОООООООООООООООООООООООООООООООООООО                                                | 5?                                                                         | 5?                  | 57.01  |              | 50.01    | 2 334 148,00    | д    | -2 334 1 | 48,00 |
|     | Обороты                                          | за период и сальд                                                                     | ю на конец                                                                 |                     |        | 0,00         |          | 2 334 148,00    | Д    | -2 334 1 | 48,00 |
|     |                                                  |                                                                                       |                                                                            |                     |        |              |          |                 |      |          |       |

Рис. 199. Бухгалтерия. ОСВ по 50.01 счету

Как видно из рисунка, оборот за период составляет 2 334 148,00.

## 7.6. АКТ ПРИЕМА-ПЕРЕДАЧИ ЦЕННЫХ БУМАГ

Не переносится.

## ГЛАВА 8

# ДОКУМЕНТЫ ПО РАСЧЕТУ ЗАРПЛАТЫ

## 8.1. НАЧИСЛЕНИЕ ЗАРАБОТНОЙ ПЛАТЫ

Не переносится.

## ГЛАВА 9

## **ДОКУМЕНТЫ ПРОИЗВОДСТВА**

## 9.1. КОМПЛЕКТАЦИЯ

Документ комплектация состоит из двух хозяйственных операций:

- Комплектация;
- Комплектация в производство.

## 9.1.1. Комплектация

Документ «Комплектация» служит для отражения в учете операций по комплектации – оприходованию на склад комплектов и списанию комплектующих.

#### Глава 7. Документы движения денежных средств

| 🤄 Операция 🗸                                                                                         | Про                                               | вести и закрыть                                                                                                    | B                                                |                            | 📑 Парамет                     | ры                            | 1 [                                    | 🖶 - 🕞 -                                                                                         | <b>•</b>                                |                                                      | 🛛 🛐 🛛 Еще                                                 | -      |
|----------------------------------------------------------------------------------------------------|---------------------------------------------------|----------------------------------------------------------------------------------------------------|--------------------------------------------------|----------------------------|-------------------------------|-------------------------------|----------------------------------------|-------------------------------------------------------------------------------------------------|-----------------------------------------|------------------------------------------------------|-----------------------------------------------------------|--------|
| сылка:                                                                                               | Комплек                                           | тация № ХАООООООО                                                                                                    | <br>)1 от 13                                     | .03.2024                   | (проведен)                    |                               |                                        |                                                                                                 |                                         |                                                      |                                                           |        |
| окумент №:                                                                                           | XA00000                                           | )0001                                                                                                    | от                                               | 13.03.2                    | 024 16:06:57                  |                               |                                        | Параметры :                                                                                     | 000 4                                   | Актив филиал Харі                                    | баровск; Актив Хаб                                        | аровс  |
| омплект:                                                                                             | Коврики                                           | ı EVA для Hyundai Sc                                                                                                    | olaris 1                                         | поколени                   | B                             |                               | e                                      | Характеристика:                                                                                 | -                                       |                                                      |                                                           | *      |
| ол. комплектов:                                                                                      | [                                                 | 1,000 🖩 Едини                                                                                                    | іца: ші                                          | r                          |                               | •                             | 0                                      | Цена:                                                                                           |                                         | 3 201,20                                             | 🔲 По себестоим                                            | иости: |
| клад:                                                                                                | Актив Ха                                          | абаровск                                                                                                    |                                                  |                            |                               |                               | 6                                      | Розничная цена:                                                                                 | [                                       |                                                      |                                                           | 0,00   |
| ov.                                                                                                  |                                                   |                                                                                                    |                                                  |                            |                               | -                             |                                        | По в Ангес                                                                                      |                                         |                                                      |                                                           |        |
| ) Списание по т<br>Товары (4)<br>Добавить                                                            | таб. части                                        | 1 (т.е. количество в та<br>В в Заполнени                                                                                                    | аб. час                                          | ти указан                  | о на все коли                 | ичест                         | G K                                    | омплектов, а не о                                                                               | цшт)                                    |                                                      |                                                           | Еще ч  |
| Списание по т<br>Товары (4)<br>Добавить                                                              | таб. части                                        | 1 (т.е. количество в та<br>В При Заполнени                                                                                                    | аб. час<br>ие 🔹                                  | ти указан<br>🔳 Под(        | о на все коли<br>Бор          | 44ect                         | G K                                    | омплектов, а не о                                                                               | ц                                       |                                                      |                                                           | Еще ч  |
| Списание по т<br>Товары (4)<br>Добавить<br>N Код                                                     | таб. части<br>• • •                               | 1 (т.е. количество в та<br>В Заполнени<br>Номенклатура                                                                                          | аб. час<br>ие 🔹                                  | ти указан                  | о на все коли<br>јор<br>Произ | Ме                            | ст<br>000                              | ричеика.<br>омплектов, а не о<br>Ед., Козф.                                                     | ц<br>дин)<br>Кол                        | Цена без НДС                                         | Сумма без НДС                                             | Еще -  |
| Списание по 1<br>Говары (4)<br>Добавить<br>N Код<br>1 АФООООО<br>2 АФООООО                           | таб. части                                        | и (т.е. количество в т<br>Заполнени<br>Номенклатура<br>Передний коврик с бор<br>Задний коврик с бор                                             | аб. час<br>ие +                                  | ти указан<br>🖻 Под(<br>ми  | о на все коли<br>јор<br>Произ | ичест<br>Ме<br>2,             | ст<br>000                              | мплектов, а не о<br>Ед., Козф.<br>шт, 1,000<br>шт. 1.000                                        | цин)<br>Кол<br>2,000<br>2,000           | Цена без НДС<br>500,00                               | Сумма без НДС<br>1 000,00<br>1 000 00                     | Еще ч  |
| Списание по 1<br>Товары (4)<br>Добавить<br>N Код<br>1 АФ000000<br>2 АФ000000<br>3 АФ000000           | таб. части<br>Ф 4<br>0034<br>0035<br>0036         | и (т.е. количество в т<br>Заполнені<br>Номенклатура<br>Передний коврик с б<br>Задний коврик с борт<br>Коврик на тоннель                         | аб. час<br>ие +<br>іортикам<br>тиками            | ти указан<br>🖮 Под 6<br>ми | о на все коли<br>Тор<br>Произ | ичест<br>Ме<br>2,<br>2,       | ст<br>ст<br>0000<br>0000               | ричеика.<br>омплектов, а не о<br>Ед., Козф.<br>шт, 1,000<br>шт, 1,000<br>шт, 1,000              | Кол<br>2,000<br>2,000<br>1,000          | Цена без НДС<br>500,00<br>500,00                     | Сумма без НДС<br>1 000,00<br>1 000,00<br>1 000,00         | Еще -  |
| Списание по 1<br>Товары (4)<br>Добавить<br>N Код<br>1 АФ00000<br>2 АФ00000<br>3 АФ00000<br>4 АФ00000 | ооз4<br>0034<br>0035<br>0037                      | и (т.е. количество в т<br>Заполнені<br>Номенклатура<br>Передний коврик с бор<br>Задний коврик с борт<br>Коврик на тоннель<br>AVS Салфетка автом | аб. час<br>ие +<br>іортикан<br>тиками            | ти указан<br>ा Под б<br>ми | о на все коли                 | мчест<br>Ме<br>2,<br>2,<br>1, | CT<br>CT<br>CT<br>COOO<br>COOO<br>COOO | ричеика.<br>омплектов, а не о<br>Ед., Козф.<br>шт, 1,000<br>шт, 1,000<br>шт, 1,000<br>шт, 1,000 | Кол<br>2,000<br>2,000<br>1,000<br>1,000 | Цена без НДС<br>500,00<br>500,00<br>1 000,00<br>1,00 | Сумма без НДС<br>1 000,00<br>1 000,00<br>1 000,00<br>1,00 | Еще -  |
| Списание по 1<br>Товары (4)<br>Добавить<br>N Код<br>1 АФ00000<br>2 АФ00000<br>3 АФ00000<br>4 АФ00000 | таб. части<br>Ф 4<br>0034<br>0035<br>0036<br>0037 | и (т.е. количество в т<br>Заполнен<br>Номенклатура<br>Передний коврик с бор<br>Задний коврик с борт<br>Коврик на тоннель<br>AVS Салфетка автом  | аб. час<br>ие –<br>іортикан<br>тиками<br>побильн | ти указан<br>Под б<br>ми   | о на все коли                 | Ме<br>2,<br>2,<br>1,          | CT<br>CT<br>CT<br>COOO<br>COOO<br>COOO | е учейка.<br>омплектов, а не о<br>Ед., Козф.<br>шт, 1,000<br>шт, 1,000<br>шт, 1,000             | Кол<br>2,000<br>2,000<br>1,000<br>1,000 | Цена без НДС<br>500,00<br>500,00<br>1 000,00<br>1,00 | Сумма без НДС<br>1 000,00<br>1 000,00<br>1 000,00<br>1,00 | Еще -  |

Рис. 200. Альфа-Авто. Документ «Комплектация»

В Бухгалтерии данный документ отражается как документ «Комплектация номенклатуры» с видом операции «Комплектация».

| 🗲 → ☆ Комплектация                 | номенклатур          | ы ХА000000         | 001 от 13.     | .03.20   | 024 16:08:31    | ∂ : ×                       |
|------------------------------------|----------------------|--------------------|----------------|----------|-----------------|-----------------------------|
| Провести и закрыть Записать        | Провести             | AT 🖨 Ka            | омплектация но | оменкла  | атуры 🔡         | Еще - ?                     |
| Вид операции: Комплектация Разу    | комплектация         |                    | Органи         | зация: ( | 000 Актив филиа | л Харбаров 💌 🗗              |
| Номер: ХАОООООООО от:              | 13.03.2024 16:08     | :31 🗎              | ] 🗔 Склад:     |          | Актив Хабаровск | - U                         |
| Комплект: Коврики EVA для Hyund    | lai Solaris 1 поколе | ение 🔹 С           | ]              |          |                 |                             |
| Количество: 1,000                  | 🗐 Счет учета: 🛛      | 1.01 -             |                |          |                 |                             |
| Добавить Заполнить - Под           | бор 👇 🗣              |                    |                |          |                 | Еще 👻                       |
| N Номенклатура                     | Количество           | Доля стоимости     | Счет учета     | Ст       | Таможенная декл | парация или РНПТ            |
| 1 Передний коврик с бортиками      | 2,000 шт             | 40 000             | 41.01          |          |                 | <u>&lt;Не требуется&gt;</u> |
| 2 Задний коврик с бортиками        | 2,000 шт             | 40 000             | 41.01          |          |                 | <u>&lt;Не требуется&gt;</u> |
| 3 Коврик на тоннель                | 1,000 шт             | 20 000             | 41.01          |          |                 | <u>&lt;Не требуется&gt;</u> |
| 4 AVS Салфетка автомобильная       | 1,000 шт             | 100                | 41.01          |          |                 | <u>&lt;Не требуется&gt;</u> |
| Комментарий: Импортирован 13.03.20 | 24 16:35:27. Источ   | ник: Разукомплекта | ация н         |          |                 |                             |
| ците комментарий                   |                      |                    |                | P        | Итого: 3        | 201,20 руб. (1              |

Рис. 201. Бухгалтерия. Документ «Комплектация номенклатуры»

#### Глава 7. Документы движения денежных средств

| писать и :  | закрыть                           | С Обновит     | ъ              |                              |           |       |              |             | Еще -      |
|-------------|-----------------------------------|---------------|----------------|------------------------------|-----------|-------|--------------|-------------|------------|
| ручная корр | ректировка (р                     | азрешает ре,  | дактирование д | цвижений д                   | окумента) |       |              |             |            |
| Бухгалтер   | ский и налого                     | овый учет (4) |                |                              |           |       |              |             |            |
|             |                                   |               |                |                              |           |       |              |             | Еще -      |
| lата        | Дебет                             |               |                | Кредит                       |           |       | Сумма        | Сумма НУ Дт | Сумма НУ К |
| 3.03.2024   | 41.01                             | Кол.:         | 0,167          | 41.01                        | Кол.:     | 1,000 | 1,20         | 1,20        | 1,20       |
| 1           | Коврики EVA для Hyundai Solaris 1 |               |                | AVS Салфетка автомобильная   |           |       | Комплектация |             |            |
|             | Комплектация номенклатуры ХАОО    |               |                | Поступление (акт, накладная, |           |       |              |             |            |
|             | Актив Хаба                        | ровск         |                | Актив Хаб                    | баровск   |       |              |             |            |
| 3.03.2024   | 41.01                             | Кол.:         | 0,333          | 41.01                        | Кол.:     | 2,000 | 480,00       | 480,00      | 480,00     |
| 2           | Коврики EVA для Hyundai Solaris 1 |               |                | Задний коврик с бортиками    |           |       | Комплектация |             |            |
|             | Комплектация номенклатуры ХАОО    |               |                | Поступление (акт, накладная, |           |       |              |             |            |
|             | Актив Хабаровск                   |               |                | Актив Хабаровск              |           |       |              |             |            |
| 3.03.2024   | 41.01                             | Коп.:         | 0,167          | 41.01                        | Кол.:     | 1,000 | 240,00       | 240,00      | 240,00     |
| 3           | Коврики EVA для Hyundai Solaris 1 |               |                | Коврик на тоннель            |           |       | Комплектация |             |            |
|             | Комплектация номенклатуры ХАОО    |               |                | Поступление (акт, накладная, |           |       |              |             |            |
|             | Актив Хабаровск                   |               |                | Актив Хабаровск              |           |       |              |             |            |
| 3.03.2024   | 41.01                             | Кол.:         | 0,333          | 41.01                        | Кол.:     | 2,000 | 480,00       | 480,00      | 480,00     |
| 4           | Коврики EVA для Hyundai Solaris 1 |               |                | Передний коврик с бортиками  |           |       | Комплектация |             |            |
|             | Комплектация номенклатуры ХАОО    |               |                | Поступление (акт, накладная, |           |       |              |             |            |
|             | Актив Хабаровск                   |               |                | Актив Хабаровск              |           |       |              |             |            |

Рис. 202. Бухгалтерия. Движения документа «Комплектация номенклатуры»

#### Точки контроля документа «Комплектация»

Механизм контроля переноса документа «Комплектация» совпадает с контролем документов поступления товаров [см. раздел 2.1.1].

## 9.1.2. Комплектация в производство

Хозяйственная операция списывает комплектующие со склада и затем приходует комплект в производство по соответствующему заказ-наряду. Комплектация в производство перегружается в 2 документа: «Перемещение товара» и «Комплектация номенклатуры». Документ «Перемещение товара» делает перемещение с основного склада на основной цех, чтобы в последующем данный комплект списался с цеха и заказ-наряд был закрыт. Документ «Комплектация номенклатуры» формирует стандартные проводки по комплектации.

## Точки контроля документа «Комплектация в производство»

См. точки контроля документов поступления товаров [раздел 2.1.1].

### 9.2. РАЗУКОМПЛЕКТАЦИЯ

Документ «Разукомплектация» предназначен для отражения в учете операций по разукомплектации (разборке) комплекта – списанию комплектов и оприходованию на склад комплектующих.

| ← → ☆                                                      | Разукомпл      | іектация І                                              | № XA00000                         | 001 от 1 | 13.03.202             | 4 (прове | еден)    |                     | Ũ                     | i ×           |  |  |
|------------------------------------------------------------|----------------|---------------------------------------------------------|-----------------------------------|----------|-----------------------|----------|----------|---------------------|-----------------------|---------------|--|--|
| Основное Взаимодействия Допроведение по партиям            |                |                                                         |                                   |          |                       |          |          |                     |                       |               |  |  |
| Провести и закрыть 📑 🗄 Гараметры 🖶 🖓 - 👘 - 📄 🚳 🔗 🖺 Еще - ? |                |                                                         |                                   |          |                       |          |          |                     |                       |               |  |  |
| Документ №:                                                | XA00000001     | 4000000001 от 13.03.2024 16:08:31 🗎 Параметры : ООО Акт |                                   |          |                       |          |          |                     | стив филиал Харбаро 🖉 |               |  |  |
| Комплект:                                                  | Коврики EVA д  | ля Hyundai S                                            | я Hyundai Solaris 1 поколение 🔹 🖉 |          |                       |          |          | Актив Хабаровск 🔹 🗗 |                       |               |  |  |
| Ячейка хранения:                                           |                | •                                                       | uр Цена:                          |          | 3 201,20 🗐 Характерис |          |          | тика:               |                       |               |  |  |
| Количество:                                                |                | 1,000                                                   | 🔲 Розничная:                      |          | 0,00                  |          |          |                     |                       |               |  |  |
| Товары (4)                                                 |                |                                                         |                                   |          |                       |          |          |                     |                       |               |  |  |
| Добавить                                                   |                | 📕 Заполнени                                             | ие 🗕 🔲 Подбо                      | p        |                       |          |          |                     |                       | Еще 🕶         |  |  |
| Мест Ко.                                                   | личество всего | Ед., Коэф.                                              | Цена без НДС                      | % НДС    | ндс                   | Сумм     | Всего    | Ячейка              | Доля ст               | оимости       |  |  |
| 2,000                                                      | 2,000          | шт, 1,000                                               | 200,00                            | 20%      | 80,00                 | 400,00   | 480,00   | )                   | 0                     | <u>39,96%</u> |  |  |
| 2,000                                                      | 2,000          | шт, 1,000                                               | 200,00                            | 20%      | 80,00                 | 400,00   | 480,00   | )                   |                       | <u>39,96%</u> |  |  |
| 1,000                                                      | 1,000          | шт, 1,000                                               | 200,00                            | 20%      | 40,00                 | 200,00   | 240,00   | )                   | •                     | 19,98%        |  |  |
| 1,000                                                      | 1,000          | шт, 1,000                                               | 1,00                              | 20%      | 0,20                  | 1,00     | 1,20     | )                   | •                     | <u>0,1%</u>   |  |  |
|                                                            |                |                                                         |                                   |          |                       |          |          |                     |                       |               |  |  |
|                                                            |                |                                                         |                                   |          |                       |          |          |                     |                       |               |  |  |
| 6,000                                                      |                |                                                         | Основной ти                       |          | 200,20                | 1 001,00 | 1 201,20 | )                   |                       |               |  |  |
|                                                            | -              |                                                         |                                   |          |                       |          |          |                     |                       | •             |  |  |
| Введите коммент:                                           | арий           |                                                         |                                   |          | C                     | И        | того: 1  | 001,00 p            | уб. (1,0              | 00000)        |  |  |

Рис. 203. Альфа-Авто. Документ «Разукомплектация»

Документ «Разукомплектация» отражается в Бухгалтерии как документ «Комплектация номенклатуры» с видом операции «Разукомплектация».

| +                                  | -> 7                                | 🖉 Комплектация       | а номенклатур        | ы ХА000000         | 001 от 13.     | .03.20          | 024 16:08:31              | I :                   | ×                         |  |
|------------------------------------|-------------------------------------|----------------------|----------------------|--------------------|----------------|-----------------|---------------------------|-----------------------|---------------------------|--|
| Провести и закрыть Записать Провес |                                     |                      |                      | KT 🖶 Ka            | омплектация но | атуры [ 🔁       | Еще 🕶                     | ?                     |                           |  |
| Вид (                              | операции:                           | Комплектация Раз     | укомплектация        |                    | Органи         | зация:          | ООО Актив филиал          | п Харбаров( 💌         | P                         |  |
| Номер                              | p:                                  | XA00000001 o         | т: 13.03.2024 16:08  | ] 💷 Склад:         |                | Актив Хабаровск |                           | e                     |                           |  |
| Компл                              | пект:                               | Коврики ЕVA для Нуч  | ndai Solaris 1 покол | ение 🔹 🗗           | ]              |                 |                           |                       |                           |  |
| Колич                              | ество:                              | 1,000                | 🔲 Счет учета: 🛛      | 11.01              |                |                 |                           |                       |                           |  |
| Доб                                | Добавить Заполнить - Подбор 🛧 🗣 🖺 🛅 |                      |                      |                    |                |                 |                           |                       |                           |  |
| Ν                                  | Номенкл                             | атура                | Количество           | Доля стоимости     | Счет учета     | Ст              | Таможенная декларация или |                       | НПТ                       |  |
| 1                                  | Передни                             | й коврик с бортиками | 2,000 шт             | 40 000             | 41.01          |                 |                           | <u>&lt;Не требует</u> | <u>&lt; кот</u>           |  |
| 2                                  | Задний к                            | соврик с бортиками   | 2,000 шт             | 40 000             | 41.01          |                 |                           | <u>&lt;Не требует</u> | <u><r01< u=""></r01<></u> |  |
| 3                                  | Коврик н                            | а тоннель            | 1,000 шт             | 20 000             | 41.01          |                 |                           | <u>&lt;Не требует</u> | <u><r21< u=""></r21<></u> |  |
| 4                                  | AVS Сал                             | фетка автомобильная  | 1,000 шт             | 100                | 41.01          |                 |                           | <u>&lt;Не требует</u> | ≤вот                      |  |
| Комме                              | ентарий:                            | Импортирован 13.03.2 | 024 16:35:27. Источ  | ник: Разукомплекта | ация н         |                 |                           |                       | •                         |  |

Рис. 204. Бухгалтерия. «Комплектация номенклатуры» с видом операции «Разукомплектация»
| аписать и  | закрыть     | С Обнов        | зить        |           | <b>i</b> ? |            |              |             | Еще -       |
|------------|-------------|----------------|-------------|-----------|------------|------------|--------------|-------------|-------------|
| ⊃үчная кор | ректировка  | разрешает      | редактирова | ние движе | ний докум  | ента)      |              |             |             |
| Бухгалтег  | Эский и нал | оговый учет    | (4)         |           |            | C.         |              |             |             |
| Djanasnop  |             |                |             |           |            |            |              |             | Euro        |
|            | 10 10       |                |             |           |            |            |              |             | сще +       |
| Цата       | Дебет       |                |             | Кредит    |            |            | Сумма        | Сумма НУ Дт | Сумма НУ Кт |
| 3.03.2     | 41.01       | Кол.:          | 2,000       | 41.01     | Кол.:      | 0,399      | 479,28       | 479,28      | 479,28      |
| 1          | Передний    | і коврик с бој | отиками     | Коврики   | EVA для Н  | lyundai So | Комплектация |             |             |
|            | Комплект    | ация номенкі   | татуры Х    | Комплек   | тация номе | енклатуры  |              |             |             |
|            | Актив Хаб   | іаровск        |             | Актив Ха  | баровск    |            |              |             |             |
| 3.03.2     | 41.01       | Кол.:          | 2,000       | 41.01     | Кол.:      | 0,400      | 480,48       | 480,48      | 480,48      |
| 2          | Задний ко   | оврик с борти  | ками        | Коврики   | EVA для Н  | lyundai So | Комплектация |             |             |
|            | Комплект    | ация номенкл   | татуры Х    | Комплек   | тация номе | енклатуры  |              |             |             |
|            | Актив Хаб   | іаровск        |             | Актив Ха  | баровск    |            |              |             |             |
| 3.03.2     | 41.01       | Кол.:          | 1,000       | 41.01     | Кол.:      | 0,200      | 240,24       | 240,24      | 240,24      |
| 3          | Коврик на   | а тоннель      |             | Коврики   | EVA для Н  | lyundai So | Комплектация |             |             |
|            | Комплект    | ация номенкл   | татуры Х    | Комплек   | тация номе | енклатуры  |              |             |             |
|            | Актив Хаб   | іаровск        |             | Актив Ха  | баровск    |            |              |             |             |
| 3.03.2     | 41.01       | Кол.:          | 1,000       | 41.01     | Кол.:      | 0,001      | 1,20         | 1,20        | 1,20        |
| 4          | AVS Сало    | фетка автомо   | бильная     | Коврики   | EVA для Н  | lyundai So | Комплектация |             |             |
|            | Комплект    | ация номенкл   | татуры Х    | Комплек   | тация номе | енклатуры  |              |             |             |
|            | Актив Хаб   | іаровск        |             | Актив Ха  | баровск    |            |              |             |             |
|            |             |                |             |           |            |            |              |             |             |
|            |             |                |             |           |            |            |              |             |             |

# Рис. 205. Бухгалтерия. Движения документа «Комплектация номенклатуры» с видом операции «Разукомплектация»

Значения в графе «Доля стоимости» табличной части документа «Комплектация номенклатуры» с видом операции «Разукомплектация» в Бухгалтерии соответствуют значениям одноименной графы в документе «Разукомплектация» в Альфа-Авто.

### Точки контроля документа «Разукомплектация»

Точки контроля совпадают с точками контроля раздела 4.2.

# ЦЕНООБРАЗОВАНИЕ

### 10.1. ИЗМЕНЕНИЕ ЦЕН

Не переносится.

## РЕГЛАМЕНТНЫЕ ДОКУМЕНТЫ

### 11.1. ЗАКРЫТИЕ КАССОВОЙ СМЕНЫ

Документ «Закрытие кассовой смены» перегружается в 1С:Бухгалтерию как документ «Отчет о розничных продажах».

| +           | $\rightarrow$                                     | $\overrightarrow{\Delta}$ | Закрыт        | ие кас    | совой смены        | № XA00       | 0000   | 001 от     | 15.03   | .2024 (r  | ров    | еден    | ) I       | : ×   |
|-------------|---------------------------------------------------|---------------------------|---------------|-----------|--------------------|--------------|--------|------------|---------|-----------|--------|---------|-----------|-------|
| Осно        | вное                                              | Взаи                      | модействи     | я Допр    | оведение по партия | M            |        |            |         |           |        |         |           |       |
| <b>⊷€</b> 0 | пераци                                            | я •                       | Провест       | ги и закр | ыть                | 📑 Пар        | аметры |            | •       | ı •       | 65     | ]       | Еще -     | ?     |
| Докуме      | ент №:                                            | XAOO                      | 0000001       |           | от 15.0            | 3.2024 17:23 | 8:02   | 🗎 Пар      | аметры: | 000 Акти  | ив фил | иал Хај | обаровск; | Акт 🛛 |
| Касса       | KKM:                                              | Акти                      | в Хабаровс    | к         |                    |              |        | Ъ          |         |           |        |         |           |       |
| 0.4         | Приход: 6 201 692,20; Возврат: 4 500,00           |                           |               |           |                    |              |        |            |         |           |        |         |           |       |
| Товар       | ры (1)                                            | Возі                      | враты (1)     | Скидки    | Контрагенты (1)    | Оплаты (4    | ) Bos  | зврат опла | ты (1)  | Бонусы    | Свой   | ства    |           |       |
| До          | Добавить 🔹 🗣 🔳 Подбор 🔳 Подбор по списку заказанн |                           |               |           |                    |              |        |            |         |           |        |         | E         | ще *  |
| N           | Код                                               |                           | Производитель |           | Номенклатура       | Коли         | Ед.,   | Цена       | Сумм    | а без НДС | %      | C       | Всего     | % ł   |
| 1           | 00000                                             | )125                      | Белшина       |           | Автомат Центр      | 1 ,000       | шт,    | 4 500      |         | 4 500,00  |        |         | 4 500     | 20%   |
|             |                                                   |                           |               |           | ИТОГО:             | 1,000        |        | Осно       |         | 4 500,00  |        |         | 4 500     |       |
| Введи       | те комі                                           | ментар                    | рий           |           |                    |              |        | e l        | 1того   | : 6 197 1 | 192,2  | 0 pyt   | 5. (1,00  | 0000) |

Рис. 206. Альфа-Авто. «Закрытие кассовой смены»

| ООО Актив филиал Харбарі 🔹 і<br>Гип цен: Основной тип цен прод. | щия: 000 А<br>Тип цен | Р Организа      | · ·               |                         |     |                   |                           | ieniele.           |
|-----------------------------------------------------------------|-----------------------|-----------------|-------------------|-------------------------|-----|-------------------|---------------------------|--------------------|
| Гип цен: Основной тип цен прод.                                 | Тип цен               | _               |                   |                         |     |                   | Автотехцентр              | ≎клад:             |
| Barana Garanaa                                                  |                       | 2               | * 0               |                         |     | a                 | Розничная выручк          | татья ДДС:         |
| аты Бозврат безналичной                                         | чные оплаты           | в Безнали       | тификатов         | Продажа сер             | уги | ентские услу      | Возвраты (1) Аг           | Товары (1)         |
| Еще 🕶                                                           |                       |                 |                   | ♠ ♣                     |     | Изменить          | Подбор                    | Добавить           |
| Всего Счет учета С                                              | ндс в                 | % НДС           | Сумма             | Цена                    | во  | Количест          | нклатура                  | N Номен            |
| 00 4 500,00 41.01 90                                            | 750,00 4              | 00 20%          | 3 750,00          | 3 750,00                | шт  | 1,000             | ат Центробеж              | 1 Автом            |
| Всего Счет уч<br>00 4 500,00 41.01                              | НДС В<br>750,00 4     | % НДС<br>00 20% | Сумма<br>3 750,00 | Цена<br><b>3 750,00</b> | во  | Количест<br>1,000 | нклатура<br>1ат Центробеж | N Номен<br>1 Автом |

Рис. 207. Бухгалтерия. «Отчет о розничных продажах»

| ⊢ → ☆                        | Движения документа:             | Отчет о розничных про           | дажах ХА0000000                  | )1 от 🖉 🕴   |
|------------------------------|---------------------------------|---------------------------------|----------------------------------|-------------|
| Записать и за                | крыть C Обновить                |                                 |                                  | Еще -       |
| Ручная коррек                | тировка (разрешает редактирова  | ние движений документа)         |                                  |             |
| <mark>к.</mark> Бухгалтерски | ий и налоговый учет (7) 🛛 🗷 Воз | звраты товаров (1) 🛛 🥃 НДС Про  | дажи (1)                         |             |
|                              |                                 |                                 |                                  | Еще -       |
| Дата                         | Дебет                           | Кредит                          | Сумма                            | Сумма НУ Дт |
| 15.03.2024                   | 62.P                            | 57.03                           | 4 500,00                         |             |
| 1                            | Автотехцентр                    | ПАО СБЕРБАНК                    | Возврат денежных                 |             |
|                              |                                 | Договор эквайринга              | средств розничному               |             |
| 15.03.2024                   | 90.02.1                         | 41.01 Kon.: -1,000              | -120,00                          |             |
| 2                            | Штучный                         | Автомат Центробежный            | Возврат товаров от<br>помлателя  |             |
|                              |                                 | Поступление (акт, накладна      | noighantaisi                     |             |
|                              |                                 | Автотехцентр                    |                                  |             |
| 15.03.2024                   | 62.P                            | 90.01.1 Kon.: -1,000            | 4 500,00                         |             |
| 3                            | Автотехцентр                    | Штучный                         | Возврат товаров от<br>покупателя |             |
|                              |                                 | 20%                             |                                  |             |
|                              | 1.11752.11                      | Автомат Центробежный            | 712727237                        |             |
| 15.03.2024                   | 90.02.1                         | <b>41.01</b> <i>Kon.:</i> 1,000 | 120,00                           |             |
| 4                            | Штучный                         | Автомат Центробежный            | Реализация товаров в<br>розницу  |             |
|                              |                                 | Поступление (акт, накладна      | , V                              |             |
|                              |                                 | Автотехцентр                    |                                  |             |
| 15.03.2024                   | 62.P                            | <b>90.01.1</b> Kon.: 1,000      | 4 500,00                         |             |
| 5                            | Автотехцентр                    | Штучный                         | Реализация товаров               |             |

Рис. 208. Бухгалтерия. Движения документа «Отчет о розничных продажах»

## ДОКУМЕНТЫ АВТОСЕРВИСА

### 12.1. ОБЩАЯ СИСТЕМА НАЛОГООБЛОЖЕНИЯ

### 12.1.1. Заказ-наряд с платным видом ремонта

В зависимости от выбранных настроек документ «Заказ-наряд» с платным видом ремонта переносится в Бухгалтерию в виде разных документов. Настройки выгрузки документа «Заказ-наряд» описаны в разделе 1.4. Возможны следующие варианты переноса в Бухгалтерию заказ-наряда с платным видом ремонта:

- Заказ-наряд переносится в виде документа «Реализация товаров и услуг» с заполнением закладок «Товары» и «Услуги».
- Заказ-наряд переносится в виде документов «Реализация услуг» и «Требованиенакладная».
- Рассмотрим вариант выгрузки, при котором документ «Заказ-наряд» с платным видом ремонта переносится в Бухгалтерию документом «Реализация товаров и услуг». В этом случае в документе «Реализация товаров и услуг» на закладке «Товары» будут отражены товары, используемые для ремонта, а на закладке «Услуги» будут отражены проведенные ремонтные работы.

При перегрузке документа «Заказ-наряд» важно одновременно перегружать документ «Перемещение товаров в производство» и «Счет-фактура выданный». В поле «Склад» в документе «Реализация товаров и услуг» в «Бухгалтерии» подставляется цех, указанный в документе «Заказ-наряд» в «Альфа-Авто». Т.е. документ «Перемещение товаров» перемещает товар со склада в цех, а документ «Реализация товаров и услуг» списывает его с цеха.

Флаг «Использовать номенклатуру в автоработах». Включенный флаг показывает, что при выгрузке документа «Заказ-наряд» в документ «Реализация товаров и услуг» в графу «Номенклатура» будет переноситься значение поля «Номенклатура» из справочника «Автоработы», в графу «Содержание» название Автоработы.

| + → ☆           | Дe    | зижения документа: Реализация (а              | ст, накладная     | a) 000000033         | 3 от 15.07. | 2020 17:12:47      |             | ê.          |
|-----------------|-------|-----------------------------------------------|-------------------|----------------------|-------------|--------------------|-------------|-------------|
| Записать и за   | крыт  | гь С Обновить                                 |                   |                      |             |                    |             | Еще -       |
| ) Ручная коррен | ктиро | вка (разрешает редактирование движений докуме | нта)              |                      |             |                    |             |             |
| 🦕 Бухгалтерскі  | ийи   | налоговый учет (5) 🛛 🥃 НДС Продажи (2) 📔 Р    | еализация услуг і | (1)                  |             |                    |             |             |
|                 |       |                                               |                   |                      |             |                    |             | Еще         |
| Дата            |       | Дебет                                         | Кредит            |                      |             | Сумма              | Сумма НУ Дт | Сумма НУ Кт |
| 15.07.2020      |       | 90.02.1                                       | 41.01             | Кол.:                | 1,000       | 300,00             | 300,00      | 300,00      |
|                 | 1     | Штучный                                       | Деталь номер 1    |                      |             | Реализация товаров |             |             |
|                 |       |                                               | Поступление (а    | <т, накладная) 00000 | ООООО8 от   |                    |             |             |
|                 |       |                                               | Основной цех      |                      |             |                    |             |             |
| 15.07.2020      |       | 62.01                                         | 90.01.1           | Кол.:                | 1,000       | 570,00             | 570,00      | 475,00      |
|                 | 2     | Прохоров Дмитрий Сергеевич                    | Штучный           |                      |             | Реализация товаров |             |             |
|                 |       | Продажа з\ч и сервис в RUB                    | 20%               |                      |             |                    |             |             |
|                 |       | Реализация (акт, накладная) 0000000033 от 15  | Деталь номер 1    |                      |             |                    |             |             |
| 15.07.2020      |       | 62.01                                         | 90.01.1           | Кол.:                | 1,000       | 8 120,40           | 8 120,40    | 6 767,00    |
|                 | 3     | Прохоров Дмитрий Сергеевич                    | Автоработы        |                      |             | Реализация услуг   |             |             |
|                 |       | Продажа з\ч и сервис в RUB                    | 20%               |                      |             |                    |             |             |
|                 |       | Реализация (акт, накладная) 0000000033 от 15  | Установка тягов   | о-сцепного устройст  | гва         |                    | 2           |             |
| 15.07.2020      |       | 90.03                                         | 68.02             |                      |             | 95,00              |             |             |
|                 | 4     | Штучный                                       | Налог (взносы):   | начислено / уплаче   | HO          | Реализация товаров |             |             |
|                 |       | 20%                                           |                   |                      |             |                    |             |             |
| 15.07.2020      |       | 90.03                                         | 68.02             |                      |             | 1 353,40           |             |             |
|                 | 5     | Автоработы                                    | Налог (взносы):   | начислено / уплаче   | но          | Реализация услуг   |             |             |

Рис. 209. Бухгалтерия. Движения документа «Реализация товаров и услуг» по заказ-наряду.

### Точки контроля документа «Заказ-наряд» (как реализации товаров и услуг).

Для сравнения результатов перегрузки заказ-нарядов необходимо учесть расход деталей и выручку.

Учет деталей в Альфа-Авто можно увидеть в отчете «Расход деталей по заказ-нарядам» (находится в подсистеме «Автосервис»).

| Расход /    | деталей по заказ-наря,                                  | дам                  |                         |
|-------------|---------------------------------------------------------|----------------------|-------------------------|
| Параметры:  | Начало периода: 15.07.2020<br>Конец периода: 15.07.2020 |                      |                         |
| Отбор:      |                                                         |                      |                         |
| Заказ-наряд |                                                         | Итого                |                         |
| Номенклатур | a                                                       | Количество<br>оборот | Сумма без НДС<br>Оборот |
| Заказ-наряд | №0000000033 от 15.07 / Закрыт                           | 1,000                | . 300,00                |
| Деталь ном  | ep 1                                                    | 1,000                | 300,00                  |
| Итого       |                                                         | 1,000                | 300,00                  |

Рис. 210. Альфа-Авто. Движения документа «Реализация товаров и услуг» по заказ-наряду.

В Бухгалтерии мы формируем карточку счета 41.01.В случае, если пользователь учитывает детали, использованные в заказ-наряде, на 10 счете, тогда следует формировать карточку по этому счету.

По сумме заказ-наряда удобно сформировать отчет «Анализ продаж и торговой наценки» с фильтром по хозяйственной операции «Заказ-наряд».

| Анализ      | продаж и торговой нац                                   | енки                          |                               |                   |                 |              |                         |
|-------------|---------------------------------------------------------|-------------------------------|-------------------------------|-------------------|-----------------|--------------|-------------------------|
| Параметры:  | Начало периода: 15.07.2020<br>Конец периода: 15.07.2020 |                               |                               |                   |                 |              |                         |
| Отбор:      | Хоз. операция Равно "Заказ-наряд                        | <b>u</b> (j)                  |                               |                   |                 |              |                         |
| Документ дв | ижения                                                  | Итого                         |                               |                   |                 |              |                         |
| Авторабота/ | Номенклатура                                            |                               |                               |                   |                 |              |                         |
| Номенклатур | ра, Номенклатура.№ по кат.                              | Количество (в<br>базовых ед.) | Сумма продаж<br>(Регл.) (RUB) | НДС (Регл.) (RUB) | Процент наценки | Цена продажи | Цена продажи<br>без НДС |
| Заказ-наряд | №0000000033 от 15.07 / Закрыт                           | 2,000                         | 8 690,40                      | 1 448,40          | 2 314,04        | 8 690,40     | 7 242,00                |
| Авторабот   | ra -                                                    | 1,000                         | 8 120,40                      | 1 353,40          |                 | 8 120,40     | 6 767,00                |
| Авторабо    | ота, Авторабота                                         | 1,000                         | 8 120,40                      | 1 353,40          |                 | 8 120,40     | 6 767,00                |
| Номенклат   | тура                                                    | 1,000                         | 570,00                        | 95,00             | 58,41           | 570,00       | 475,00                  |
| Деталь н    | омер 1, 987654321                                       | 1,000                         | 570,00                        | 95,00             | 58,41           | 570,00       | 475,00                  |
| Итого       | •                                                       | 2,000                         | 8 690,40                      | 1 448,40          | 2 314,04        | 8 690,40     | 7 242,00                |

Рис. 211. Альфа-Авто. Движения документа «Реализация товаров и услуг» по заказ-наряду.

В Бухгалтерии для проверки перенесенных данных можно сформировать карточку счета 90.01 с отбором по документу реализации:

| Автосеря             | зис                                                                                          |                                                                                                    |                                                                 |               |                  |         |          |       |           |
|----------------------|----------------------------------------------------------------------------------------------|----------------------------------------------------------------------------------------------------|-----------------------------------------------------------------|---------------|------------------|---------|----------|-------|-----------|
| Карточк              | а счета 90.01 за                                                                             | Июль 2020 г.                                                                                                    |                                                                 |               |                  |         |          |       |           |
| Выводимые<br>данные: | БУ (данные бу                                                                                | ухгалтерского учета)                                                                                                    |                                                                 |               |                  |         |          |       |           |
| Отбор:               | Регистратор                                                                                  | Равно "Реализация (ак                                                                                                    | т, накладная) 000000                                            | 0033 от 15.07 | 7.2020 17:12:47" |         |          |       |           |
| Период               | Документ                                                                                     | Аналитика Дт                                                                                                    | Аналитика Кт                                                    |               | Дебет            |         | Кредит   | Текущ | ее сальдо |
|                      |                                                                                              |                                                                                                    | and the second second second                                    | Счет          |                  | Счет    |          |       |           |
| Сальдо на            | а начало                                                                                     |                                                                                                    |                                                                 |               |                  |         |          |       | 0,00      |
| 15.07.2020           | Реализация (акт,<br>накладная)<br>0000000033 от<br>15.07.2020 17:12:47<br>Реализация товаров | Прохоров Дмитрий<br>Сергеевич<br>Продажа з\ч и<br>сервис в RUB<br>Реализация (акт,<br>накладная)<br>0000000033 от<br>15.07.2020 17:12:47 | Штучный<br>20%<br>Деталь номер 1                                | 62.01         |                  | 90.01.1 | 570,00   | К     | 3 420,00  |
| 15.07.2020           | Реализация (акт,<br>накладная)<br>0000000033 от<br>15.07.2020 17:12:47<br>Реализация услуг   | Прохоров Дмитрий<br>Сергеевич<br>Продажа з\ч и<br>сервис в RUB<br>Реализация (акт,<br>накладная)<br>0000000033 от<br>15.07.2020 17:12:47 | Автоработы<br>20%<br>Установка<br>тягово-сцепного<br>устройства | 62.01         |                  | 90.01.1 | 8 120,40 | К     | 11 540,40 |
| Обороты              | за период и сал                                                                              | ьдо на конец                                                                                                    |                                                                 |               | 0,00             |         | 8 690,40 | К     | 61 488,18 |

Рис. 212. Бухгалтерия. Карточка счет 90.01.

2. Рассмотрим вариант, когда заказ-наряд с платным видом ремонта отражается в Бухгалтерии документами «Реализация услуг» и «Требование-накладная».

### Документ «Реализация услуг» в этом случае формирует следующие проводки:

| ← → ☆ Де                              | зижения доку                   | мента: Реализация        | я (акт, накладная     | ) 0000000     | 038 от 15.08.2 | 020 0:00:00      |          | ê : ×    |  |  |  |
|---------------------------------------|--------------------------------|--------------------------|-----------------------|---------------|----------------|------------------|----------|----------|--|--|--|
| Записать и закрыт                     | гь С Обновить                  | ,                        |                       |               |                |                  |          | Еще - ?  |  |  |  |
| 🗌 Ручная корректиро                   | вка (разрешает ред             | актирование движений до  | кумента)              |               |                |                  |          |          |  |  |  |
| 👫 Бухгалтерский и і                   | налоговый учет (2)             | 🧧 НДС Продажи (1)        | 🧃 Реализация услуг (* | 1)            |                |                  |          |          |  |  |  |
| · · · · · · · · · · · · · · · · · · · | Eщe -                          |                          |                       |               |                |                  |          |          |  |  |  |
| Дата                                  | Дебет                          |                          | Кредит                | Сумма         | Сумма НУ Дт    | Сумма НУ Кт      |          |          |  |  |  |
| 15.08.2020                            | 62.01                          |                          | 90.01.1               | Кол.:         | 1,000          | 7 796,40         | 7 796,40 | 6 497,00 |  |  |  |
| 1.                                    | Иванов Иван Пет                | рович                    | Авторабота            |               |                | Реализация услуг |          |          |  |  |  |
|                                       | Продажа з\ч и сер              | рвис в RUB               | 20%                   |               |                |                  |          |          |  |  |  |
|                                       | Реализация (акт, н             | накладная) 0000000038 от | 15 Авторабота         |               |                |                  |          |          |  |  |  |
| 15.08.2020                            | 15.08.2020 90.03 68.02 1299,40 |                          |                       |               |                |                  |          |          |  |  |  |
| 2                                     | Авторабота                     |                          | Налог (взносы):       | начислено / у | плачено        | Реализация услуг |          |          |  |  |  |
|                                       | 20%                            |                          |                       |               |                |                  |          |          |  |  |  |

Рис. 213. Бухгалтерия. Движения документа по реализации услуг.

На закладке «Услуги» в документе «Реализация услуг» будет указана позиция номенклатуры «Авторабота» с содержанием «Авторабота + распределение материалов».

Документ «Требование-накладная» списывает материалы, используемые в заказнаряде, на затраты и формирует следующие движения:

| (+ → ☆ Д            | зижения доку       | мента: Требование-на         | кладная 000     | 0000038      | от 15.08.2020 2    | 23:30:00            |          | €? <b>:</b> × |  |  |
|---------------------|--------------------|------------------------------|-----------------|--------------|--------------------|---------------------|----------|---------------|--|--|
| Записать и закрыт   | гь С Обновить      | >                            |                 |              |                    |                     |          | Еще - ?       |  |  |
| 🗌 Ручная корректиро | вка (разрешает ред | актирование движений докумен | іта)            |              |                    |                     |          |               |  |  |
| 👫 Бухгалтерский и   | налоговый учет (2) |                              |                 |              |                    |                     |          |               |  |  |
|                     |                    |                              |                 |              |                    |                     |          | Еще -         |  |  |
| Дата                | Дебет              | г Кредит Сумма НУ Дт         |                 |              |                    |                     |          |               |  |  |
| 15.08.2020          | 20.01              |                              | 41.01           | Кол.:        | 1,000              | 5 996,94            | 5 996,94 | 5 996,94      |  |  |
| 1                   | Штучный            |                              | Датчик уровня ж | кидкости     |                    | Списание материалов |          |               |  |  |
|                     | Списание материа   | алов                         | Поступление (ак | т, накладная | ) 00000000011 от 0 | в производство      |          |               |  |  |
|                     | <>                 |                              | Основной цех    |              |                    |                     |          |               |  |  |
| 15.08.2020          |                    |                              | гтд             | Кол.:        | 1,000              |                     |          |               |  |  |
| 2                   |                    |                              | Датчик уровня ж | кидкости     |                    | Списаны МПЗ         |          |               |  |  |
|                     |                    |                              | 24762651/19915/ | /9935910/86  |                    |                     |          |               |  |  |
|                     |                    |                              | ГЕРМАНИЯ        |              |                    |                     |          |               |  |  |

Рис. 214. Бухгалтерия. Движения документа «Требование-накладная».

### Точки контроля документа «Заказ-наряд» (как реализации услуг и требованиянакладной)

Как и в предыдущем варианте для контроля товаров, использованных по заказ-наряду, мы формируем отчет «Расход деталей по заказ-наряду» в Альфа-Авто и карточку счета 41 в Бухгалтерии.

Для контроля сумм по заказ-наряду мы формируем отчет «Анализ продаж и торговой наценки» в Альфа-Авто и карточку счета 90.01.

### 12.1.2. Заказ-наряд с бесплатным видом ремонта

#### Вид ремонта, затраты по которому попадают на прочие расходы

Предположим, необходимо произвести ремонт автомобиля, который находятся в собственности организации (т.е. внутренний ремонт). Эта операция отражается документом «Заказ-наряд» с бесплатным видом ремонта. Товары и услуги по данному заказ-наряду не облагаются НДС.

| с БесплатныйК (В                                       | ид ремонта) *             |                    |       |                                            | ∂ : □ × |
|--------------------------------------------------------|---------------------------|--------------------|-------|--------------------------------------------|---------|
| Записать и закрыть                                     |                           |                    |       |                                            | Еще - ? |
| именование: Бесплатный                                 | К                         |                    |       | Код: АВ000001                              |         |
| Основные Гарантия А                                    | Автоработы по умолчанию   | Статьи доходов и   | расхо | дов Настройка уведомлений                  |         |
| Гип ремонта:                                           | Бесплатный                | -                  | ? [   | Техобслуживание                            |         |
| Зыработка:                                             | Начисляется на дату закры | атия заказ-наряда  | •     | Не учитывать при поиске повторных ремонтов |         |
| Детали:                                                | Без НДС                   |                    | •     | Автоработы: Без НДС                        |         |
| Нормочас:                                              | Стандартный               | -                  | Ŀ     |                                            |         |
| Тип дела в AudaPad Web:                                | Слесарный ремонт          |                    | •     |                                            |         |
| Расчет себестоимости                                   | 1                         |                    |       |                                            |         |
| Списание товаров по с                                  | ебестоимости Без НДС      | * ?                |       |                                            |         |
| Себестоимость: На компл                                | ектацию автомобиля        | <b>•</b>           |       |                                            |         |
| Используется для типа рем<br>Паницій признак определан | ионта "Бесплатный ремонт" |                    |       |                                            |         |
| данным признак определяе                               | ы куда судет распределена | а стоимость работ. |       |                                            |         |

Рис. 215. Альфа-Авто. Вид ремонта.

| <b>← →</b> ☆ | Движения: Заказ-н        | аряд   | №000000031 от               | 11.07 / 3 | акрыт 12:27:19                  |                  |                  |                  |          |              | 0 i ×         |
|--------------|--------------------------|--------|-----------------------------|-----------|---------------------------------|------------------|------------------|------------------|----------|--------------|---------------|
| Все движения | Товары компании в произв | одстве | Выработка сотрудников       | Начислени | ия сотрудникам по заказ-нарядам | Доходы и расходы | Журнал состояний | Активы и пассивы |          |              |               |
|              |                          |        |                             |           |                                 |                  |                  |                  |          |              | Х 🔍 т Еще т   |
| N≌           | Период ↓                 | Статы  | я доходов и расходов        |           | Подразделение                   | Хозяйственна     | ия операция      | Статья распр     | сделения | Доход (упр.) | Расход (упр.) |
| +            | 11.07.2024 13:14:49      | Беспл  | патный ремонт по заказ-нар: | ядам      | Вся компания                    | Заказ-наряд      |                  |                  |          |              | 3 000,00      |
|              |                          |        |                             |           |                                 |                  |                  |                  |          |              |               |

Рис. 216. Альфа-Авто. Движения документа «Заказ-наряд».

Как видим, по данному заказ-наряду стоимость запчастей (и работ) ложится на расходы организации на определенную статью расходов.

Заказ-наряд с использованием данного вида ремонта, в котором себестоимость идет на комплектацию автомобиля, перегружается в Бухгалтерию предприятия 3.0 как «Расход материалов» с операцией «Использование материалов».

| 🗕 🕂 Расход материалов 000000031 от 11.07.20       | 2 <mark>4 13:14:49</mark>    |                                       |            |
|---------------------------------------------------|------------------------------|---------------------------------------|------------|
| Провести и закрыть Записать Провести 👫 🖨 Печать 🔸 | 🖉 Создать на ог              | :новании - 毘                          |            |
| Номер: 0000000031 от: 11.07.2024.13:14:49 🗎 💷     | Организация: 000 Аг          | посервис                              | ·• L       |
| Вид операции: Использование материалов            | Склад: цех Авт               | осервис                               | - L        |
| Цепь расхода:                                     | Счет затрат: <u>В списке</u> | 2                                     |            |
| Материалы (1) Материалы заказчика                 |                              |                                       |            |
| Добавить Подбор 🛧 🗣 🖺                             |                              |                                       |            |
| N Номенклатура Количество                         | Счет учета                   | Счет затрат                           | Страна про |
| 1 Вал карданный задний 1,000 шт                   | 41.01                        | 26. Списание материалов. Вся компания |            |
|                                                   |                              |                                       |            |

#### Рис. 217. Бухгалтерия. Документ «Расход материалов».

|   | 🛏 🔶 🕁 Движения,                | документа: Расход материалов 0000000031 от 11.07. | .2024 13:14:4   | 19           |                                           |                       |                       | 0 i ×       |
|---|--------------------------------|---------------------------------------------------|-----------------|--------------|-------------------------------------------|-----------------------|-----------------------|-------------|
|   | Записать и закрыть С Об        | бновить                                           |                 |              |                                           |                       |                       | Еще - ?     |
|   | Ручная корректировка (разреша  | ает редактирование движений документа)            |                 |              |                                           |                       |                       |             |
| Д | т Бухгалтерский и налоговый уч | иет (1)                                           |                 |              |                                           |                       |                       |             |
|   |                                |                                                   |                 |              |                                           |                       |                       | Еще -       |
|   | Дата                           | Дебет                                             | Кредит          |              |                                           | Сумма                 | Сумма НУ Дт           | Сумма НУ Кт |
|   | 11.07.2024                     | 26                                                | 41.01           | Кол.:        | 1,000                                     | 3 (                   | <b>00,00</b> 3 000,00 | 3 000,00    |
|   | 1                              | Вся компания                                      | Вал карданный з | адний        |                                           | Списание материалов в |                       |             |
|   |                                | Списание материалов                               | Поступление (ак | r, накладная | , УПД) 00000000029 or 01.07.2024 12:00:01 | произвоостнео         |                       |             |
|   |                                |                                                   | цех Автосервис  |              |                                           |                       |                       |             |

#### Рис. 218. Бухгалтерия. Документ «Расход материалов».

### Точки контроля документа «Заказ-наряд» с бесплатным видом ремонта

Далее рассмотрим пример формирования заказ-наряда с бесплатным видом ремонта, в котором себестоимость идет на себестоимость автомобиля.

| + → <sup>∧</sup> | Движения: Зак         | аз-н  | аряд №00000      | 00032 от    | <mark>11.07 / Закрыт 1</mark> 3 | 3:22:24          |                  |                  |        |               |            |       | c         | 21      |
|------------------|-----------------------|-------|------------------|-------------|---------------------------------|------------------|------------------|------------------|--------|---------------|------------|-------|-----------|---------|
| Все движения     | Товары компании в п   | роизв | одстве Выработка | сотрудников | Остатки автомобилей             | Доходы и расходы | Журнал состояний | Активы и пассивы |        |               |            |       |           |         |
|                  |                       |       |                  |             |                                 |                  |                  |                  |        |               |            | 2     | × Q •     | Еще +   |
| Nº               | Период                | ţ     | Автомобиль       | Склад       | Статус партии                   | Партия           | Хозяйственная    | Ставка НДС       | Проект | Документ прод | Количество | Сумма |           | Сумма Н |
| +                | 1 11.07.2024 13:27:35 |       | ДЭУ Nexia; vin:  | Склад Тропа | арё Товар (купленн              | Поступление ав   | Заказ-наряд      |                  |        |               |            |       | 6 000,00  |         |
| +                | 2 11.07.2024 13:27:35 |       | ДЭУ Nexia; vin:  | Склад Тропа | арё Товар (купленн.             | Поступление ав   | Заказ-наряд      |                  |        |               |            |       | 18 032,00 |         |
|                  |                       |       |                  |             |                                 |                  |                  |                  |        |               |            |       |           |         |

Рис. 219. Альфа-Авто. Движения документа «Заказ-наряд».

По данному заказ-наряду стоимость товаров и работ идет на себестоимость автомобиля.

В Бухгалтерию предприятия 3.0 данный документ «заказ-наряд» перегружается аналогично как «Расход материалов» с операцией «Использование материалов».

### 12.1.3. Заказ-наряд с видом ремонта с типом «сборка автомобиля».

В комплектацию автомобиля идут товары, работы и автомобиль, из которых собирается новый автомобиль.

| се движения | Товары компании в про | лав | одстве Остатки авт | гомобилей Компл | ектация автомобилей | Журнал состоян | ий Активы и г  | ассивы        |             |     |             |            |            |       |       |
|-------------|-----------------------|-----|--------------------|-----------------|---------------------|----------------|----------------|---------------|-------------|-----|-------------|------------|------------|-------|-------|
|             |                       |     |                    |                 |                     |                |                |               |             |     |             |            |            | ×     | Q - [ |
| 4 <u>0</u>  | Период                | Ļ   | Автомобиль         | Склад           | Номенклатура        | 1              | Карактеристика | Статус партии | Партия      | гтд | Хозяйственн | Ставка НДС | Количество |       | Сумма |
|             | 1 04.07.2024 10:44:10 |     | новый авто vin:    | Склад Медведк   | ГАЗ Надстройка на ш | Jaccu vin: 0   |                | Товар (купле  | Поступление |     | Заказ-наряд |            |            | 1,000 |       |
|             | 2 04.07.2024 10:44:10 |     | новый авто vin:    | Склад Медведк   | Арка заднего колеса | наружная       |                | Товар (купле  | Поступление |     | Заказ-наряд | 20%        |            | 1,000 |       |
|             | 04.07.0004.40.44.40   |     |                    | Силол Моллоли   | Ban propunu už      |                |                |               | Постипление |     | Savas-Hanan | 20%        |            | 1 000 |       |

Рис. 220. Альфа-Авто. Движения документа «Заказ-наряд».

Заказ-наряд с видом ремонта с типом «сборка автомобилей» перегружается в Бухгалтерию предприятия 3.0 как документ «Комплектация номенклатуры».

| <ul> <li></li></ul>                      | клатуры 000000031 с<br>овести 👫 🖶 Компл | от 04.07.2024 1<br>ектация номенклатуры | 0:44:10              |                                |
|------------------------------------------|-----------------------------------------|-----------------------------------------|----------------------|--------------------------------|
| Вид операции: Комплектация Разукомплекта | ция                                     | Организация: 000                        | О Сервис-Авто 🔹 🗗    |                                |
| Номер: 000000031 от: 04.07.20            | 24 10:44:10                             | Склад: Скл                              | ад Медведково 🔹 🖉    |                                |
| Комплект: новый авто vin: 020724         | * @                                     |                                         |                      |                                |
| Количество: 1,000 🖬 Счет                 | учета: 41.01 -                          |                                         |                      |                                |
| Добавить Заполнить - Подбор              | ↑ ↓                                     |                                         |                      |                                |
| N Номенклатура                           | Количество                              | Счет учета                              | Страна происхождения | Таможенная декларация или РНПТ |
| 1 Арка заднего колеса наружная           | 1,000 шт                                | 41.01                                   |                      | <u>&lt;Не требуется&gt;</u>    |
| 2 Вал вторичный                          | 1,000 шт                                | 41.01                                   |                      | <Не требуется>                 |
| 3 ГАЗ Надстройка на шасси vin:           | 1,000 шт                                | 41.01                                   |                      | <u>&lt;Не требуется&gt;</u>    |
| 1                                        |                                         |                                         |                      |                                |

Рис. 221. Бухгалтерия. Документ «Комплектация номенклатуры».

### 12.1.4. Заказ-наряд с видом ремонта с типом «комплектация автомобиля».

Товары по заказ-наряду также идут на комплектацию автомобиля.

| ← →         | 🟠 Движения: Зак         | аз-на | ояд №00000    | 000032 от 03     | .07 / Закрыт 12: | 48:30            |                |                |     |               |                |            |       | Ċ     |
|-------------|-------------------------|-------|---------------|------------------|------------------|------------------|----------------|----------------|-----|---------------|----------------|------------|-------|-------|
| Все движени | ия Товары компании в пр | оизво | стве Комплект | ация автомобилей | Журнал состояний | Активы и пассивы |                |                |     |               |                |            |       |       |
|             |                         |       |               |                  |                  |                  |                |                |     |               | Поиск (Ctrl+F) |            | ×     | ۹ -   |
| N₽          | Период                  | Ļ     | Автомобиль    | Склад            | Номенклатура     | Характеристика   | Статус партии  | Партия         | гтд | Хозяйственная | Ставка НДС     | Количество |       | Сумма |
| +           | 1 03.07.2024 13:58:33   |       | ДЭУ Nexia VIN | Склад а/м Мед.   | Ящик для запч    |                  | Товар (купленн | Поступление то |     | Заказ-наряд   | 20%            |            | 1,000 |       |
| +           | 2 03.07.2024 13:58:33   |       | дЭУ Nexia VIN | Склад а/м Мед.   | Шумопоглотите    |                  | Товар (купленн | Поступление то |     | Заказ-наряд   | 20%            |            | 1,000 |       |
|             |                         |       |               |                  |                  |                  |                |                |     |               |                |            |       |       |

Рис. 222. Альфа-Авто. Движения документа «Заказ-наряд».

Данный заказ-наряд перегружается в Бухгалтерию предприятия 3.0 также в документ «Комплектация номенклатуры», который включает в себя и товары по заказ-наряду и укомплектованный автомобиль.

| ← → ☆ Комплектация номен<br>Провести и закрыть Записать | нклатуры 000000032 | от 03.07.2024 1  | 3:58:33              |     |                                |
|---------------------------------------------------------|--------------------|------------------|----------------------|-----|--------------------------------|
| Вид операции: Комплектация Разукомплект                 | ация               | Организация: ООС | О Сервис-Авто        | - B |                                |
| Номер: 000000032 от: 03.07.2                            | 2024 13:58:33      | 🕽 Склад: Скла    | ад а/м Медведково    | - C |                                |
| Комплект: ДЭУ Nexia VIN 6486789979                      | - U                |                  |                      |     |                                |
| Количество: 1,000 🗉 Сче                                 | r учета: 41.01 ·   |                  |                      |     |                                |
| Добавить Заполнить - Подбор                             | ♠ ♦ 🖪 🖺            |                  |                      |     |                                |
| N Номенклатура                                          | Количество         | Счет учета       | Страна происхождения |     | Таможенная декларация или РНПТ |
| 1 ДЭУ Nexia VIN 6486789979                              | 1,000 шт           | 41.01            |                      |     | <u>&lt;Не требуется&gt;</u>    |
| 2 Шумопоглотитель задней пане                           | 1,000 шт           | 41.01            |                      |     | <u>«Не требуется»</u>          |
| 3 Ящик для запчастей в сборе                            | 1,000 шт           | 41.01            |                      |     | <u>&lt;Не требуется&gt;</u>    |
|                                                         |                    |                  |                      |     |                                |

Рис. 223. Бухгалтерия. Документ «Комплектация номенклатуры».

### 12.1.5. Перемещение незавершенного производства

Документ «Перемещение незавершенного производства» предназначен для перемещения деталей, уже находящиеся в производстве, между заказ-нарядами или цехами одного заказ-наряда.

| ← →          | 🕁 Пер        | емещение не     | езавершенного       | о производства № 00       | 000000001         | 8 🛱             | Р Обсуждение 🚦 🛛 🕯 |
|--------------|--------------|-----------------|---------------------|---------------------------|-------------------|-----------------|--------------------|
| Провести     | и закрыть    |                 | 퉐 🕞 Парамет         | ры 🚇 🔹 🛅 💽 👻 т            | 🎎 •  🖹 •          | ]               | Еще - ?            |
| Заказ-наряд  | : Заказ-наря | д №0000000167 о | т 06.07 / Закры 🝷 🗗 | Получатель: Заказ-нар     | яд №000000016     | 5 от 06.07 / За | крыт 🝷 🖓           |
| Цех:         | ООО Мир а    | авто            | - C                 | Цех получатель: Цех на Ку | тузовской         |                 | <b>▼</b> (₽        |
| FA3 3110; VI | N 099899876  | 75              |                     | MERCEDES BENZ 300CE-24    | 4 Cabrio; VIN 576 | 7567878787      |                    |
| Товары (1)   |              |                 |                     |                           |                   |                 |                    |
| 🕒 Добан      | зить         |                 |                     | 🛃 Заполнение 🖌 🔳 Подбо    | рр Поиск (Ctrl    | +F)             | × Еще •            |
| NI           | Код          | № по кат.       | Производитель       | Номенклатура              | Количество        | Ед., Коэф.      | Сумма списания     |
| 1 (          | 00000118     | 10W60           |                     | Formula RS 10W60 (1 lt)   | 1,000             | шт, 1,000       | 186,55             |
|              |              |                 |                     |                           |                   |                 |                    |
|              |              |                 |                     |                           | 1 000             |                 | 186 55             |
|              | _            |                 | -16                 | MOIO.                     | 1,000             |                 | 100,55             |
|              |              |                 |                     |                           |                   |                 |                    |
| Введите кол  | иментарий    |                 |                     |                           | C .               | Итого: 18       | 6,55 USD (53,3234) |

Рис. 224. Альфа-авто. Документ « Перемещение незавершенного производства».

Документ переносится в Бухгалтерию документом «Перемещение товаров».

| ← →                    | 🕁 Перем      | иещение то                     | оваров 0000      | 0000     | 0001 от 06   | .07.202     | 2 15:02:48     | ି            | 000 | × |
|------------------------|--------------|--------------------------------|------------------|----------|--------------|-------------|----------------|--------------|-----|---|
| Провести и             | і закрыть    | Записать                       | Провести         | Дт<br>Кт | 🔒 Печать -   | - Выг       | рузить в ЕГАИС | С Еще        | - [ | ? |
| Номер:                 | 0000000001   | от: 06.                        | 07.2022 15:02:48 |          | 🖹 📑 Op       | оганизация: | ООО Мир авт    | 0            |     | e |
| Отправитель:           | ООО Мир ав   | то                             |                  |          |              | олучатель:  | Цех на Кутузо  | рвской       | -   | Ŀ |
| Товары (1)<br>Добавить | Товары на ко | миссии Воза<br>Изменит         | вратная тара     |          |              |             |                | E            | щeч | • |
| N Hor                  | менклатура   |                                |                  | K        | оличество    | Счет отп    | равителя       | Счет получат | еля |   |
| 1 For                  | mula RS 10W6 | 50 (1 lt)                      |                  |          | 1,000        | 41.01       |                | 41.01        |     |   |
|                        |              |                                |                  |          |              |             |                |              | •   |   |
| Комментарий:           | Импортирова  | н 06.07 <mark>.</mark> 2022 16 | 5:44:28. 🗘 🕻     | )тветст  | венный: Адми | нистратор   |                |              | -   | Ŀ |

Рис. 225. Бухгалтерия. Документ « Перемещение товаров».

### Проводки этого документа показаны на Рис. 226.

|                                    |                 |              | 1000                  |              | 00000010     | 00.07.2022 10.02 | 40 8                |  |
|------------------------------------|-----------------|--------------|-----------------------|--------------|--------------|------------------|---------------------|--|
| Записать и закрыть                 | С Обновить      | ь            |                       |              |              |                  | Еще - ?             |  |
| ] Ручная корректировка (           | (разрешает ред  | цактирование | е движений документа) |              |              |                  |                     |  |
| <sup>дт</sup> Бухгалтерский и нало | оговый учет (1) |              |                       |              |              |                  |                     |  |
|                                    |                 |              |                       |              |              |                  | Еще -               |  |
| Дата Де                            | ебет            |              |                       | Кредит       |              | Сумма            |                     |  |
| 06.07.2022 41                      | .01             | Кол.:        | 1,000                 | 41.01        | Кол.:        | 1,000            | 300,00              |  |
| 1 Fo                               | ormula RS 10VV6 | 60 (1 lt)    |                       | Formula RS 1 | 0VV60 (1 lt) |                  | Перемещение товаров |  |
| <                                  | >               |              |                       | <>           |              |                  |                     |  |
| Цє                                 | ех на Кутузовск | юй           |                       | ООО Мир ав   | то           |                  |                     |  |

Рис. 226. Бухгалтерия. Движения документа «Перемещение товаров».

### Точки контроля документа «Перемещение незавершенного производства»

В Альфа-Авто формируем отчет «Остатки и обороты товаров в производстве» с отбором по регистратору:

| оормир | р <mark>овать</mark> Варианты - 💽 Период с                                           | • 01.07.2                      | 12 💼 no: 15.07.                | 22 🗎 🎽 🖶 -                     |                                | Еще -                          |  |
|--------|--------------------------------------------------------------------------------------|--------------------------------|--------------------------------|--------------------------------|--------------------------------|--------------------------------|--|
|        | Подразделение<br>Цех<br>Заказ напов                                                  | Итого                          |                                |                                |                                |                                |  |
|        | Номенклатура, Номенклатура.№ по кат.                                                 | Нач. ост.                      | Списание в пр-во               | Извлечение из пр-ва            | Закрытие наряда                | Кон. ост.                      |  |
|        | Документ движения                                                                    | Количество (в<br>ед. хранения) | Количество (в ед.<br>хранения) | Количество (в ед.<br>хранения) | Количество (в ед.<br>хранения) | Количество (в<br>ед. хранения) |  |
|        | ООО Мир авто                                                                         | 1,000                          | 1,000                          | 1,000                          |                                |                                |  |
|        | ООО Мир авто                                                                         | 1,000                          |                                | 1,000                          |                                |                                |  |
|        | Заказ-наряд №0000000167 от 06.07 /<br>Закрыт                                         | 1,000                          |                                | 1,000                          |                                |                                |  |
|        | Масла,                                                                               | 1,000                          |                                | 1,000                          |                                |                                |  |
|        | Formula RS 10W60 (1 lt), 10W60                                                       | 1,000                          |                                | 1,000                          |                                |                                |  |
|        | Перемещение незавершенного<br>производства № 00000000001 от<br>06.07.2022 (проведен) | 1,000                          |                                | 1,000                          |                                |                                |  |
|        | Цех на Кутузовской                                                                   |                                | 1,000                          |                                |                                |                                |  |
|        | Заказ-наряд №0000000165 от 06.07 /<br>Закрыт                                         |                                | 1,000                          |                                |                                |                                |  |
| -      | Масла,                                                                               |                                | 1,000                          |                                |                                |                                |  |
|        | Formula RS 10W60 (1 lt), 10W60                                                       |                                | 1,000                          |                                |                                |                                |  |
|        | Перемещение незавершенного<br>производства № 00000000001 от<br>06.07.2022 (проведен) |                                | 1,000                          |                                |                                | 1                              |  |
|        | Итого                                                                                | 1,000                          | 1,000                          | 1,000                          |                                |                                |  |

Рис. 227. Альфа-Авто. Отчет «Остатки и обороты товаров в производстве».

В Бухгалтерии мы формируем оборотно-сальдовую ведомость по счету 41.01.

| +   | - 🔺 ☆ Оборотно-                                             | сальдовая                     | я ведомость г                       | ю счету 41  | I.01 за 6 июля 20 | )22 г. ООО М | Мир 🖫 🖨       | ୟ <i>ଡ</i> ା   |
|-----|-------------------------------------------------------------|-------------------------------|-------------------------------------|-------------|-------------------|--------------|---------------|----------------|
| Пеј | риод: 06.07.2022 🔳 –                                        | 06.07.2022                    | 🗎 Счет:                             | 41.01       | 🔹 🗗 ООО Мира      | вто          |               | ی <del>،</del> |
| С   | формировать Показать н                                      | іастройки                     | <b>ू द</b> Пе                       | чать        | 目 🗵 Регистр       | учета 🕶      | Σ             | 0,00 Еще       |
|     | ООО Мир авто<br>Оборотно-сальдовая в<br>Отбор: Номенклатура | ведомость<br>а Равно "Formula | по счету 41.01<br>RS 10//60 (1 lt)" | за 6 июля 2 | 022 г.            |              |               |                |
|     | Счет                                                        | Показа-                       | Сальдо на нач                       | ало периода | Обороты за і      | териод       | Сальдо на кон | ец периода     |
|     | Номенклатура                                                | тели                          | Дебет                               | Кредит      | Дебет             | Кредит       | Дебет         | Кредит         |
|     | 41.01                                                       | БУ                            | 4 200,00                            |             | 2 100,00          | 900,00       | 5 400,00      |                |
| Ę.  |                                                             | Кол.                          | 14,000                              |             | 7,000             | 3,000        | 18,000        |                |
|     | Formula RS 10W60 (1 lt)                                     | БУ                            | 4 200,00                            |             | 2 100,00          | 900,00       | 5 400,00      |                |
|     |                                                             | Кол.                          | 14,000                              |             | 7,000             | 3,000        | 18,000        |                |
|     | Итого                                                       | БУ                            | 4 200,00                            |             | 2 100,00          | 900,00       | 5 400,00      |                |
|     |                                                             | Кол.                          | 14,000                              |             | 7,000             | 3,000        | 18,000        |                |

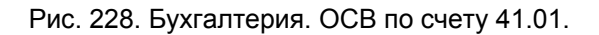

### 12.1.6. Разукомплектация автомобилей

Для фиксации факта снятия с автомобиля оборудования, ранее установленного на него дополнительно, используется документ «Разукомплектация автомобилей».

|             |                                       |                                          | 📑 Параметры 🔄 - 🎼 🧏 - 🛃 -                                |                |            | Еще -     | ?   |
|-------------|---------------------------------------|------------------------------------------|----------------------------------------------------------|----------------|------------|-----------|-----|
| аз-наряд: ( | Заказ-наряд №000                      | 00000164 от 04.07                        | / Закрыт 🔹 🖙 Склад компании: ООО Мир ав                  | то - склад ном | ep 2       |           | -   |
|             | Заказ-наряд №000<br>HYUNDAL Solaris C | 0000164 от 04.07 .<br>06/14- VIN 5487565 | ′ Закрыт; Автомобиль:<br>ТҮD54657А5                      |                |            |           |     |
| овары (2)   |                                       |                                          |                                                          |                |            |           |     |
| •<br>Добави | ть 🗟 🔕                                | <b>↑ ↓ β</b>                             | 🗼 👫 🔯 Заполнение 🗸 🔳 Подбор — Поиск (Сt                  | rl+F)          |            | × Еще     | • • |
| N Код       | № по кат.                             | Производитель                            | Номенклатура                                             | Количество     | Ед., Коэф. | Цена с НД | 1C  |
| 1 00000     | 935 5645689                           |                                          | КРЫЛО ПЕРЕДНЕЕ ЛЕВОЕ LEXUS RX300 1999-2003               | 1,000          | шт, 1,000  | 5 000     | ,00 |
| 2 00000     | 936 57/755559                         |                                          | Система выпуска - задняя труба/выхлопная труба/глушитель | 1,000          | шт, 1,000  | 4 000     | ,00 |
| 2 00000     | 377733335                             |                                          | Система выпуска - задния трубальнили прубаллушитель      | 1,000          | шт, т,ооо  | 4 000     |     |
|             |                                       |                                          | ИТОГО:                                                   | 2,000          |            | Новый зак |     |

Рис. 229. Альфа-Авто. Документ «Разукомплектация автомобилей».

Дополнительные опции должны быть ранее установлены на автомобиль согласно заказнарядам с видом ремонта «Комплектация» [см. раздел 12.1.4]. В шапке документа указывается такой заказ-наряд и склад, на который будет возвращено снимаемое с автомобиля оборудование.

Снимаемые с автомобиля опции при этом списываются с регистра комплектации автомобилей и приходуются на указанный склад компании как товарные позиции. Партии товаров при разукомплектации соответствуют партиям товаров, которые были

использованы при первоначальной комплектации автомобиля. При разукомплектации себестоимость автомобиля уменьшается на сумму снятых дополнительных опций.

При перегрузке в Бухгалтерию документ «Разукомплектация автомобилей» отражается как документ «Комплектация номенклатуры» с видом операции «Разукомплектация».

| 🗲 🔿 ☆ Комплектация номенклатуры 00000                           | 000003 от 04.07.2      | 022 16:40:04    | € I ×      |
|-----------------------------------------------------------------|------------------------|-----------------|------------|
| Провести и закрыть Записать Провести Дт (                       | 🖶 Комплектация номенки | атуры 🛛 📳       | Еще - ?    |
| Вид операции: Комплектация Разукомплектация                     | Организаци             | а: ООО Мир авто | * 0        |
| Номер: 0000000003 от: 04.07.2022 16:40:04                       | 📋 💷 Склад:             | ООО Мир авто -  | склад 🔹 🗗  |
| Комплект: HYUNDAI Solaris 06/14- VIN 5487565TYD54657A5          | - C                    |                 |            |
| Количество: 1,000 🗐 Счет учета: 41.01                           | •                      |                 |            |
| Добавить Заполнить - Подбор 🛧 🗣 🖺 🛙                             | ī.                     |                 | Еще -      |
| N Комплектующая                                                 | Количество Д           | оля стоимости   | Счет учета |
| 1 HYUNDAI Solaris 06/14- VIN 5487565TYD54657A5                  | 1,000                  | 50 000 000      | 41.01      |
| 2 КРЫЛО ПЕРЕДНЕЕ ЛЕВОЕ LEXUS RX300 1999-2003                    | 1,000                  | 500 000         | 41.01      |
| 3 Система выпуска - задняя труба/выхлопная труба/глушитель      | 1,000                  | 400 000         | 41.01      |
|                                                                 |                        |                 |            |
| Комментарий: Импортирован 04.07.2022 16:40:18. Источни Ответств | енный: Администратор   |                 | * C        |

Рис. 230. Бухгалтерия. Документ «Комплектация номенклатуры».

В табличной части документа указываются комплектующие, их количество и счет учета. Поле «Доля стоимости» предназначено для определения, в каких долях стоимость разбираемого комплекта будет распределена между входящими в него комплектующими.

| ← → ☆                      | Д⊧    | ижения д             | окумента: Ког         | иплектация ном     | енклатур | ы 00000      | 0000003 от 04.   | 07.2022 16:4 | 0:04 ♂ ⊧ × |
|----------------------------|-------|----------------------|-----------------------|--------------------|----------|--------------|------------------|--------------|------------|
| Записать и за              | крыт  | <mark>ь С</mark> Обн | новить                |                    |          |              |                  |              | Еще - ?    |
| 🗌 Ручная коррен            | стиро | вка (разреша)        | ет редактирование д   | вижений документа) |          |              |                  |              |            |
| 4 <sup>т</sup> Бухгалтерск | ийин  | налоговый уче        | ет (3)                |                    |          |              |                  |              |            |
|                            |       |                      |                       |                    |          |              |                  |              | Еще -      |
| Дата                       |       | Дебет                |                       |                    | Кредит   |              |                  | Сумма        |            |
| 04.07.2022                 |       | 41.01                | Кол.:                 | 1,000              | 41.01    | Кол.:        | 0,982            |              | 598 038,00 |
|                            | 1     | HYUNDAI S            | olaris 06/14- VIN 548 | 37565TYD54657A5    | HYUNDAI  | Solaris 06/1 | 4- VIN 5487565TY | Комплектация |            |
|                            |       | <>                   |                       |                    | <>       |              |                  |              |            |
|                            |       | ООО Мир а            | вто - склад           |                    | ООО Мир  | авто - склад | 1                |              |            |
| 04.07.2022                 |       | 41.01                | Кол.:                 | 1,000              | 41.01    | Кол.:        | 0,010            |              | 6 090,00   |
|                            | 2     | КРЫЛО ПЕІ            | РЕДНЕЕ ЛЕВОЕ Ц        | EXUS RX300 1999    | HYUNDAI  | Solaris 06/1 | 4- VIN 5487565TY | Комплектация |            |
|                            |       | <>                   |                       |                    | <>       |              |                  |              |            |
| -                          |       | ООО Мир а            | вто - склад           |                    | ООО Мир  | авто - склад | 1                |              |            |
| 04.07.2022                 |       | 41.01                | Kon.:                 | 1,000              | 41.01    | Кол.:        | 800,0            |              | 4 872,00   |
|                            | 3     | Система вы           | пуска - задняя труб:  | а/выхлопная труба/ | HYUNDAI  | Solaris 06/1 | 4- VIN 5487565TY | Комплектация |            |
|                            |       | <>                   |                       |                    | <>       |              |                  |              |            |
|                            |       | 000 Мир а            | вто - склад           |                    | ООО Мир  | авто - склад | Į.               |              |            |
|                            |       |                      |                       |                    |          |              |                  |              |            |

Рис. 231. Бухгалтерия. Движения документа «Комплектация номенклатуры».

### Точки контроля документа «Разукомплектация автомобилей».

В Альфа-Авто формируем отчет «Остатки и обороты автомобилей»:

| <b>þo</b> f | <mark>эмировать</mark> Варианты • 💌                                          | Период с - | 01.03                        | .22 🗎 r    | 10: 04.07.22                 |            |                              |            | Еще -                        |
|-------------|------------------------------------------------------------------------------|------------|------------------------------|------------|------------------------------|------------|------------------------------|------------|------------------------------|
|             | Подразделение                                                                | Итого      |                              |            |                              |            |                              |            |                              |
|             | Склад компании                                                               |            |                              |            |                              |            |                              |            |                              |
|             | Модель                                                                       | Нач. ост.  |                              | Приход     |                              | Расход     |                              | Кон. ост.  |                              |
|             | Документ движения                                                            | Количество | Себестоимость<br>с НДС (per) | Количество | Себестоимость<br>с НДС (рег) | Количество | Себестоимость<br>с НДС (рег) | Количество | Себестоимость<br>с НДС (per) |
|             | ООО Мир авто                                                                 |            |                              | 1          | 609 000,00                   |            | 9 000,00                     | 1          | 600 000,0                    |
|             | ООО Мир авто - склад                                                         |            |                              | 1          | 609 000,00                   |            | 9 000,00                     | 1          | 600 000,0                    |
| -           | HYUNDAL Solaris 06/14-                                                       |            |                              | 1          | 609 000,00                   |            | 9 000,00                     | 1          | 600 000,0                    |
|             | Поступление автомобилей<br>№ 0000000002 от<br>01.05.2022 (проведен)          |            |                              | 1          | 600 000,00                   |            |                              | 1          | 600 000,0                    |
|             | Заказ-наряд №0000000164<br>от 04.07 / Закрыт                                 |            |                              |            | 9 000,00                     |            |                              |            | 9 000 ,0                     |
|             | Разукомплектация<br>автомобилей №<br>00000000003 от 04.07.2022<br>(проведен) |            | 9 000,00                     |            |                              |            | 9 000,00                     |            |                              |
| _           | Итого                                                                        |            |                              | 1          | 00 000 203                   |            | 9 000 00                     | 1          | 0 000 003                    |

Рис. 232. Альфа-Авто. Отчет « Остатки и обороты автомобилей».

### В Бухгалтерии мы формируем оборотно-сальдовую ведомость по счету 41.01.

| +  | - 🔸 🏠 Оборотно-сал                                                | пьдовая                          | я ведомость                           | по счету 41                          | I.01 за 4 июля 20                        | 022 г. ООО        | Мир 🖫 🖨                 | ) [] <i>()</i> ] [] |  |
|----|-------------------------------------------------------------------|----------------------------------|---------------------------------------|--------------------------------------|------------------------------------------|-------------------|-------------------------|---------------------|--|
| Пе | риод: 04.07.2022 🗎 – 04.0                                         | 07.2022                          | 🗎 Счет                                | 41.01                                | 🝷 🗗 ООО Мира                             | вто               |                         | <b>.</b> €          |  |
| C  | формировать Показать наст                                         | ройки                            | <b>५ द</b> Пе                         | чать 🛕                               | 目 🛛 Регистр                              | о учета 👻         | Σ                       | 0,00 Еще            |  |
|    | ООО Мир авто<br>Оборотно-сальдовая вед<br>Отбор: Номенклатура В с | омость<br>писке "КРЫЛ            | по счету 41.01<br>по переднее левое ц | <b>за 4 июля 2</b><br>ЕХ; Система вы | <b>Ю22 г.</b><br>пуска - задняя; HYUNDAI | Solaris 06/14- V" |                         |                     |  |
|    | Счет                                                              | Показа- Сальдо на начало периода |                                       |                                      | Обороты за                               | период            | Сальдо на конец периода |                     |  |
|    | Номенклатура                                                      | тели                             | Дебет                                 | Кредит                               | Дебет                                    | Кредит            | Дебет                   | Кредит              |  |
|    | 41.01                                                             | БУ                               | 690 000 ,00                           |                                      | 1 245 196,20                             | 1 245 196,20      | 690 000,00              |                     |  |
| -  |                                                                   | Кол.                             | 21,000                                |                                      | 10,000                                   | 10,000            | 21,000                  |                     |  |
|    | HYUNDAL Solaris 06/14- VIN                                        | БУ                               | 600 000,00                            |                                      | 1 207 038,00                             | 1 209 000,00      | 598 038,00              |                     |  |
|    | 5487565TYD54657A5                                                 | Кол.                             | 1,000                                 |                                      | 2,000                                    | 2,000             | 1,000                   |                     |  |
|    | КРЫЛО ПЕРЕДНЕЕ ЛЕВОЕ                                              | БУ                               | 50 000,00                             |                                      | 21 199,00                                | 20 1 09,00        | 51 090,00               |                     |  |
|    | LEXUS RX300 1999-2003                                             | Кол.                             | 10,000                                |                                      | 4,000                                    | 4,000             | 10,000                  |                     |  |
|    | Система выпуска - задняя                                          | БУ                               | 40 000,00                             |                                      | 16 959,20                                | 16 087,20         | 40 872,00               |                     |  |
|    | труба/выхлопная труба/глушитель                                   | Кол.                             | 10,000                                |                                      | 4,000                                    | 4,000             | 10,000                  |                     |  |
|    | Итого                                                             | БУ                               | 690 000,00                            |                                      | 1 245 196,20                             | 1 245 196,20      | 690 000,00              |                     |  |
|    |                                                                   | Кол.                             | 21,000                                |                                      | 10,000                                   | 10,000            | 21,000                  |                     |  |

Рис. 233. Бухгалтерия. ОСВ по счету 41.01.

### 12.1.7. Перемещение товаров в производство

Документ «Перемещение товаров в производство» отражает перемещение деталей, используемых в заказ-нарядах, со склада в цех и выгружается в Бухгалтерию в виде документа «Перемещение товаров».

| +                                   | - → ☆                                                                                                    | Дв | зижения док                   | умента: Г                                  | Теремещение т      | говаров 00    | 00000001       | 8 от 15.08.2020     | 17:00:00 |             | € : ×       |  |  |
|-------------------------------------|----------------------------------------------------------------------------------------------------|----|-------------------------------|--------------------------------------------|--------------------|---------------|----------------|---------------------|----------|-------------|-------------|--|--|
| Записать и закрыть С Обновить Еще - |                                                                                                    |    |                               |                                            |                    |               |                |                     |          |             |             |  |  |
|                                     | ] Ручная корректировка (разрешает редактирование движений документа)<br>🙀 Бухгалтерский и налоговый учет (1) |    |                               |                                            |                    |               |                |                     |          |             |             |  |  |
|                                     |                                                                                                    |    |                               |                                            |                    |               |                |                     |          |             | Еще 🕶       |  |  |
| 1                                   | Дата                                                                                                    |    | Дебет                         |                                            |                    | Кредит        |                |                     | Сумма    | Сумма НУ Дт | Сумма НУ Кт |  |  |
|                                     | 5.08.2020                                                                                                    |    | 41.01                         | Кол.:                                      | 1,000              | 41.01         | Коп.:          | 1,000               | 5 996,94 | 5 996,94    | 5 996,94    |  |  |
|                                     |                                                                                                    | 1  | Датчик уровня х               | Датчик уровня жидкости Перемещение товаров |                    |               |                |                     |          |             |             |  |  |
|                                     |                                                                                                    |    | Поступление (ак               | а, накладная                               | ) 00000000011 от 0 | Поступление ( | акт, накладная | а) 00000000011 от 0 |          |             |             |  |  |
|                                     |                                                                                                    |    | Основной цех Склад Медведково |                                            |                    |               |                |                     |          |             |             |  |  |

Рис. 234. Бухгалтерия. Движения документа «Перемещение товаров».

### Точки контроля документа «Перемещение товаров в производство»

В «Альфа-Авто» мы формируем отчет «Остатки и обороты товаров в производстве»:

| Остатки     | и обороты товаров в                                                | производств                    | е                              |                                |                                |                                |  |  |  |  |  |  |
|-------------|--------------------------------------------------------------------|--------------------------------|--------------------------------|--------------------------------|--------------------------------|--------------------------------|--|--|--|--|--|--|
| Параметры:  | Тараметры: Начало периода: 15.08.2020<br>Конец периода: 15.08.2020 |                                |                                |                                |                                |                                |  |  |  |  |  |  |
| Отбор:      | Заказ наряд Равно "Заказ-наряд І                                   | №0000000038_от 15.             | 08 / Закрыт"                   |                                |                                |                                |  |  |  |  |  |  |
| Заказ наряд |                                                                    | Итого                          |                                |                                |                                |                                |  |  |  |  |  |  |
| Номенклатур | )a                                                                 | Нач. ост.                      | Списание в пр-во               | Извлечение из пр-ва            | Закрытие наряда                | Кон. ост.                      |  |  |  |  |  |  |
|             |                                                                    | Количество (в<br>ед. хранения) | Количество (в ед.<br>хранения) | Количество (в ед.<br>хранения) | Количество (в ед.<br>хранения) | Количество (в<br>ед. хранения) |  |  |  |  |  |  |
| Заказ-наряд | №0000000038 от 15.08 / Закрыт                                      |                                | 1,000                          |                                | 1,000                          |                                |  |  |  |  |  |  |
| Датчик урог | вня жидкости                                                       |                                | 1,000                          |                                | 1,000                          |                                |  |  |  |  |  |  |
|             |                                                                    |                                |                                |                                |                                |                                |  |  |  |  |  |  |

Рис. 235. Альфа-Авто. Отчет «Остатки и обороты товаров в производстве».

### 12.1.8. Извлечение товаров из производства

Документ «Извлечение товаров из производства» отражает обратное действие документа «Перемещение товара в производство», а именно перемещение детали из цеха на склад и отражается в Бухгалтерии документом «Перемещение товаров».

### Точки контроля документа «Извлечение товаров из производства»

Совпадают с точками контроля документа «Перемещение товаров в производство» [см. раздел 12.1.7].

#### 12.1.9. Акт разногласий

Не переносится.

### 12.1.10. Ввод остатков в производстве

Не переносится.

### 12.2. УПРОЩЕННАЯ СИСТЕМА НАЛОГООБЛОЖЕНИЯ

#### 12.2.1. Заказ-наряд с платным видом ремонта

При упрощенной системе налогообложения оба варианта переноса заказ-наряда в Бухгалтерию совпадают с таковыми при общей системе налогообложения, за исключением проводок по НДС [см. раздел 12.1.1].

### 12.2.2. Заказ-наряд с бесплатным видом ремонта

Заказ-наряды с бесплатным видом ремонта отражаются в Бухгалтерии абсолютно так же, как и при общей системе налогообложения [см раздел 12.1.2].

## БЛОК АВТОСАЛОНА

### 13.1. ОБЩАЯ СИСТЕМА НАЛОГООБЛОЖЕНИЯ

### 13.1.1. Поступление автомобилей

Факт поступления автомобилей на предприятии фиксируется документом «Поступление автомобилей». Вид поступления определяется хозяйственной операцией документа:

- поступление автомобилей;
- поступление автомобилей на комиссию;
- поступление автомобилей на ответственное хранение;
- переход автомобилей в собственность.
- импорт

Документы «Поступление автомобилей» и «Поступление автомобилей на комиссию» отражаются в Бухгалтерии как документ «Поступление товаров и услуг» и формируют те же самые проводки, которые мы указывали в разделах «Поступление товаров» и «Поступление товаров комиссия» [см. разделы 2.1.1 и 2.1.2].

### Точки контроля документа «Поступление автомобилей»

В Бухгалтерии мы формируем ОСВ по счету 41 с группировкой по складу и номенклатурной группе «Автомобили», которая создается автоматически при первой синхронизации данных:

| Автосервис                                                                      |               |                   |                |              |        |              |        |  |  |  |  |
|---------------------------------------------------------------------------------|---------------|-------------------|----------------|--------------|--------|--------------|--------|--|--|--|--|
| Оборотно-сальдовая ве                                                           | домость п     | ю счету 41 з      | а 31 июля 2020 | г.           |        |              |        |  |  |  |  |
| Отбор: Номенклатура.Н                                                           | юменклатурная | группа Равно "Авт | гомобили"      |              |        |              |        |  |  |  |  |
| Счет Показа- Сальдо на начало периода Обороты за период Сальдо на конец периода |               |                   |                |              |        |              |        |  |  |  |  |
| Номенклатура                                                                    | тели          | Дебет             | Кредит         | Дебет        | Кредит | Дебет        | Кредит |  |  |  |  |
| 41                                                                              | БУ            |                   |                | 1 800 000,00 |        | 1 800 000,00 |        |  |  |  |  |
|                                                                                 | Кол.          |                   |                | 1,000        |        | 1,000        |        |  |  |  |  |
| MERCEDES BENZ S600 (140)                                                        | БУ            |                   |                | 1 800 000,00 |        | 1 800 000,00 |        |  |  |  |  |
| Серебристый металлик VIN<br>672756H565                                          | Кол.          |                   |                | 1,000        |        | 1,000        |        |  |  |  |  |
| Итого                                                                           | БУ            |                   |                | 1 800 000,00 |        | 1 800 000,00 |        |  |  |  |  |
|                                                                                 | Кол.          |                   |                | 1,000        |        | 1,000        |        |  |  |  |  |

Рис. 236. Бухгалтерия. ОСВ по счету 41.01 с отбором по номенклатурной группе (НДС включен в себестоимость).

В Альфа-Авто формируем отчет автосалона «Остатки и обороты автомобилей» с фильтром по хозяйственной операции документа движения «Поступление автомобилей»:

| +      | 🔸 ☆ Остат         | ки и обороты а      | автомобилей (Ос         | татки и об    | орот | ы авто  | омоби     | лей)    |                  |                 |                |            |                   | [a. ⊘ : ×             |
|--------|-------------------|---------------------|-------------------------|---------------|------|---------|-----------|---------|------------------|-----------------|----------------|------------|-------------------|-----------------------|
| ▶ Сф   | ормировать        | Варианты 👻 💽        | Период с 👻              | 31.07.20      |      | по: 31  | 1.07.20   |         | ۴                | <b>e</b> - (    | •              |            |                   | Еще - ?               |
| Отборы | 0 🛱 🔕             |                     |                         | Ещ            | e •  | Строки  | •         | 3       | •                | Еш              | е – По         | азатели 🚺  |                   | †≔ Еще -              |
|        | Организация       |                     |                         |               |      | 📃 Ma    | арка      |         |                  |                 |                | 🗹 Koj      | пичество          |                       |
|        | Подразделение     |                     |                         |               | 100  | 🗹 Mo    | дель      |         |                  |                 |                | 🗹 Ce       | ебестоимость с Н, | ДС (рег)              |
|        | Склад компании    |                     |                         |               |      | 🗹 До    | кумент ді | вижения | 1                |                 |                | Ce         | ебестоимость с Н, | ДС (упр)              |
|        | Хозяйственная опе | рация               | Поступление автомоб     | илей          |      |         |           |         |                  |                 | -              | 🗹 Cy       | има НДС вх. (ре   | r)                    |
|        |                   |                     |                         |               |      | Колонки | •         | 0       | •                | Еш              | e -            | Cy         | има НДС вх. (уп   | p)                    |
|        |                   |                     |                         |               |      |         |           |         |                  |                 |                | 🗹 Cel      | бестоимость без І | НДС (рег)             |
|        |                   |                     |                         |               |      |         |           |         |                  |                 |                | Cel        | бестоимость без І | НДС (упр)             |
|        |                   |                     |                         |               |      |         |           |         |                  |                 |                |            |                   | <b>Y</b>              |
| ±      | Попразлеление     | 3                   |                         |               |      | Итого   | 0         |         |                  |                 |                |            |                   |                       |
|        | Скпал компани     | ,<br>И              |                         |               |      | mon     | 0         |         |                  |                 |                |            |                   |                       |
|        | Модель            |                     |                         |               |      | Прих    | юд        |         |                  |                 |                |            | Кон. ост.         |                       |
|        | Документ движ     | ения                |                         |               |      | Коли    | чество    | (<br>H  | Себест<br>ДС (ре | римость с<br>r) | Сумма<br>(рег) | НДС вх.    | Количество        | Себестои<br>НДС (рег) |
| Ę      | Вся компания      |                     |                         |               |      |         |           | 1       | 1                | 800 000,0       | 0              | 300 000,00 |                   |                       |
| P      | Склад Медве       | дково               |                         |               |      |         |           | 1       | 1                | 800 000,0       | 0              | 300 000,00 |                   |                       |
| 日日     | MERCEDES          | 3 BENZ S600 (140)   |                         |               |      |         |           | 1       | 1                | 800 000,0       | כ              | 300 000,00 |                   |                       |
|        | Поступлен         | ние автомобилей № С | 0000000009 от 31.07.202 | 20 (проведен) |      |         |           | 1       | 1                | 800 000,0       |                | 300 000,00 |                   |                       |
| 2.1    | Итого             |                     |                         |               |      |         |           | 1       | 1                | 800 000,0       | 0              | 300 000,00 |                   |                       |

Рис. 237. Альфа-Авто. Отчет «Остатки и обороты автомобилей».

### 13.1.2. Поступление автомобилей на комиссию

В случае поступления автомобилей комиссия в 1С: Бухгалтерии формируется ОСВ по счету 04.01 с группировкой по номенклатурной группе «Автомобили»:

| +     | 🔸 ☆ Оборотно-сал                      | ьдовая в  | ведомость по    | о счету 004 з | за Август 2020 | г. Автосер | вис            | (          |
|-------|---------------------------------------|-----------|-----------------|---------------|----------------|------------|----------------|------------|
| Перис | од: 01.08.2020 💼 – 31.08              | 8.2020    | 🗃 Счет: (       | 004           | - 🕒 Автосервис |            |                | · .        |
| Сфо   | рмироват) Показать настрой            | ки        | <b>र</b> Печать |               | 🖂 Регистр уче  | ета 🔹      |                | Σ          |
|       | Автосервис                            |           | 001             |               |                |            |                |            |
|       | Оборотно-сальдовая ве,                | домость і | по счету 004 з  | а Август 2020 | г.             |            |                |            |
|       | Счет                                  | Показа-   | Сальдо на нач   | ало периода   | Обороты за     | период     | Сальдо на коне | ец периода |
|       | Партии                                | и тели    |                 | Кредит        | Дебет          | Кредит     | Дебет          | Кредит     |
|       | Номенклатура                          |           |                 |               |                |            |                |            |
|       | 004                                   | БУ        |                 |               | 1 200 000,00   |            | 1 200 000,00   |            |
| Ð     |                                       | Кол.      |                 |               | 1,000          |            | 1,000          |            |
|       | Поступление (акт, накладная)          | БУ        |                 |               | 1 200 000,00   |            | 1 200 000,00   |            |
| Ę     | 00000000010 от 25.08.2020<br>12:03:01 | Кол.      |                 |               | 1,000          |            | 1,000          |            |
|       | VOLKSWAGEN Golf Diesel Cat            | БУ        |                 |               | 1 200 000,00   |            | 1 200 000,00   |            |
|       | Черный металлик                       | Кол.      |                 |               | 1,000          |            | 1,000          |            |
|       | Итого                                 | БУ        |                 |               | 1 200 000,00   |            | 1 200 000,00   |            |
|       |                                       | Кол.      |                 |               | 1,000          |            | 1,000          |            |

Рис. 238. Бухгалтерия. ОСВ по счету 004 с отбором по номенклатурной группе «Автомобили».

В Альфа-Авто формируем отчет «Остатки и обороты автомобилей» с фильтром по хозяйственной операции «Поступление автомобилей на комиссию»:

| - 54     | 🖌 ☆ Остатки и обороты а       | втомобилей (Оста       | атки и оборс      | ты автомобі  | илей)      |                              | e e                    | [] & ? : ×  |
|----------|-------------------------------|------------------------|-------------------|--------------|------------|------------------------------|------------------------|-------------|
| 🕨 Сф     | ормировать Варианты 🔹 📧       | Месяц -                | Август 2020       | • 🛍 📢        | • • • •    | • • •                        |                        | Еще - ?     |
| Отборы   | 0 🛱 🔕                         |                        | Еще -             | Строки 🕒 [   | 8 🕈 🗸      | Еще 🕶 Показате               | ли 🚹 🖣 其               | ) ↑= Еще -  |
|          | Организация                   |                        |                   | 🗌 Марка      |            | •                            | 🗹 Количество           |             |
|          | Подразделение                 |                        |                   | 🗹 Модель     |            |                              | 🗹 Себестоимость с      | НДС (рег)   |
|          | Склад компании                |                        |                   | 🗹 Документ , | движения   |                              | Себестоимость с        | НДС (упр)   |
|          | Хозяйственная операция        | Поступление автомобил  | ей на комисс      |              |            |                              | 🗹 Сумма НДС вх. (      | per)        |
|          |                               |                        |                   | Колонки 🕒    | 3 + +      | Еще -                        | Сумма НДС вх. (        | упр)        |
|          |                               |                        |                   |              |            |                              | 🗹 Себестоимость бе     | з НДС (per) |
|          |                               |                        |                   |              |            | (                            | Себестоимость бе       | з НДС (упр) |
|          | 1                             |                        |                   |              |            | 1                            |                        |             |
|          | Подразделение                 |                        |                   |              | Итого      |                              |                        |             |
|          | Склад компании                |                        |                   |              |            |                              |                        |             |
|          | Модель                        |                        |                   |              | Приход     |                              |                        | Кон. ост.   |
|          | Документ движения             |                        |                   |              | Количество | Себестоимость с<br>НДС (рег) | Сумма НДС вх.<br>(per) | Количество  |
| <b>P</b> | Вся компания                  |                        |                   |              | 1          | 1 200 000,00                 | 200 000,00             |             |
| I E      | Склад Медведково              |                        |                   |              | 1          | 1 200 000,00                 | 200 000,00             |             |
|          | VOLKSWAGEN Golf Diesel Cat    |                        |                   |              | 1          | 1 200 000,00                 | 200 000,00             |             |
|          | Поступление автомобилей на ко | миссию № 00000000010 ( | от 25.08.2020 (пр | оведен)      | 1          | 1 200 000,00                 | 200 000,00             |             |
|          | Итого                         |                        |                   |              | 1          | 1 200 000,00                 | 200 000,00             |             |

Рис. 239. Альфа-Авто. Отчет «Остатки и обороты автомобилей».

### 13.1.3. Поступление автомобилей на ответственное хранение

Для переноса в Бухгалтерию документа «Поступление автомобилей» с хозяйственной операцией «Поступление на ответственное хранение необходимо в настройках синхронизации на закладке «Правила отправки данных» выставить флаг «Выгрузка документов «Поступление автомобилей» с хозяйственной операцией «Поступление на ответственное хранение» [см. Рис. 12].

Для организации учета ответственного хранения в настройках параметров учета в Бухгалтерии следует указать, что учет запасов ведется по номенклатуре, складам и партиям (по количеству и сумме). Также для отражения номенклатуры, переданной на ответственное хранение, на счете 002 в Бухгалтерии перед переносом документов необходимо заполнить счета учета для склада ответственного хранения.

Документ «Поступление автомобилей» с хозяйственной операцией «Поступление на ответственное хранение» переносится в Бухгалтерию в виде документа «Поступление товаров», который формирует следующие проводки:

|   | + → ☆ Д                                  | зижения док       | умента: Г    | Тоступление (ак       | т, накладная | i) 000000 | 00014 от 21.08 | 3.2020 14:36:29 |             | ି ।         |
|---|------------------------------------------|-------------------|--------------|-----------------------|--------------|-----------|----------------|-----------------|-------------|-------------|
|   | Записать и закрыт                        | ъ С Обнови        | ть           |                       |              |           |                |                 |             | Еще 🗕       |
| C | Ручная корректиро                        | вка (разрешает ре | едактировани | ие движений документа | a)           |           |                |                 |             |             |
|   | <sup>дт</sup> Бухгалтерский и і          | налоговый учет (1 | )            |                       |              |           |                |                 |             |             |
|   |                                          |                   |              |                       |              |           |                |                 |             | Еще -       |
|   | Дата                                     | Дебет             |              |                       | Кредит       |           |                | Сумма           | Сумма НУ Дт | Сумма НУ Кт |
|   | 21.08.2020                               | 002               | Коп.:        | 1,000                 |              |           |                | 600 000,00      |             |             |
|   | 1 VOLKSWAGEN Sharan VR6 Синий VIN 689769 |                   |              |                       |              |           |                | Поступление     |             |             |
|   |                                          | Основной поста    | вщик         |                       |              |           |                | товаров         |             |             |

# Рис. 240. Бухгалтерия. Движения документа «Поступление товаров» в случае ответственного хранения.

### Точки контроля документа «Поступление автомобиля на ответственное хранение»

Поступление товаров на ответственное хранение, как уже было сказано выше, учитывается на счете 002, поэтому формируем карточку счета 002:

| Автосерв<br>Карточн | ис<br>(а счета 002 за 2                                                                                                    | 1 августа 2020                                                             | г.           |            |      |            |      |        |      |                       |
|---------------------|----------------------------------------------------------------------------------------------------|----------------------------------------------------------------------------|--------------|------------|------|------------|------|--------|------|-----------------------|
| Период              | Документ                                                                                                    | Аналитика Дт                                                               | Аналитика Кт | Показа-    |      | Дебет      |      | Кредит | Теку | щее сальдо            |
|                     |                                                                                                    |                                                                            |              | тель       | Счет |            | Счет | 1      |      |                       |
| Сальдо на           | начало                                                                                                    |                                                                            |              | БУ         |      |            |      |        | Д    | 1 020 000,00          |
| 52<br>              |                                                                                                    |                                                                            |              | Кол.       |      |            |      |        | Д    | 1,000                 |
| 21.08.2020          | Поступление (акт,<br>накладная)<br>0000000014 от<br>21.08.2020 14:36:29<br>Поступление<br>товаров<br>(ответственное<br>хранение) по вх.д.<br>от 21.08.2020 | VOLKSWAGEN<br>Sharan VR6 Синий<br>VIN 68976987631<br>Основной<br>поставщик |              | БУ<br>Кол. | 002  | 600 000,00 |      |        | д    | 1 620 000,00<br>2,000 |
| Обороты             | за период и сальд                                                                                                    | о на конец                                                                 |              | БУ         |      | 600 000,00 |      | 0,00   | Д    | 1 620 000,00          |
|                     |                                                                                                    |                                                                            |              | Кол.       |      | 1,000      |      | 0,000  | Д    | 2,000                 |

Рис. 241. Бухгалтерия. Карточка счета 002.

В Альфа-Авто мы формируем отчет «Остатки и обороты автомобилей» с фильтром по автомобилю (удобно также выставить фильтр по хозяйственной операции «Поступление на ответственное хранение»):

| + +    | 🗌 ☆ Остатки и обороты а                     | втомобилей (Ос         | татки и оборо    | оты автомоби. | пей)       |                       |              |                        | Q 8 :       |
|--------|---------------------------------------------|------------------------|------------------|---------------|------------|-----------------------|--------------|------------------------|-------------|
| 🕨 Сфо  | рмировать Варианты 🔹 💽                      | День 👻                 | 21.08.2020       | • 🗎 🔶         | ۰ 🖨 🌔      | •                     |              |                        | Еще - 3     |
| Отборы | 3 🖨 8                                       |                        | Еще -            | Строки 🕒 🧕    |            | Еще 🕶 Г               | Токазатели   | • •                    | †≔ Еще      |
|        | Эрганизация                                 |                        |                  | 🗌 Марка       |            | •                     |              | Количество             |             |
| ПГ     | Іодразделение                               |                        |                  | 🗹 Модель      |            |                       | $\checkmark$ | Себестоимость с        | НДС (рег)   |
|        | склад компании                              |                        |                  | 🗹 Документ да | ижения     |                       |              | Себестоимость с І      | НДС (упр)   |
| ✓ ×    | озяйственная операция                       | Поступление автомоби   | илей на ответст  |               |            | Ŧ                     |              | Сумма НДС вх. (р       | er)         |
|        |                                             |                        |                  | Колонки 🕒 🛛   |            | Еще -                 |              | Сумма НДС вх. (у       | пр)         |
|        |                                             |                        |                  |               |            |                       |              | Себестоимость без      | з НДС (per) |
|        |                                             |                        |                  |               |            |                       |              | Себестоимость без      | з НДС (упр) |
|        |                                             |                        |                  |               |            |                       |              |                        |             |
| 1±     | Подразделение                               |                        |                  |               | Итого      |                       |              |                        |             |
|        | Склад компании                              |                        |                  |               |            |                       |              |                        |             |
|        | Модель                                      |                        |                  |               | Приход     |                       |              |                        | Кон. ост.   |
|        | Документ движения                           |                        |                  |               | Количество | Себестои<br>НДС (рег) | иость с      | Сумма НДС вх.<br>(per) | Количество  |
| Ę      | Дилерский центр Медведково                  |                        |                  |               | 1          | 6                     | 00 000,00    | 100 000,00             |             |
| I E    | Склад а/м Медведково                        |                        |                  |               | 1          | 6                     | 00,000,00    | 100 000,00             |             |
|        | VOLKSWAGEN Sharan VR6                       |                        |                  |               | 1          | 6                     | 00,000,00    | 100 000,00             |             |
|        | Поступление автомобилей на от<br>(проведен) | ветственное хранение М | № 00000000014 от | 21.08.2020    | 1          | 6                     | 00,000,00    | 100 000,00             |             |
|        | Итого                                       |                        |                  |               | 1          | 6                     | 00,000,00    | 100 000,00             |             |

Рис. 242. Альфа-Авто. Отчет «Остатки и обороты автомобилей».

### 13.1.4. Счет от поставщика за автомобили

Документ «Счет от поставщика за автомобили» служит для фиксации предварительной договоренности о приобретении автомобилей у поставщика, и может являться документом, на основании которого производится поступление автомобилей.

| Записать    | <mark>ь и закрыть</mark> 📳 📑 Пара                       | аметры 🕒 🗧 🛅               | 👻 - 🎎                | • 🖬 • 🏟               | Оплатить            |             | Еще 🗕                            |
|-------------|---------------------------------------------------------|----------------------------|----------------------|-----------------------|---------------------|-------------|----------------------------------|
| Сонтрагент: | ООО "Автотехцентр"                                      |                            | ▼ ₽ Bxo,             | дящий №: <b>45-</b> 1 |                     |             | от 06.07.2022                    |
| оговор :    | Поставка т\с в руб.                                     |                            | ▼ @ Док.             | основание: Пос        | тупление авто       | мобилей І   | № 0000000007 0                   |
|             | По договору долг контрагенту со                         | ставляет: 10 191 848,08 ру | <mark>/б.</mark> Бан | ковский счет:         |                     |             |                                  |
|             |                                                         |                            | олнение 🗸            | Пои                   |                     |             |                                  |
| 😈 дооа      |                                                         |                            |                      |                       |                     |             | Х Еще                            |
| N A         | втомобиль/Модель                                        | Вариант комплектации       | Цена                 | Сумма                 | Bcero               | %НДС        | Кумма НДС                        |
| N A         | впо<br>втомобиль/Модель<br>IMW 325i Coupe (E36) VIN JM3 | Вариант комплектации       | Цена<br>700 000,00   | Сумма 700 000,00      | Bcero<br>840 000,00 | %ндс<br>20% | × Еще<br>Сумма НДС<br>140 000,00 |
| N A         | впо<br>втомобиль/Модель<br>MW 325i Coupe (E36) VIN JM3  | Вариант комплектации       | Цена<br>700 000,00   | Сумма<br>700 000,00   | Bcero<br>840 000,00 | %ндс<br>20% | Х Еще<br>Сумма НДС<br>140 000,00 |

Рис. 243. Альфа-Авто. Документ «Счет от поставщика за автомобили».

Документ «Счет от поставщика за автомобили» перегружается в документ «Счет от поставщика». Данный документ проводок не формирует.

| ← → 7         | 🗧 Счет о            | т постав     | щика     | 000000       | 00002   | 2 от   | 06.07   | .202    | 2 14:34     | 07     |                   |        |            |       | € : ×      |
|---------------|---------------------|--------------|----------|--------------|---------|--------|---------|---------|-------------|--------|-------------------|--------|------------|-------|------------|
| Провести и :  | закрыть             | Записать     |          | Іровести     | •       | Счет н | а оплат | у       | Создать     | на осн | ювании ᠇ 🛃        | 6      | 콜 ЭДО      | •     | Еще - ?    |
| Счет №:       | 45-1                | 01           | r: 06.07 | .2022        |         |        |         |         | Оплата д    | 0:     |                   |        | Не оплачен |       | •          |
| Номер:        | 0000000000          | )2 or        | r: 06.07 | .2022 14:34: | 07      |        | Ξ,      |         | Организа    | ция:   | ООО Мир авт       | 0      |            |       | • C        |
| Контрагент:   | 000 "Авто"          | техцентр"    |          |              |         |        | •       | e ?     |             |        | <u>НДС сверху</u> |        |            |       |            |
| Договор:      | Поставка т\         | с в руб.     |          |              |         |        | •       | æ       |             |        |                   |        |            |       |            |
| Товары и услу | /ги (1) Возв        | аратная тара | a        |              |         |        |         |         |             |        |                   |        |            |       |            |
| Добавить      | Подбор              | Изме         | нить     | •            |         |        |         |         |             |        |                   |        |            |       | Еще -      |
| N H           | Іоменклатура        |              |          | Количеств    | 0       | Цен    | а       |         | Сумма       |        | % НДС             | ндс    |            | Bcero |            |
| 1 B           | IMW 325i Cou        | pe (E36) VIN | V JM     |              | 1,000   |        | 700 0   | 00,00   | 700         | 000,00 | 20%               |        | 140 000,00 | 84    | 00,000     |
|               |                     |              |          |              |         |        |         |         |             |        |                   |        |            |       |            |
|               |                     |              |          |              |         |        |         |         |             |        |                   |        |            |       |            |
| Состояние ЭДО | : <u>Пригласить</u> | 000 "Авто    | техцент  | р" к обмену  | электро | ннымі  | и докум | <u></u> | Bcero       |        | 840 000,0         | О руб. | НДС (в т.  | 4.):  | 140 000,00 |
| Комментарий:  |                     |              |          |              |         |        |         | Отв     | етственный: | Адм    | инистратор        |        |            |       | · ₽        |

Рис. 244. Бухгалтерия. Документ «Счет от поставщика».

### 13.1.5. Переход автомобилей в собственность

Документ «Поступление автомобилей» с хозяйственной операцией «Переход автомобилей в собственность» переносится в Бухгалтерию документом «Поступление товаров». Точки контроля совпадают с точками контроля поступления автомобилей [см. раздел 13.1.1].

### 13.1.6. Импорт

Документ «Поступление автомобилей» с хозяйственной операцией «Импорт» переносится в Бухгалтерию документом «Поступление товаров». Точки контроля совпадают с точками контроля поступления автомобилей [см. раздел 13.1.1].

### 13.1.7. Корректировка поступления автомобилей

Документ «Корректировка поступления автомобилей» является частным случаем документа «Корректировка поступления». Подробнее о корректировке поступления и точках контроля можно посмотреть в разделе 2.1.11. При анализе данных переноса документа «Корректировка поступления автомобилей» в отчетах в Бухгалтерии следует использовать отбор по номенклатурной группе «Автомобили».

### 13.1.8. Отчет комитенту за автомобили

Не переносится.

### 13.1.9. Возврат автомобилей поставщику

Документ «Возврат автомобилей поставщику» служит для отражения хозяйственной операции возврата поставщику автомобиля:

- Возврат автомобилей поставщику.
- Возврат автомобилей, принятых на комиссию.
- Возврат автомобилей поставщику (ответхранение).

Документ «Возврат автомобилей поставщику» отражается в 1С:Бухгалтерии как документ «Возврат товаров поставщику» и формирует те же самые проводки, которые мы указали в блоке «Поступление ТМЦ» в документе «Возврат товаров поставщику».

| 🔫 Операция 👻        | Про                             | вести и закрыть                       |                      | ЪП | lapar | метры                    | <b>-</b>               | •                 | 🛅 Ещ                  | ,e •             | ?   |
|---------------------|---------------------------------|---------------------------------------|----------------------|----|-------|--------------------------|------------------------|-------------------|-----------------------|------------------|-----|
| Документ №:         | XADOC                           | 0000003 от 15.03                      | .2024 11:50:07       |    |       | Парам                    | етры:                  | 000 Акт           | ив филиал Хар         | баровс           | G   |
| Контрагент:         | 000                             | "АВТО-ЛИДЕР техно"                    |                      | •  | P     | Склад:                   |                        | Актив Хаб         | баровск               | -                | G   |
| Договор:            | Поста                           | вка з\ч и сервис в руб                |                      | •  | Ŀ     | Док. по                  | ставки:                | Поступле          | ние автомобил         | •                | G   |
|                     | <u>По дог</u><br><u>1 440 (</u> | говору долг контрагент<br>000,00 руб. | <u>у составляет:</u> |    |       | Способ                   | і зачета сделок:       | • Автом           | атически 🔘            | Не<br>зачиты     | ват |
| Ид. гос. контракта: |                                 |                                       |                      |    | ×     | <u>Счет-ф</u><br>(прове, | актура выданнь<br>ден) | <u>ій № ХАООС</u> | <u>ЮОООЗ6 от 15.(</u> | <u> 33.202</u> 4 | L   |
| Автомобили (1)      | Обору                           | удование                              |                      |    |       |                          |                        |                   |                       |                  |     |
| 🕒 Добавить          | 6                               |                                       |                      | 3  | Запол | пнение -                 | 📃 🔳 Подбор             | •                 |                       | Еще              | •   |
| N VIN               |                                 | Автомобиль                            | Цена                 | Су | /мма  | l.                       | Bcero                  | % НДС             | ндс                   | Парт             | 48  |
| 1 JB3ES56C          | 43D                             | Juke; vin: JB3ES5                     | 1 500 000,00         | 1  | 500   | 00,000                   | 1 800 000,00           | 20%               | 300 000,00            | Пост             | γn. |
|                     |                                 |                                       |                      |    |       |                          |                        |                   |                       |                  |     |
|                     |                                 |                                       |                      |    |       |                          |                        |                   |                       |                  |     |
|                     |                                 | ИΤΟΓΟ:                                | Основной             | 1  | 500   | 00,000                   | 1 800 000,00           |                   | 300 000,00            |                  |     |
|                     |                                 |                                       |                      |    |       |                          |                        |                   |                       |                  | ۴.  |

Рис. 245. Альфа-Авто. «Возврат автомобилей поставщику».

| $\leftarrow$ $\rightarrow$ | 🕁 Воз              | зрат тов           | аров     | поставщи        | ky XAO   | 0000    | 0003 d    | от 15.03.  | 2024 (По      | . ଡି ।    | ×     |
|----------------------------|--------------------|--------------------|----------|-----------------|----------|---------|-----------|------------|---------------|-----------|-------|
| Провести                   | и закрыть          | Записа             | ать      | Провести        | Ат<br>Кт | 🖨 r     | Іечать 👻  |            |               | Еще 🕶     | ?     |
| Номер:                     | XA00000000         | 3 от               | 15.03    | .2024 11:50:07  | <b></b>  | ] 💷     | Организ   | ация: ОС   | О Актив филиа | ал Харбар | • 0   |
| Контрагент:                | 000 "ABTC          | -ЛИДЕР те          | (но"     |                 | •        | ₽?      | Склад:    | Aĸ         | ив Хабаровск  |           | • 0   |
| Договор:                   | Поставка з\        | ч и сервис в       | эруб.    |                 |          | • C     |           | <u>НД</u>  | С сверху      |           |       |
| Возврат по:                | одному пос         | тупленик 🔹         | Пос      | тупление (акт,  | накл: 💌  | C       |           |            |               |           |       |
| Товары (1)                 | Возвратна          | я тара 🛛 Р         | асчеты   | Дополнител      | ьно НД   | дс      |           |            |               |           |       |
| Добавить                   | . Подбо            | р Изм              | енить    | Заполнить       | - 1      | 4 4     |           | ß          |               | Ещ        | e -   |
| N Ном                      | енкла              | Количест           | 30       | Цена            | Сумма    |         | % НДС     | ндс        | Всего         | Счет у.   |       |
| 1 Juke                     |                    | 1,000              | шт       | 1 500 000       | 1 500 0  | 00,00   | 20%       | 300,000,00 | 1 800 00      | 41.01     |       |
|                            |                    |                    |          |                 |          |         |           |            |               |           |       |
|                            |                    |                    |          |                 |          |         |           |            |               |           |       |
|                            |                    |                    |          |                 |          |         |           |            |               |           | •     |
| Счет-фактур                | a: <u>XA00000</u>  | <u>10036_от 15</u> | .03.2024 | 4               | ? Bc     | его:    | 1 800 000 | ),00 руб.  | НДС (в т.ч.): | 300 00    | 00,00 |
| Состояние Э,               | ДО: <u>Приглас</u> | ить ООО "А         | вто-ли   | 1ДЕР техно" к   | обмену э | лектрон | ными      |            |               |           |       |
| Комментарий                | і: Импорт          | ирован 15.0        | 3.2024 1 | 17:37:39. Источ | ник: Воз | врат ав | томобиле  | )          |               |           |       |

Рис. 246. Бухгалтерия. «Возврат товаров поставщику».

### Точки контроля «возврат автомобилей поставщику»

В Альфа-Авто формируем отчет «Остатки и обороты автомобилей» с фильтром по автомобилю. Как уже было сказано в блоке «Поступления товаров», возврат отражается в графе Приход со знаком минус.

В 1С:Бухгалтерии мы может увидеть возврат несколькими способами:

1) формируем ОСВ по счету 41 с группировкой по номенклатурной группе и смотрим в графе дебета отдельной строкой «Возврат автомобилей поставщику». См. Точки контроля «поступление автомобиля».

2) формируем ОСВ по счету 76. Но в данном отчете будут отражены все возвраты. Сгруппировать по номенклатурной группе в данном случае невозможно, поэтому анализ будет построчный.

### Возврат автомобилей принятых на комиссию

| _  |                            |                 |                                               |              |              |                       |                 |                      |                                       |
|----|----------------------------|-----------------|-----------------------------------------------|--------------|--------------|-----------------------|-----------------|----------------------|---------------------------------------|
|    | $\leftarrow$ $\rightarrow$ | ☆ Возврат       | автомобилей принятых на комиссию № 0000000001 | от 11.07.202 | 4 (проведен) |                       |                 |                      |                                       |
|    | Основное                   | Взаимодействия  |                                               |              |              |                       |                 |                      |                                       |
|    | 🤞 Операці                  | ия - Провести   | и закрыть 🗎 🗄 🔯 Параметры 🖶 - 🕞 -             | 💼 🚊 Оплатит  | . 🔋 🗎 🚜      |                       |                 |                      |                                       |
| ,  | ]окумент №:                | 000000000       | 1 or 11.07.2024 13:48:33                      |              | Параметры:   | ООО Автосервис;       | Вся компания; ) | Администратор информ | ацион 🕒                               |
| 1  | Контрагент:                | Основной        | × 0                                           |              | Склад:       | Склад Тропарёво-Н     | Чикулино        |                      | * U                                   |
| ,  | Цоговор:                   | Прочее з\ч      | и сервис в RUB от 19.10.18 🔹 🗗                |              | Док. постав  | ки: Поступление автом | иобилей на коми | ассию № 0000000004   | * @                                   |
|    |                            | По договору     | долг контрагента составляет: 1 999 900.00 Руб |              | Ввести счет  | т-фактуру             |                 |                      |                                       |
| I  | Ид. гос. конт              | ракта:          | ×                                             |              |              |                       |                 |                      |                                       |
|    | Автомобили                 | и (1) Оборудова | ние                                           |              |              |                       |                 |                      |                                       |
|    | 🕒 Добав                    | ить 🗿 🔕         | 🔹 🗣 🗍 🧌 🗑 Заполнение - 🗏 Подбор -             |              |              |                       |                 |                      |                                       |
|    | N                          | VIN             | Автомобиль                                    | Цена         | Сумма        | Всего                 | % НДС           | ндс                  | Партия                                |
|    | 1                          | 2222222222      | BMW 325i Coupe (E36); vin: 222222222          | 2 000 000,00 | 2 000 000,00 | 2 000 000,00          | Без НДС         |                      | Поступление автомобилей на комиссию М |
| 11 |                            |                 |                                               |              |              |                       |                 |                      |                                       |

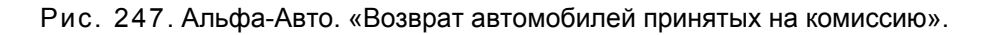

Перегружается в Бухгалтерию как «Возврат товаров поставщику»

| 🗲 🔿 ☆ Возврат товаров поставщику 0000000001 от 11.07.2024 (Покули                        | /пка, комиссия)                                                           |
|------------------------------------------------------------------------------------------|---------------------------------------------------------------------------|
| Провести и закрыть Записать Провести 👫 🔂 Печать - Выгрузить в ЕГАИС                      | Создать на основании - 🔃 🖉 🖻 ЭДО -                                        |
| Номер: 0000000001 от: 11.07.2024 13:48:33 🕮 📖                                            | Организация: ООО Автосервис 🔹 🗗                                           |
| Контрагент: Основной 💌 🖉 ?                                                               | Склад: Склад Тропарёво-Никулино 🔹 🕫                                       |
| Договор: Прочее з\ч и сервис в RUB от 19.10.18 + 42                                      | <u>Документ без НДС</u>                                                   |
| Возврат по: одному поступлению 🔹 Поступление (акт, накладная, УПД) 0000000004 от 11.0° × | Ø                                                                         |
| Товары (1) Возвратная тара Расчеты Дополнительно НДС                                     |                                                                           |
| Добавить Подбор Изменить Заполнить - 🛉 💺 🖺 🖺                                             |                                                                           |
| N Номенклатура Количество Цена Сумма                                                     | а Счет учета Страна происхождения Таможенная декларация или РНПТ Комитент |
| 1 BMW 325i Coupe (E36) 1,000 шт 2 000 000,00 2 000                                       | 000 000,00 004.01 < <u><he tpe6yetca=""></he></u>                         |
|                                                                                          |                                                                           |

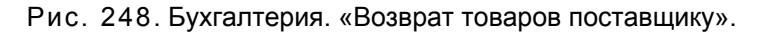

| +       | - → ☆ Движ                                | ения документа: Воз         | врат товаров поставщику 0000000001 | 1 от <mark>11.07.2</mark> 0 | 024 13:48    | 3:33                                      |                           |             | £ : >        |
|---------|-------------------------------------------|-----------------------------|------------------------------------|-----------------------------|--------------|-------------------------------------------|---------------------------|-------------|--------------|
| 3       | аписать и закрыть                         | С Обновить                  |                                    |                             |              |                                           |                           |             | Еще - ?      |
|         | Ручная корректировка (                    | разрешает редактирование де | зижений документа)                 |                             |              |                                           |                           |             |              |
| AT<br>K | <ul> <li>Бухгалтерский и налог</li> </ul> | говый учет (1)              |                                    |                             |              |                                           |                           |             |              |
|         |                                           |                             |                                    |                             |              |                                           |                           |             | Еще -        |
|         | Цата                                      | Дебет                       |                                    | Кредит                      |              |                                           | Сумма                     | Сумма НУ Дт | Сумма НУ Кт  |
|         | 11.07.2024                                |                             |                                    | 004.01                      | Кол.:        | 1,000                                     | 2 000 000,00              |             | 2 000 000,00 |
|         |                                           | 1                           |                                    | Поступление (ак             | т, накладная | , УПД) 00000000004 от 11.07.2024 13:47:21 | Возврат товаров комитента |             |              |
|         |                                           |                             |                                    | BMW 325i Coupe              | e (E36)      |                                           | поставщику                |             |              |
|         |                                           |                             |                                    | Склад Тропарёв              | о-Никулино   |                                           |                           |             |              |
|         |                                           |                             |                                    |                             |              |                                           |                           |             |              |

Рис. 249. Бухгалтерия. Движения документа «Возврат товаров поставщику».

**Возврат автомобилей поставщику (Ответхранение)** также перегружается в «Возврат товаров поставщику».

| 🗧 🔶 ☆ Возврат товаров                                                        | поставщику 00000000002             | от 11.07.2024 (Г       | Покупка, комиссия  | i)                        |                               |              |  |  |  |  |  |
|------------------------------------------------------------------------------|------------------------------------|------------------------|--------------------|---------------------------|-------------------------------|--------------|--|--|--|--|--|
| Провести и закрыть Записать                                                  | Провести 🥂 🖶 Печать -              | Выгрузить в ЕГИ        | АИС Создать на о   | сновании • 🔞 🖉 🖶 эдо •    | ]                             |              |  |  |  |  |  |
| Номер: 0000000002 от: 11.07.                                                 | 2024 14:03:36 💼 💷                  |                        | Организаци         | я: ООО Автосервис         | * P                           |              |  |  |  |  |  |
| онтрагент. Основной • Ø ? Склад: Склад Тропарёво-Никулино • Ø                |                                    |                        |                    |                           |                               |              |  |  |  |  |  |
| итовор: Поставка зіч, сервис и тіс в RUB от 17.10.18 + Ф<br>Документ без НДС |                                    |                        |                    |                           |                               |              |  |  |  |  |  |
| Возврат по: одному поступлению                                               | • Поступление (акт, накладная, УП, | Д) 00000000005 от 11.0 | 0° • E             |                           |                               |              |  |  |  |  |  |
| Товары (1) Возвратная тара Расчеты                                           | Дополнительно НДС                  |                        |                    |                           |                               |              |  |  |  |  |  |
| Добавить Подбор Изменить                                                     | Заполнить -                        | 16                     |                    |                           |                               |              |  |  |  |  |  |
| N Номенклатура                                                               | Количество                         | Цена С                 | Сумма Счет у       | чета Страна происхождения | я Таможенная декларация или Р | НПТ Комитент |  |  |  |  |  |
| 1 VOLKSWAGEN Golf Diesel Cat                                                 | 1,000 шт                           | 1 000 000,00           | 1 000 000,00 41.01 |                           | <u>&lt;Не требуется&gt;</u>   |              |  |  |  |  |  |
|                                                                              |                                    |                        |                    |                           |                               |              |  |  |  |  |  |

Рис. 250. Бухгалтерия. Документа «Возврат товаров поставщику».

| ⊢ → ☆ Движен               | ия,   | документа: Возврат товаров поставщику 000000000                     | 2 от 11.07.2     | 024 14:0      | 3:36                                      |                    |              |              | Ð           |
|----------------------------|-------|---------------------------------------------------------------------|------------------|---------------|-------------------------------------------|--------------------|--------------|--------------|-------------|
| Записать и закрыть         | 08    | іновить                                                             |                  |               |                                           |                    |              |              | Еще -       |
| Ручная корректировка (разр | еша   | ает редактирование движений документа)                              |                  |               |                                           |                    |              |              |             |
| т Бухгалтерский и налоговь | ій уч | иет (2)                                                             |                  |               |                                           |                    |              |              |             |
|                            |       |                                                                     |                  |               |                                           |                    |              |              | Eu          |
| Дата                       |       | Дебет                                                               | Кредит           |               |                                           | Сумма              |              | Сумма НУ Дт  | Сумма НУ Кт |
| 11.07.2024                 |       | 76.02                                                               | 41.01            | Кол.:         | 1,00                                      | )                  | 1 000 000,00 | 1 000 000,00 | 1 000 000   |
|                            | 1     | Основной                                                            | VOLKSWAGEN       | Golf Diesel   | Cat                                       | Возврат товаров по | оставщику    |              |             |
|                            |       | Поставка з\ч, сервис и т\с в RUB от 17.10.18                        | Поступление (ан  | кт, накладна  | я, УПД) 0000000005 от 11.07.2024 14:02:54 |                    |              |              |             |
|                            |       | Возврат товаров поставщику 0000000002 от 11.07.2024 14:03:36        | Склад Тропарёв   | ю-Никулино    |                                           |                    |              |              |             |
| 11.07.2024                 |       | 60.01                                                               | 76.02            |               |                                           |                    | 1 000 000,00 | 1 000 000,00 | 1 000 000   |
|                            | 2     | Основной                                                            | Основной         |               |                                           | Возврат поставщик  | iy.          |              |             |
|                            |       | Поставка з\ч, сервис и т\с в RUB от 17.10.18                        | Поставка з\ч, се | арвис и т\с в | RUB ot 17.10.18                           | неоплаченная часть | 6            |              |             |
|                            |       | Поступление (акт, накладная, УПД) 0000000005 от 11.07.2024 14:02:54 | Возврат товаров  | в поставщик   | y 00000000002 or 11.07.2024 14:03:36      |                    |              |              |             |
|                            |       |                                                                     |                  |               |                                           |                    |              |              |             |

Рис. 251. Бухгалтерия. Движения документа «Возврат товаров поставщику».

### 13.1.10. Ввод остатков автомобилей

Не переносится.

### 13.1.11. Реализация автомобилей

Факт реализации автомобиля в конфигурации Альфа-Авто фиксируется документом «Реализация автомобиля». Хозяйственные операции:

- Реализация автомобилей;
- Передача автомобилей на комиссию.

Данный документ отражается в Бухгалтерии как документ «Реализация товаров: накладная, УПД» и формирует те же самые проводки, которые мы указали в блоке «Отгрузка ТМЦ» документ «Реализация товаров» и «Передача товаров на комиссию».

| ← → ☆                       | Де    | ижения документа: Реа            | лизация (акт,    | накладная     | a) 0000000      | 0004 от 31.08.     | 2020 2:21:01       |              | I 30         |
|-----------------------------|-------|----------------------------------|------------------|---------------|-----------------|--------------------|--------------------|--------------|--------------|
| Записать и за               | крыт  | • С Обновить                     |                  |               |                 |                    |                    |              | Еще -        |
| 🗌 Ручная корре              | ктиро | вка (разрешает редактирование де | ижений документа | a)            |                 |                    |                    |              |              |
| <mark>Ат</mark> Бухгалтерс⊦ | <ийин | налоговый учет (3) 🛛 🗷 НДС Про,  | дажи (1)         |               |                 |                    |                    |              |              |
|                             |       |                                  |                  |               |                 |                    |                    |              | Еще 🗸        |
| Дата                        |       | Дебет                            |                  | Кредит        |                 |                    | Сумма              | Сумма НУ Дт  | Сумма НУ Кт  |
| 31.08.2020                  |       | 90.02.1                          |                  | 41.01         | Кол.:           | 1,000              |                    |              |              |
|                             | 1     | Автомобили                       |                  | VOLKSWAGE     | N Golf Diesel C | at Черный металлик | Реализация товаров |              |              |
|                             |       |                                  |                  | <>            |                 |                    |                    |              |              |
|                             |       |                                  |                  | Склад Медвед  | цково           |                    |                    |              |              |
| 31.08.2020                  |       | 62.01                            |                  | 90.01.1       | Кол.:           | 1,000              | 1 800 000,00       | 1 800 000,00 | 1 500 000,00 |
|                             | 2     | Фирма "LIGHT"                    |                  | Автомобили    |                 |                    | Реализация товаров |              |              |
|                             |       | Продажа з\ч, сервис и т\с в RUB  | от 10.10.18      | 20%           |                 |                    |                    |              |              |
|                             |       | Реализация (акт, накладная) ООО  | 00000004 от 3    | VOLKSWAGE     | N Golf Diesel C | at Черный металлик |                    |              |              |
| 31.08.2020                  |       | 90.03                            |                  | 68.02         |                 |                    | 300 000,00         |              |              |
|                             | 3     | Автомобили                       |                  | Налог (взнось | ): начислено /  | уплачено           | Реализация товаров |              |              |
|                             |       | 20%                              |                  |               |                 |                    |                    |              |              |

Рис. 252. Бухгалтерия. Движения документа «Реализация товаров: накладная, УПД».

### Точки контроля по документу «Реализация автомобилей»

В Альфа-Авто формируем отчет автосалона «Анализ продаж автомобилей» с фильтром по автомобилю:

| 🗲 🔶 ☆ Продажа автомобилей (Анализ продаж автомобил          | пей)                          |                                |                    | E ē Q ć                               | ? <b>:</b> ×        |
|-------------------------------------------------------------|-------------------------------|--------------------------------|--------------------|---------------------------------------|---------------------|
| Сформировать Варианты • 😨 День • 31.08.2020                 | • • • •                       | 8 8 .                          |                    | Ещ                                    | ,e - ?              |
| Отборы 💿 🚘 🔕 Еще -                                          | Строки 💿 🔕 🛧                  | 🗣 Еще -                        | Показатели 🚹       | ↓ ↓ ↓ ↓ ↓ ↓ ↓ ↓ ↓ ↓ ↓ ↓ ↓ ↓ ↓ ↓ ↓ ↓ ↓ | Еще -               |
| Автомобиль                                                  | 🗹 Марка                       |                                | 🗹 НДС (Per.        | л.) (руб.)                            |                     |
| 🗌 Марка                                                     | 🗹 Модель                      |                                | 🗌 НДС (Упр         | .) (USD)                              |                     |
| Модель                                                      | 🗹 Документ движения           |                                | 🗹 Сумма бе         | ез НДС (Регл.) (руб.)                 |                     |
| 🗌 Вариант комплектации 🗸                                    |                               | Ŧ                              | 🗌 Сумма бе         | ез НДС (Упр.) (USD)                   |                     |
| Параметры                                                   | Колонки 💿 💿 🛧                 | 🔸 Еще -                        | 🗌 Сумма бе         | ез скидки (Регл.) (руб                | ō.)                 |
|                                                             |                               |                                | 🗌 Сумма бе         | ез скидки (Упр.) (USE                 | ))                  |
|                                                             |                               |                                | 🗌 Сумма бе         | ез скидки без НДС (Р                  | Регл.) (р •         |
|                                                             |                               |                                |                    |                                       | •                   |
| Подразделение                                               | Итого                         |                                |                    |                                       |                     |
| Покупатель                                                  |                               |                                |                    |                                       |                     |
| Модель                                                      |                               |                                |                    |                                       |                     |
| Документ движения                                           | Количество (в<br>базовых ед.) | Сумма продаж<br>(Регл.) (руб.) | НДС (Регл.) (руб.) | Сумма без НДС<br>(Регл.) (руб.)       | Себест<br>(Упр.) (l |
| Вся компания                                                | 1                             | 1 800 000,00                   | 300 000,00         | 1 500 000,00                          |                     |
| П П Фирма "LIGH1"                                           | 1                             | 1 800 000,00                   | 300 000,00         | 1 500 000,00                          |                     |
| VOLKSWAGEN Golf Discal Cat                                  | 1                             | 1 800 000,00                   | 300,000,00         | 1 500 000,00                          |                     |
| Реализация автомобилей № 000000004 от 31.08.2020 (провелен) | 1                             | 1 800 000,00                   | 300 000,00         | 1 500 000,00                          |                     |
| Итого                                                       | 1                             | 1 800 000,00                   | 300 000,00         | 1 500 000,00                          |                     |

Рис. 253. Альфа-Авто. Отчет «Анализ продаж автомобилей».

В Бухгалтерии мы формируем ОСВ по счету 90.02 [см. раздел 3.1.1]. Для отражения данных по автомобилям необходимо группировать отчеты по номенклатурной группе «Автомобили».

### 13.1.12. Корректировка реализации автомобилей

Документ «Корректировка реализации автомобилей» с хоз. операцией «Исправление в первичных документах» переносится в Бухгалтерию в виде документа «Корректировка реализации».

|                                                            |                     | пь              |          | 📑 Парамет    | ры           |                                     | - 2                | 🤋 эдо 🗸           | Еще 🕌 🥤       |  |
|------------------------------------------------------------|---------------------|-----------------|----------|--------------|--------------|-------------------------------------|--------------------|-------------------|---------------|--|
| окумент №:                                                 | XA00000002          | от 15           | .03.2024 | 11:53:36     |              | Параметры:                          |                    | 000 Актив филиал  | 1 Харбаровск; |  |
| онтрагент:                                                 | Сафьянов Дмитрий А  | лексеевич       |          |              | C            | Склад:                              |                    | Актив Хабаровск и |               |  |
| оговор:                                                    | Продажа т\с в руб.  |                 |          |              | C            | Основание: Реализация автомобилей 🔹 |                    |                   |               |  |
| По договору долг контрагента составляет: 3 360 600,00 руб. |                     |                 |          |              |              | Номер исправления: 1                |                    |                   |               |  |
| д. гос. контракта:                                         | Идентификатор госуд | царственного    | контрак  | та           | ×            |                                     |                    |                   |               |  |
| Автомобили (1)                                             |                     |                 |          |              |              |                                     |                    |                   |               |  |
| <b>↑ ↓</b> §                                               | . ă†                |                 |          |              |              | Поиск (Ctrl-                        | HF)                |                   | × Еще •       |  |
| N VIN                                                      | Автомобиль          | Колич           | Коли     | Коли Цена    | С            | умма                                | Сумма              | и % НДС           | Сумма НДС     |  |
|                                                            |                     | разни поли цена |          | П            | По документу |                                     | ца<br>По документу | По докуме         |               |  |
| 1 2HKRL188                                                 | 6X1 NISSAN          | 1               |          | 2 800 500,00 | ו            | 2 800 500,00                        | 500,               | 00 20%            | 560 100,0     |  |
|                                                            | X-Trail (152)       | 1               |          |              |              | 2 800 000,00                        |                    | 20%               | 560 000,0     |  |
|                                                            |                     |                 |          |              |              |                                     |                    |                   |               |  |
|                                                            |                     | 1               |          | Основной     |              | 2 800 500,00                        | 500,0              | 00                | 560 100,0     |  |
|                                                            |                     | 1               |          | тип цен      |              | 2 800 000,00                        |                    |                   | 560 000,0     |  |
|                                                            |                     |                 |          |              |              |                                     |                    |                   |               |  |

Рис. 254. Альфа-Авто. «Корректировка реализации автомобилей» с хоз. операцией «Исправление в первичных документах».

| +      | → ☆             | Кор                       | оректировка               | pea           | ализаци      | и ХА   | 00000001                  | 0 (испр. 1) с  | от 15.0     | 3.202     | 24 <i>ਦ</i> ੇ : × |
|--------|-----------------|---------------------------|---------------------------|---------------|--------------|--------|---------------------------|----------------|-------------|-----------|-------------------|
| Пров   | вести и за      | крыть                     | . Записать                |               | Провести     |        | 🕂 🔒 Печа                  | ть 🕶           |             |           | Еще - ?           |
| Вид ог | терации:        | Испра                     | авление в первичн         | ых д          | окументах    |        | •                         | Организация:   |             | 000 /     | Актив фил 💌 🗗     |
| Исправ | ление №:        |                           | 1 от:                     | 15.           | 03.2024 11   | :53:36 |                           | Отражать корре | ктировку:   | Во все    | ех раздела 🔹 ?    |
| Основа | ние:            | Реали                     | зация (акт, наклад        | цная,         | УПД) ХАО     | 000000 | )10 × @                   |                |             |           |                   |
| Товар  | ы (1) У         | слуги                     | Агентские услуг           | и             | Расчеты      | Допо   | лнительно                 |                |             |           |                   |
| Пров   | ерка и под      | <u> 16ор</u> <del>-</del> |                           |               |              |        |                           |                |             |           |                   |
| Доб    | бавить          | 1                         | •                         |               |              |        |                           |                |             |           | Еще -             |
| Ν      | Номенкл         | атура                     |                           | 8             | Количес      | тво    | Цена                      | Сумма % НДС    |             | НДС Всего |                   |
| 1      | NISS<br>X Trail |                           | до изменения:             |               | 1,000        | шт     | 2 800 000,00              | 2 800 000,00   | 20%         | 5         | 3 360 000         |
|        | A-Trail         |                           | после измен               |               | 1,000        |        | 2 800 500,00 2 800 500,00 |                | 20%         | 5         | 3 360 600         |
| .<     |                 |                           |                           |               |              |        |                           |                |             |           |                   |
|        | упд             |                           |                           |               | Bo           | сего:  | 3 360 60                  | 0,00 руб. Н    | ДС (в т.ч.) | E         | 560 100,00        |
| Счет-ф | актура:         | <u>XA000</u>              | <u>000037 (испр. 1) с</u> | от 1 <u>5</u> | .03.2024     |        |                           | ?              |             |           |                   |
| Состоя | ние ЭДО:        | <u>Не нач</u>             | чат                       |               |              |        |                           |                |             |           |                   |
| Коммен | нтарий:         | Импор                     | отирован 15.03.202        | 24 17         | 1:37:37. Ист | гочник | : Корректировка           | реалі          |             |           |                   |

Рис. 255. Бухгалтерия. «Корректировка реализации».

Корректировка реализации автомобилей – частный случай корректировки реализации, поэтому движения документов и точки контроля совпадают. Подробная информация о корректировке реализации содержится в соответствующем разделе [см. раздел 3.1.6].

### Важно!

Для корректного переноса документа «Корректировка реализации автомобилей» необходимо, чтобы был оформлен счет-фактура к документу реализации, по которому оформляется корректировка.

Документ «Корректировка реализации» с операцией «Корректировка по согласованию сторон» перегружается в Бухгалтерию Предприятия 3,0 аналогично, с указанием вида операции «Корректировка по согласованию сторон».

### 13.1.13. Счет на оплату за автомобили

Документ «Счет на оплату за автомобили» перегружается в Бухгалтерию в документ «Счет покупателю» [см. раздел 3.1.9].

### 13.1.14. Отчет комиссионера за автомобили

Формирует те же проводки, что и отчет комиссионера для товаров [см. раздел 3.1.8].

### 13.1.15. Возврат автомобилей от покупателя

Документ «Возврат автомобилей от покупателя» служит для отражения хозяйственной операции возврата автомобиля от покупателя.

Документ «Возврат автомобиля от покупателя» отражается в 1С:Бухгалтерии как документ «Возврат товаров от покупателя» и формирует те же самые проводки, которые были указаны в блоке «Реализация товара» в документе «Возврат товаров от покупателя».

### Точки контроля «возврат автомобилей от покупателя»

В Альфа-Авто формируем отчет «Остатки и обороты автомобилей» с фильтром по хозяйственной операции «Возврат автомобилей от покупателя».

|   | Подразделение<br>Покупатель                        | Итого                            |                        |                         |                         |                |
|---|----------------------------------------------------|----------------------------------|------------------------|-------------------------|-------------------------|----------------|
|   | Марка<br>Модель                                    | Количество<br>(в базовых<br>ед.) | Сумма<br>продаж (Упр.) | Себестоимость<br>(Упр.) | Сумма наценки<br>(Упр.) | Процент наценк |
|   | Актив Хабаровск                                    | 3                                | 9 960 600,00           | 3 480 000,00            | 6 480 600,00            | 186,3          |
|   | Коломенская Полина Владиславовна                   | 1                                | 3 840 000,00           | 1 440 000,00            | 2 400 000,00            | 166,           |
| - | MERCEDES-BENZ                                      | 1                                | 3 840 000,00           | 1 440 000,00            | 2 400 000,00            | 166,           |
|   | MERCEDES-BENZ Actros 3<br>(930/932/933/934) 07/08- | 1                                | 3 840 000,00           | 1 440 000,00            | 2 400 000,00            | 166,           |
| ] | Nissan                                             |                                  |                        |                         |                         |                |
|   | Juke                                               |                                  |                        |                         |                         |                |
|   | ООО "АВТО-ЛИДЕР техно"                             | 1                                | 2 760 000,00           | 600 000,00              | 2 160 000,00            | 360,           |
| - | MERCEDES-BENZ                                      | 1                                | 2 760 000,00           | 600 000,00              | 2 160 000,00            | 360,           |
|   | MERCEDES-BENZ Actros 3<br>(930/932/933/934) 07/08- | 1                                | 2 760 000,00           | 600 000,00              | 2 160 000,00            | 360,           |
|   | Сафьянов Дмитрий Алексеевич                        | 1                                | 3 360 600,00           | 1 440 000,00            | 1 920 600,00            | 133,           |
| ] | Nissan                                             | 1                                | 3 360 600,00           | 1 440 000,00            | 1 920 600,00            | 133,           |
|   | NISSAN X-Trail (T32) 06/14-                        | 1                                | 3 360 600,00           | 1 440 000,00            | 1 920 600,00            | 133,           |
|   | Итого                                              | 3                                | 9 960 600,00           | 3 480 000,00            | 6 480 600,00            | 186,           |

Рис. 256. Альфа-Авто. Отчет «Остатки и обороты автомобилей».

В 1С:Бухгалтерии мы можем проконтролировать данные суммы, сформировав ОСВ по счету 90.02 в графе дебета, либо сформировав ОСВ по счету 41 в графе кредита.

### Возврат автомобилей переданных на комиссию

Документ «Возврат автомобилей переданных на комиссию» перегружается в БП 3.0 как документ «Возврат: Переданные на реализацию».

| $\leftarrow$ $\rightarrow$ | ☆ Возврат: Переданные             | е на реализацию 00000         | 000001 от 1  | 1.07.2024 14:23:    | 34                   |                                |  |
|----------------------------|-----------------------------------|-------------------------------|--------------|---------------------|----------------------|--------------------------------|--|
| Провести                   | и закрыть Записать Пр             | овести 🥂 🖶 Печать 👻           | Создать на с | основании 👻 👔 🖉     | 🗃 Чек 🗏 ЭДО -        |                                |  |
| Номер:                     | 0000000001 от: 11.07.2024         | 4 14:23:34                    | Организация: | ООО Автосервис      |                      | - U                            |  |
| Контрагент:                | Основной                          | * Ø                           | Склад:       | Склад Тропарёво-Ник | улино                | ▼ 40                           |  |
| Договор:                   | С комиссионером т\с в RUB от 18.1 | 10.18 × P                     |              | НДС в сумме         |                      |                                |  |
| Документ<br>отгрузки:      | Реализация (акт, накладная, УПД)  | 00000000001 or 11.07.202 × LP |              |                     |                      |                                |  |
| Товары (1)                 | Возвратная тара Расчеты           |                               |              |                     |                      |                                |  |
| Добавить                   | Подбор Изменить                   | Заполнить -                   |              |                     |                      |                                |  |
| N Ho                       | менклатура                        | Количество                    | Счет учета   | Счет передачи       | Страна происхождения | Таможенная декларация или РНПТ |  |
| 1 ДЗ                       | V Nexia                           | 1,000 шт                      | 004.01       | 004.01              |                      | <u>&lt;Не требуется&gt;</u>    |  |
|                            |                                   |                               |              |                     |                      |                                |  |

Рис. 257. Бухгалтерия. Документ «Возврат: Переданные на реализацию».

### 13.1.16. Складские операции

Складские операции по автомобилям являются частным случаем складских операций с товарами [см. Глава 4].

### Точки контроля «Складские операции»

В Бухгалтерии мы формируем те же самые отчеты, что и для товаров, но группируем по номенклатурной группе «Автомобили».

В Альфа-Авто все движения по складу мы можем увидеть, сформировав отчет «Остатки и обороты автомобилей». Для того, чтобы просмотреть движения по определенным хозяйственным операциям, следует установить фильтр «Хозяйственная операция (документ движения)» по данной операции.

#### Перемещение автомобилей

Документ «Перемещение автомобилей» служит для отражения в учете факта перемещения автомобилей со склада на склад.

| ← →         | ← → ☆ Перемещение автомобилей № 000000002 от 05.07.2022 🖉 Ф Обсуждение 🕴 🗙               |                                     |                           |                         |  |  |  |  |  |
|-------------|------------------------------------------------------------------------------------------|-------------------------------------|---------------------------|-------------------------|--|--|--|--|--|
| 🥞 Операц    | ция - Провести и за                                                                      | крыть 📳 📑 📑 Параме                  | пры 🕒 - 🛅 🐚 -             | - 🎎 - Еще - ?           |  |  |  |  |  |
| Склад-отпра | Хклад-отправитель: Производственный склад 🔹 🖻 Склад-получатель: Склад а/м Медведково 🔹 🖻 |                                     |                           |                         |  |  |  |  |  |
| Автомобил   | Автомобили (1)                                                                           |                                     |                           |                         |  |  |  |  |  |
| 🕒 Добан     | 🚯 Добавить 🐻 😣 🛧 💺 🗍 🛃 🔯 Заполнение -                                                    |                                     |                           |                         |  |  |  |  |  |
| Ν           | VIN                                                                                      | Автомобиль                          | Сумма списания            | Сумма списания без НДС  |  |  |  |  |  |
| 1           | 5N1AZ2MG9FN278187                                                                        | HYUNDAL Solaris 06/14- VIN 5N1AZ2MG | 1 200 240,00 1 000 200,00 |                         |  |  |  |  |  |
|             |                                                                                          |                                     |                           |                         |  |  |  |  |  |
|             |                                                                                          |                                     | 1 200 240,00              | 1 000 200,00            |  |  |  |  |  |
|             |                                                                                          |                                     |                           |                         |  |  |  |  |  |
| Введите ком | мментарий                                                                                |                                     | Итого: 1 2                | 00 240,00 руб. (1,0000) |  |  |  |  |  |

Рис. 258. Альфа-Авто. Документ «Перемещение автомобилей».

При проведении документ формирует хозяйственные операции:

- Перемещение автомобилей;
- Перемещение автомобилей в филиал;
- Перемещение автомобилей из филиала.

### 1. Перемещение автомобилей

В 1С:Бухгалтерии документ «Перемещение автомобилей» с хозяйственной операцией «Перемещение автомобилей» перегружается в «Перемещение товаров».

| ← → 7                  | 🖉 Перемещение товаров 000000                              | 00002 от 05.0     | 07.2022 17:24:3     | 2               |
|------------------------|-----------------------------------------------------------|-------------------|---------------------|-----------------|
| Провести и             | закрыть Записать Провести .                               | Ат Печать 👻       | Выгрузить в ЕГА     | ИС Еще - ?      |
| Номер:                 | 00000000002 от: 05.07.2022 17:24:32                       | Dp Op             | оганизация: ООО Мир | авто 🔹 🗗        |
| Отправитель:           | Производственный склад                                    | · ₽ Πο            | лучатель: Склад а/м | Медведково 🔹 🗗  |
| Товары (1)<br>Добавить | Товары на комиссии Возвратная тара<br>Подбор Изменить 🛧 🗣 | Pa 📫              |                     | Еще +           |
| N Ном                  | енклатура                                                 | Количество        | Счет отправителя    | Счет получателя |
| 1 HYU                  | NDAL Solaris 06/14- VIN 5N1AZ2MG9FN278187                 | 1,000             | 41.01               | 41.01           |
|                        | Museumuneeuu 05 07 2022 47,25,44                          |                   |                     | ,               |
| Комментарий:           | Импортирован 05.07.2022 17:26:44. 📮 От                    | ветственный: Адми | нистратор           | <b>▼</b> (2)    |

Рис. 259. Бухгалтерия. Документ «Перемещение товаров».

Документ формирует проводку по перемещению данного автомобиля.

| (← → ☆ д                      | ⊢ 🔿 ☆ Движения документа: Перемещение товаров 0000000002 от 05.07.2022 17:24:32 🛛 🖉 🕴 > |                 |                       |                                              |       |       |                     |    |  |  |
|-------------------------------|-----------------------------------------------------------------------------------------|-----------------|-----------------------|----------------------------------------------|-------|-------|---------------------|----|--|--|
| Записать и закры              | ть С Обнов                                                                              | вить            |                       |                                              |       |       | Еще 🗸               | ?  |  |  |
| 🗌 Ручная корректиро           | овка (разрешает                                                                         | редактировани   | е движений документа) |                                              |       |       |                     |    |  |  |
| <sup>дт</sup> Бухгалтерский и | налоговый учет                                                                          | (1)             |                       |                                              |       |       |                     |    |  |  |
|                               |                                                                                         |                 |                       |                                              |       |       | Еще                 | •  |  |  |
| Дата                          | Дебет                                                                                   |                 |                       | Кредит                                       |       |       | Сумма               |    |  |  |
| 05.07.2022                    | 41.01                                                                                   | Кол.:           | 1,000                 | 41.01                                        | Кол.: | 1,000 | 1 200 240,0         | JO |  |  |
| 1                             | HYUNDAI Sol                                                                             | aris 06/14- VIN | 5N1AZ2MG9FN278187     | HYUNDAI Solaris 06/14- VIN 5N1AZ2MG9FN278187 |       |       | Перемещение товаров |    |  |  |
|                               | <>                                                                                      |                 |                       | <>                                           |       |       |                     |    |  |  |
|                               | Склад а/м Медведково                                                                    |                 |                       | Производственный склад                       |       |       |                     |    |  |  |
|                               |                                                                                         |                 |                       |                                              |       |       |                     |    |  |  |
|                               |                                                                                         |                 |                       |                                              |       |       |                     |    |  |  |

Рис. 260. Бухгалтерия. Движения документа «Перемещение товаров».

### Точки контроля документа «Перемещение автомобилей»

См. «Точки контроля документа «Поступление автомобилей»».
### 2. Перемещение автомобилей в филиал

Документ «Перемещение автомобилей в филиал» служит для отражения перемещения автомобилей в неавтоматизированную торговую точку. При этом автомобили списываются со склада-отправителя.

| + +         | ] ☆ Перемещени           | е автомобилей в филиал №       | 0000000003 🥜                 | ) 💭 Обсуждение 🚦 🔅     |
|-------------|--------------------------|--------------------------------|------------------------------|------------------------|
| 🥞 Операц    | ция - Провести и за      | крыть 📳 📑 🕞 Па                 | араметры 🕒 🕞 🕞               | 🐑 - Еще - ?            |
| Склад-отпра | авитель: Производственны | й склад 🔹 🗗 Склад-г            | получатель: ООО Мир авто - о | склад 🔹 🛙              |
| Автомобил   | пи (1)                   |                                |                              |                        |
| 🕒 Доба      | вить 🚯 🔕 🛧               | 🗣 🗍 🕌 🔯 Заполнение             | •                            | Еще 🗸                  |
| N           | VIN                      | Автомобиль                     | Сумма списания               | Сумма списания без НДС |
| 1           | WDCGG8JB3DF997           | BMW 525tds Tour (E34) VIN WDCG | 960 000,00                   | 800,000                |
|             |                          |                                |                              |                        |
|             |                          |                                |                              |                        |
|             |                          |                                |                              |                        |

Рис. 261. Альфа-Авто. Документ «Перемещение автомобиля в филиал».

Стоимость списанных автомобилей отражается на доходах и расходах по строке «Расход». Поэтому в 1С:Бухгалтерию перегружается как документ «Списание товаров, материалов».

| Номер: 0000000003 от: 06.07.2022 16:31:25 	■                                                                                                    | inposed in a se | <mark>крыть</mark> Запис | ать     | Провести         |            | 🌶 Печать 👻  | Выгрузит    | ъ в ЕГАИС      | Еще 🕶               | ?    |
|----------------------------------------------------------------------------------------------------|-----------------|--------------------------|---------|------------------|------------|-------------|-------------|----------------|---------------------|------|
| Вид операции:       Списание со склада       •       □       По прослеживаемым товарам получен РНПТ         Склад:       Производственный склад       •       □       •       □         Инвентаризация:       •       □       •       □       •       □         Товары (1)       Возвратная тара       •       □       □       По прослеживаемым товарам получен РНПТ         Добавить       Заполнить •       Подбор       Изменить       •       □       □       Еще •         N       Номенклатура       Количество       Счет учета       Страна происхождения       Таможенная декларация или         1       BMW 525tds Tour (E3       1,000       41.01                                                                                                    | Номер:          | 0000000003               | от:     | 06.07.2022 16:31 | 1:25       | 🗍 💷 Opra    | анизация: О | ОО Мир авто    |                     | • 0  |
| Склад: Производственный склад • Ф<br>Инвентаризация: • Ф<br>Товары (1) Возератная тара<br>Добавить Заполнить • Подбор Изменить • • • • • • • • • • • • • • • • • • •                                                                                                    | Вид операции:   | Списание со склад        | ia      |                  |            | •           | То прослежи | ваемым товарам | и получен PHI       | T    |
| Инвентаризация:<br>Товары (1) Возвратная тара<br>Добавить Заполнить Подбор Изменить Т Ф С Счет учета Страна происхождения Таможенная декларация или<br>1 ВМW 525tds Tour (ЕЗ 1,000 41.01<br><br><br><br><br><br><br><br><br><br><br><br><br><br><br><br><br><br><br>                                                                                                    | Склад:          | Производственный         | і склад | 1                |            | * C         |             |                |                     |      |
| Товары (1)       Возвратная тара         Добавить       Заполнить →       Подбор       Изменить       ♠       ♠       ♠       €       Еще →         N       Номенклатура       Количество       Счет учета       Страна происхождения       Таможенная декларация или         1       BMW 525tds Tour (E3       1,000       41.01                                                                                                    | Инвентаризация: |                          |         |                  |            | * C         |             |                |                     |      |
| Добавить       Заполнить →       Подбор       Изменить       ↑       ♠       ♠       ♠       €       Еще       €         N       Номенклатура       Количество       Счет учета       Страна происхождения       Таможенная декларация или         1       BMW 525tds Tour (E3       1,000       41.01                                                                                                    | Товары (1) В    | озвратная тара           |         |                  |            |             |             |                |                     |      |
| N         Номенклатура         Количество         Счет учета         Страна происхождения         Таможенная декларация или           1         BMW 525tds Tour (E3         1,000         41.01 <a></a> <a></a>                                                                                                    | Добавить        | Заполнить 🕶              | Под     | бор Измени       | пъ         | •           | <b>B</b>    |                | Ещ                  | e •  |
| 1         BMW 525tds Tour (E3         1,000         41.01 <hr/> <hr/> <hr <="" th=""/> <hr/> <thr <="" td=""><td>N Номен</td><td>клатура</td><td></td><td>Количество</td><td>Счет учета</td><td>Страна прои</td><td>асхождения</td><td>Таможенная</td><td>декларация і</td><td>или</td></thr> | N Номен         | клатура                  |         | Количество       | Счет учета | Страна прои | асхождения  | Таможенная     | декларация і        | или  |
|                                                                                                    | 1 BMW           | 525tds Tour (E3          |         | 1,000            | 41.01      |             |             |                | <u>&lt;Не требу</u> | ется |
|                                                                                                    | 1 BMW           | 525tds Tour (E3          |         | 1,000            | 41.01      |             |             |                | <u>&lt;Не требу</u> | ет   |

Рис. 262. Бухгалтерия. Документ «Списание товаров, материалов».

| 🔶 🔶 🏹 Де                                                           | вижения документа: Списание | товаров, м  | атериал      | пов 00000 | 00003 от 06      | . 🖉 丨 ×    |  |  |  |
|--------------------------------------------------------------------|-----------------------------|-------------|--------------|-----------|------------------|------------|--|--|--|
| Записать и закрыт                                                  | ъ С Обновить                |             |              |           | [                | Еще - ?    |  |  |  |
| Ручная корректировка (разрешает редактирование движений документа) |                             |             |              |           |                  |            |  |  |  |
| ат Бухгалтерский и налоговый учет (1)                              |                             |             |              |           |                  |            |  |  |  |
|                                                                    |                             |             |              |           |                  | Еще 🕶      |  |  |  |
| Дата                                                               | Дебет                       | Кредит      |              |           | Сумма            |            |  |  |  |
| 06.07.2022                                                         | 94                          | 41.01       | Кол.:        | 1,000     |                  | 960 000,00 |  |  |  |
| 1                                                                  |                             | BMW 525tds  | Tour (E34) ' | VIN WDCG  | Списание товаров |            |  |  |  |
|                                                                    |                             | <>          |              |           |                  |            |  |  |  |
|                                                                    |                             | Производств | енный скла   | д         |                  |            |  |  |  |
|                                                                    |                             |             |              |           |                  |            |  |  |  |
|                                                                    |                             |             |              |           |                  |            |  |  |  |

Рис. 263. Бухгалтерия. Движения документа «Списание товаров, материалов».

### Точки контроля документа «Перемещение автомобилей в филиал»

Для контроля товара, который был перемещен в филиал, мы можем использовать отчет «Остатки и обороты автомобилей» с фильтром по хозяйственной операции (документа движения) – «Перемещение автомобилей в филиал»:

| ← – | Остатки и обороты автомобилей (Остарии с - Старии с - Старии с | гатки и оборотн<br>01.07.22 💼 | ы автомоби 🖫<br>по: 07.07.22 🗎 | 🛱 🗔 🖉 :<br>🍋 Ещет ?    |
|-----|----------------------------------------------------------------------------------------------------|-------------------------------|--------------------------------|------------------------|
| Ŧ   | Подразделение<br>Склал компании                                                                                                    | Итого                         |                                |                        |
|     | Модель                                                                                                    | Расход                        |                                |                        |
|     | Документ движения                                                                                                    | Количество                    | Себестоимость с<br>НДС (per)   | Сумма НДС вх.<br>(per) |
|     | ООО Мир авто                                                                                                    | 1                             | 960 000,00                     | 160 000,00             |
|     | Производственный склад                                                                                                    | 1                             | 960 000,00                     | 160 000,00             |
|     | BMW 525tds Tour (E34)                                                                                                    | 1                             | 960 000,00                     | 160 000,00             |
|     | Перемещение автомобилей в филиал № 00000000003<br>от 06.07.2022 (проведен)                                                                                                    | 1                             | 960 000,00                     | 160 000,00             |
|     | Итого                                                                                                    | 1                             | 960 000,00                     | 160 000,00             |
| +   |                                                                                                    |                               |                                |                        |

Рис. 264. Альфа-Авто. Отчет «Остатки и обороты автомобилей».

Так как документ «Перемещение автомобилей в филиал» воспринимается программой, как списание со склада, то в 1С:Бухгалтерии мы можем проконтролировать данное движение товара, сформировав ОСВ по счету 94. Но, так как некоторые документы, такие как: «Разукомплектация автомобилей», «Инвентаризация автомобилей», загружаются в несколько документов, в том числе и «Списание автомобилей», сформировать отчет в 1С:Бухгалтерии, который бы показывал списание автомобилей только по документу «Списание автомобилей» (в Альфа-Авто это «Перемещение автомобилей в филиал») не представляется возможным. Поэтому в ОСВ по счету 94 мы анализируем каждую позицию отдельно.

Также необходимо иметь в виду, что данные суммы уже были проанализированы выше (см. «Точки контроля документа «Поступление автомобилей»»). При анализе счета 41 сумма списания входит в обороты по кредиту.

## 3. Перемещение автомобилей из филиала

Не переносится.

### Инвентаризация автомобилей

Документ «Инвентаризация автомобилей» предназначен для отражения в учете факта проведения инвентаризации автомобилей по выбранному складу.

| 🗲 🔿 ☆ Инвентаризация автомобилей № 0000000                                   | 001 от 11.07                                                                                                    | 7.2024 (пров    | веден)       |         |              |              |             |               |                 |  |
|------------------------------------------------------------------------------|----------------------------------------------------------------------------------------------------|-----------------|--------------|---------|--------------|--------------|-------------|---------------|-----------------|--|
| Основное Взаимодействия                                                      | Основное Взаимодействия                                                                                              |                 |              |         |              |              |             |               |                 |  |
| - Сперация - Провести и закрыть 🖹 🗄 🕞 Параметры 👼 - Гд - 🗏 📾 🔞 🗄 🎎 - 👁 - 💦 - |                                                                                                    |                 |              |         |              |              |             |               |                 |  |
| Документ №: 0000000001 от 11.07.2024 14:36:56 f                              | Документ №: 0000000001 от 11.07.2024.14/36/36 🖪 Параметры: ООО Автосервис; Вся компания; Администратор информацион 🕫 |                 |              |         |              |              |             |               |                 |  |
|                                                                              | Склад: [                                                                                                    | Склад Тропарёво | -Никулино    |         | * P          |              |             |               |                 |  |
| Автомобили (2) Проведение инвентаризации Инвентаризационная комиссия         | Дополнительн                                                                                                    | но              |              |         |              |              |             |               |                 |  |
| 🕼 Добавить 🐻 🔕 🔶 🦆 🗍 🐺 Заполнение -                                          |                                                                                                    |                 |              |         |              |              |             |               |                 |  |
| N VIN Автомобиль                                                             | k                                                                                                    | Кол-во расч.    | Кол-во факт. | Разница | Цена         | Сумма факт.  | Сумма расч. | Сумма разницы | ГТД / РНПТ изли |  |
| 1 29022023 2108 vin: 29022023 гос. номер: а2                                 | 5392                                                                                                    |                 | 1            | 1       | 2 000 000,00 | 2 000 000,00 |             | 2 000 000     |                 |  |
| 2 2345464455 MERCEDES BENZ 300CE-24 Cabr                                     | іо Синий VI                                                                                                    | 1               |              | -1      | 826 000,00   |              | 826 000,00  | -826 000      |                 |  |
|                                                                              |                                                                                                    |                 |              |         |              |              |             |               |                 |  |

Рис. 265. Альфа-Авто. Документ «Инвентаризация автомобилей».

При проведении в случае оприходования излишков документ образует партию с признаком «Собственный товар» и приходует излишек (разницу между фактическим и учетным количеством) на склад по указанной статье доходов. В противном случае, если фактическое количество меньше учетного, документ списывает недостачу со склада по выбранной статье расходов.

Возможны два вида хозяйственных операций:

- Инвентаризация автомобилей;
- Инвентаризация автомобилей, отданных на комиссию.

Документ «Инвентаризация автомобилей» отображается в 1С:Бухгалтерии, как документ «Инвентаризация товаров».

| Провести и                                                                     | закрыть Записать Г            | Іровести 🔒 Г       | Течать <b>-</b> Соз, | дать на осно | овании 👻 🖪 🖉 | >            |              |            |            |
|--------------------------------------------------------------------------------|-------------------------------|--------------------|----------------------|--------------|--------------|--------------|--------------|------------|------------|
| loмер: 00000000001 от: 11.07.2024 14:36:56 🖆 💷 Организация: ООО Автосервис 🔹 🗗 |                               |                    |                      |              |              |              |              |            |            |
| Склад Тропарёво-Никулино 🖌 🖉                                                   |                               |                    |                      |              |              |              |              |            |            |
| Ответственное лицо:                                                            |                               |                    |                      |              |              |              |              |            |            |
| Товары (2)                                                                     | Проведение инвентаризации     | Інвентаризационная | комиссия             |              |              |              |              |            |            |
| Добавить                                                                       | Заполнить - Подбор            | ♠ ♦                |                      | 🛚 Добавить і | по штрихкоду |              |              |            |            |
| N H                                                                            | Іоменклатура                  | Кол-во факт        | Кол-во учет          |              | Отклонение   | Цена         | Сумма факт   | Сумма учет | Счет учета |
| 1 2                                                                            | 108 vin: 29022023 гос. номер: | 1,000              |                      | шт           | 1,000        | 2 000 000,00 | 2 000 000,00 |            |            |
| 0.4                                                                            | AFRCEDES BENZ 300CE-24 C      |                    | 1,000                | шт           | -1,000       | 826 000,00   |              | 826 000,0  | 0          |

Рис. 266. Бухгалтерия. Документ «Инвентаризация товаров».

В случае если имеется недостаток, то автоматически при перегрузке формируются документы «Списание товаров».

| 🗲 🔿 ☆ Списание товаров, материалов 0000000001 от 11.07.2024 14:36:56        |            |              |            |                      |            |  |  |  |
|-----------------------------------------------------------------------------|------------|--------------|------------|----------------------|------------|--|--|--|
| Провести и закрыть Записать Провести 👫 ӨПечать - Выгрузить в ЕГАИС 📓 🖉      |            |              |            |                      |            |  |  |  |
| Номер: 00000000001 от: 11.07.2024 14:36:55 🗎 Организация: ООО Автосервис    |            | * ( <u>f</u> | <b>P</b>   |                      |            |  |  |  |
| Вид операции: Списание со склада                                            |            |              |            |                      |            |  |  |  |
| Склад Тропарёво-Никулино +                                                  |            |              |            |                      |            |  |  |  |
| Инвентаризация: Инвентаризация товаров 0000000001 от 11.07.2024 14:36:5 🔹 🗷 |            |              |            |                      |            |  |  |  |
| Товары (1) Возвратная тара                                                  |            |              |            |                      |            |  |  |  |
| Добавить Заполнить - Подбор Изменить 🛧 💺 🗈                                  |            |              |            |                      |            |  |  |  |
| N Номенклатура                                                              | Количество | C            | Счет учета | Страна происхождения | Таможенная |  |  |  |
| 1 MERCEDES BENZ 300CE-24 Cabrio Синий VIN 2345464455                        | 1,000 ur   | цт 4         | \$1.01     |                      | 4          |  |  |  |
|                                                                             |            |              |            |                      |            |  |  |  |
|                                                                             |            |              |            |                      |            |  |  |  |

### Рис. 267. Бухгалтерия. Документ «Списание товаров».

В случае если имеется излишек, то автоматически при перегрузке формируются документы «Оприходование товаров».

| ← → <sup>∧</sup>                                                             | Оприходование това                                                          | ров 00000000001 от 1 | 1.07.2024 14      | :36:56        |                   |                      |                                |  |  |
|------------------------------------------------------------------------------|-----------------------------------------------------------------------------|----------------------|-------------------|---------------|-------------------|----------------------|--------------------------------|--|--|
| Провести и за                                                                | акрыть Записать Пр                                                          | оовести 🥂 🔒 Накладн  | ая на оприходован | ие товаров    | Выгрузить в ЕГАИС | 12 0                 |                                |  |  |
| Номер:                                                                       | 0000000001 от: 11.07.2                                                      | 2024 14:36:56 🛍 💷    | Организация:      | ООО Автосерви | 5                 | * P                  |                                |  |  |
| Склад: Склад Тропарёво-Никулино • Ф <u>Тип цен: Основной тип цен закупки</u> |                                                                             |                      |                   |               |                   |                      |                                |  |  |
| Инвентаризация:                                                              | Инвентаризация: Инвентаризация товаров 0000000001 от 11.07.2024 14:36.5 + 0 |                      |                   |               |                   |                      |                                |  |  |
| Статья доходов:                                                              | Оприходование излишков                                                      | · ·                  | e                 |               |                   |                      |                                |  |  |
| Добавить                                                                     | Заполнить - Подбор                                                          | Изменить 🛉 🗣         |                   |               |                   |                      |                                |  |  |
| N Номенк                                                                     | латура                                                                      | Количество           | Цена              | Сумма         | Счет учета        | Страна происхождения | Таможенная декларация или РНПТ |  |  |
| 1 2108 vin                                                                   | а: 29022023 гос. номер:                                                     | 1,000 шт             | 2 000 000,00      | 2 000 000,00  | 41.01             |                      | <Не требуется>                 |  |  |
|                                                                              |                                                                             |                      |                   |               |                   |                      |                                |  |  |

Рис. 268. Бухгалтерия. Документ «Оприходование товаров».

#### Точки контроля документа «Инвентаризация автомобилей»

В 1С:Бухгалтерии анализ сумм по инвентаризации производится при анализе счета 41,см. «Точки контроля документа «Поступление автомобилей»».

В Альфа-Авто мы формируем отчет, как и при анализе поступления автомобилей, «Остатки и обороты автомобилей» с фильтром по хозяйственной операции «Инвентаризация автомобилей»:

| + | 🔿 ☆ Остатки и обороты автомобилей                                |             |           |                           |                         |                              |  |
|---|------------------------------------------------------------------|-------------|-----------|---------------------------|-------------------------|------------------------------|--|
| • | Сформировать Варианты - 💽 Период с - 01.07                       | .2024 🗎 по: | 07.08     | 8.2024 🗎 🧯                | <b>≜</b> • • <b>⊞</b> • |                              |  |
| Ŧ |                                                                  | 122         |           |                           |                         |                              |  |
|   | Автомобиль                                                       | Итого       |           |                           |                         |                              |  |
|   | Документ движения                                                | Приход      |           |                           | Расход                  |                              |  |
|   |                                                                  | Количество  | Ce<br>c H | ебестоимость<br>НДС (рег) | Количество              | Себестоимость<br>с НДС (рег) |  |
| - | 2108 vin: 29022023 гос. номер: a25392                            |             | 1         | 2 000 000,00              |                         |                              |  |
|   | Инвентаризация автомобилей № 0000000001 от 11.07.2024 (проведен) |             | 1         | 2 000 000,00              |                         |                              |  |
| 1 | MERCEDES BENZ 300CE-24 Cabrio Синий VIN 2345464455               |             |           |                           | 1                       | 826 000,00                   |  |
|   | Инвентаризация автомобилей № 0000000001 от 11.07.2024 (проведен) |             |           |                           | 1                       | 826 000,00                   |  |
| - | Итого                                                            |             | 1         | 2 000 000,00              | 1                       | 826 000,00                   |  |

Рис. 269. Альфа-Авто. Отчет «Остатки и обороты автомобилей».

### Списание автомобилей

Документ «Списание автомобилей» предназначен для отражения в учете факта списания автомобилей с указанием склада, по которому происходит списание, по выбранной статье.

| 🥞 Операция 👻                                                                   | Провести и зан     | крыть 📳 📑                                                                  | 📑 🗋 Параметры                                           | •    | Еще -                                       |
|--------------------------------------------------------------------------------|--------------------|----------------------------------------------------------------------------|---------------------------------------------------------|------|---------------------------------------------|
| клад:                                                                          | Производственный с | клад                                                                       | <b>▼</b> (₽                                             |      |                                             |
| одразделение:                                                                  | ООО Мир авто       |                                                                            | - □                                                     |      |                                             |
| татья списания:                                                                | Прочие затраты     |                                                                            | <b>₽</b>                                                |      |                                             |
| Автомобили (1)                                                                 |                    |                                                                            |                                                         |      |                                             |
|                                                                                |                    |                                                                            |                                                         |      |                                             |
| 🕒 Добавить                                                                     | 8                  |                                                                            | 🔯 Заполнение 🔹 Поиск (Ctrl+F)                           |      | × Еще -                                     |
| <ul> <li>Добавить</li> <li>N</li> <li>VIN</li> </ul>                           |                    | <ul> <li>♣</li> <li>Автомобиль</li> </ul>                                  | Заполнение • Поиск (Ctrl+F) Сумма списания              | Сумм | × Еще •                                     |
| <ul> <li>Добавить</li> <li>N</li> <li>VIN</li> <li>1</li> <li>JM3KE</li> </ul> | E4CY6F0423197      | <ul> <li>♣</li> <li>Я↓</li> <li>Автомобиль</li> <li>ВМW 325i Со</li> </ul> | Узаполнение - Поиск (Ctrl+F)<br>Сумма списания<br>840 ( | Сумм | × Еще -<br>а списания без НДС<br>700 000,00 |
| Добавить           N         VIN           1         JM3KE                     | E4CY6F0423197      | <ul> <li>Яцяров</li> <li>Автомобиль</li> <li>ВМW 325i Со</li> </ul>        | Сумма списания<br>840 (                                 | Сумм | × Еще -<br>а списания без НДС<br>700 000,00 |

Рис. 270. «Списание автомобилей».

«Списание автомобилей» отражается в 1С:Бухгалтерии как документ «Списание товаров, материалов».

| + +             | Списание товаров, ма            | териалов 0      | 00000000     | 01 от 06.07.2022                     | 14:40:04                | େ                    | ×          |
|-----------------|---------------------------------|-----------------|--------------|--------------------------------------|-------------------------|----------------------|------------|
| Провести и за   | акрыть Записать Про             | вести Ат Кт     | 🖨 Печать     | <ul> <li>Выгрузить в ЕГАИ</li> </ul> | c                       | Еще 🕶                | ?          |
| Номер:          | 0000000001 от: 06.07.20         | 022 14:40:04    |              | Организация: 000                     | Мир авто                |                      | • 0        |
| Вид операции:   | Списание со склада              |                 |              | • По прослеживае                     | мым товарам получ       | ен РНПТ              |            |
| Склад:          | Производственный склад          |                 | *            | e                                    |                         |                      |            |
| Инвентаризация: |                                 |                 | •            | С                                    |                         |                      |            |
| Товары (1) В    | озвратная тара                  |                 |              |                                      |                         |                      |            |
| Добавить        | Заполнить - Подбор              | Изменить        | <b>↑ ↓</b>   | 1 III                                |                         | Еш                   | e -        |
| N Номенки       | татура                          | Количество      | Счет учета   | Страна происхождения                 | Таможенная декл         | парация или P        | НПТ        |
| 1 BMW 32        | 25i Coupe (E36) VIN JM3         | 1,000           | 41.01        |                                      | <u><he< u=""></he<></u> | <u>требуется&gt;</u> |            |
|                 |                                 |                 |              |                                      |                         |                      |            |
| < C             |                                 |                 |              |                                      |                         |                      | ) <b>F</b> |
| Основание:      |                                 |                 |              |                                      |                         |                      |            |
| Комментарий:    | Импортирован 06.07.2022 16:44:2 | 9. Источник: Сг | Ответственни | ій: Администратор                    |                         |                      | • @        |

Рис. 271. Бухгалтерия. Документ «Списание товаров, материалов».

Хозяйственная операция «Списание товаров, материалов» формирует следующие проводки:

| ← → ☆                        | Движения докум         | ента: Списание товаров, ма     | атериалов 00000000001                      | от 06.07.202 🖉 🕴 × |  |  |  |
|------------------------------|------------------------|--------------------------------|--------------------------------------------|--------------------|--|--|--|
| Записать и закр              | С Обновить             |                                |                                            | Еще - ?            |  |  |  |
| 🗌 Ручная корректи            | ировка (разрешает реда | ктирование движений документа) |                                            |                    |  |  |  |
| <sup>д</sup> т Бухгалтерский | і и налоговый учет (1) |                                |                                            |                    |  |  |  |
|                              |                        |                                |                                            | Еще -              |  |  |  |
| Дата                         | Дебет                  | Кредит                         |                                            | Сумма              |  |  |  |
| 06.07.2022                   | 94                     | <b>41.01</b> K                 | on.: 1,000                                 | <b>840 000,00</b>  |  |  |  |
|                              | 1                      | BMW 325i Coupe (E38            | BMW 325i Coupe (E36) VIN JM3KE4CY6F0423197 |                    |  |  |  |
|                              |                        | <>                             |                                            |                    |  |  |  |
|                              |                        | Производственный ск            | лад                                        |                    |  |  |  |
|                              |                        |                                |                                            |                    |  |  |  |
|                              |                        |                                |                                            |                    |  |  |  |

Рис. 272. Бухгалтерия. Движения документа «Списание товаров».

Точки контроля документа «Списание автомобилей»

См. «Точки контроля документа «Перемещение автомобилей в филиал»».

## 13.1.17. Таможенная декларация (импорт автомобилей)

Документ «Таможенная декларация (импорт автомобилей)» отражается в Бухгалтерии как документ «ГТД по импорту».

|              |          |                                | 9                       |                                                |                             |                              |                  |
|--------------|----------|--------------------------------|-------------------------|------------------------------------------------|-----------------------------|------------------------------|------------------|
| 🥑 дооав      | ить      | ¥₽ \$                          | Распределить            | на автомооили                                  | LI IONCK (CTI+F             | )                            | × Еще            |
| Раздел       | Таможенн | ая стоимость                   | Ставка пошлины, %       | Сумма пошлины                                  | <mark>% НД</mark> С         | ндс                          | Страна           |
|              | 1        | 2 160 000,00                   |                         |                                                | 20%                         | 432 000,00                   |                  |
| ) Добав<br>I | ить 🗿    | <ul> <li>Автомобиль</li> </ul> | ਸੈ↓ Å↓ 🔯 3anor          | пнение - 📑 Показать во<br>Таможенная стоимость | се автомобили<br>Сумма пошл | Управление ГТД<br>пины Сумма | ц • Еще<br>а НДС |
|              | 1        | HYUNDAI Solaris                | s 06/14- VIN JTMBD33V   | 1 200 000,00                                   | U                           |                              | 240 000,0        |
| 1            |          |                                | azer II 01/01- VIN 211K | 960 000,00                                     | D                           |                              | 192 000,1        |
| 1<br>2       | 1        | CHEVROLET B                    |                         |                                                |                             |                              |                  |
| 1            | 1        | CHEVROLET BI                   |                         | 2 160 000 00                                   | n                           |                              | 432.000          |

Рис. 273. Альфа-Авто. Документ «Таможенная декларация (импорт автомобилей)».

| ← → ☆ r          | ТД по импорту 0                           | 000000000                   | 2 от 05.07        | 7.2022 17:1      | 5:43             |            | € : ×                    |
|------------------|-------------------------------------------|-----------------------------|-------------------|------------------|------------------|------------|--------------------------|
| Провести и закры | Записать                                  | Провести                    | Ат С              | оздать на основа | ании 👻 🖪         | 6          | Еще - ?                  |
| Главное Раздель  | ы ГТД (1)                                 |                             |                   |                  |                  |            |                          |
| Добавить         |                                           |                             |                   | ндс              | с включен в стои | мость      | Еще 🕶                    |
| № раздела        | Таможенная стоимост                       | гь Валюта п                 | ошлины            | % пошлины        | Пошлина          | Валюта НД  | с % ндс                  |
| 1                | 2 160 0                                   | 00,00 руб.                  |                   |                  |                  | руб.       | 20%                      |
| Добавить 5       | ану (ту<br>ації) яції Заполнить<br>тура І | • • Распредел<br>Количество | пить Под<br>Сумма | дбор 🔒           | Пошлина          | НДС        | Еще 👻<br>Документ партии |
| 1 HYUNDAI        | Solaris 06/14- VI                         | 1,000                       |                   | 1 200 000,00     |                  | 240 000,00 | Поступление (акт,        |
| 2 CHEVROL        | ET Blazer II 01/0                         | 1,000                       |                   | 960 000,00       |                  | 192 000,00 | Поступление (акт,        |
|                  |                                           |                             |                   |                  |                  |            |                          |
|                  |                                           |                             |                   |                  |                  |            | •                        |

Рис. 274. Бухгалтерия. Документ «ГТД по импорту».

| аписать и за  | акрыт   | ь С Обновить                                |                                       | Еще -                                                      |
|---------------|---------|---------------------------------------------|---------------------------------------|------------------------------------------------------------|
| Ручная корре  | ктиро   | зка (разрешает редактирование движений доку | /мента)                               |                                                            |
| , Бухгалтерск | кий и н | налоговый учет (4) 🛯 🏢 Журнал учета счетов- | фактур (1)                            |                                                            |
|               |         |                                             |                                       | Еще                                                        |
| Дата          |         | Дебет                                       | Кредит                                | Сумма                                                      |
| 5.07.2022     |         | 41.01 Кол.:                                 | 60.01                                 | 11 111,11                                                  |
|               | 1       | HYUNDAI Solaris 06/14- VIN JTMBD33V76506    | ООО "Автотехцентр"                    | Таможенный сбор                                            |
|               |         | <>                                          | Поставка т\с в руб.                   |                                                            |
|               |         | Производственный склад                      | ГТД по импорту 0000000002 от 05.07.20 |                                                            |
| 5.07.2022     |         | 41.01 Кол.:                                 | 60.01                                 | 8 888,89                                                   |
|               | 2       | CHEVROLET Blazer II 01/01- VIN 2T1KR32E.    | ООО "Автотехцентр"                    | Таможенный сбор                                            |
|               |         | <>                                          | Поставка т\с в руб.                   |                                                            |
|               |         | Производственный склад                      | ГТД по импорту 0000000002 от 05.07.20 |                                                            |
| 5.07.2022     |         | 41.01 Кол.:                                 | 60.01                                 | 240 000,00                                                 |
|               | 3       | HYUNDAL Solaris 06/14- VIN JTMBD33V76506    | ООО "Автотехцентр"                    | НДС, уплаченный таможенным<br>спрацам, склюцам с станмость |
|               |         | <>                                          | Поставка т\с в руб.                   | орсанам, выпочен в стоимость                               |
|               |         | Производственный склад                      | ГТД по импорту 0000000002 от 05.07.20 |                                                            |
| 5.07.2022     |         | 41.01 Kon.:                                 | 60.01                                 | 192 000,00                                                 |
|               | 4       | CHEVROLET Blazer II 01/01- VIN 2T1 KR32E.   | ООО "Автотехцентр"                    | НДС, уплаченный таможенным<br>органам, екторен в стормость |
|               |         | <>                                          | Поставка т\с в руб.                   | opeaniam, oranoten o errioamoerrio                         |
|               |         | Производственный склад                      | ГТД по импорту 0000000002 от 05.07.20 |                                                            |

### Движения документа «ГТД по импорту» показаны на рисунке ниже.

Рис. 275. Бухгалтерия. Проводки документа «ГТД по импорту».

Проводки и точки контроля аналогичны документу «Таможенная декларация (импорт)».

## 13.2. УПРОЩЕННАЯ СИСТЕМА НАЛОГООБЛОЖЕНИЯ

Документы блока «Автосалон» при упрощенной системе налогообложения формируют все те же самые проводки, что и в общей системе налогообложения, за исключением проводки по НДС. Содержание проводок зависит от настроек, выполненных в «1С:Бухгалтерии».

# ГЛАВА 14

# ПЕРЕНОС ДОКУМЕНТОВ ИЗ «1С:БУХГАЛТЕРИИ»

перенос В данном разделе рассматривается документов из конфигурации 3.0» «1С:Бухгалтерия предприятия, ред. В конфигурацию «Альфа-Авто: Автосалон+Автосервис+Автозапчасти Корп, Редакция 6». В этом случае информационной базой-источником данных является конфигурация «1С:Бухгалтерия», из которой будут выгружены данные в конфигурацию-приемник «Альфа-Авто».

## 14.1. СПИСАНИЕ С РАСЧЕТНОГО СЧЕТА

Документ «Списание с расчетного счета» предназначен для учета списания безналичных денежных средств с расчетного счета организации.

| ← → ☆                  | Списание с расчетного счета 00БП-000002 от 13.07.2022 16:51:52 🛛 🖉 🕴 🗴                       |
|------------------------|----------------------------------------------------------------------------------------------|
| Провести и за          | крыть Записать Провести 🕰 Создать на основании 🔸 🖹 🖉 Еще - ?                                 |
| Дата:                  | 13.07.2022 16:51:52 🛍 💷 Счет учета: 51 💌                                                     |
| По документу №:        | от: 🗎 Организация: Автотехцентр ООО 💌 🗗                                                      |
| Вид операции:          | Оплата поставщику *                                                                          |
| Получатель:            | АВТОЛЮКС ООО + Ф                                                                             |
| Сумма:                 | 30 000,00 🖬 руб. <u>Разбить платеж</u>                                                       |
| Договор:               | Поставка з\ч и сервис в • Ф ? Счет расчетов: 60.01 • Ф Счет авансов: 60.02 • Ф               |
| Счет на оплату:        | - ピ Погашение По документу -                                                                 |
| Ставка НДС:            | 20% • Локумент Поступление (акт. накладная, УПД) 0000000034 от 1: • (2)                      |
| Сумма НДС:             | 5 000,00                                                                                     |
| Статья расходов:       | Предоплата поставщик: 💌 🕒 ?                                                                  |
| Назначение<br>платежа: | Оплата по договору Поставка з\ч и сервис в руб.<br>Сумма 30000-00<br>В т.ч. НДС(20%) 5000-00 |
| 🗹 Подтверждено         | о выпиской банка: Платежное поручение не требуется (документ исполнен банком)                |
| Комментарий:           | Импортирован 13.07.2022 17:10:44. Источн Ответственный: Абрамов Геннадий Сергеевич 💌 🕒       |

# Рис. 276. Бухгалтерия. Документ «Списание с расчетного счета».

В «Альфа-Авто» этот документ отражается как документ «Строка банковской выписки».

Глава 13. Блок автосалона

| ← → ☆                                                                  | Строка ба                                | нковской выпи                   | іски № 00БП-         | 000002         | от 1          | <i>ି</i> ଦି Obcy      | ждение :    |
|------------------------------------------------------------------------|------------------------------------------|---------------------------------|----------------------|----------------|---------------|-----------------------|-------------|
| 😫 Операция 🗸                                                           | Провести                                 | и закрыть 🛛 🗐                   | <b>1</b>             | 🕞 Параме       | етры          | 9 · []                | Еще -       |
| чет: 407028105                                                         | 39992925109, ПА                          | С 🔹 🕒 Платежно                  | е поручение:         |                |               |                       |             |
| <u>Остаток на</u><br>составляет                                        | <u>расчетном счете</u><br>-3 500,00 руб. | Номер вхо                       | одящего документа    | :              | Дата<br>докуг | входящего (<br>мента: | 10          |
| Платеж Сост                                                            | ав (1)                                   |                                 |                      |                |               |                       |             |
| Контрагент:                                                            | АВТОЛЮКС ОС                              | 00                              | *                    | <b>с</b> Стат  | њя ддс: (     | Предоплата пост       | гавщику 💌 🗗 |
| Договор:                                                               | Поставка з\ч и                           | сервис в руб.                   | •                    | <b>с</b> При   | ход:          |                       | 0,00 🗉      |
|                                                                        | По договору до                           | лг контрагенту соста            | авляет: 97-400,00 р; | <u>/б.</u> Рас | ход:          |                       | 30 000,00 🗐 |
| Сумма услуг:                                                           |                                          |                                 | 0,00                 |                |               |                       |             |
| % НДС:                                                                 | 20%                                      |                                 | -                    | <i>е</i> ндс   | : (           |                       | 5 000,00    |
| Назначение пла                                                         | тежа:                                    |                                 |                      |                |               |                       | 10          |
| Оплата по дого<br>Сумма 30000-0                                        | вору Поставка з\<br>О                    | ч и сервис в руб.               |                      |                |               |                       | -<br>-      |
| Фискальные                                                             | ЭӨКВИЗИТЫ<br>я на фискальном             | 🗌 Редактиров                    | ать товары           |                |               |                       |             |
| Для пробити<br>регистратор                                             | э.                                       |                                 |                      |                |               |                       |             |
| <ul> <li>Для пробити<br/>регистратор</li> <li>Оборудование:</li> </ul> | e .                                      | × Номер смены:                  |                      | O              | от:           |                       |             |
| Для пробити<br>регистратор<br>Оборудование:<br>Касса ККМ:              | e<br>                                    | × Номер смены:<br>× Номер чека: |                      | 0              | от:<br>№ доку | мента:                |             |

Рис. 277. Альфа-Авто. Документ «Строка банковской выписки».

|  | Движения документа | «Строка | банковской | выписки»: |
|--|--------------------|---------|------------|-----------|
|--|--------------------|---------|------------|-----------|

| жения                                                                                                    | Платежный календарь Взаиморасчеты компании                                                                                                    | Денежные средства компании                                                                                        | Активы и пассивы                                                   |                                                                                                    |                                                                                                    |
|----------------------------------------------------------------------------------------------------|----------------------------------------------------------------------------------------------------|----------------------------------------------------------------------------------------------------|--------------------------------------------------------------------|----------------------------------------------------------------------------------------------------|----------------------------------------------------------------------------------------------------|
| Реги                                                                                                    | стр накопления "Платежный календарь"                                                                                                    | ı                                                                                                    |                                                                    |                                                                                                    |                                                                                                    |
|                                                                                                    | Измерения                                                                                                    | Ресурсы                                                                                                    |                                                                    | Стандартные реквизиты                                                                                                    |                                                                                                    |
| Залют                                                                                                    | a                                                                                                    | Поступление                                                                                                    | Период                                                             | 1                                                                                                    |                                                                                                    |
| Структ                                                                                                    | урная единица                                                                                                    | Расход                                                                                                    |                                                                    |                                                                                                    |                                                                                                    |
| Статья                                                                                                    | ддс                                                                                                    | Поступление факт                                                                                                  |                                                                    |                                                                                                    |                                                                                                    |
| Погово                                                                                                    | р взаиморасчетов                                                                                                    | Расход факт                                                                                                    |                                                                    |                                                                                                    |                                                                                                    |
| Троект                                                                                                    |                                                                                                    |                                                                                                    |                                                                    |                                                                                                    |                                                                                                    |
| Сделк                                                                                                    | a                                                                                                    |                                                                                                    |                                                                    |                                                                                                    |                                                                                                    |
| Покум                                                                                                    | ент планирования                                                                                                    |                                                                                                    |                                                                    |                                                                                                    |                                                                                                    |
| ον6.                                                                                                    |                                                                                                    |                                                                                                    | 13.07.2                                                            | 2022 16:51:52                                                                                                    |                                                                                                    |
| 07028                                                                                                    | 310599992925109, ПАО СБЕРБАНК                                                                                                    |                                                                                                    |                                                                    |                                                                                                    |                                                                                                    |
| Предо                                                                                                    | плата поставшику                                                                                                    |                                                                                                    |                                                                    |                                                                                                    |                                                                                                    |
| Тостав                                                                                                    | зка з\чи сервис в руб.                                                                                                    | 30 000                                                                                                    |                                                                    |                                                                                                    |                                                                                                    |
|                                                                                                    |                                                                                                    |                                                                                                    |                                                                    |                                                                                                    |                                                                                                    |
|                                                                                                    |                                                                                                    |                                                                                                    |                                                                    |                                                                                                    |                                                                                                    |
| Реги                                                                                                    | стр накопления "Взаиморасчеты компан                                                                                                    | нии"                                                                                                    |                                                                    |                                                                                                    | -                                                                                                    |
| Реги                                                                                                    | стр накопления "Взаиморасчеты компан<br>Измерения                                                                                                    | ии"<br>Ресурсы                                                                                                    |                                                                    | Реквизиты                                                                                                    | Стандартные реквизиты                                                                                            |
| Реги                                                                                                    | стр накопления "Взаиморасчеты компан<br>Измерения<br>Контрагент                                                                                                    | нии"<br>Сумма                                                                                                    | Хозяйс                                                             | Реквизиты<br>твенная операция                                                                                                    | Стандартные реквизиты<br>Период                                                                                  |
| Реги<br>+/-                                                                                                    | стр накопления "Взаиморасчеты компан<br>Измерения<br><sup>(онтрагент</sup><br>Јоговор                                                                                                    | иии"<br>Сумма<br>Сумма (упр.)                                                                                     | Хозяйс<br>Вид оп                                                   | Реквизиты<br>твенная операция<br>ерации                                                                                                    | Стандартные реквизиты                                                                                            |
| Реги<br>+/-                                                                                                    | стр накопления "Взаиморасчеты компан<br>Измерения<br>Сонтрагент<br>Делка<br>Делка                                                                                                    | иии"<br>Сумма<br>Сумма (упр.)<br>Сумма (баз.)                                                                     | Хозяйс<br>Вид оп                                                   | Реквизиты<br>твенная операция<br>с                                                                                                    | Стандартные реквизиты<br>Период                                                                                  |
| Реги<br>+/-<br>+<br>/<br>(                                                                                                    | стр накопления "Взаиморасчеты компан<br>Измерения<br>бонграгент<br>договор<br>делка<br>АВТОЛЮКС 000                                                                                                    | нии"<br>Ресурсы<br>Сумма (упр.)<br>Сумма (баз.)<br>30 000<br>сор. 2,                                              | Хозяйс<br>Вид оп<br>Строка                                         | Реквизиты<br>твенная операция<br>ерации<br>банковской выписки                                                                                        | Стандартные реквизиты<br>Период<br>13.07.2022 16:51:52                                                           |
| Реги<br>+/-<br>+<br>/                                                                                                    | стр накопления "Взаиморасчеты компа<br>Измерения<br>Гоговор<br>Делка<br>ЖТОЛЮКС ООО<br>Поставка з\ч и сервис в руб.                                                                                                    | иии"<br>Сумма<br>Сумма (упр.)<br>Сумма (баз.)<br>30 000<br>509,74                                                 | Хозяйс<br>Вид оп<br>Строка<br>Погаши                               | Реквизиты<br>теенная операция<br>ерации<br>банковской выписки<br>ение кредиторской задолженности                                                     | Стандартные реквизиты<br>Период<br>13.07.2022 16:51:52                                                           |
| Реги<br>*/-<br>+<br>/                                                                                                    | стр накопления "Взаиморасчеты компан<br>Измерения<br>октрагент<br>Эделка<br>АВТОЛЮКС ООО<br>Постарка з∨и и сервис в руб.<br>Поступление товаров № 00000000034 от 13.07.2022                                                                                                    | ии"<br>Сумма<br>Сумма (упр.)<br>Сумма (баз.)<br>30 000<br>509,74<br>20,000                                        | Хозяйс<br>Видол<br>Строка<br>Погаши                                | Реквизиты<br>твенная операция<br>ерации<br>банковской выписки<br>ение кредиторской задолженности                                                     | Стандартные реквизиты<br>Период<br>13.07.2022 16:51:52                                                           |
| Реги<br>+/-<br>+<br>-<br>-<br>-<br>-<br>-<br>-<br>-<br>-<br>-<br>-<br>-<br>-<br>-<br>-<br>-<br>-<br>-                                    | стр накопления "Взаиморасчеты компан<br>Измерения<br>Ооговор<br>Зелека<br>АБТОЛЮКС ООО<br>Тоставка з\ч и сервис в руб.<br>Тоступление товаров № 00000000034 от 13.07.2022<br>проведен)                                                                                                    | нии"<br>Сумма<br>Сумма (упр.)<br>Сумма (баз.)<br>30 000<br>509,74<br>30 000                                       | Хозяйс<br>Вид оп<br>Строка<br>Погаш                                | Реквизиты<br>твенная операция<br>ерации<br>банковской выписки<br>ение кредиторской задолженности                                                     | Стандартные реквизиты<br>Период<br>13.07.2022 16:51:52                                                           |
| Реги<br>+/-<br>+<br>/<br>(<br>(                                                                                                    | стр накопления "Взаиморасчеты компан<br>Измерения<br>Сонтрагент<br>Јоговор<br>Зделка<br>АВТОЛЮКС ООО<br>Тоставка з\ч и сервис в руб.<br>Тоступление товаров № 00000000034 от 13.07.2022<br>проведен)                                                                                               | нии"<br>Сумма<br>Сумма (упр.)<br>Сумма (баз.)<br>30 000<br>509,74<br>30 000                                       | Хозяйс<br>Вид оп<br>Строка<br>Погаши                               | Реквизиты<br>твенная операция<br>ерации<br>банковской выписки<br>ение кредиторской задолженности                                                     | Стандартные реквизиты<br>Период<br>13.07 2022 16:51:52                                                           |
| Реги<br>+/-<br>+<br>/<br>(<br>(<br>Реги                                                                                                  | стр накопления "Взаиморасчеты компан<br>Измерения<br>Сонтрагент<br>Договор<br>Зделка<br>АВТОЛЮКС ООО<br>Тоставка з\ч и сервис в руб.<br>Тоступление товаров № 00000000034 от 13.07.2022<br>проведен)<br>стр накопления "Денежные средства ко                                                       | нии"<br>Сумма<br>Сумма (упр.)<br>Сумма (баз.)<br>30 000<br>509,74<br>30 000<br>мпании"                            | Хозяйс<br>Вид оп<br>Строка<br>Погаши                               | Реквизиты<br>твеная операция<br>ерации<br>банковской выписки<br>ение кредиторской задолженности                                                      | Стандартные реквизиты<br>Период<br>13.07.2022 16:51:52                                                           |
| Реги<br>+/-<br>+<br>/<br>(<br>(<br>(<br>)<br>(<br>)<br>(<br>)<br>(<br>)<br>(<br>)<br>(<br>)<br>(<br>)<br>(<br>)<br>(                     | стр накопления "Взаиморасчеты компан<br>Измерения<br>Ооговор<br>Сделка<br>ВПОЛЮКС ООО<br>Поставка з\ч и сервис в руб.<br>Поступление товаров № 00000000034 от 13.07.2022<br>проведен)<br>стр накопления "Денежные средства ко<br>Измерения                                                         | ии" Ресурсы Сумма Сумма (упр.) Сумма (баз.) 30 000 509,74 30 000 мпании" Ресурсы                                  | Хозяйс<br>Вид оп<br>Строка<br>Погаши                               | Реквизиты<br>твенная операция<br>ерации<br>банковской выписки<br>ение кредиторской задолженности<br>Реквизиты                                        | Стандартные реквизиты<br>Период<br>13.07.2022 16:51:52<br>Стандартные реквизиты                                  |
| Реги<br>+/-<br>+<br>/<br>Реги<br>+/-                                                                                                    | стр накопления "Взаиморасчеты компан<br>Измерения<br>Сонтрагент<br>Іоговор<br>Эделка<br>ВЕТОЛЮКС СОО<br>Поставка з\ч и сервис в руб.<br>Поступление товаров № 0000000034 от 13.07.2022<br>проведен)<br>Стр накопления "Денежные средства ко<br>Измерения<br>Валюта                                 | нии"<br>Сумма<br>Сумма (упр.)<br>Сумма (баз.)<br>30 000<br>509,74<br>30 000<br>мпании"<br>Ресурсы<br>Сумма        | Хозяйс<br>Вид оп<br>Строка<br>Погаш<br>Хозяйс                      | Реквизиты<br>твенная операция<br>ерации<br>банковской выписки<br>ение кредиторской задолженности<br>Реквизиты<br>твенная операция                    | Стандартные реквизиты<br>Период<br>13.07.2022 16:51:52<br>Стандартные реквизиты<br>Период                        |
| Реги<br>+/-<br>+<br>+<br>+<br>+<br>+<br>/<br>(<br>/<br>/<br>/<br>/<br>/<br>/<br>/<br>/<br>/<br>/<br>/<br>/<br>/                          | стр накопления "Взаиморасчеты компан<br>Измерения<br>Сонтрагент<br>Договор<br>Делка<br>АВТОЛЮКС ООО<br>Поставка з\ч и сервис в руб.<br>Поступление товаров № 00000000034 от 13.07.2022<br>проведен)<br>стр накопления "Денежные средства ко<br>Измерения<br>Залота<br>Структурная единица          | нии"<br>Сумма<br>Сумма (упр.)<br>Сумма (баз.)<br>30 000<br>509,74<br>30 000<br>мпании"<br>Ресурсы<br>Сумма (упр.) | Хозяйс<br>Вид оп<br>Строка<br>Погаши<br>Хозяйс<br>Статья           | Реквизиты<br>теенная операция<br>ерации<br>банковской выписки<br>ение кредиторской задолженности<br><b>Реквизиты</b><br>теенная операция<br>ДДС      | Стандартные реквизиты<br>Период<br>13.07.2022 16:51:52<br>Стандартные реквизиты<br>Период                        |
| Реги<br>+/-<br>+<br>+<br>+<br>+<br>+<br>/<br>(<br>(<br>)<br>(<br>)<br>(<br>)<br>(<br>)<br>(<br>)<br>(<br>)<br>(<br>)<br>(<br>)<br>(<br>) | стр накопления "Взаиморасчеты компан<br>Измерения<br>Сонтрагент<br>Договор<br>Эделка<br>ЖЕТОЛЮКС СОО<br>Поставка з\ч и сервис в руб.<br>Поступление товаров № 00000000034 от 13.07.2022<br>проведен)<br>стр накопления "Денежные средства кот<br>Измерения<br>Залюта<br>Этруктурная единица<br>уб. | ИИИ""                                                                                                    | Хозяйс<br>Вид оп<br>Строка<br>Погаши<br>Хозяйс<br>Статья<br>Строка | Реквизиты<br>твенная операция<br>банковской выписки<br>ение кредиторской задолженности<br>Реквизиты<br>Твенная операция<br>ДДС<br>банковской выписки | Стандартные реквизиты<br>Период<br>13.07.2022 16:51:52<br>Стандартные реквизиты<br>Период<br>13.07.2022 16:51:52 |

Рис. 278. Альфа-Авто. Движения документа «Строка банковской выписки».

# 14.2. УВЕДОМЛЕНИЕ О ВВОЗЕ ПРОСЛЕЖИВАЕМЫХ ТОВАРОВ

Документ «Уведомление о ввозе прослеживаемых товаров» из «Бухгалтерии» переносится в «Альфа-Авто» в виде документа «Уведомление о ввозе прослеживаемых товаров».

| ← → ☆ Y <sub>E</sub>     | ведомлени               | е о ввозе прос              | леживаемы        | х то  | вар   | ов 000000               | 0000   | 1 от 1        | Ð     | ×    |
|--------------------------|-------------------------|-----------------------------|------------------|-------|-------|-------------------------|--------|---------------|-------|------|
| Провести и закры         | ть Записа               | ть Провести                 |                  | Соз,  | цать  | на основании 👻          | €      | р Печать      | E     | ще т |
| <u>В работе</u> Отправьт | ге отчет через <u>1</u> | <u>С-Отчетность</u> - самый | й удобный способ | сдачі | 1.0TY | іетности. <u>Все сп</u> | особы  |               |       |      |
| Номер:                   | 00000000001             | Дата: 13.07.2               | 022 17:10:30     |       |       | Организация:            | Автоте | хцентр ООО    |       | • 0  |
| Контрагент:              | АВТОЛЮКС О              | 00                          |                  | •     | P     | PHIT:                   | 110070 | 71/210522/618 | 9229  | • @  |
| Первичный документ:      | Поступление (           | акт, накладная, УПД)        | 0000000035 от    | •     | e     |                         |        |               |       |      |
| тнвэд:                   | 9401710001              |                             |                  | *     | C     |                         |        |               |       |      |
| Единица измерения:       | шт                      |                             |                  | •     | P     |                         |        |               |       |      |
| Добавить 👇               | 🕹 Запо                  | лнить 👻                     |                  |       | Тоис  | к (Ctrl+F)              |        | ×             |       | ще - |
| N Номенкла               | атура                   | ОКПД2                       | Количество       |       |       | Сумма                   | (      | Страна происх | ожден | ния  |
| 1 Автокрес.              | ло Babyton              | 29.32.20.130                |                  | 11,0  | 000   | 64 166                  | 6,67 0 | ФРАНЦИЯ       |       |      |
|                          |                         |                             |                  |       |       |                         |        |               |       |      |
| Комментарий:             | Импортирован            | 13.07.2022 17:10:45.        | Источник: Уведом | илени | еов   | 803                     |        |               |       | •    |

Рис. 279. Бухгалтерия. Документ «Уведомление о ввозе прослеживаемых товаров».

| ← → ☆ y             | ведом.  | пение о ввозе прослеж           | ивае    | мы    | товаров и     | із ЕАЗ    | ЭC № 00    | <b>)00000000</b> <i>C</i> 🖓 06 | суждение    |      | × |
|---------------------|---------|---------------------------------|---------|-------|---------------|-----------|------------|--------------------------------|-------------|------|---|
| 🥞 Операция 🗸        | Провес  | ти и закрыть 📳 📑                |         | Þ     | Параметры     | •         |            | 🛛 🕶 Выгрузить уведомлени       | е Еще -     |      | ? |
| Состояние:          | Получен | ю подтверждение из ФНС          |         | •     | ΡΗΠΤ:         | (         | 11007071/2 | 10522/6189229/32               |             | •    | ď |
| Код ТН ВЭД:         | 9401710 | 001                             | -       | P     | Страна:       | (         | ФРАНЦИЯ    |                                |             | -    | e |
| Документ основание: | Таможе  | нная декларация (импорт) № 0000 | )000C - | Ŀ     | Единица изме  | ерения: ( | шт         |                                |             |      | e |
| Первичный документ: | Поступл | ение товаров № 0000000035 от 1  | 13.07   | Ŀ     | Ед. изм. прос | леж.: (   | шт         |                                |             | •    | e |
| Контрагент:         | АВТОЛН  | 0KC 000                         |         | Ŀ     |               |           |            |                                |             |      |   |
| Товары (1)          |         |                                 |         |       |               |           |            |                                |             |      |   |
| 🕒 Добавить          | 3       |                                 |         |       |               |           |            |                                | EL          | це - |   |
| N Артикул           | 1       | Номенклатура                    | Код С   | кпд   | 2             | Количе    | ство       | Количество прослеживаемости    | Сумма без Н | дс   |   |
| 1 8789789           | 9787    | Автокресло Babyton Nord O+      | 29.32.  | 20.13 | 30            |           | 11,000     | 11,000                         | 64 16       | 6,67 |   |
|                     |         |                                 |         |       |               |           |            |                                |             |      |   |
|                     |         |                                 |         |       |               |           | 11,000     | 11,000                         | 64 16       | 6,67 |   |
| Введите комментари  | i       |                                 |         |       |               |           |            |                                |             |      | e |

Рис. 280. Альфа-Авто. Документ «Уведомление о ввозе прослеживаемых товаров».

Для проверки перенесенных данных в Бухгалтерии следует сформировать «Отчет об операциях с товарами, подлежащими прослеживаемости», сформированный за соответствующий квартал по необходимой организации (см. «Точки контроля документа «Уведомление о ввозе прослеживаемых товаров»»).

## 14.3. ПОСТУПЛЕНИЕ НА РАСЧЕТНЫЙ СЧЕТ

Документ «Поступление на расчетный счет» из «Бухгалтерии» переносится в «Альфа-Авто» как документ «Строка банковской выписки».

| <b>←</b> → ☆           | Поступление на расчетный счет 00БП-000004 от 13.07.2022 17:20:37                   | ×   |
|------------------------|------------------------------------------------------------------------------------|-----|
| Провести и за          | крыть Записать Провести 🤾 Создать на основании - 🔃 🖉 🍹 Чек Еще -                   | ?   |
| Дата:                  | 13.07.2022 17:20:37 🗎 📮 Счет учета: 51 💌                                           |     |
| По документу №:        | 20 от: 13.07.2022 🗎 Организация: Автотехцентр ООО 🔹                                | · C |
| Вид операции:          | Оплата от покупателя 🔹                                                             |     |
| Плательщик:            | Ожиганов Николай Андреевич 🔹 🖉                                                     |     |
| Сумма:                 | 26 500,00 🔲 руб. <u>Разбить платеж</u>                                             |     |
| Договор:               | Продажа з\ч и сервис в руб. 🔻 🕒 ? Счет расчетов: 62.01 🔹 🕒 Счет авансов: 62.02 🔹 🗗 |     |
| Ставка НДС:            | 20% - Погашение задолженности: Автоматически                                       | •   |
| Сумма НДС:             | 4 416,67 🔲                                                                         |     |
| Счет на оплату:        | Счет покупателю 0000000017 о 🝷 🗗                                                   |     |
| Статья доходов:        | Оплата от покупателя 🔹 🕒 ?                                                         |     |
| Назначение<br>платежа: |                                                                                    |     |
| Комментарий:           | Ответственный: Абрамов Геннадий Сергеевич                                          | Ŀ   |

Рис. 281. Бухгалтерия. Документ «Поступление на расчетный счет».

| + → ☆                                       | Строка                                  | банкс           | вской выписки І            | № 00БП      | 000        | 004    | от 13.  | 07.2022 <i>∂</i>    | Q 06cy     | ждение      | :   |
|---------------------------------------------|-----------------------------------------|-----------------|----------------------------|-------------|------------|--------|---------|---------------------|------------|-------------|-----|
| 🥞 Операция 🗸                                | Прове                                   | сти и за        | акрыть 🔋 📳                 |             | D r        | араме  | гры     | a • 👔 🙀             | - 24 -     | Еще -       | 1   |
| чет: 4070281059                             | 99992925109                             | , ПАО С         | БЕ - 🗗 Платежное           | поручение:  |            |        |         |                     |            |             |     |
| <u>Остаток на</u><br>-3 500,00 ру           | расчетном с <sup>.</sup><br>( <u>б.</u> | чете сос        | <u>тавляет:</u> Номер вхо, | дящего док  | умент      | a: 20  |         | ] Дата входящего д  | документа: | 13.07.2022  |     |
| Платеж Соста                                | ав (1)                                  |                 |                            |             |            |        |         |                     |            |             |     |
| Контрагент:                                 | Ожиганов                                | Николай         | Андреевич                  |             | • 0        | Стат   | ья ДДС: | Оплата от покупате  | ля         | •           | C   |
| Договор:                                    | Продажа з                               | \ч и сер        | вис в руб.                 |             | • 0        | При    | код:    |                     |            | 26 500,00   | ) 🗐 |
|                                             | <mark>По договор</mark>                 | <u>у долг к</u> | онтрагенту составляет:     | 26 500,00 p | <u>уб.</u> | Pac    | код:    | [                   |            | 0,00        | )   |
| Сумма услуг:                                |                                         |                 |                            | 0,0         | 0          |        |         |                     |            |             |     |
| % НДС:                                      | 20%                                     |                 |                            |             | • 0        | ндо    | ÷       |                     |            | 4 416,67    | 1   |
| Назначение пла                              | тежа:                                   |                 |                            |             |            |        |         |                     |            |             |     |
|                                             |                                         |                 |                            |             |            |        |         |                     |            |             |     |
| фискова на 10 го                            |                                         | 3               |                            |             |            |        |         |                     |            |             | _   |
| Фискальные р<br>Для пробити<br>регистратора | эеквизиты<br>я на фискаль<br>Э          | ьном            | 📄 Редактировать тов        | зары        |            |        |         |                     |            |             |     |
| Оборудование:                               |                                         | - ×             | Номер смены:               |             |            | 0      | OT:     |                     |            |             |     |
| Касса ККМ:                                  |                                         | * ×             | Номер чека:                |             |            | 0      | № доку  | /мента:             |            |             | C   |
| Способ расчета:                             |                                         | *               | Тип расчета:               |             |            |        | Телефо  | н/Email покупателя: |            |             |     |
|                                             |                                         |                 |                            |             |            | 167-58 |         |                     |            |             |     |
| ведите коммент                              | арий                                    |                 |                            |             |            |        | C       | <u>Итого: 2</u>     | 26 500,00  | ) руб. (1,0 | 00  |

Рис. 282. Альфа-Авто. Документ «Строка банковской выписки».

| цвижен                     | ия Платежный календарь                                                                                                    | Взаиморасчеты компании                                                                                                   | Денежные средства компании                                                                                                    | Активы и пассивы                                                            |                                                                                                    |
|----------------------------|----------------------------------------------------------------------------------------------------|----------------------------------------------------------------------------------------------------|----------------------------------------------------------------------------------------------------|-----------------------------------------------------------------------------|----------------------------------------------------------------------------------------------------|
| Рег                        | истр накопления "Пла                                                                                                    | атежный календарь"                                                                                                    |                                                                                                    |                                                                             |                                                                                                    |
|                            | Измерен                                                                                                    | ия                                                                                                    | Ресурсы                                                                                                    |                                                                             | Стандартные реквизиты                                                                                                    |
| Валн                       | ота                                                                                                    |                                                                                                    | Поступление                                                                                                    | Пері                                                                        | иод                                                                                                    |
| Стру                       | ктурная единица                                                                                                    |                                                                                                    | Расход                                                                                                    |                                                                             |                                                                                                    |
| Стат                       | ъя ДДС                                                                                                    |                                                                                                    | Поступление факт                                                                                                    |                                                                             |                                                                                                    |
| Дого                       | вор взаиморасчетов                                                                                                    |                                                                                                    | Расход факт                                                                                                    |                                                                             |                                                                                                    |
| Прое                       | экт                                                                                                    |                                                                                                    |                                                                                                    |                                                                             |                                                                                                    |
| Сдел                       | лка                                                                                                    |                                                                                                    |                                                                                                    |                                                                             |                                                                                                    |
| Доку                       | мент планирования                                                                                                    |                                                                                                    |                                                                                                    |                                                                             |                                                                                                    |
| руб.                       |                                                                                                    |                                                                                                    |                                                                                                    | 13.0                                                                        | 7.2022 17:29:54                                                                                                    |
| 4070                       | 2810599992925109, ПАО СБЕ                                                                                                    | РБАНК                                                                                                    |                                                                                                    |                                                                             |                                                                                                    |
| Опла                       | ата от покупателя                                                                                                    |                                                                                                    | 26 500                                                                                                    |                                                                             |                                                                                                    |
|                            |                                                                                                    |                                                                                                    |                                                                                                    |                                                                             |                                                                                                    |
| Прод                       | дажа з\ч и сервис в руо.                                                                                                    |                                                                                                    |                                                                                                    |                                                                             |                                                                                                    |
| Счет                       | цажа зчч и сервис в рус.<br>г на оплату № 00000000017 от                                                                                                    | 13.07.2022 (записан)                                                                                                    |                                                                                                    |                                                                             |                                                                                                    |
| Счет                       | цажа зуч и сервис в руо.<br>г на оплату № 00000000017 от<br>гистр накопления "Вза                                                                                                    | 13.07.2022 (записан)<br>амморасчеты компан                                                                               | ии"                                                                                                    |                                                                             |                                                                                                    |
| Per<br>+/-                 | цажа зччи сервис в руо.<br>г на оплату № 00000000017 от<br>гистр накопления "Вза<br>Измеј                                                                                                    | 13.07.2022 (записан)<br>аиморасчеты компан<br>рения                                                                      | ии"<br>Ресурсы                                                                                                    |                                                                             | Реквизиты                                                                                                    |
| Счет<br>Рег<br>+/-         | цажа зуч и сервис в руо.<br>г на оплату № 000000000017 от<br>гистр накопления "Вза<br>Измеј<br>Контрагент                                                                                                    | 13.07.2022 (записан)<br>аиморасчеты компан<br>зения                                                                      | ии"<br>Ресурсы<br>Сумма                                                                                                    | Хозя                                                                        | Реквизиты<br>ійственная операция                                                                                                    |
| Per<br>+/-                 | цажа зчч и сервис в руб.<br>г на оплату № 000000000017 от<br>гистр накопления "Вза<br>Измеј<br>Контрагент<br>Договор                                                                                                    | 13.07.2022 (записан)<br>аиморасчеты компан<br>зения                                                                      | ии"<br>Ресурсы<br>Сумма<br>Сумма (упр.)                                                                                                    | Хозя<br>Вид                                                                 | Реквизиты<br>ійственная операция<br>операции                                                                                                    |
| Per<br>+/-                 | цажа зуч и сервис в руб.<br>г на оплату № 000000000017 от<br>гистр накопления "Вза<br>Измер<br>Контрагент<br>Договор<br>Сделка                                                                                                    | 13.07.2022 (записан)<br>аиморасчеты компан<br>зения                                                                      | ии"<br>Ресурсы<br>Сумма<br>Сумма (упр.)<br>Сумма (баз.)                                                                                                    | Хозя<br>Бид                                                                 | Реквизиты<br>ійственная операция<br>операции                                                                                                    |
| Прод<br>Счет<br>Рег<br>+/- | цажа зки и сервис в рус.<br>г на оплату № 00000000017 от<br><b>гистр накопления "Взг</b><br><b>Измер</b><br>Контрагент<br>Договор<br>Сделка<br>Ожиганов Николай Андрееви                                                                                                    | 13.07.2022 (записан)<br>аиморасчеты компан<br>зения                                                                      | ии"<br>Ресурсы<br>Сумма<br>Сумма (упр.)<br>Сумма (баз.)<br>26 500                                                                                                    | Хозя<br>Вид<br>Стро                                                         | Реквизиты<br>иственная операция<br>операции<br>ока банковской выписки                                                                                                    |
| Per<br>+/-                 | цажа зчч и сервис в руб.<br>г на оплату № 00000000017 от<br>гистр накопления "Вза<br>Измеј<br>Контрагент<br>Договор<br>Сделка<br>Ожиганов Николай Андрееві<br>Продажа з\ч и сервис в руб.                                                                                                    | 13.07.2022 (записан)<br>аиморасчеты компан<br>рения                                                                      | ии"<br>Ресурсы<br>Сумма<br>Сумма (упр.)<br>Сумма (баз.)<br>26 500<br>450,27                                                                                                    | Хозя<br>Хозя<br>Вид<br>Стро<br>Начі                                         | Реквизиты<br>йственная операция<br>операции<br>жа банковской выписки<br>исление кредиторской задолженной                                                                                                    |
| Per<br>+/-                 | цажа зчч и сервис в руб.<br>г на оплату № 00000000017 от<br>гистр накопления "Вза<br>Измер<br>Контрагент<br>Договор<br>Сделка<br>Ожиганов Николай Андрееви<br>Продажа з\ч и сервис в руб.<br>Счет на оплату № 000000000                                                                         | 13.07.2022 (записан)<br>аиморасчеты компан<br>рения<br>ич<br>117 от 13.07.2022 (записан)                                 | ии"<br>Ресурсы<br>Сумма<br>Сумма (упр.)<br>Сумма (баз.)<br>26 500<br>450,27<br>26 500                                                                                                    | Хозя<br>Вид<br>Стро<br>Начи                                                 | Реквизиты<br>йственная операция<br>операции<br>ока банковской выписки<br>исление кредиторской задолженной                                                                                                    |
| Per<br>+/-                 | цажа зчч и сервис в руб.<br>г на оплату № 00000000017 от<br>гистр накопления "Вза<br>Измер<br>Контрагент<br>Договор<br>Сделка<br>Ожиганов Николай Андрееви<br>Продажа з\ч и сервис в руб.<br>Счет на оплату № 000000000<br>гистр накопления "Ден<br>Измер                                       | 13.07.2022 (записан)<br>аиморасчеты компан<br>зения<br>ич<br>117 от 13.07.2022 (записан)<br>нежные средства ком          | ии"<br>Ресурсы<br>Сумма<br>Сумма (упр.)<br>Сумма (баз.)<br>26 500<br>450,27<br>26 500<br>ИПАНИИ"<br>Ресулсы                                                                                                    | Хозя<br>Вид<br>Стро<br>Начи                                                 | Реквизиты<br>ийственная операция<br>операции<br>эка банковской выписки<br>исление кредиторской задолженной<br>Реквизиты                                                                                      |
| Per<br>+/-                 | цажа зуч и сервис в руб.<br>г на оплату № 000000000017 от<br><b>чистр накопления "Вза</b><br>Измеј<br>Контрагент<br>Договор<br>Сделка<br>Ожиганов Николай Андрееви<br>Продажа зуч и сервис в руб.<br>Счет на оплату № 00000000<br><b>чистр накопления "Ден</b><br>Валиота                       | 13.07.2022 (записан)<br>иморасчеты компан<br>ления<br>14<br>17 от 13.07.2022 (записан)<br>нежные средства ком            | ИИ"<br>Ресурсы<br>Сумма<br>Сумма (упр.)<br>Сумма (баз.)<br>26 500<br>450,27<br>26 500<br>ИПании"<br>Ресурсы<br>Сумма                                                                                                    | Хозя<br>Вид<br>Стро<br>Начи                                                 | Реквизиты<br>ійственная операция<br>операции<br>ока банковской выписки<br>исление кредиторской задолженной<br>Реквизиты<br>йственная операция                                                                |
| Per<br>+/-<br>Per<br>+/-   | цажа зчч и сервис в руб.<br>г на оплату № 000000000017 от<br><b>ГИСТР Накопления "Вза</b><br>Контрагент<br>Договор<br>Сделка<br>Ожиганов Николай Андреев<br>Продажа з\ч и сервис в руб.<br>Счет на оплату № 000000000<br>гиСТР Накопления "Ден<br>Валюта<br>Стиуктурная единица                 | 13.07.2022 (записан)<br>аиморасчеты компан<br>зения<br>14<br>117 от 13.07.2022 (записан)<br>нежные средства ком<br>зения | ИИ"<br>Ресурсы<br>Сумма<br>Сумма (упр.)<br>Сумма (баз.)<br>26 500<br>450,27<br>26 500<br>ИПАНИИ"<br>Ресурсы<br>Сумма<br>Сумма<br>Сумма (упр.)                                                                                                    | Хозя<br>Вид<br>Стро<br>Начи                                                 | Реквизиты<br>ійственная операция<br>операции<br>ока банковской выписки<br>исление кредиторской задолженной<br>Реквизиты<br>ійственная операция<br>ъя ЛЛС                                                     |
| Per<br>+/-                 | цажа зуч и сервис в руб.<br>г на оплату № 000000000017 от<br><b>гистр накопления "Вза</b><br>Контрагент<br>Договор<br>Сделка<br>Ожиганов Николай Андрееви<br>Продажа з\ч и сервис в руб.<br>Счет на оплату № 000000000<br><b>гистр накопления "Ден</b><br>Валюта<br>Структурная единица<br>руб. | 13.07.2022 (записан)<br>аиморасчеты компан<br>ления<br>ич<br>117 от 13.07.2022 (записан)<br>нежные средства ком<br>рения | ИИ"<br>Ресурсы<br>Сумма<br>Сумма (упр.)<br>Сумма (баз.)<br>26 500<br>450,27<br>26 500<br>ИПАНИИ"<br>Ресурсы<br>Сумма<br>Сумма (упр.)<br>26 500                                                                                                    | Хозя<br>Стро<br>Начі<br>Хозя<br>Стат<br>Стат<br>Стат                        | Реквизиты<br>ійственная операция<br>операции<br>исление кредиторской задолженной<br>исление кредиторской задолженной<br>виственная операция<br>тья ДДС<br>тья Банковской выписки                             |
| Per<br>+/-<br>Per<br>+/-   | тна оплату № 00000000017 от<br><b>истр накопления "Вза</b><br>Контрагент<br>Договор<br>Сделка<br>Ожиганов Николай Андрееви<br>Продажа з\ч и сервис в руб.<br>Счет на оплату № 00000000<br><b>истр накопления "Ден</b><br>Валюта<br>Структурная единица<br>руб.<br>илотоворевоевосось по пако    | 13.07.2022 (записан)<br>аиморасчеты компан<br>зения<br>14<br>17 от 13.07.2022 (записан)<br>1ежные средства ком<br>зения  | ии"      Ресурсы      Сумма      Сумма (упр.)      Сумма (баз.)      26 500      450,27      26 500   ипании"      Ресурсы      Сумма      Сумма       Сумма      Сумма      Су | Хозя<br>Вид<br>Стро<br>Начи<br>Хозя<br>Стро<br>Стро<br>Стро<br>Стат<br>Стро | Реквизиты<br>ийственная операция<br>операции<br>ока банковской выписки<br>исление кредиторской задолженног<br>Реквизиты<br>ийственная операция<br>ъя ДДС<br>ока банковской выписки<br>ока банковской выписки |

# Движения документа «Строка банковской выписки»:

Рис. 283. Альфа-Авто. Движения документа «Строка банковской выписки».

# 14.4. ВЫДАЧА НАЛИЧНЫХ

Документ «Выдача наличных» предназначен для учета списания наличных денежных средств.

| ← → ☆            | Выдача наличных 00БП-000001 от 1            | 3.07.2022 15:55:34        |               | Î                | : | × |
|------------------|---------------------------------------------|---------------------------|---------------|------------------|---|---|
| Провести и за    | крыть Записать Провести 🕰                   | 🌛 Расходный кассовый орд  | ер (КО-2)     | Еще -            |   | ? |
| Номер:           | 005П-000001 от: 13.07.2022 15:55:34 🕅       |                           | Счет учета:   | 50.01 •          | C |   |
| Вид операции:    | Оплата поставщику                           | -                         | Организация:  | Автотехцентр ООС | • | Ŀ |
| Получатель:      | ООО Мир авто                                | <b>▼</b> 4                |               |                  |   |   |
| Сумма:           | <b>8 000,00 </b> Валюта: руб.               | * <i>С</i> Разбить платеж | <u>c</u>      |                  |   |   |
| Договор:         | 3434 от 09.07.2019 🔹 🕒 Счет расчето         | в: 60.01 💌 🕒              | Счет авансов: | 60.02            | ÷ | C |
| Счет на оплату:  | Счет от поставщика ООБП-ООООІ - 🗗 Погашение | Автоматически             |               |                  |   | • |
| Ставка НДС:      | Без НДС •                                   |                           |               |                  |   |   |
| Сумма НДС:       | 0,00                                        |                           |               |                  |   |   |
| Статья расходов: | · [2]                                       |                           |               |                  |   |   |
| > Реквизиты печ  | атной формы: ООО Мир авто.                  |                           |               |                  |   |   |
| Комментарий:     | Ответс                                      | гвенный: Абрамов Геннадий | Сергеевич     |                  | • | C |

Рис. 284. Бухгалтерия. Документ «Выдача наличных».

В «Альфа-Авто» этот документ отражается как «Расходный кассовый ордер».

| 🗐 Операция 👻                 | Провести и зак      | арыть 🔒          |             |          | D I   | Тараметры   |      | ••                    | 🎎 - 🖪 - Ещ                       | e •       |
|------------------------------|---------------------|------------------|-------------|----------|-------|-------------|------|-----------------------|----------------------------------|-----------|
| онтрагент: ООО М             | 1ир авто            |                  |             | -        | e     | Касса компа | ании | Основная касса        |                                  | •         |
| оговор: 3434 от              | 09.07.2019          |                  |             |          | e     |             |      | Остаток в кассе соста | авляет: <u>6 975 860,73 ру</u> б | <u>5.</u> |
| По дого                      | вору долг контраген | та составляет: 8 | 000,00 py6  | <u>.</u> |       |             |      | Ввести счет-фактуру   |                                  |           |
| 🗹 Ae                         | этоматическое закрь | ітие сделок      |             |          |       |             |      |                       |                                  |           |
| <sup>⊃</sup> асшифровка пла  | тежа                |                  |             |          |       |             |      |                       |                                  |           |
| Сумма документа              | 8 000,00            | Валюта:          | руб.        |          |       |             | •    | Сделка:               |                                  |           |
| % НДС:                       | Без НДС 🔹           | НДС:             |             |          |       | 0,00        |      | Планирование:         |                                  | 6         |
| Статья ДДС:                  | Прочее 🔹 🗗          |                  |             |          |       |             |      |                       |                                  |           |
| Печать                       |                     |                  |             |          |       |             |      |                       |                                  |           |
| Зыдать:                      | ООО Мир авто        | По документу:    |             |          |       |             |      |                       |                                  |           |
| Приложение:                  |                     | Основание:       |             |          |       |             |      |                       |                                  |           |
| Фискальные ре                | КВИЗИТЫ             |                  |             |          |       |             |      |                       |                                  |           |
| Для пробития<br>регистраторе | на фискальном       | 🗌 Редактиров     | зать товары |          |       |             |      |                       |                                  |           |
| Эборудование:                | - ×                 | Номер смены:     |             |          |       |             | 0    | Дата:                 | 123                              |           |
| Kacca KKM:                   | ××                  | Номер чека:      |             |          |       |             | 0    | № док.:               |                                  | (         |
| Способ расчета:              |                     | Тип расчета:     | Расход де   | енежн    | ых ср | редств      | *    | Телефон/Email         |                                  |           |
|                              |                     |                  |             |          |       |             |      | покупателя.           |                                  |           |

Рис. 285. Альфа-Авто. Документ «Расходный кассовый ордер».

| ижения                                                                                                    | Платежный календарь                                                                                                    | Наличные расчеты                                                                      | Взаиморасчеты компании                                                                                                    | Денежные сред    | ства компании Активы и пассивы                                                                                                    |
|----------------------------------------------------------------------------------------------------|----------------------------------------------------------------------------------------------------|---------------------------------------------------------------------------------------|----------------------------------------------------------------------------------------------------|------------------|----------------------------------------------------------------------------------------------------|
| Регист                                                                                                    | гр накопления "Пла                                                                                                    | тежный календ                                                                         | арь"                                                                                                    |                  |                                                                                                    |
|                                                                                                    | Измерени                                                                                                    | я                                                                                     | P                                                                                                    | есурсы           | Стандартные реквизиты                                                                                                    |
| Валюта                                                                                                    |                                                                                                    |                                                                                       | Поступление                                                                                                    |                  | Период                                                                                                    |
| Структур                                                                                                    | ная единица                                                                                                    |                                                                                       | Расход                                                                                                    |                  |                                                                                                    |
| Статья Д                                                                                                    | дс                                                                                                    |                                                                                       | Поступление факт                                                                                                    |                  |                                                                                                    |
| Договор                                                                                                    | взаиморасчетов                                                                                                    |                                                                                       | Расход факт                                                                                                    |                  |                                                                                                    |
| Проект                                                                                                    |                                                                                                    |                                                                                       |                                                                                                    |                  |                                                                                                    |
| Сделка                                                                                                    |                                                                                                    |                                                                                       |                                                                                                    |                  |                                                                                                    |
| Докумен                                                                                                    | т планирования                                                                                                    |                                                                                       |                                                                                                    |                  |                                                                                                    |
| руб.                                                                                                    |                                                                                                    |                                                                                       |                                                                                                    |                  | 13.07.2022 15:55:34                                                                                                    |
| Основна                                                                                                    | я касса                                                                                                    |                                                                                       |                                                                                                    |                  |                                                                                                    |
| Прочее                                                                                                    |                                                                                                    |                                                                                       |                                                                                                    |                  |                                                                                                    |
| 3434 от С                                                                                                    | )9.07.2019                                                                                                    |                                                                                       | 8 000                                                                                                    |                  |                                                                                                    |
|                                                                                                    |                                                                                                    |                                                                                       |                                                                                                    |                  |                                                                                                    |
|                                                                                                    |                                                                                                    |                                                                                       |                                                                                                    |                  |                                                                                                    |
|                                                                                                    |                                                                                                    |                                                                                       |                                                                                                    |                  |                                                                                                    |
| Регист                                                                                                    | гр накопления "Нал<br>Измерени                                                                                                    | ичные расчеты<br>ія                                                                   | "<br>P                                                                                                    | есурсы           | Реквизиты                                                                                                    |
| Регист                                                                                                    | гр накопления "Нал<br>Измерени                                                                                                    | ичные расчеты<br><sup>ія</sup>                                                        | и<br>Сумма                                                                                                    | есурсы           | Реквизиты<br>Хозяйственная операция                                                                                                    |
| <b>Регист</b><br>Договор<br>3434 от (                                                                                           | гр накопления "Нал<br>Измерени<br>19.07.2019                                                                                                    | ичные расчеты<br>ия                                                                   | и<br>Сумма<br>-8 000                                                                                                    | есурсы           | Реквизиты<br>Хозяйственная операция<br>Расходный кассовый ордер                                                                                                    |
| Регист<br>Договор<br>3434 от 0<br>Регист                                                                                        | гр накопления "Нал<br>Измерени<br>19.07.2019<br>гр накопления "Взаи<br>Измерения                                                                                                    | ичные расчеты<br>ия<br>иморасчеты ког                                                 | "<br>Сумма<br>-8 000<br>Мпании"                                                                                                    | есурсы           | Реквизиты<br>Хозяйственная операция<br>Расходный кассовый ордер                                                                                                    |
| Регист<br>Договор<br>3434 от 0<br>Регист<br>+/-                                                                                 | гр накопления "Нал<br>Измерени<br>19.07.2019<br>гр накопления "Взан<br>Измери                                                                                                    | ичные расчеты<br>ія<br>иморасчеты кої<br>ения                                         | "<br>Сумма<br>-8 000<br>Мпании"<br>Сумма                                                                                                    | есурсы           | Реквизиты<br>Хозяйственная операция<br>Расходный кассовый ордер<br>Расходный сассовый ордер<br>Хозайственная операция                                                                                                    |
| Регист<br>Договор<br>3434 от 0<br>Регист<br>+/- Ко<br>Ло                                                                        | гр накопления "Нал<br>Измерени<br>19.07.2019<br>гр накопления "Взаи<br>Измерент<br>говор                                                                                                    | ичные расчеты<br>ія<br>иморасчеты кої<br>ения                                         | "<br>Сумма<br>-8 000<br>МПании"<br>Сумма<br>Сумма (упр.)                                                                                                    | есурсы           | Реквизиты<br>Хозяйственная операция<br>Расходный кассовый ордер<br>Расходный кассовый ордер<br>Хозяйственная операция<br>Вил операции                                                                                                    |
| Регист<br>Договор<br>3434 от С<br>Регист<br>+/-<br>Ко<br>До                                                                     | гр накопления "Нал<br>Измерени<br>19.07.2019<br>гр накопления "Взан<br>Измере<br>нтрагент<br>говор<br>елка                                                                                                    | ичные расчеты<br>ія<br>иморасчеты ког                                                 | "<br>Сумма<br>-8 000<br>МПании"<br>Сумма<br>Сумма (упр.)<br>Сумма (баз.)                                                                                                    | есурсы<br>есурсы | Реквизиты<br>Хозяйственная операция<br>Расходный кассовый ордер<br>Хозяйственная операция<br>Вид операции                                                                                                    |
| Регист<br>Договор<br>3434 от С<br>Регист<br>*/- Кол<br>До<br>Сд<br>4 - ОС                                                       | гр накопления "Нал<br>Измерени<br>19.07.2019<br>гр накопления "Взаи<br>Измере<br>нтрагент<br>говор<br>елка<br>20 Мир авто                                                                                                    | ичные расчеты<br>ія<br>иморасчеты кої<br>ения                                         | "<br>Сумма<br>-8 000<br>МПании"<br>Сумма (упр.)<br>Сумма (упр.)<br>Сумма (баз.)<br>8 000                                                                                                    | есурсы<br>есурсы | Реквизиты<br>Хозяйственная операция<br>Расходный кассовый ордер<br>Расходный кассовый ордер<br>Хозяйственная операция<br>Вид операции<br>Расходный кассовый орлер                                                                                                    |
| Регист<br>Договор<br>3434 от С<br>Регист<br>*/- Ко<br>До<br>Сд<br>+ ОС<br>34/-                                                  | гр накопления "Нал<br>Измерени<br>19.07.2019<br>пр накопления "Взаи<br>Измери<br>Измери<br>итрагент<br>говор<br>елка<br>ОО Мир авто<br>34 от 09.07.2019                                                                                                    | ичные расчеты<br>ія<br>иморасчеты ког                                                 | "<br>Сумма<br>-8 000<br>Мпании"<br>Сумма (упр.)<br>Сумма (баз.)<br>8 000<br>135 93                                                                                                    | есурсы           | Реквизиты<br>Хозяйственная операция<br>Расходный кассовый ордер<br>Хозяйственная операция<br>Вид операции<br>Расходный кассовый ордер<br>Начисление дебиторской залолженн                                                                                               |
| Регист<br>3434 от 0<br>Регист<br>+/- Ко<br>До<br>Сд<br>+ ОС<br>Ра                                                               | гр накопления "Нал<br>Измерени<br>19.07.2019<br>гр накопления "Взан<br>Измере<br>нтрагент<br>говор<br>елка<br>ОО Мир авто<br>34 от 09.07.2019<br>сходный кассовый ордер N                                                                                                  | ичные расчеты<br>ия<br>иморасчеты кон<br>ения<br>≈ 005П-000001 от                     | "<br>Сумма -8 000<br>МПании"<br>Сумма Сумма (упр.)<br>Сумма (баз.)<br>8 000<br>135,93                                                                                                    | есурсы           | Реквизиты<br>Хозяйственная операция<br>Расходный кассовый ордер<br>Хозяйственная операция<br>Вид операции<br>Расходный кассовый ордер<br>Начисление дебиторской задолженн                                                                                               |
| Регист<br>3434 от (<br>Регист<br>+/- Ко<br>До<br>Сд<br>+ ОС<br>344<br>Ра<br>13.                                                 | гр накопления "Нал<br>Измерени<br>19.07.2019<br>гр накопления "Взан<br>Измере<br>нтрагент<br>говор<br>елка<br>ОО Мир авто<br>34 от 09.07.2019<br>сходный кассовый ордер N<br>07.2022 (проведен)                                                                            | ичные расчеты<br>иморасчеты кон<br>ения<br>№ 005П-000001 от                           | " Сумма -8 000 МПании" Сумма Сумма Сумма Сумма (упр.) Сумма (баз.) 8 000 135,93 8 000                                                                                                    | есурсы           | Реквизиты<br>Хозяйственная операция<br>Расходный кассовый ордер<br>Хозяйственная операция<br>Вид операции<br>Расходный кассовый ордер<br>Начисление дебиторской задолженн                                                                                               |
| Регист<br>4/-<br>+/-<br>Кол<br>Договор<br>3434 от (1)<br>Регист<br>Рагист<br>Рагист                                             | гр накопления "Нал<br>Измерени<br>19.07.2019<br>гр накопления "Взаи<br>Измере<br>нтрагент<br>говор<br>елка<br>ОО Мир авто<br>34 от 09.07.2019<br>сходный кассовый ордер N<br>07.2022 (проведен)<br>гр накопления "Дени                                                     | ичные расчеты<br>иморасчеты кон<br>ения<br>© 005П-000001 от<br>ежные средств:         | " Сумма -8 000 МПании" Сумма Сумма (упр.) Сумма (баз.) 8 000 135,93 8 000 а компании"                                                                                                    | есурсы           | Реквизиты<br>Хозяйственная операция<br>Расходный кассовый ордер<br>Хозяйственная операция<br>Вид операции<br>Расходный кассовый ордер<br>Начисление дебиторской задолженн                                                                                               |
| Регист<br>4/-<br>+ ОС<br>4/-<br>+ ОС<br>343<br>Рагист<br>+/-<br>-<br>-<br>-<br>-<br>-<br>-<br>-<br>-<br>-<br>-<br>-<br>-<br>-   | гр накопления "Нал<br>Измерени<br>19.07.2019<br>гр накопления "Взан<br>Измерен<br>Измерент<br>говор<br>елка<br>ОО Мир авто<br>34 от 09.07.2019<br>сходный кассовый ордер N<br>07.2022 (проведен)<br>гр накопления "Дени<br>Измере                                          | ичные расчеты<br>иморасчеты кон<br>ения<br>© 006П-000001 от<br>ежные средства<br>ения | " Сумма -8 000  Сумма -8 000  МПан∪и" Сумма (упр.) Сумма (упр.) Сумма (баз.) 8 000 135,93 8 000 а компании"                                                                                                    | есурсы<br>есурсы | Реквизиты Хозяйственная операция Расходный кассовый ордер Хозяйственная операция Хозяйственная операция Вид операции Расходный кассовый ордер Начисление дебиторской задолженн                                                                                          |
| Регист<br>Договор<br>3434 от С<br>Регист<br>*/- Ко<br>До<br>Сд<br>+ ОС<br>343<br>Ра<br>13.<br>Регист<br>*/- Ва                  | гр накопления "Нал<br>Измерени<br>19.07.2019<br>гр накопления "Взаи<br>Измере<br>нтрагент<br>говор<br>елка<br>ОО Мир авто<br>34 от 09.07.2019<br>сходный кассовый ордер N<br>07.2022 (проведен)<br>гр накопления "Дени<br>Измери<br>люта                                   | ичные расчеты<br>иморасчеты ко<br>ения<br>№ 006П-000001 от<br>ежные средств:<br>ения  | " Сумма -8 000  МПании" Сумма (упр.) Сумма (упр.) Сумма (упр.) Сумма (баз.) 8 000 135,93 8 000 135,93 8 000 а компании" Сумма                                                                                                    | есурсы           | Реквизиты Хозяйственная операция Расходный кассовый ордер Хозяйственная операция Вид операции Расходный кассовый ордер Начисление дебиторской задолженн Хозяйственная операция                                                                                          |
| Регист<br>Договор<br>3434 от С<br>Регист<br>+/- Ко<br>До<br>Сд<br>+ ОС<br>343<br>Рагист<br>+/- Ва<br>Ст                         | гр накопления "Нал<br>Измерени<br>19.07.2019<br>гр накопления "Взаи<br>Измери<br>Измери<br>елка<br>00 Мир авто<br>24 от 09.07.2019<br>сходный кассовый ордер N<br>07.2022 (проведен)<br>гр накопления "Дени<br>Измери<br>люта<br>руктурная единица                         | ичные расчеты<br>иморасчеты кол<br>ения<br>© 005П-000001 от<br>ежные средства<br>ения | " Сумма -8 000 МПАНИИ" Сумма (упр.) Сумма (баз.) 8 000 135,93 8 000 а компании" Ри Сумма (сума                                                                                                    | есурсы           | Реквизиты<br>Хозяйственная операция<br>Расходный кассовый ордер<br>Хозяйственная операция<br>Вид операции<br>Расходный кассовый ордер<br>Начисление дебиторской задолженн<br>Хозяйственная операция<br>Хозяйственная операция<br>Статья ДДС                             |
| Регист<br>Договор<br>3434 от С<br>Регист<br>+/- Ко<br>До<br>Сд<br>+ ОС<br>343<br>Рас<br>13.<br>Регист<br>+/- Ва<br>Стр<br>- руб | гр накопления "Нал<br>Измерени<br>19.07.2019<br>пр накопления "Взаи<br>Измери<br>Измери<br>Измери<br>обор<br>елка<br>ОО Мир авто<br>34 от 09.07.2019<br>сходный кассовый ордер N<br>07.2022 (проведен)<br>гр накопления "Дени<br>Измери<br>люта<br>оуктурная единица<br>5. | ичные расчеты<br>иморасчеты кон<br>ения<br>© 005П-000001 от<br>ежные средства<br>ения | " Сумма -8 000 МПании" Сумма (упр.) Сумма (баз.) 8 000 135,93 8 000 135,93 8 000 135,93 8 000 135,93 8 000 135,93 8 000 135,93 8 000 135,93 135,93 1 | есурсы           | Реквизиты<br>Хозяйственная операция<br>Расходный кассовый ордер<br>Хозяйственная операция<br>Вид операции<br>Расходный кассовый ордер<br>Начисление дебиторской задолженн<br>Хозяйственная операция<br>Хозяйственная операция<br>Статья ДДС<br>Расходный кассовый ордер |

### Движения документа:

Рис. 286. Альфа-Авто. Движения документа «Расходный кассовый ордер».

## 14.5. ПОСТУПЛЕНИЕ НАЛИЧНЫХ

Документ «Поступление наличных» предназначен для учета поступления наличных денежных средств.

| $\leftarrow \rightarrow \sum_{i=1}^{n}$ | Поступление наличных 00БП-000001 от        | от 13.07.2022 15:54:47 🖉 і ×            |
|-----------------------------------------|--------------------------------------------|-----------------------------------------|
| Провести и за                           | акрыть Записать Провести 👫 🔒 Г             | Приходный кассовый ордер (КО-1) Еще - ? |
| Номер:                                  | 00БП-000001 от: 13.07.2022 15:54:47 🗃 💷    | Счет учета: 50.01 - Ф                   |
| Вид операции:                           | Оплата от покупателя                       | • Организация: Автотехцентр ООО • Ф     |
| Контрагент:                             | Алехина Светлана Алексеевна                | <b>→</b> LD                             |
| Сумма:                                  | 5 000,00 🗐 Валюта: руб. 🔹 🕑                | Разбить платеж                          |
| Договор:                                | 34 от 13.07.2022 🔹 🗗 Счет расчетов: 🛙      | 62.01 • Ф Счет авансов: 62.02 • Ф       |
| Ставка НДС:                             | 20% - Погашение задолженности:             | Автоматически 👻                         |
| Сумма НДС:                              | 833,33                                     |                                         |
| Счет на оплату:                         | Счет покупателю ООБП-ООООО2 о 💌 🗗          |                                         |
| Статья доходов:                         | 다. <b>*</b>                                |                                         |
| > Реквизиты пе                          | чатной формы: Алехина Светлана Алексеевна. |                                         |
| Комментарий:                            | Ответствен                                 | енный: Абрамов Геннадий Сергеевич 🔹 🖉   |

Рис. 287. Бухгалтерия. Документ «Поступление наличных».

В «Альфа-Авто» документ отражается как «Приходный кассовый ордер».

| 😫 Операция 👻                   | Провести и                                 | зак                       | рыть 🔳                                | Image: A state of the state of the state | 📑 Парамет   | ры      | 🕒 🚺 🐚 ·              | - 🎎 -          | Еще 🕶       | ] [? |
|--------------------------------|--------------------------------------------|---------------------------|---------------------------------------|----------------------------------------------------------------------------------------------------|-------------|---------|----------------------|----------------|-------------|------|
| онтрагент: Алехин              | а Светлана Але                             | ксе                       | евна                                  |                                                                                                    | 🗗 Касса ком | лпании: | Основная касса       |                |             | • 1  |
| оговор: 34 от 13               | .07.2022                                   |                           |                                       | •                                                                                                    | æ           |         | Остаток в кассе сост | гавляет: 6 975 | 860,73 руб. | 2    |
| <u>По дого</u><br>Ма           | <u>зору долг контра</u><br>гоматическое за | <mark>аген</mark><br>ікры | <u>ту составляет: 5</u><br>тие сделок | 5 000,00 py6.                                                                                                    |             |         | Ввести счет-фактуру  |                |             |      |
| Расшифровка плат               | ежа                                        |                           |                                       |                                                                                                    |             |         |                      |                |             |      |
| Сумма документа:               | 5 000,00                                   |                           | Валюта:                               | руб.                                                                                                    | •           | Сдел    | іка:                 |                |             | . ×  |
| % НДС:                         | 20%                                        | •                         | НДС:                                  |                                                                                                    | 833,33 🗐    | План    | ирование:            |                |             | . ×  |
| Статья ДДС:                    | Прочее 💌                                   | C                         |                                       |                                                                                                    |             | ~       |                      |                |             |      |
| Печать                         |                                            |                           |                                       |                                                                                                    |             |         |                      |                |             |      |
| Тринято от:                    | Алехина Свет.                              | ла⊦                       | Основание:                            |                                                                                                    |             | ]       |                      |                |             |      |
| Приложение:                    |                                            |                           |                                       |                                                                                                    |             |         |                      |                |             |      |
| Фискальные ре                  | КВИЗИТЫ                                    |                           |                                       |                                                                                                    |             |         |                      |                |             |      |
| Для пробития н<br>регистраторе | а фискальном                               |                           | 🗌 Редактиров                          | зать товары                                                                                                    |             |         |                      |                |             |      |
|                                | -                                          | ×                         | Номер смены:                          |                                                                                                    | 0           | ] от:   |                      |                |             |      |
| Эборудование:                  |                                            | ×                         | Номер чека:                           |                                                                                                    | 0           | ] № до  | окумента:            |                |             | 0    |
| Эборудование:<br>Касса ККМ:    |                                            |                           |                                       |                                                                                                    |             |         |                      |                |             |      |

Рис. 288. Альфа-Авто. Документ «Приходный кассовый ордер».

| зижения                                          | я Платежный календарь                                                                                                    | Наличные расчеты                                                                                         | Взаиморасчеты компании                                                                                                    | Денежные средо   | ства компании                                                                 | Активы и пассивы                                                                                                    |
|--------------------------------------------------|----------------------------------------------------------------------------------------------------|----------------------------------------------------------------------------------------------------|----------------------------------------------------------------------------------------------------|------------------|-------------------------------------------------------------------------------|----------------------------------------------------------------------------------------------------|
| Реги                                             | стр накопления "Пл                                                                                                    | атежный календ                                                                                           | арь"                                                                                                    |                  |                                                                               |                                                                                                    |
|                                                  | Измерен                                                                                                    | ния                                                                                                    | P                                                                                                    | есурсы           |                                                                               | Стандартные реквизить                                                                                                    |
| Валют                                            | га                                                                                                    |                                                                                                    | Поступление                                                                                                    |                  | Перио                                                                         | л                                                                                                    |
| Структ                                           | турная единица                                                                                                    |                                                                                                    | Расход                                                                                                    |                  |                                                                               |                                                                                                    |
| Статья                                           | яддс                                                                                                    |                                                                                                    | Поступление факт                                                                                                    |                  |                                                                               |                                                                                                    |
| Догов                                            | ор взаиморасчетов                                                                                                    |                                                                                                    | Расход факт                                                                                                    |                  |                                                                               |                                                                                                    |
| Проек                                            | π                                                                                                    |                                                                                                    |                                                                                                    |                  |                                                                               |                                                                                                    |
| Сделк                                            | (a                                                                                                    |                                                                                                    |                                                                                                    |                  |                                                                               |                                                                                                    |
| Докум                                            | иент планирования                                                                                                    |                                                                                                    |                                                                                                    |                  |                                                                               |                                                                                                    |
| руб.                                             |                                                                                                    |                                                                                                    |                                                                                                    |                  | 13.07.                                                                        | 2022 15:54:47                                                                                                    |
| Основ                                            | зная касса                                                                                                    |                                                                                                    |                                                                                                    |                  |                                                                               |                                                                                                    |
| Проче                                            | 16                                                                                                    |                                                                                                    | 5 000                                                                                                    |                  |                                                                               |                                                                                                    |
| 34 of 1                                          | 13.07.2022                                                                                                    |                                                                                                    |                                                                                                    |                  |                                                                               |                                                                                                    |
| 1                                                |                                                                                                    |                                                                                                    |                                                                                                    |                  |                                                                               |                                                                                                    |
|                                                  |                                                                                                    |                                                                                                    |                                                                                                    |                  |                                                                               |                                                                                                    |
|                                                  |                                                                                                    |                                                                                                    |                                                                                                    |                  |                                                                               |                                                                                                    |
| Реги                                             | истр накопления "На<br>Измерен                                                                                                    | личные расчеты<br>ния                                                                                    | pu Pr                                                                                                    | есурсы           |                                                                               | Реквизиты                                                                                                    |
| Реги<br>Догови                                   | астр накопления "Нал<br>Измерен<br>ор<br>13 п7 2022                                                                                                    | пичные расчеты<br>ния                                                                                    | "<br>Сумма<br>5 000                                                                                                    | есурсы           | Хозяй<br>Прихо                                                                | Реквизиты<br>ственная операция<br>илный кассовый опрер                                                                                                    |
| <b>Реги</b><br>Догов<br>34 от 1                  | <mark>істр накопления "На</mark> л<br>Измерен<br><sup>ор</sup><br>13.07.2022                                                                                                    | личные расчеты<br>ния                                                                                    | и<br>Сумма<br>5 000                                                                                                    | есурсы           | Хозяй<br>Прихо                                                                | Реквизиты<br>ственная операция<br>дный кассовый ордер                                                                                                    |
| Реги<br>Догов<br>34 от 1                         | истр накопления "Нал<br>измерен<br>13.07.2022<br>истр накопления "Вза                                                                                                    | личные расчеты<br>ния<br>аиморасчеты ког                                                                 | "<br>Сумма<br>5 000<br>Мпании"                                                                                                    | есурсы           | Хозяй<br>Прихо                                                                | Реквизиты<br>ственная операция<br>удный кассовый ордер                                                                                                    |
| Реги<br>Догов<br>34 от <sup>4</sup><br>Реги      | истр накопления "Нал<br>Измерен<br>13.07.2022<br>истр накопления "Вза<br>Измеј                                                                                                    | личные расчеты<br>ния<br>аиморасчеты ког<br>рения                                                        | "<br>Сумма<br>5 000<br>Мпании"<br>Р                                                                                                    | есурсы<br>есурсы | Хозяй<br>Прихо                                                                | Реквизиты<br>ственная операция<br>одный кассовый ордер<br>Реквизиты                                                                                                    |
| Реги<br>Догов<br>34 от <sup>с</sup><br>Реги      | истр накопления "Нал<br>Измерен<br>ор<br>13.07.2022<br>истр накопления "Вза<br>Изме<br>Контрагент                                                                                                    | личные расчеты<br>ния<br>аиморасчеты ког<br>рения                                                        | "<br>Сумма<br>5 000<br>МПании"<br>Сумма                                                                                                    | есурсы<br>есурсы | Хозяй<br>Прихо<br>Хозяй<br>Хозяй                                              | Реквизиты<br>ственная операция<br>одный кассовый ордер<br>Реквизиты<br>ственная операция                                                                                                    |
| Реги<br>Догов<br>34 от 1<br>Реги<br>+/-          | астр накопления "Нал<br>Измерен<br>ор<br>13.07.2022<br>астр накопления "Вза<br>Измеј<br>Контрагент<br>Договор                                                                                                    | личные расчеты<br>ния<br>аиморасчеты ког<br>рения                                                        | ри<br>Сумма<br>5 000<br>МПАНИИ"<br>Сумма<br>Сумма<br>Сумма (упр.)                                                                                       | есурсы<br>есурсы | Хозяй<br>Прихо<br>Хозяй<br>Хозяй<br>Вид о                                     | Реквизиты<br>ственная операция<br>дный кассовый ордер<br>Реквизиты<br>ственная операция<br>перации                                                                                                    |
| Реги<br>Догов<br>34 от 1<br>Реги<br>+/-          | астр накопления "Нал<br>Измерен<br>ор<br>13.07.2022<br>астр накопления "Вза<br>Изме<br>Контрагент<br>Договор<br>Сделка                                                                                                    | личные расчеты<br><sup>ния</sup><br>аиморасчеты ког<br>рения                                             | "<br>Сумма<br>5 000<br>МПании"<br>Сумма<br>Сумма (упр.)<br>Сумма (баз.)                                                                                 | есурсы           | Хозяй<br>Прихо<br>Хозяй<br>Вид о                                              | Реквизиты<br>ственная операция<br>дный кассовый ордер<br>Реквизиты<br>ственная операция<br>перации                                                                                                    |
| Реги<br>Догов<br>34 от <sup>4</sup><br>Реги      | астр накопления "Нал<br>ор<br>13.07.2022<br>астр накопления "Вза<br>Контрагент<br>Договор<br>Сделка<br>Алехина Светлана Алексее                                                                                                    | пичные расчеты<br>ния<br>аиморасчеты ког<br>рения<br>вна                                                 | "<br>Сумма<br>5 000<br>мпании"<br>Сумма<br>Сумма (упр.)<br>Сумма (баз.)<br>5 000                                                                        | есурсы           | Хозяй<br>Прихо<br>Хозяй<br>Видо<br>Прихо                                      | Реквизиты<br>ственная операция<br>одный кассовый ордер<br>Реквизиты<br>ственная операция<br>перации<br>одный кассовый ордер                                                                                                 |
| Реги<br>Догов<br>34 от <sup>4</sup>              | астр накопления "Нал<br>ор<br>13.07.2022<br>астр накопления "Вза<br>Измер<br>Контрагент<br>Договор<br>Сделка<br>Алехина Светлана Алексее<br>34 от 13.07.2022                                                                                                    | личные расчеты<br>ния<br>аиморасчеты ког<br>рения                                                        | "<br>Сумма<br>5 000<br>МПании"<br>Сумма<br>Сумма (упр.)<br>Сумма (баз.)<br>5 000<br>84,96                                                               | есурсы<br>есурсы | Хозяй<br>Прихо<br>Хозяй<br>Вид о<br>Прихо<br>Начис                            | Реквизиты<br>ственная операция<br>одный кассовый ордер<br>Реквизиты<br>ственная операция<br>перации<br>удный кассовый ордер<br>сление кредиторской задолж                                                                   |
| Реги<br>Догова<br>34 от 1<br>Реги<br>*/-         | астр накопления "Нал<br>Измерен<br>ор<br>13.07.2022<br>астр накопления "Вза<br>Измеј<br>Контрагент<br>Договор<br>Сделка<br>Алехина Светлана Алексее<br>34 от 13.07.2022<br>Приходный кассовый ордер<br>13.07.2022 (проведен)                                                                  | личные расчеты<br>ния<br>аиморасчеты ког<br>рения<br>вна<br>№ 005П-000001 от                             | р<br>Сумма<br>5 000<br>МПАНИИ''<br>Сумма<br>Сумма (упр.)<br>Сумма (баз.)<br>5 000<br>84,96<br>5 000                                                     | есурсы<br>есурсы | Хозяй<br>Прихо<br>Хозяй<br>Вид о<br>Прихо<br>Начис                            | Реквизиты<br>ственная операция<br>удный кассовый ордер<br>Реквизиты<br>ственная операция<br>перации<br>удный кассовый ордер<br>эление кредиторской задолж                                                                   |
| Реги<br>Догова<br>34 от 1<br>Реги<br>Реги        | астр накопления "Нал<br>ор<br>13.07.2022<br>астр накопления "Вза<br>Контрагент<br>Договор<br>Сделка<br>Алехина Светлана Алексее<br>34 от 13.07.2022<br>Приходный кассовый ордер<br>13.07.2022 (проведен)<br>астр накопления "Ден                                                              | пичные расчеты<br>ния<br>аиморасчеты ког<br>рения<br>вна<br>№ 00БП-000001 от<br>нежные средства          | "<br>Сумма<br>5 000<br>МПании"<br>Сумма<br>Сумма (упр.)<br>Сумма (баз.)<br>5 000<br>84,96<br>5 000<br>84,96<br>5 000                                    | есурсы           | Хозяй<br>Прихо<br>Хозяй<br>Вид о<br>Прихо<br>Начис                            | Реквизиты<br>ственная операция<br>одный кассовый ордер<br>Реквизиты<br>ственная операция<br>перации<br>одный кассовый ордер<br>одный кассовый ордер<br>одер                                                                 |
| Реги<br>34 от '<br>Реги<br>*/-                   | астр накопления "Нал<br>ор<br>13.07.2022<br>астр накопления "Вза<br>Изме<br>Контрагент<br>Договор<br>Сделка<br>Алехина Светлана Алексее<br>34 от 13.07.2022<br>Приходный кассовый ордер<br>13.07.2022 (проведен)<br>астр накопления "Ден<br>Изме                                              | личные расчеты<br>ния<br>аиморасчеты ког<br>рения<br>вна<br>№ 005П-000001 от<br>нежные средства<br>рения | "<br>Сумма<br>5 000<br>МПАН///<br>Сумма<br>Сумма (упр.)<br>Сумма (баз.)<br>5 000<br>84,96<br>5 000<br>84,96<br>5 000                                    | есурсы<br>есурсы | Хозяй<br>Прихо<br>Хозяй<br>Видо<br>Прихо<br>Начис                             | Реквизиты<br>ственная операция<br>одный кассовый ордер<br>Реквизиты<br>ственная операция<br>перации<br>удный кассовый ордер<br>сление кредиторской задолж<br>Реквизиты                                                      |
| Реги<br>34 от <sup>2</sup><br>Реги<br>+/-        | астр накопления "Нал<br>ор<br>13.07.2022<br>астр накопления "Вза<br>Измер<br>Контрагент<br>Договор<br>Сделка<br>Алехина Светлана Алексее<br>34 от 13.07.2022<br>Приходный кассовый ордер<br>13.07.2022 (проведен)<br>астр накопления "Дег<br>Измер<br>Валюта                                  | личные расчеты<br>ния<br>аиморасчеты ког<br>рения<br>вна<br>№ 00БП-000001 от<br>нежные средства<br>рения | "<br>Сумма<br>5 000<br>МПании"<br>Сумма (упр.)<br>Сумма (упр.)<br>Сумма (упр.)<br>5 000<br>84,96<br>5 000<br>84,96<br>5 000                             | есурсы           | Хозяй<br>Прихо<br>Хозяй<br>Вид о<br>Прихо<br>Начис<br>Хозяй                   | Реквизиты<br>ственная операция<br>одный кассовый ордер<br>Реквизиты<br>ственная операция<br>перации<br>идный кассовый ордер<br>ление кредиторской задолж<br>Реквизиты<br>ственная операция                                  |
| Реги<br>Догов:<br>34 от '<br>Реги<br>Реги<br>*/- | Iстр накопления "Нал<br>09<br>13.07.2022<br>Iстр накопления "Ваз<br>Изме<br>Контрагент<br>Договор<br>Сделка<br>Алехина Светлана Алексее<br>34 от 13.07.2022<br>Приходный кассовый ордер<br>13.07.2022 (проведен)<br>Iстр накопления "Ден<br>Изме<br>Валюта<br>Структурная единица             | личные расчеты<br>ния<br>аиморасчеты ког<br>рения<br>вна<br>№ 00БП-000001 от<br>нежные средства<br>рения | "       Сумма       5 000       МПАНИИ"       Сумма (упр.)       Сумма (баз.)       5 000       84,96       5 000       84,96       5 000               | есурсы           | Хозяй<br>Прихо<br>Хозяй<br>Вид о<br>Прихо<br>Начис<br>Хозяй<br>Хозяй          | Реквизиты<br>ственная операция<br>одный кассовый ордер<br>Реквизиты<br>ственная операция<br>перации<br>одный кассовый ордер<br>ление кредиторской задолж<br>Реквизиты<br>ственная операция<br>я ДДС                         |
| Реги<br>                                         | астр накопления "Нал<br>Измерен<br>ор<br>13.07.2022<br>астр накопления "Вза<br>Измер<br>Контрагент<br>Договор<br>Сделка<br>Алехина Светлана Алексее<br>34 от 13.07.2022<br>Приходный кассовый ордер<br>13.07.2022 (проведен)<br>астр накопления "Деп<br>Валюта<br>Структурная единица<br>руб. | личные расчеты<br>ния<br>аиморасчеты ког<br>рения<br>вна<br>№ 00БП-000001 от<br>нежные средства<br>рения | "<br>Сумма<br>5 000<br>МПании"<br>Сумма (упр.)<br>Сумма (упр.)<br>Сумма (баз.)<br>5 000<br>84,96<br>5 000<br>а компании"<br>Ри<br>Сумма (упр.)<br>5 000 | есурсы           | Хозяй<br>Прихо<br>Хозяй<br>Вид о<br>Прихо<br>Начис<br>Хозяй<br>Стать<br>Прихо | Реквизиты<br>ственная операция<br>удный кассовый ордер<br>Реквизиты<br>ственная операция<br>перации<br>одный кассовый ордер<br>ление кредиторской задолж<br>Реквизиты<br>ственная операция<br>я ДДС<br>удный кассовый ордер |

# Движения документа:

Рис. 289. Альфа-Авто. Движения документа «Приходный кассовый ордер».